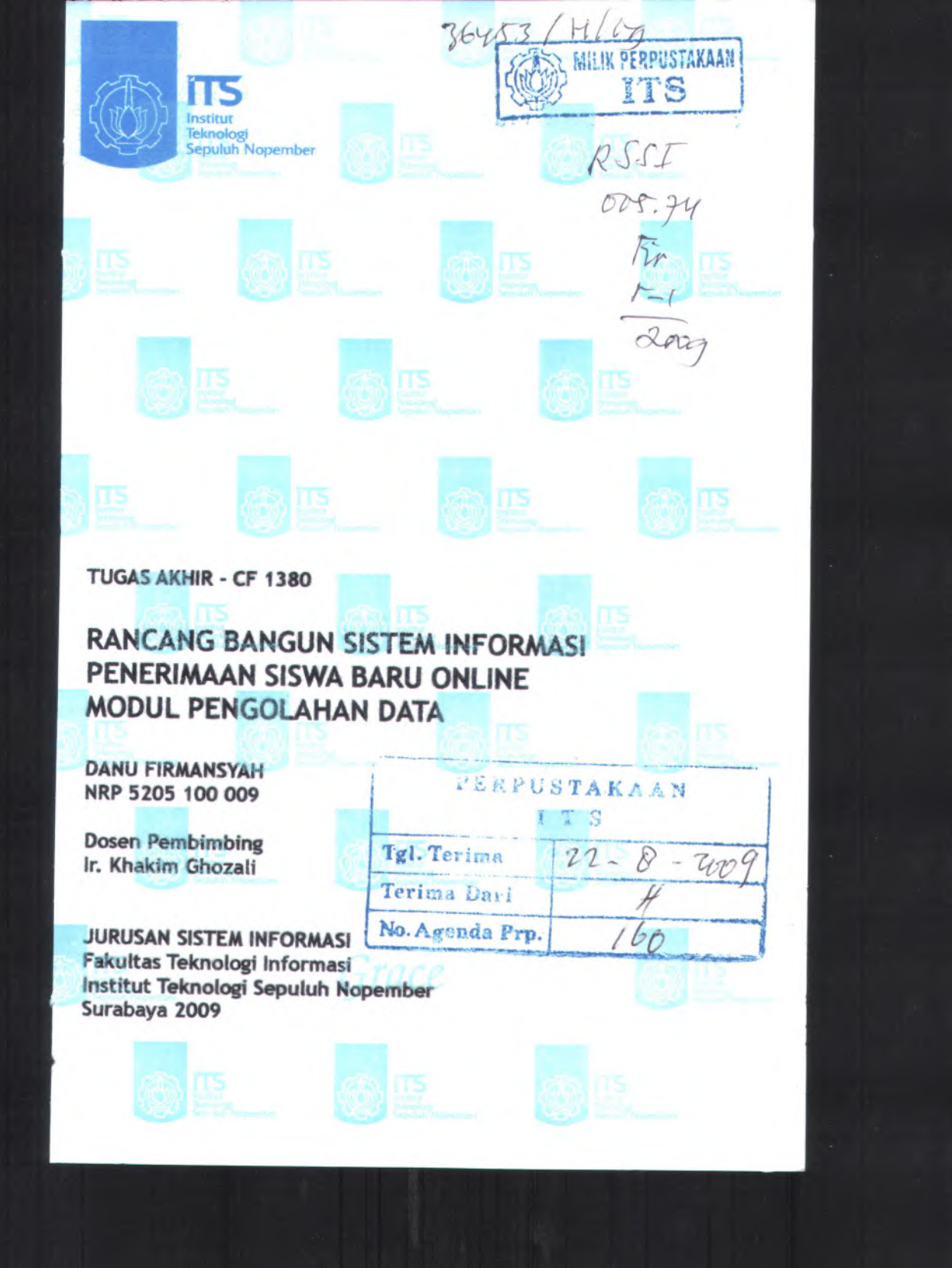

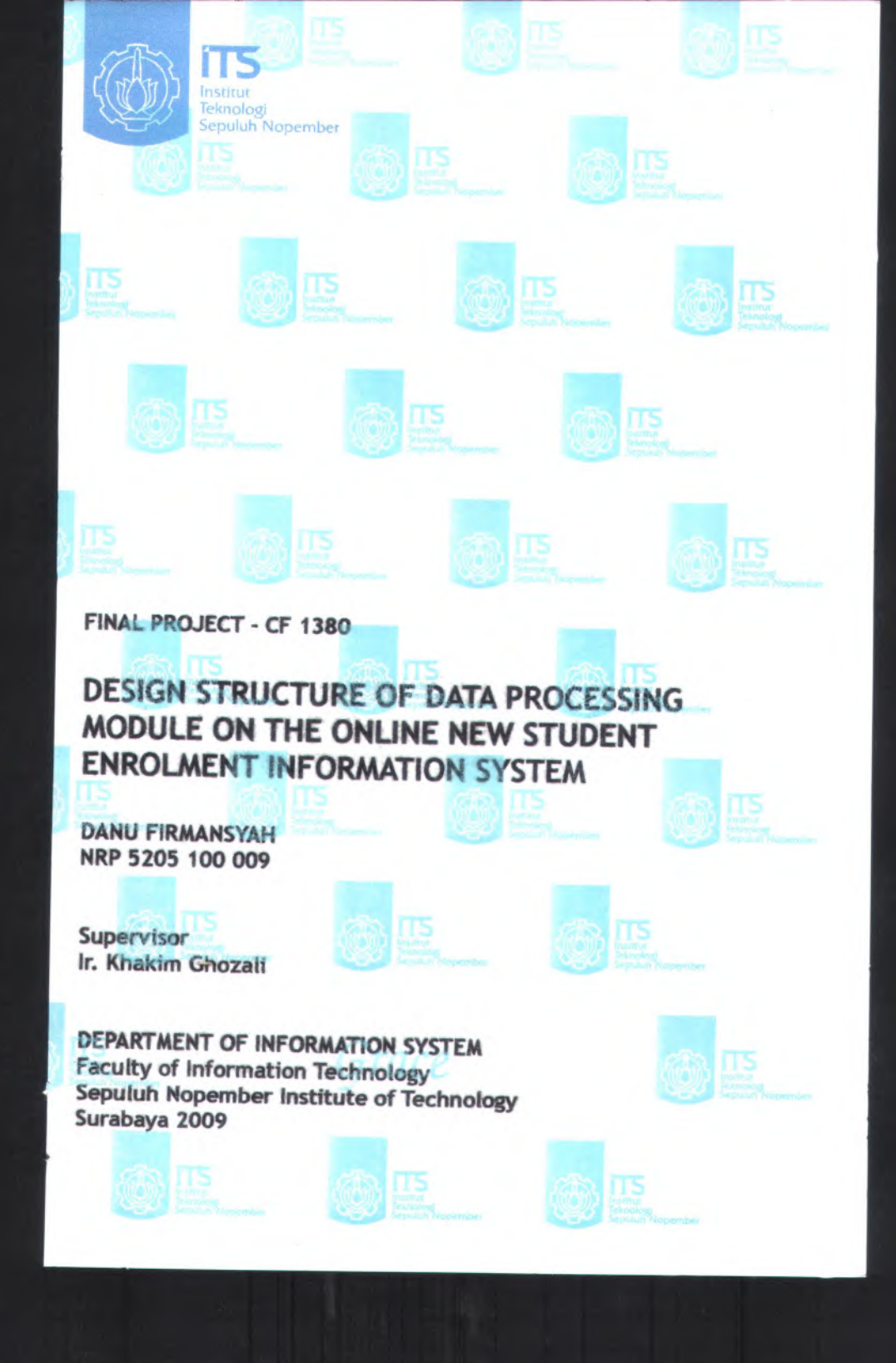

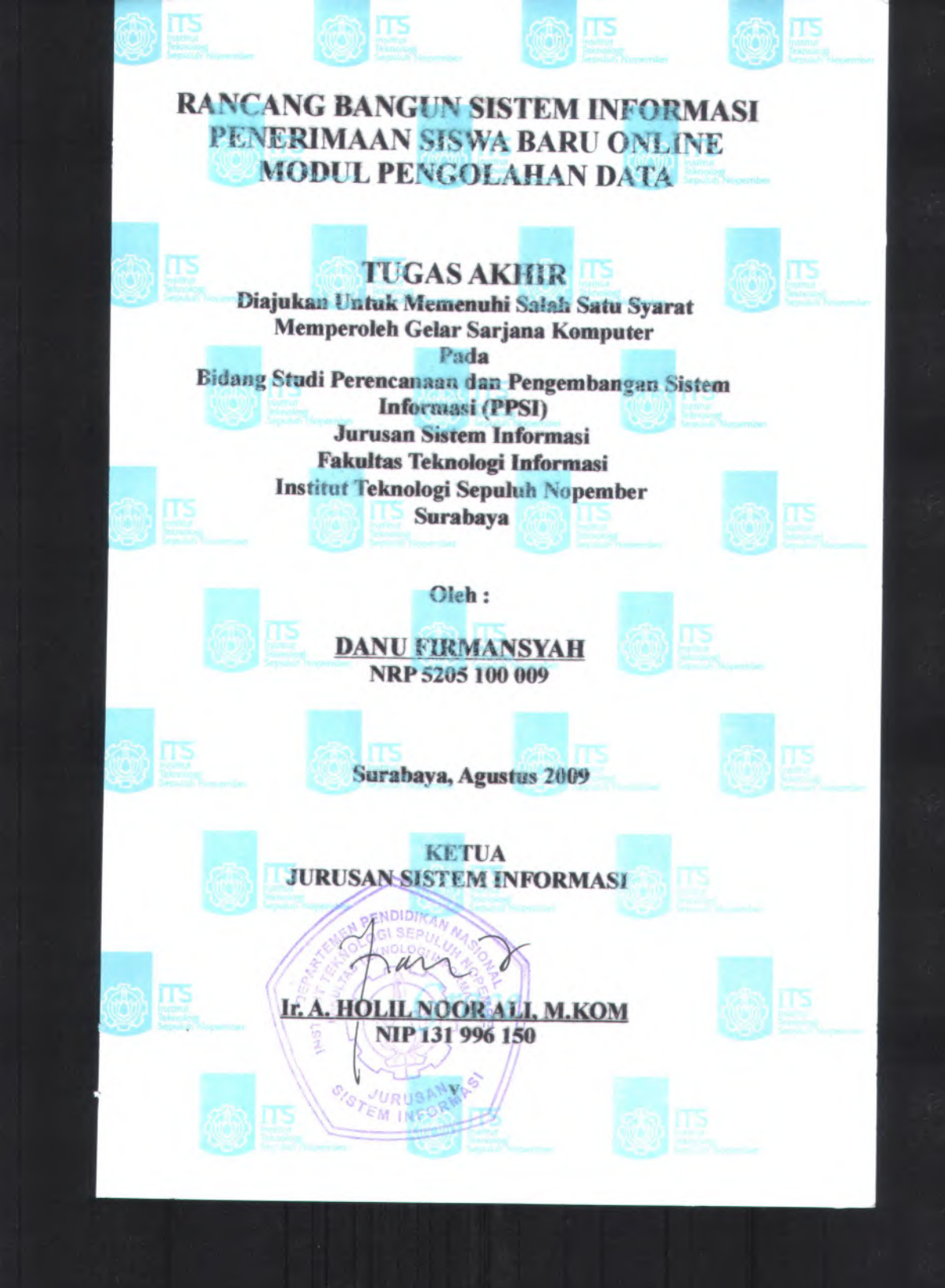

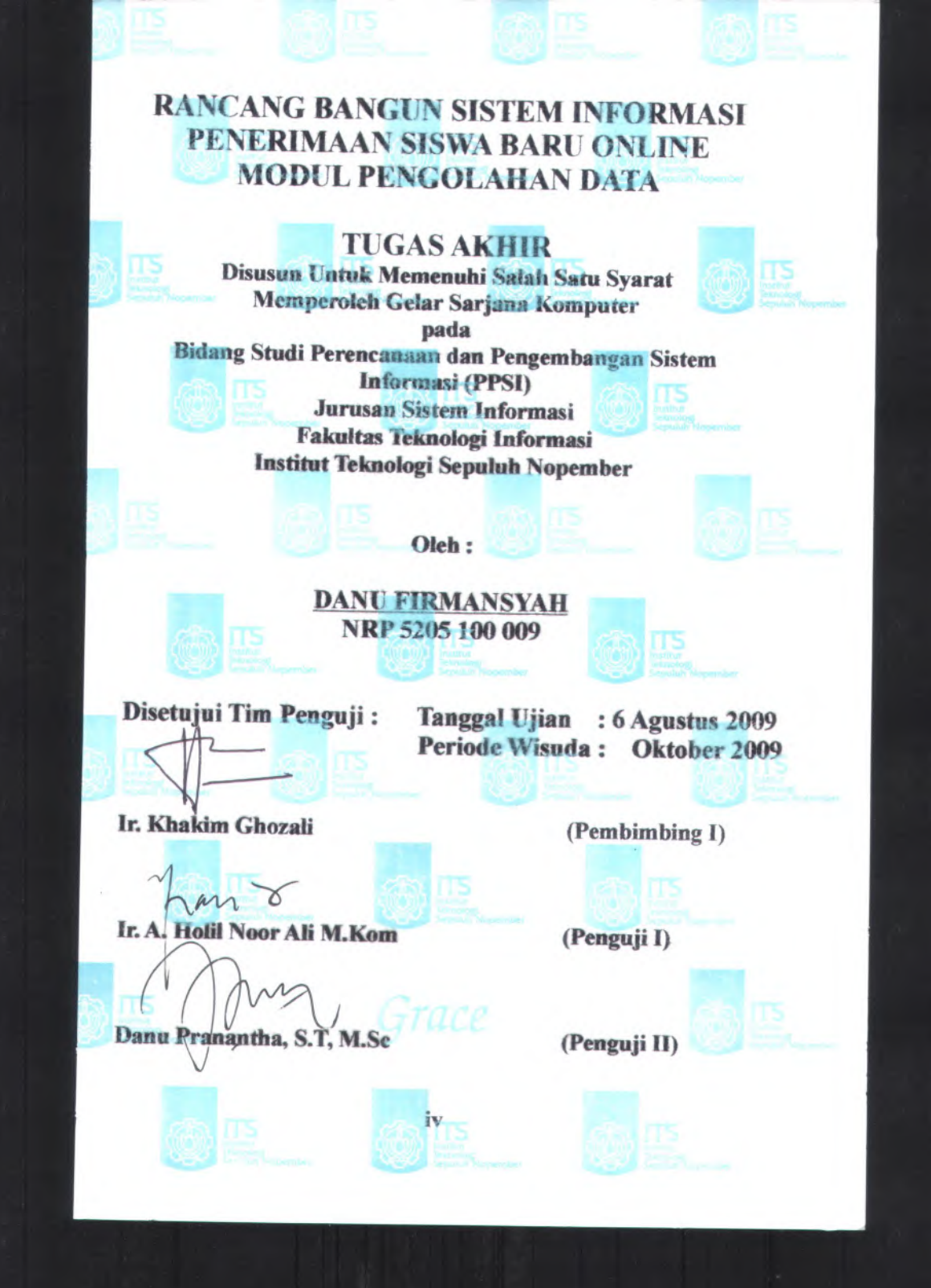

## RANCANG BANGUN SISTEM INFORMASI PENERIMAAN SISWA BARU ONLINE MODUL PENGOLAHAN DATA

| Nama Mahasiswa          | : Danu Firmansyah             |
|-------------------------|-------------------------------|
| NRP                     | : 5205 100 009                |
| Jurusan                 | : Sistem Informasi FTIf - ITS |
| <b>Dosen Pembimbing</b> | : Ir. Khakim Ghozali          |

### Abstrak

Permasalahan utama pada sistem PSB yang ada saat ini yaitu adanya perbedaan proses bisnis yang diterapkan pada aplikasi PSB sehingga hanya dapat diterapkan pada satu kota saja. Permasalahan lain pada aplikasi PSB tahun 2008 (khususnya kota Surabaya) yaitu belum memiliki kelengkapan fitur untuk memasukkan data dinas, backup data dan restore data sehingga proses tersebut masih dilakukan dengan bantuan software pendukung. Untuk mengatasi hal tersebut dibutuhkan aplikasi sistem PSB Online yang memiliki fitur pengaturan aplikasi, masukkan data, backup data, dan restore data.

Untuk menyelesaian pembuatan aplikasi ini dengan menggunakan metode UPM (Unified Process Model) yang mempunyai empat tahapan yaitu tahap awal (inception), tahap perluasan (elaboration), tahap konstruksi (construction), tahap transisi (transition) dengan menggunakan standart pendokumentasian readyset

Hasil dari pengerjaan tugas akhir ini adalah aplikasi PSB Online modul pengolahan data dengan studi kasus kota Jakarta dan Surabaya.

Kata Kunci : PSB, pengolahan data, readyset.

## DESIGN STRUCTURE OF DATA PROCESSING MODULE ON THE ONLINE NEW STUDENT ENROLMENT INFORMATION SYSTEM

Student Name NRP Departement Supervisor : Danu Firmansyah : 5205 100 009 : Sistem Informasi FTIf – ITS : Ir. Khakim Ghozali

### Abstrac

Main problems in the existing PSB system at this time is the differences of business processes had applied to the application so that the PSB can only be applied to only one city. Other problems in PSB 2008 (especially the city of Surabaya), namely not have a completeness of features for the official data, data backup and restore data so that the process is still done with the help of software support. To address this need PSB Online application system that has the features of the application, enter data, data backup, and restore data.

To complete the making of this application by using the method UPM (Unified Process Model), which has four phases, namely the initial stage (inception), the expansion (elaboration), the construction phase (construction), phase transition (transition) by using standard documentation readyset.

Results from the processing task is the end of this application PSB Online data processing module with a case study of Jakarta and Surabaya.

Keywords: PSB, data processing, readyset.

xi

# KATA PENGANTAR

والله الترحين الترجي بم

Alhamdulillahirabbilalamiin atas segala karunia dan kasih sayang-NYA, sehingga tugas akhir berjudul "RANCANG BANGUN SISTEM INFORMASI PENERIMAAN SISWA BARU ONLINE MODUL PENGOLAHAN DATA" dapat terselesaikan dan menghantarkan penulis menjadi sarjana komputer dari Jurusan Sistem Informasi, Fakutas Teknologi Informasi, Institut Teknologi Sepuluh Nopember Surabaya. Terima kasih dan penghargaan setinggi-tingginya juga penulis sampaikan kepada:

- 1. Orang Tua penulis dan seluruh keluarga besar atas dukungan moril maupun material yang diberikan kepada penulis.
- 2. Bpk. Ir. Khakim Ghozali selaku dosen pembimbing dan dosen wali yang telah memberikan bimbingan dan motivasi kepada penulis.
- Bpk. Ir Ahmad Holil Noor Ali, M.Kom selaku Ketua Jurusan Sistem Informasi ITS juga selaku penguji atas segala bimbinganya untuk menjadikan tugas akhir ini menjadi lebih baik dengan masukkan – masukkan kepada penulis.
- 4. Bapak dan Ibu Dosen pengajar di Jurusan Sistem Informasi ITS yang telah memberikan ilmu yang berharga kepada penulis.
- 5. Special thank's to Putri, tim PSB Online ala Sistem Informasi, dan juga anak kontrakan plus-plus. Terimakasih telah memberikan tempat singgah sementara.

xiii

- 6. Semua teman-temanku SI 2005, PEONIC, khususnya kepada Purnama, Muha dan Kecap. Terima kasih atas bantuan yang telah diberikan kepada penulis.
- Semua teman-teman di Sistem Informasi, SI'01, SI'02, SI'03, SI'04, SI'06, dan SI'07, terima kasih telah menjadi bagian dari SI.
- Pihak yang belum sempat penulis sebutkan jasa-jasanya dalam mendukung penyusunan tugas akhir ini.

Penulis menyadari bahwa tugas akhir ini belum sempurna. Oleh karena itu penulis mengharapkan komentar, kritik, dan saran dari berbagai pihak.

Akhirnya, penulis berharap semoga keberadaan tugas akhir ini bermanfaat banyak bagi ilmu pengetahuan dan berbagai pihak.

### Surabaya, Agustus 2009

Penulis

xiv

# **DAFTAR ISI**

| Abstrak       | ix                                         |
|---------------|--------------------------------------------|
| Abstrac       | xi                                         |
| KATA PENGA    | NTAR                                       |
| DAFTAR ISI    |                                            |
| DAFTAR GAN    | /IBAR                                      |
| DAFTAR TAB    | ELxxi                                      |
| BAB I PENDA   | HULUAN                                     |
| 1.1 Latar B   | elakang                                    |
| 1.2 Permas    | alahan                                     |
| 1.3 Batasar   | 1 Masalah                                  |
| 1.4 Tujuan.   |                                            |
| 1.5 Manfaa    | t6                                         |
| 1.6 Sistema   | tika Penulisan                             |
| BAB II TINJAU | JAN PUSTAKA                                |
| 2.1 PSB       |                                            |
| 2.2 Sistem    | Informasi                                  |
| 2.3 Proses    | Bisnis PSB pada Sekolah Negeri             |
| 2.3.1         | Proses bisnis PSB pada sekolah negeri kota |
| Jakarta       | 10                                         |
| 2.3.2         | Proses bisnis PSB pada sekolah negeri kota |
| Surabaya      | 11                                         |
| 2.4 UML (U    | Unified Modeling Language)                 |
| 2.4.1         | Use Case Diagram                           |
| 2.4.2         | Class Diagram                              |
| 2.4.3         | Sequence Diagram                           |
| 2.4.4         | Activity Diagram                           |
| 2.4.5         | Collaboration Diagram                      |
| 2.5 PHP       |                                            |
| 2.6 MySOL     | 21                                         |

xv

| 2.7 Apache                |                                   |
|---------------------------|-----------------------------------|
| BAB III METODOLOGI        |                                   |
| 3.1 Tahap Awal (Inceptio  | n)23                              |
| 3.2 Tahap Perluasan (Elal | boration)                         |
| 3.3 Tahap Konstruksi (Co  | nstruction)                       |
| 3.4 Tahap Transisi (Trans | <i>ition</i> )                    |
| BAB IV ANALISIS SISTEM    |                                   |
| 4.1 Hasil Analisis Pembu  | atan Spesifikasi Kebutuhan        |
| Perangkat Lunak           |                                   |
| 4.1.1 Kebutuhan H         | engguna dan Cerita Pengguna       |
| (User Needs and User St   | ories)25                          |
| 4.1.2 Deskripsi Us        | se Cases                          |
| 4.1.3 Analisis Pen        | abuatan Feature Specs             |
| 4.1.4 Kebutuhan M         | Non-Fungsional                    |
| 4.1.1 Kebutuhan I         | ingkungan                         |
| BAB V DESAIN SISTEM       |                                   |
| 5.1 Hasil Desain Perancar | ngan Perangkat Lunak41            |
| 5.1.1 Structural D        | esign                             |
| 5.1.2 Behavioral I        | Design                            |
| 5.1.3 User Interfa        | ce                                |
| 5.1.4 Build Syster        | n50                               |
| 5.1.5 Architecture        |                                   |
| 5.1.6 Persistence.        |                                   |
| 5.1.7 Security            |                                   |
| 5.1.8 Security Cho        | ecklist                           |
| BAB VI UJI COBA DAN EV    | ALUASI SISTEM                     |
| 6.1 Gambaran              |                                   |
| 6.2 Tujuan Uji Coba       |                                   |
| 6.3 Lingkungan Uji Coba   |                                   |
| 6.4 Skenario Uji Coba Pr  | oses Mengelola Data PSB Reguler60 |
| 6.5 Skenario Uji Coba Pr  | oses Backup Data PSB Reguler67    |
| 6.6 Skenario Uji Coba Pr  | oses Restore Data PSB Reguler70   |
| 6.7 Skenario I II Coha Pr | oses Masukkan Data Kawasan        |

xvi

| BAB V | II SIMPULAN DAN SARAN | 77 |
|-------|-----------------------|----|
| 7.1   | Simpulan              | 77 |
| 7.2   | Saran                 | 78 |
| DAFT  | AR PUSTAKA            | 79 |

xvii

# DAFTAR GAMBAR

| Gambar 1.1 Proses Bisnis PSB Surabaya 2008 Pengolahan data .3   |
|-----------------------------------------------------------------|
| Gambar 1.2 Proses Bisnis PSB Jakarta 2008 Pengolahan data4      |
| Gambar 2.1 Tahap pengembangan perangkat lunak yang              |
| digunakan oleh Readyset                                         |
| Gambar 2.2 Gambar Use Case Diagram                              |
| Gambar 2.3 Class Diagram                                        |
| Gambar 2.4 Sequence Diagram                                     |
| Gambar 2.5 Activity Diagram                                     |
| Gambar 2.6 Collaboration Diagram                                |
| Gambar 5.1 Sequence Diagram Perangkingan PSB Reguler 44         |
| Gambar 5.2 Activity Diagram Perangkingan PSB Reguler45          |
| Gambar 5.3 Collaboration Diagram Perangkingan PSB Reguler 46    |
| Gambar 5.4 Desai Halaman Pengolahan Data Reguler                |
| Gambar 6.1 Pengaturan aplikasi skenario ujicoba 1               |
| Gambar 6.2 Status pengaturan sistem cadangan dan rayonisasi .62 |
| Gambar 6.3 Data ujicoba 1                                       |
| Gambar 6.4 Langkah 1 uji coba 1                                 |
| Gambar 6.5 Langkah 2 ujicoba 1                                  |
| Gambar 6.6 Langkah 3 ujicoba 167                                |
| Gambar 6.7Langkah 1 ujicoba 2                                   |
| Gambar 6.8 Langkah 2 ujicoba 269                                |
| Gambar 6.9 Langkah 3 ujicoba 269                                |
| Gambar 6.10 Langkah 4 ujicoba 270                               |
| Gambar 6.11Langkah 1 Ujicoba 371                                |
| Gambar 6.12Langkah 2 ujicoba 371                                |
| Gambar 6.13 Langkah 3 ujicoba 3                                 |

xix

| Gambar 6.14 Langkah 4 ujicoba 3 |    |  |
|---------------------------------|----|--|
| Gambar 6.15 Langkah 1 Ujicoba 4 | 73 |  |
| Gambar 6.16Langkah 2 ujicoba 3  | 74 |  |
| Gambar 6.17 Langkah 3 ujicoba 4 | 74 |  |
| Gambar 6.18 Langkah 4 ujicoba 3 | 75 |  |

XX

# DAFTAR TABEL

| Tabel 4.1 Use case Pengaturan Super Administrator             | 30 |
|---------------------------------------------------------------|----|
| Tabel 4.2 Tabel Bisnis Obyek → Pengelolaan Sistem             | 36 |
| Tabel 5.1Komponen Antarmuka Halaman Pengolahan Data           |    |
| Reguler                                                       | 48 |
| Tabel 6.1 Statistik keunggulan siswa 010010063 terhadap siswa | L  |
| lain yang memiliki nilai sama                                 | 64 |

xxi

# BAB I PENDAHULUAN

Pada bab pendahuluan ini, terdapat beberapa sub-bab yang akan dibahas, diantaranya latar belakang dalam pengerjaan tugas akhir, rumusan permasalahan yang dihadapi dalam pengerjaan tugas akhir, batasan permasalahan, tujuan pengerjaan tugas akhir, dan relevansi atau manfaat dari pengerjaan tugas akhir ini.

### 1.1 Latar Belakang

Proses awal yang dilakukan pada gambar 1.1 adalah konversi data akan tetapi pada PSB tahun 2008 proses konversi masih dilakukan secara manual tanpa menggunakan aplikasi yang terintegrasi pada aplikasi PSB *online* 2008. Selanjutnya adalah proses pendaftaran yang dilakukan pada tiap sekolah. Data pada jangka waktu tertentu akan dikirimkan ke *server* pusat untuk dilakukan perangkingan. Proses tersebut akan berlanjut hingga proses pendaftaran berakhir. Pada tahap perangkingan memiliki aturan pembobotan yang tercantum dalam juknis PSB tahun 2008 yang akan digunakan apabila terjadi persamaan nilai UAN/UASBN dari para calon siswa yaitu :

## SMA/SMK

- menetapkan berdasarkan urutan pilihan sekolah, perbandingan nilai ujian setiap mata pelajaran yang lebih besar dengan urutan : Bahasa Indonesia, Matematika, Bahasa Inggris
- domisili/kawasan sekolah asal /domisili tempat tinggal/ domisili kerja di Surabaya
- didahulukan calon siswa yang umurnya lebih tua

#### SMP

- menetapkan berdasarkan urutan pilihan sekolah, perbandingan nilai ujian setiap mata pelajaran yang lebih besar dengan urutan : Bahasa Indonesia, Matematika, Bahasa Inggris
- domisili/kawasan sekolah asal/ domisili tempat tinggal/ domisili kerja di Surabaya
- didahulukan calon siswa yang umurnya lebih tua.

Tahap selanjutnya adalah proses bangku kosong dimana untuk memenuhi pagu sekolah yang masih tersisa akan dilaksanakan secara manual oleh Ketua Sub Rayon dan dilaporkan ke Dinas Pendidikan Kota Surabaya.

Pada gambar 1.2 hampir sama dengan PSB *online* Surabaya tahun 2008 hanya terjadi perbedaan dimana pada proses pembobotan pada proses perangkingan apabila terjadi persamaan nilai UAN adalah sebagai berikut :

- menetapkan berdasarkan urutan pilihan sekolah, perbandingan nilai ujian setiap mata pelajaran yang lebih besar dengan urutan : Matematika, Bahasa Indonesia, dan Bahasa Inggris
- didahulukan calon siswa yang umurnya lebih tua.

Selain itu untuk mengisi pagu yang tersisa( pada proses bangku kosong) dilakukan proses perangkingan yang diambil dari data pendaftaran ulang PSB bangku kosong yang dapat diikuti oleh siswa yang tidak diterima pada PSB *reguler* atau pendaftar baru.

Perbedaan dari proses bisnis PSB kota Surabaya dan Jakarta terjadi pada proses yang telah disebutkan diatas sehingga dari kedua penjelasan tersebut nantinya dikendaki pembuatan sistem informasi PSB online modul pengolahan data yang dapat menyelesaikan atau menjembatani kedua perbedaan proses bisnis tersebut. Sehingga diharapkan dapat diimplemensatsikan minimal oleh dua kota yaitu Surabaya dan Jakarta.

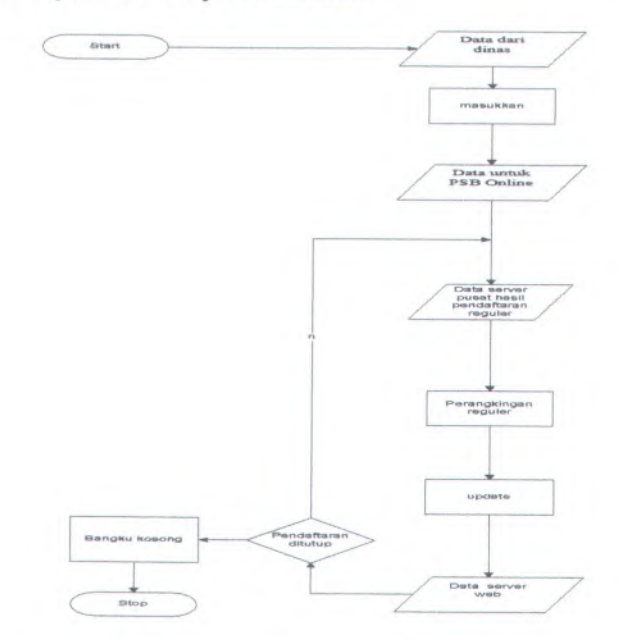

Gambar 1.1 Proses Bisnis PSB Surabaya 2008 Pengolahan data

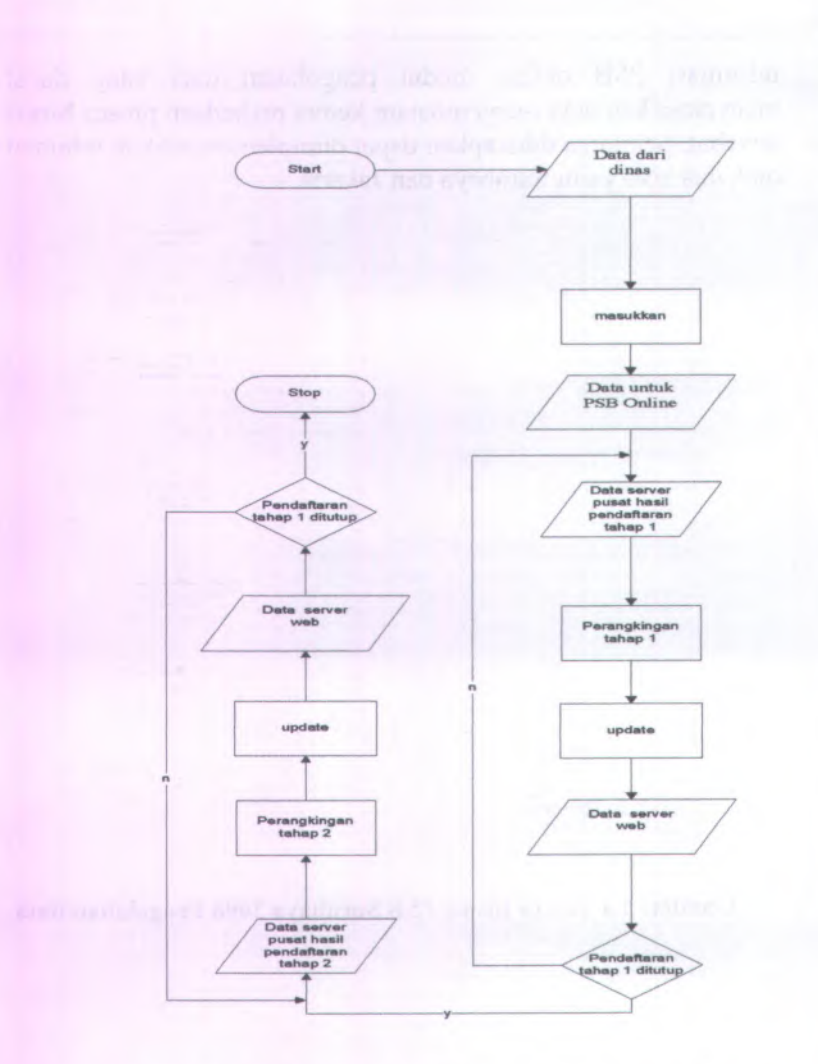

Gambar 1.2 Proses Bisnis PSB Jakarta 2008 Pengolahan data

## 1.2 Permasalahan

Permasalahan yang diangkat dalam tugas akhir ini antara lain:

- 1. Apa saja spesifikasi yang dibutuhkan dalam membangun sistem informasi PSB ONLINE modul pengolahan data?
- 2. Desain sistem yang seperti apa yang dapat dibangun sesuai dengan spesifikasi kebutuhan yang sudah dianalisis?
- 3. Aplikasi seperti apa yang dapat dibangun sesuai dengan desain yang dihasilkan?
- 4. Bagaimana hasil pendokumentasian hasil analisis spesifikasi dan desain sistem dengan menggunakan *template* dokumentasi readyset?

### 1.3 Batasan Masalah

Dari permasalahan yang telah disebutkan di atas, maka batasan-batasan dalam tugas akhir ini adalah:

- 1. Software yang digunakan antara lain:
  - Dokumentasi: Microsoft Word
  - Design & Programming : Power Designer, Microsoft Office Visio 2003, Macromedia Dreamweaver 8, MySQL 5.0, notepad++
- 2. Sumber informasi yang berupa hasil wawancara hanya didapatkan dari pengguna kota Surabaya
- 3. Sumber review dokumen berasal dari juknis PSB 2008 pada kota Surabaya dan Jakarta
- Ujicoba aplikasi hanya dilakukan sebatas uji kesesuaian fungsi proses bisnis yang telah diimplementasikan dalam aplikasi

### 1.4 Tujuan

Tujuan tugas akhir ini adalah :

Membangun aplikasi yang dapat diterapkan pada dua proses bisnis yang berbeda dan mendokumentasikan aplikasi dengan menggunakan *template* dokumentasi readyset.

### 1.5 Manfaat

Adapun manfaat langsung yang bisa diperoleh dari penyelesaian tugas akhir ini, diantaranya adalah :

- Dapat mengerti proses bisnis PSB baik pada kota Surabaya dan Jakarta
- Dapat mengetahui kebutuhan-kebutuhan apa saja yang dibutuhkan dalam pembuatan suatu aplikasi sistem informasi
- Dapat mengetahui pendokumentasian yang baik dalam suatu proyek pengembangan perangkat lunak.

Selain manfaat langsung, ada juga manfaat tidak langsung yang bisa diperoleh dengan diimplementasikannya tugas akhir ini, diantaranya adalah :

- Memberikan kemudahan bagi user dalam melakukan beberapa proses pengolahan data pada kegiatan PSB.
- Mempercepat proses pelaksanaan karena nantinya terintegrasi dengan modul modul PSB lain.

### 1.6 Sistematika Penulisan

Sistematika penulisan Laporan Tugas Akhir dibagi menjadi 7 bab sebagai berikut:

### **BAB I PENDAHULUAN**

Pada bab ini berisi pendahuluan yang menjelaskan latar belakang, tujuan tugas akhir, manfaat tugas akhir, perumusan masalah, batasan masalah, dan sistematika penulisan.

## **BAB II TINJAUAN PUSTAKA**

Pada bab ini akan dijelaskan mengenai definisi dan penjelasan mengenai pustaka-pustaka yang menjadi referensi.

## **BAB III METODOLOGI**

Pada bab ini akan dijelaskan mengenai metode-metode yang digunakan dalam penyelesaian tugas akhir.

### **BAB IV ANALISIS**

Pada bab ini akan dijelaskan mengenai analisis-analisis kebutuhan sistem informasi berdasarkan hasil pengumpulan data di lapangan.

## **BAB V DESAIN**

Pada bab ini akan dijelaskan mengenai desain-desain sistem informasi yang berupa desain UML sesuai dengan kebutuhan sistem informasi.

# BAB VI UJI COBA DAN EVALUASI

Pada bab ini dijelaskan mengenai hasil uji coba perangkat lunak, dan kemudian dilakukan evaluasi terhadap hasil uji coba tersebut. Uji coba dilakukan dengan menggunakan analisis dan desain yang telah dijelaskan pada bab sebelumnya.

# **BAB VII KESIMPULAN**

Pada bab ini akan diberikan kesimpulan dari seluruh percobaan yang telah dilakukan.

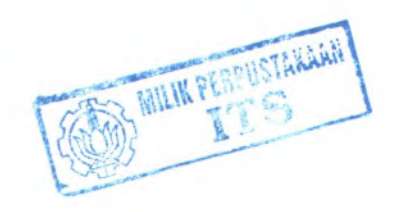

# BAB II TINJAUAN PUSTAKA

Dalam bab ini dijelaskan beberapa hal yang mendasari teori dari permasalahan yang diangkat yang meliputi sistem informasi psb online modul pengolahan data, readyset, UML serta teknologi yang digunakan dalam pembangunan aplikasi. Dari uraian ini diharapkan gambaran umum dari penjelasan tugas akhir ini dapat dipahami.

### 2.1 PSB

Pada surat keputusan Kepala Dinas Pendidikan Kota Surabaya tertulis bawasannya penerimaan siswa baru atau PSB merupakan suatu penerimaan peserta didik/calon siswa pada sekolah dari sekolah yang jenjangnya setingkat lebih rendah. Penerimaan siwa baru ini bertujuan untuk memberikan kesempatan yang seluas-luasnya bagi warga negara usia sekolah untuk memperoleh layanan pendidikan sebaik-baiknya. Proses yang ada dalam PSB harus berasaskan transparansi, obyektivitas, akuntabilitas (dapat diertanggungjawabkan kepada masyarakat) dan tidak diskriminatif. Pendaftaran calon siswa baru SMP atau SMA dilakukan secara perorangan atau kolektif si Sub Rayon yang berdekatan atau mudah dijangkau oleh orang tua/calon siswa. Sedangkan tingkat SMK pendaftaran dilakukan langsung pada Sub Rayon yang dituju.

### 2.2 Sistem Informasi

Menurut *wikipedia.org*, "Sistem informasi adalah sekumpulan komponen pembentuk sistem yang mempunyai keterkaitan antara satu komponen dengan komponen lainnya yang bertujuan menghasilkan suatu informasi dalam suatu bidang tertentu". Dalam sistem informasi diperlukannya klasifikasi alur

informasi, hal ini disebabkan keanekaragaman kebutuhan akan suatu informasi oleh pengguna informasi. Kriteria dari sistem informasi antara lain, fleksibel, efektif dan efisien. Selain itu menurut James A. Hall, "Sistem informasi merupakan sebuah rangkaian prosedur formal di mana data dikumpulkan, diproses menjadi suatu informasi, dan didistribusikan kepada para pengguna".

Sedangkan Sistem Informasi PSB adalah merupakan suatu proses pengumpulan data yang kemudian diproses menjadi suatu informasi mengenai penerimaan siswa baru yang nantinya akan didistribusikan kepada pengguna dan masyarakat umum.

### 2.3 Proses Bisnis PSB pada Sekolah Negeri

### 2.3.1 Proses bisnis PSB pada sekolah negeri kota Jakarta

Berikut adalah beberapa proses bisnis yang ada pada juknis PSB 2008 kota Jakarta:

#### 2.3.1.1 Pendaftaran

Pada proses pendaftran dibagi atas 2 tahap yaitu tahap pertama yaitu tahap untuk pendaftaran siswa reguler dan tahap kedua yaitu pendaftaran PSB yang diperuntukkan bagi siswa yang belum pernah mendaftar pada tahap pertama ataupun siswa yang tidak diterima pada tahap pertama untuk mengisi sisa bangku yang belum terisi pada pendaftaran tahap pertama.

# 2.3.1.2 Siswa Luar Kota

Siswa yang berasal dari luar kota Jakarta dapat diterima disekolah tujuan dengan batas maksimum 5 % dari daya tampung tahap pertama

# 2.3.1.3 Aturan Seleksi Siswa

- Seleksi PSB dilakukan berdasarkan nilai hasil Ujian Nasional pada SKHUN menggunakan sistem komputerisasi Real Time Online
- Mata pelajaran hasil ujian nasional yang dijadikan dasar seleksi pada SMA/SMK Negeri adalah nilai ujian teori mata pelajaran:
  - Bahasa Indonesia
  - Matematika
  - Bahasa Inggris
  - Ilmu Pengetahuan Alam (IPA)
- Jika jumlah nilai ketiga mata pelajaran pada ayat 2 sama pada batas maksimum daya tampung, maka dilakukan urutan langkah seleksi sebagai berikut:
  - Menetapkan berdasarkan urutan pilihan sekolah
  - Perbandingan nilai ujian nasional setiap mata pelajaran yang lebih besar dengan urutan : Matematika, Bahasa Indonesia, dan Bahasa Inggris
  - Didahulukan calon siswa yang umurnya lebih tua.

# 2.3.2 Proses bisnis PSB pada sekolah negeri kota Surabaya

Berikut adalah beberapa proses bisnis yang ada pada juknis PSB 2008 :

## 2.3.2.1 Pendaftaran

Pada proses pendaftran dibagi atas 2 tahap yaitu tahap pertama yaitu tahap untuk pendaftaran siswa reguler dan tahap kedua yaitu penerimaaan siswa bangku kosong yang ditujukan untuk mengisi sisa pagu yang belum terisi pada tahap pertama. Mekanisme pengisian bangku kosong dalam sub rayon untuk bangku kosong pada pilihan 1 (satu) diisi dari calon siswa yang diterima pada pilihan 2 (dua) dan bangku kosong untuk pilihan 2 (dua) diisi dari calon siswa yang diterima pada pilihan 3 (tiga) sedangkan untuk bangku kosong pada pilihan 3 (tiga) diambil dari calon siswa dibawah passing grade yang telah ditetapkan berdasarkan rangking. Dan pengisian Bangku Kosong terbatas pada 1 (satu) sub rayon dan mengabaikan pilihan di luar Sub Rayon.

### 2.3.2.2 Siswa Luar Kota

Tidak ada batasan bagi siswa luar kota yang dapat diterima pada tiap sekolah.

## 2.3.2.3 Aturan Seleksi Siswa

- Pelaksanaan psb menggunakan sistem on line
- Siswa baru untuk smp negeri dilakukan dengan menyusun peringkat hasil daftar nilai ujian daerah (dnuasbn) sd/mi
- Penerimaan siswa baru untuk sma/smk negeri dilakukan dengan menyusun peringkat hasil daftar nilai hasil ujian nasional (dnhun) smp/mts
- Apabila terjadi kesamaan nilai hasil pendaftaran penerimaaan siswa baru (psb) dari beberapa peserta maka prioritas diberikan kepada:

### **Untuk SMP/SMA**

- Untuk SMP dilihat nilai yang lebih tinggi dari daftar nilai hasil ujian nasional (dnuasbn), dengan urutan mata pelajaran: bahasa indonesia, matematika, ipa, domisili sekolah asal/domisili tempat tinggal/domisili kerja di surabaya dan usia siswa
- Untuk SMA dilihat nilai yang lebih tinggi dari daftar nilai hasil ujian nasional (dnhun), dengan urutan mata pelajaran: bahasa Indonesia, matematika, bahasa inggris,

ipa, domisili/kawasan sekolah asal/domisili tempat tinggal/domisili kerja di surabaya dan usia siswa

## **Untuk SMK**

Untuk SMK dilihat nilai yang lebih tinggi dari daftar nilai hasil ujian nasional (dnhun), dengan urutan mata pelajaran: bahasa Indonesia, matematika, bahasa inggris, ipa, domisili/kawasan sekolah asal/domisili tempat tinggal/domisili kerja di surabaya dan usia siswa

### 2.3.2.4 Readyset

Readyset adalah salah sebuah template standar untuk pendokumentasian rekayasa perangkat lunak. Readyset dikembangkan oleh Jason Robbins. Readyset berfungsi untuk memproduksi dan memelihara beberapa dokumen dalam tahapan rekayasa software. Versi terbaru dari readyset adalah versi 0.9.3 dan dapat dilihat pada alamat <u>http://readyset.tigris.org</u>. Metode yang digunakan adalah Unified Process Model (UPM) yang mempunyai tahap-tahap pengerjaan seperti pada Gambar 2.1 berikut :

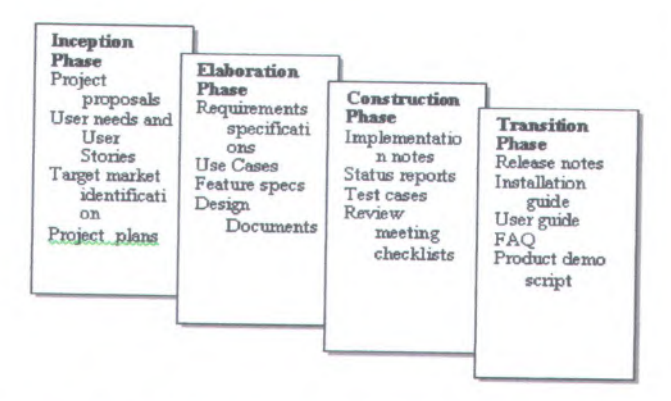

Gambar 2.1 Tahap pengembangan perangkat lunak yang digunakan oleh Readyset

Berikut penjelasan tahap pengembangan perangkat lunak yang digunakan oleh Readyset.

### Tahap Awal (Inception Phase)

Pada tahap inception merupakan tahap awal untuk mengidentifikasi sistem yang akan dikembangkan. Aktivitas yang dilakukan pada tahap ini antara lain, menentukan keseluruhan gambaran dari proyek, menentukan ruang lingkup proyek, melakukan identifikasi kebutuhan, melakukan analisis kebutuhan user, melakukan perancangan awal perangkat lunak (perancangan arsitektural dan perancangan *use case*) dan pembuatan dokumentasi.

### • Tahap Perluasan (Elaboration Phase)

Tahap perluasan merupakan tahap untuk melakukan desain secara lengkap berdasarkan hasil analisis di tahap *inception*. Tujuan utama tahapan ini adalah mendefinisikan sederetan golongan analisis yang memadai untuk mendeskripsikan kinerja sistem. Aktivitas yang dilakukan pada tahap ini antara lain, pembuatan desain arsitektur dan desain awal, pembuatan desain database, pembuatan desain antarmuka/tampilan, pemodelan diagram UML (diagram *sequence*, *class*, *component*, *deployment*, dll.), dan pembuatan dokumentasi.

# Tahap Konstruksi (Construction Phase)

Tahap konstruksi merupakan tahap untuk mengimplementasikan hasil desain dan melakukan pengujian hasil implementasi. Tujuan tahapan ini untuk meyakinkan bahwa proses bisnis digambarkan dengan tepat pada *software* yang telah dikonstruksi. Pada tahap awal konstruksi, ada baiknya dilakukan pemeriksaan ulang hasil analisis dan disain, terutama disain pada sequence diagram dan class diagram. Apabila desain yang dibuat telah sesuai dengan

analisis sistem, maka implementasi dengan bahasa pemrogramanan tertentu dapat dilakukan.

### • Tahap Transisi (Transition Phase)

Tahap transisi adalah tahapan untuk melakukan rilis software yang telah selesai dan menilai kinerja produk software tersebut. Pada tahap ini akan dihasilkan pula panduan (*user guides*) untuk instalasi dan penggunaan software yang dihasilkan dan dapat mempermudah pengguna dalam memakai software tersebut.

# 2.4 UML (Unified Modeling Language)

Unified Modeling Language (UML) merupakan bahasa spesifikasi standar visual untuk menjelaskan, memberikan spesifikasi. merancang. membuat model. dan mendokumentasikan aspek-aspek dari sebuah sistem. Karena tergolong bahasa visual, UML lebih mengedepankan penggunaan diagram untuk menggambarkan aspek dari sistem yang sedang dimodelkan. Tujuan penggunaan bahasa visual agar lebih mudah dan lebih cepat dipahami karena bahasa visual lebih dekat ke mental model pikiran manusia. Tidak seperti bahasa pemrograman yang memang di desain untuk mesin komputer dengan kode-kode tertentu. UML merupakan turunan dari beberapa metode yang mempunyai kumpulan diagram grafis sebagai kombinasi dari konsep pemodelan data (entity relationship diagram), pemodelan bisnis (work flow), pemodelan obyek, dan pemodelan komponen. Diagram grafis tersebut diantaranya use case diagram, class diagram, sequence diiagram, activity diagram dan collaboration diagram.

### 2.4.1 Use Case Diagram

Use case diagram berisi mengenai interaksi antara sekelompok proses dengan sekelompok aktor, menggambarkan fungsionalitas dari sebuah sistem yang dibangun dan bagaimana sistem berinteraksi dengan dunia luar. Use case diagram dapat digunakan selama proses analisis untuk menangkap kebutuhan sistem dan untuk memahami bagaimana sistem seharusnya bekerja. Use Case diagram terdiri dari 6 elemen pemodelan utama, yaitu System, Actor, Use Case, Ascociation, Dependency, dan Generalization. Contoh dari **use case diagram** dapat dilihat pada Gambar 2.2

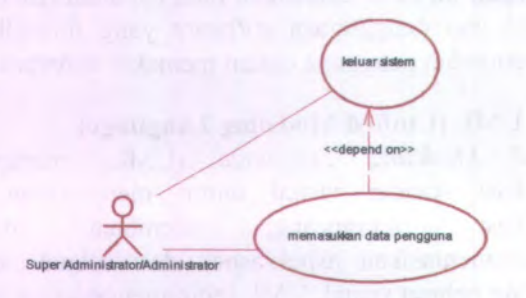

### Gambar 2.2 Gambar Use Case Diagram

#### 2.4.2 Class Diagram

Class diagram menggambarkan struktur dan deskripsi class, package dan object beserta hubungan satu sama lain seperti containment, pewarisan, asosiasi, dan lain-lain. Dalam proses analisis, class diagram memperlihatkan aturan-aturan dan tanggung jawab entitas yang menentukan perilaku sistem. Selama tahap desain, class diagram berperan dalam menangkap struktur dari semua kelas yang membentuk arsitektur sistem yang dibuat. Komponen utama dari class diagram adalah class. Class adalah sebuah spesifikasi yang akan menghasilkan sebuah objek dan merupakan inti dari pengembangan dan desain berorientasi objek. Class menggambarkan keadaan atau atribut suatu sistem, sekaligus menawarkan layanan untuk memanipulasi keadaan tersebut (metode/fungsi). Contoh dari class diagram dapat dilihat pada Gambar2.3

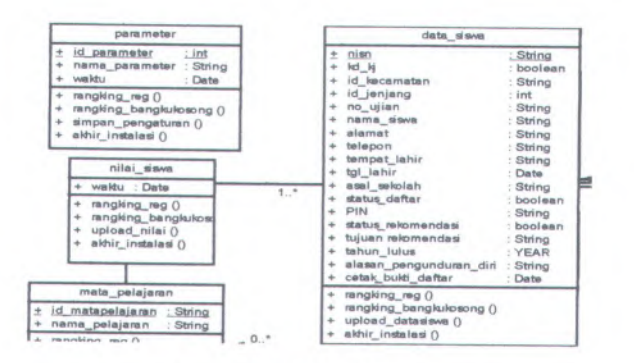

Gambar 2.3 Class Diagram

# 2.4.3 Sequence Diagram

Sequence diagram menggambarkan interaksi antar objek di dalam dan di sekitar sistem (termasuk pengguna, display, dan sebagainya) berupa message yang disusun dalam suatu urutan waktu. Secara khusus, diagram ini berasosiasi dengan use case. Sequence Diagram menggambarkan behaviour internal sebuah sistem. Dan lebih menekankan pada penyampaian message dengan parameter waktu. Contoh dari sequence diagram dapat dilihat pada Gambar 2.4

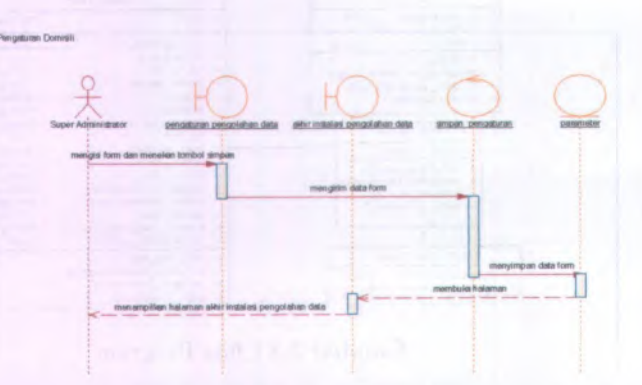

## **Gambar 2.4 Sequence Diagram**

### 2.4.4 Activity Diagram

Activity diagram menggambarkan berbagai alir aktivitas dalam sistem yang sedang dirancang, bagaimana masing-masing alir berawal, decision yang mungkin terjadi, dan bagaimana mereka berakhir. Activity diagram juga dapat menggambarkan proses paralel yang mungkin terjadi pada beberapa eksekusi. Activity diagram merupakan state diagram khusus, di mana sebagian besar state adalah action dan sebagian besar transisi ditrigger oleh selesainya state sebelumnya (internal processing). Oleh karena itu activity diagram tidak menggambarkan behaviour internal sebuah sistem.

Sebuah aktivitas dapat direalisasikan oleh satu use case atau lebih. Aktivitas menggambarkan proses yang berjalan, sementara use case menggambarkan bagaimana aktor menggunakan sistem untuk melakukan aktivitas. Sama seperti state, standar UML menggunakan segiempat dengan sudut membulat untuk menggambarkan aktivitas. Decision digunakan untuk menggambarkan behaviour pada kondisi tertentu. Untuk mengilustrasikan proses-proses paralel (fork dan join) digunakan titik sinkronisasi yang dapat berupa titik, garis horizontal atau vertikal. Activity diagram dapat dibagi menjadi beberapa object swimlane untuk menggambarkan objek mana yang bertanggung jawab untuk aktivitas tertentu. Contoh dari activity diagram dapat dilihat pada Gambar 2.5

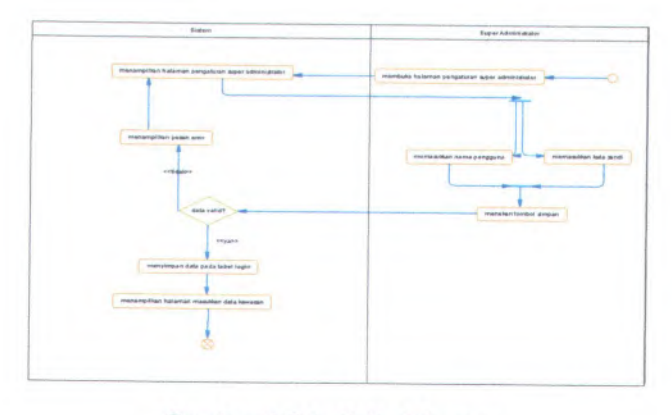

#### **Gambar 2.5 Activity Diagram**

## 2.4.5 Collaboration Diagram

Collaboration Diagram, juga disebut Communication Diagram atau Interaction Diagram, merupakan hasil ilustrasi dari suatu hubungan dan interaksi diantara objek software di dalam UML. Collaboration Diagram seperti flowchart vang menggambarkan peran atau tugas, fungsi dan tingkah laku objek. Tipe diagram ini juga menggambarkan interaksi antar objek seperti pada sequence diagram, tetapi lebih menekankan pada peran masing-masing objek dan bukan pada urutan kejadian. Dalam satu collaboration diagram terdapat beberapa object, link, dan message. Collaboration diagram digunakan sebagai alat untuk menggambarkan interaksi yang mengungkapan keputusan

mengenai perilaku sistem. Contoh dari collaboration diagram dapat dilihat pada Gambar 2.6

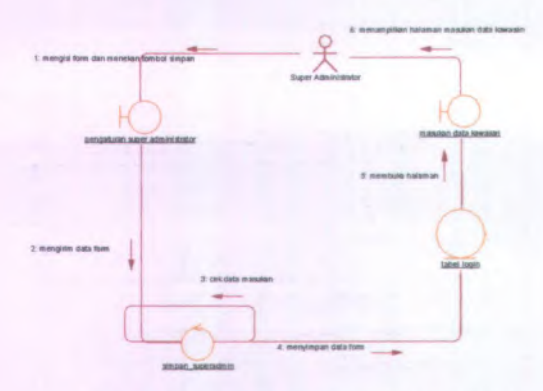

**Gambar 2.6 Collaboration Diagram** 

### 2.5 PHP

PHP dipakai untuk memprogram situs web dinamis, walaupun tidak tertutup kemungkinan digunakan untuk pemakaian lain. PHP adalah bahasa scripting yang menyatu dengan tag-tag HTML, dieksekusi diserver, dan digunakan untuk membuat halaman web yang dinamis seperti halnya Active Server Pages (ASP) dan Java Server Pages (JSP). PHP sering digunakan karena beberapa sebab diantaranya yaitu Life cycle yang singkat, sehingga PHP selalu up to date mengikuti perkembangan teknologi internet. Cross Platform, PHP dapat dipakai pada web server yang ada dipasaran seperti Apache, AOLServer, fhttpd, phttpd, Microsoft IIS, dan lain-lain dan dapat dijalankan pada berbagai sistem operasi seperti Linux, Unix, FreeBSD, Solaris, Windows. PHP mendukung berbagai macam datebase baik yang komersial maupun non komersial, seperti SQL, MySQL, Oracle, SQL Server, Informix, dan lain-lainUse Case Diagram

## 2.6 MySQL

MySQL adalah sebuah perangkat lunak sistem manajemen basis data SQL (bahasa Inggris : *database management system*) atau DBMS yang bersifat *multithread, multiuser*, dengan sekitar 6 juta instalasi di seluruh dunia. MySQL AB membuat MySQL tersedia sebagai perangkat lunak gratis dibawah lisensi *GNU General Public License* (GPL), tetapi mereka juga menjual dibawah lisensi komersial untuk kasus-kasus dimana penggunaannya tidak cocok dengan penggunaan GPL (*General Public License*).

### 2.7 Apache

Server HTTP Apache atau Server Web/WWW Apache adalah server web yang dapat dijalankan di banyak sistem operasi (Unix, BSD, Linux, Microsoft Windows dan Novell Netware serta platform lainnya) yang berguna untuk melayani dan memfungsikan situs web. Protokol yang digunakan untuk melayani fasilitas web/www ini mengunakan HTTP. Apache memiliki fitur-fitur canggih seperti pesan kesalahan yang dapat dikonfigurasi, autentikasi berbasis basis data dan lain-lain. Apache juga didukung oleh sejumlah antarmuka pengguna berbasis grafik (GUI, Grafik User Interface) yang memungkinkan penanganan server menjadi mudah.

# BAB III METODOLOGI

Metodologi dalam proyek tugas akhir diperlukan sebagai panduan dalam proses pengerjaan proyek tugas akhir agar tahapan dalam pengerjaan tugas akhir dapat berjalan secara terarah dan sistematis. Pada tugas akhir ini digunakan metodologi UPM(Unified Process Model).Berikut ini merupakan uraian dari metodologi tersebut :

- 1. Tahap Awal (Inception)
- 2. Tahap Perluasan (Elaboration)
- 3. Tahap Konstruksi (Construction)
- 4. Tahap Transisi (Transition)

## 3.1 Tahap Awal (Inception)

Dalam tahap awal *(inception)* langkah yang dilakukan adalah menentukan kebutuhan pengguna. Pada tahap ini dilakukan dokumentasi pada readyset point A yaitu permulaan proyek.

### 3.2 Tahap Perluasan (Elaboration)

Tahap perluasan (elaboration) menghasilkan produk yang kebutuhan yang terperinci dan menghasilkan deskripsi arsitektural dan desain awal. Karena perekayasa software mempunyai tujuan utamanya yaitu untuk mendefinisikan sederetan golongan analisis vang memadai untuk mendeskripsikan kinerja sistem. Dalam tahap perluasan (elaboration) ini langkah yang dilakukan adalah menentukan kebutuhan spesifikasi, pembuatan usecase, pembuatan feature specs dan pembuatan dokumen desain dilakukan pada lampiran readyset poit B yaitu kebutuhan sistem dan point C yaitu arsitektur dan desain

23

MILIK PERPUSTAKAAN

## 3.3 Tahap Konstruksi (Construction)

Tahap konstruksi memproduksi model implementasi yang menerjemahkan desain menjadi komponen software yang akan dibuat untuk mengerti gambaran dari system. Pada akhirnya, model tes mendeskripsikan tes yang akan digunakan untuk meyakinkan bahwa proses bisnis digambarkan dengan tepat pada software yang telah dikonstruksi. Dalam tahap konstruksi (construction) ini langkah yang dilakukan adalah melakukan test case.Untuk test case tidak dilakukan dengan cara menguji coba per fungsi tetapi diganti dengan uji coba skenario yang menguji integrasi antar modul. Untuk lebih detail akan dijelaskan pada pembahasan BAB VI tentang Uji Coba dan Evaluasi Sistem.

Pada tahap ini didokumentasikan pada lampiran readyset point D vaitu product content.

#### 3.4 Tahap Transisi (Transition)

Tahap transisi *(transition)* menghantarkan software dan menilai kinerja produk yang telah diproduksi bagi pengguna akhir berupa software jadi. Dan juga pada tahap ini akan dihasilkan pula panduan dalam instalasi dan penggunaan software tersebut untuk mempermudah pengguna dalam memakai software tersebut. Dalam tahap transisi *(transition)* ini langkah yang dilakukan adalah membuat panduan untuk memudahkan pengguna dalam pemakaian perangkat lunak yang baru. Pada tahap ini didokumentasikan pada lampiran readyset point E yaitu instalation
# BAB IV ANALISIS SISTEM

# 4.1 Hasil Analisis Pembuatan Spesifikasi Kebutuhan Perangkat Lunak

Berikut ini merupakan hasil analisis pembuatan spesifikasi kebutuhan perangkat lunak :

Hasil analisis dari kebutuhan pengguna dibuat berdasarkan wawancara dengan calon pengguna perangkat lunak (detail interview pada lampiran readyset bagian A.2).

# 4.1.1 Kebutuhan Pengguna dan Cerita Pengguna (User Needs and User Stories)

# 4.1.1.1 Tujuan yang disepakati (Agreed Goals)

Pada pembangunan sistem informasi PSB *online* modul pengolahan data ini telah disepakati dengan menggunakan acuan (juknis)PSB *online* tahun sebelumnya(2008) pada kota Surabaya dan Jakarta. Aplikasi ini dibangun untuk menjembatani perbedaan aturan atau kebijakan yang diberlakukan oleh dinas pendidikan pada tiap kota. Aplikasi ini dibangun dengan tujuan untuk membantu proses pelaksanaan PSB yang akan datang dengan kemampuan yang lebih yaitu dapat diaplikasikan lebih dari satu kota. Penjelasan lebih detail akan dijelaskan pada lampiran readyset poin A.1.3

# 4.1.1.2 Cerita Pengguna

Pada sistem informasi PSB *online* modul pengolahan data sebelumnya, beberapa proses bisnis yang digunakan pada tiap kota berbeda dan perbedaan tersebut tentunya harus dapat diatasi pada aplikasi PSB *online* yang akan dibangun ini. Beberapa perbedaan yang ada pada juknis PSB *online* mengenai

25

pengolahan pada tahun 2008 pada kota Surabaya dan Jakarta antara lain sebagai berikut :

| No | Tipe<br>Perbedaan                 | Jakarta                                                                                                    | Surabaya      |
|----|-----------------------------------|----------------------------------------------------------------------------------------------------|---------------|
| 1  | Prosedur                          | Dilakukan                                                                                                    | Mekanisme     |
|    | bangku                            | pendaftara                                                                                                    | pengisian     |
|    | kosong                            | n ulang                                                                                                    | bangku        |
|    | C. A. Market                      | untuk                                                                                                    | kosong dalam  |
|    |                                   | siswa yang                                                                                                    | sub rayon     |
|    | No as Second                      | tidak                                                                                                    | untuk bangku  |
|    |                                   | diterima                                                                                                    | kosong pada   |
|    | (all of loss of h                 | dan siswa                                                                                                    | pilihan 1     |
|    | n na mil                          | pendaftar                                                                                                    | (satu) diisi  |
|    | 1                                 | baru                                                                                                    | dari calon    |
|    | and the second second             | STATE TO                                                                                                    | siswa yang    |
|    |                                   | 10 D                                                                                                    | diterima pada |
|    | parts price units                 | T The part of the                                                                                                    | pilihan 2     |
|    | 1 A LAN STORE STORE               | and the second second                                                                                                    | (dua) dan     |
|    | 1.000                             | and some series                                                                                                    | bangku        |
|    | 1                                 | Contraction and the                                                                                                    | kosong untuk  |
|    |                                   | Conta-                                                                                                    | pilihan 2     |
|    |                                   | 1                                                                                                    | (dua) diisi   |
|    |                                   |                                                                                                    | dari calon    |
|    |                                   | 101170                                                                                                    | siswa yang    |
|    |                                   | PARTICLE MILCOL                                                                                                    | diterima pada |
|    | and the same that is not a second | and the second second                                                                                                    | pilihan 3     |
|    |                                   | CONTRACTOR DE LA CONTRACTOR DE LA CONTRA | (tiga)        |
|    | an 24 hours mus                   | er site ( 110                                                                                                    | sedangkan     |
|    | Print III A                       | 100                                                                                                    | untuk bangku  |

| Tabel 4.1 | Perbedaan | Aturan   | Juknis | PSB | 2008 | kota |
|-----------|-----------|----------|--------|-----|------|------|
|           | Surabay   | a dan Ja | karta  |     |      |      |

|   |                                                                    |                                                                                                    | kosong pada<br>pilihan 3<br>(tiga) diambil<br>dari calon<br>siswa<br>dibawah<br>passing grade<br>yang telah<br>ditetapkan<br>berdasarkan<br>rangking.                                                                                                    |
|---|--------------------------------------------------------------------|----------------------------------------------------------------------------------------------------|----------------------------------------------------------------------------------------------------|
| 2 | Kriteria bila<br>terjadi<br>kesamaan<br>nilai maka<br>prioritasnya | SMA/SMK<br>• Menetapk<br>an<br>berdasarkan<br>urutan<br>pilihan<br>sekolah,<br>perbandinga<br>n nilai ujian<br>setiap mata<br>pelajaran<br>yang lebih<br>besar<br>dengan<br>urutan :<br>Matematika<br>, Bahasa<br>Indonesia,<br>dan Bahasa<br>Inggris.<br>• Didahuluk<br>an calon | <ul> <li>SMA/SMK</li> <li>Menetapkan<br/>berdasarkan<br/>urutan pilihan<br/>sekolah,<br/>perbandingan<br/>nilai ujian<br/>setiap mata<br/>pelajaran yang<br/>lebih besar<br/>dengan urutan<br/>: Bahasa<br/>Indonesia,<br/>Matematika,<br/>Bahasa<br/>Inggris.</li> <li>Domisili<br/>/kawasan<br/>sekolah<br/>asal/domisili<br/>tempat</li> </ul> |

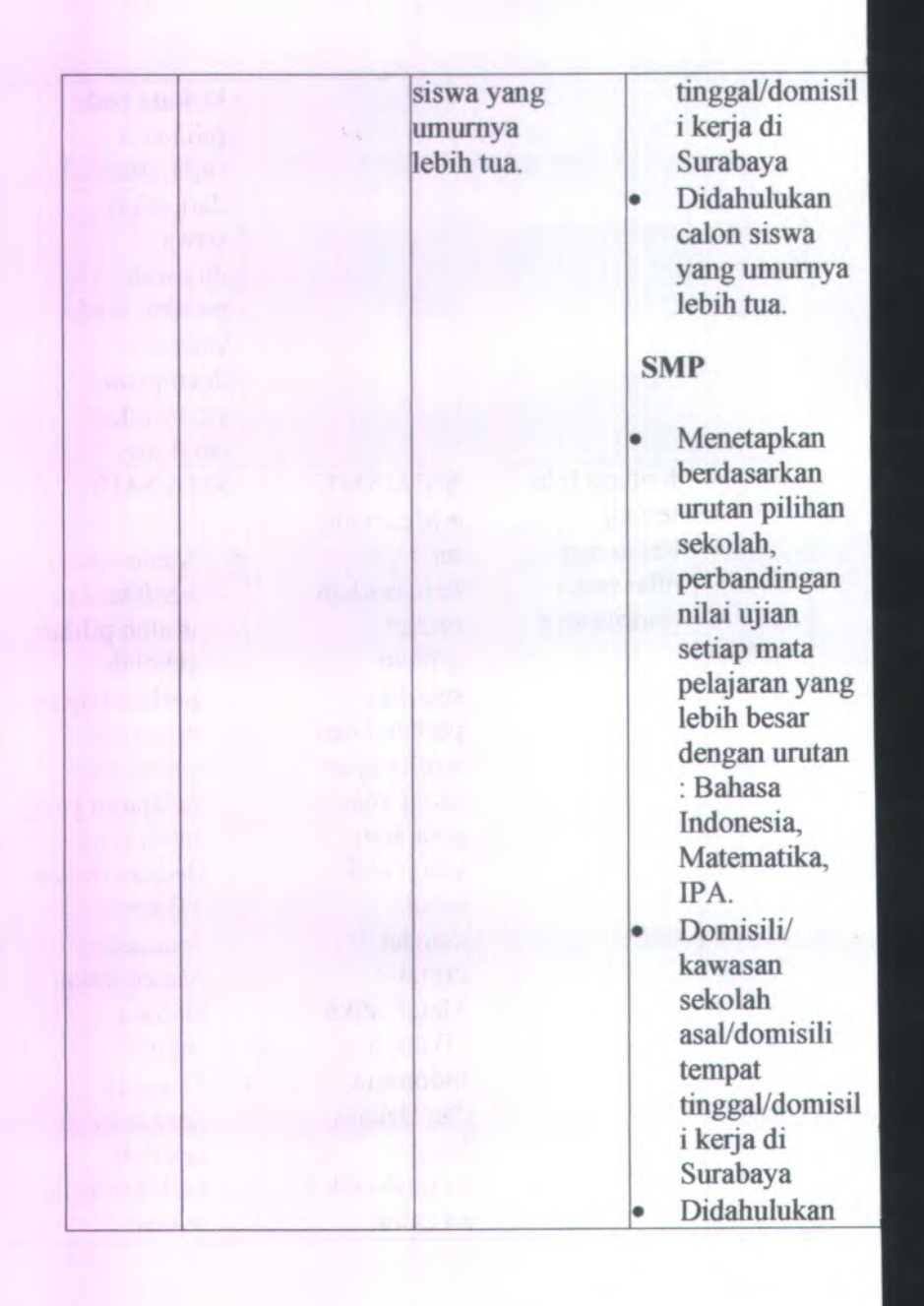

|   |                                                                              |                                                                                                    |   | calon siswa<br>yang umurnya<br>lebih tua.          |
|---|------------------------------------------------------------------------------|----------------------------------------------------------------------------------------------------|---|----------------------------------------------------|
| 3 | Kapasitas<br>pagu untuk<br>siswa luar<br>kota saat<br>pendaftaran<br>reguler | <ul> <li>Siswa luar<br/>diterima<br/>maksimal<br/>dengan<br/>jumlah</li> <li>5% dari<br/>total pagu<br/>pada tiap<br/>sekolah</li> </ul> | • | Tidak ada<br>batasan kuota<br>pada tiap<br>sekolah |

Penjelasan lebih detail akan dijelaskan pada lampiran readyset poin A.1.6

# 4.1.1.3 Target Pengguna

Target pengguna adalah pihak yang menjadi klien pembuatan aplikasi PSB *Online* modul pengolahan data. Pada pembuatan aplikasi ini yang menjadi target pengguna adalah Dinas Pendidikan Kota Surabaya dan Jakarta.

## 4.1.1.4 Catatan dari Wawancara

Catatan yang didapatkan dari wawancara antara lain proses bisnis PSB pengolahan data untuk kota Surabaya yaitu konversi data dari dinas, perangkingan, dan bangku kosong. Selain itu, juga didapatkan hasil wawancara yang menjelaskan tentang prosedur pengisian bangku kosong yang dilakukan pada tahun sebelumnya yaitu pendaftaran calon siswa baru untuk bangku kosong dilaksanakan setelah daftar ulang penerimaan siswa baru dan dilaksanakan manual oleh Ketua sub rayon dan dilaporkan ke dinas pendidikan kota Surabaya. Pengisian bangku kosong terbatas pada 1 (satu) sub rayon dan mengabaikan pilihan di luar sub rayon. Tiap sekolah akan memiliki daftar siswa cadangan yang nantinya berhak diterima apabila tersedia bangku kosong pada sekolah tersebut. Penjelasan lebih detail akan dijelaskan pada readyset point A.4.

## 4.1.2 Deskripsi Use Cases

Use case yang dihasilkan antara lain perangkingan PSB reguler yang didapatkan dari kebutuhan pengguna untuk melakukan perangkingan terhadap data siswa peserta PSB tahap reguler. Use case ini menjelaskan langkah – langkah interaksi yang terjadi antara pengguna dengan sistem sehingga menghasilkan data siswa perangkingan yang dapat menentukan diterimanya calon siswa pada sekolah tujuan. Tabel 4.1 merupakan contoh use case naratif dari perangkingan PSB reguler yang telah dibuat :

| UC-00.03                  | .01 Perangkingan PSB Reguler                                                                       |  |  |  |  |
|---------------------------|----------------------------------------------------------------------------------------------------|--|--|--|--|
| Ringkasan :               | Use case ini digunakan untuk melakukan<br>perangkingan para calon siswa baru pada<br>tahap reguler |  |  |  |  |
| Asal :                    | <ul> <li>Hasil wawancara A1, A5, dan A6</li> <li>Juknis PSB Surabaya / Jakarta 2008</li> </ul>     |  |  |  |  |
| Pengguna<br>Langsung:     | Super Administrator, Database<br>Administrator                                                     |  |  |  |  |
| Prioritas :               | Penting (Essential)                                                                                |  |  |  |  |
| Frekuensi<br>Penggunaan : | Always   <b>Often</b>   Sometimes   Rarely  <br>Once                                               |  |  |  |  |

#### Tabel 4.2 Use case Perangkingan PSB Reguler

| Kondisi Awal:              | Aktor telah berhasil Login pada modul pengolahan data                                                                                                    |
|----------------------------|----------------------------------------------------------------------------------------------------|
| Skenario Sukses<br>Utama : | <ol> <li>Aktor memilih menu<br/>"pengolahan→PSB Reguler"</li> <li>Sistem menampilkan halaman<br/>pengolahan data reguler</li> <li>Aktor menekan tombol "rangking"</li> <li>Sistem akan mengambil data pada<br/>tabel pilihan sekolah lalu<br/>melakukan perangkingan dan<br/>menyimpan hasil pada tabel terima<br/>(dan juga tabel pilihan bangku<br/>kosong bila menggunakan<br/>pengaturan bangku kosong dengan<br/>sistem cadangan) dan menyimpan<br/>waktu perangkingan pada tabel<br/>parameter waktu</li> <li>Sistem akan menampilkan halaman<br/>pengolahan data reguler</li> </ol> |
| Skenario<br>Alernatif :    | -                                                                                                    |

Untuk use case yang lain dapat dilihat pada lampiran readyset bagian B.1.6.2.

# 4.1.2.1 Mengelompokkan use case berdasarkan area fungsi

Pengelompokkan use case – use case yang ada berdasarkan area fungsionalitas pada tugas akhir ini meliputi :

Pengelolaan Awal

Area fungsi ini merupakan pengelompokan bagi use case yang termasuk pada tahapan instalasi aplikasi. Beberapa contoh use case yang termasuk dalam fungsional area ini antara lain adalah sebagai berikut :

- UC-00.00.01 Pengaturan Super Administrator
- UC-00.00.02 Memasukkan Data Kawasan
- o UC-00.00.03 Memasukkan Data Kecamatan
- UC-00.00.04 Memasukkan Data Sub Rayon
- UC-00.00.05 Memasukkan Data Mata Pelajaran
- Pengelolaan Sistem

Area fungsi ini merupakan pengelompokan bagi use case yang termasuk dalam fungsi yang mengatur hak akses pengguna dalam sistem. Beberapa contoh use case yang termasuk dalam fungsional area ini antara lain adalah sebagai berikut :

- o UC-00.01.01 Login
- o UC-00.01.02 Logout

## Pengelolaan Pengguna

Area fungsi ini merupakan pengelompokan bagi use case yang termasuk dalam fungsi untuk melakukan pengaturan pengguna. Beberapa contoh use case yang termasuk dalam fungsional area ini antara lain adalah sebagai berikut :

- UC-00.02.01 Melihat Daftar Pengguna
- o UC-00.02.02 Menambahkan Pengguna Baru
- o UC-00.02.03 Menghapus Pengguna
- Pengelolaan Data

Area fungsi ini merupakan pengelompokan bagi use case yang termasuk dalam lingkup pengolahan data pendaftaran menjadi informasi yang siap disajikan sebagai tujuan akhir dari kegiatan PSB. Beberapa contoh use case yang termasuk dalam fungsional area ini antara lain adalah sebagai berikut :

- UC-00.03.01 Perangkingan PSB Reguler
- UC-00.03.02 Backup Data PSB Reguler
- UC-00.03.03 Restore Data PSB Reguler
- Pengelolaan Laporan

Area fungsi ini merupakan pengelompokan bagi use case yang termasuk dalam pengelolaan aplikasi yang menghasilkan laporan dalam bentuk cetak. Beberapa contoh use case yang termasuk dalam fungsional area ini antara lain adalah sebagai berikut :

- UC-00.04.01 Mencetak Daftar Siswa Diterima Reguler
- UC-00.04.02 Mencetak Daftar Siswa Diterima Bangku Kosong

Untuk lebih detail akan dijelaskan pada lampiran readyset bagian B.1.2.

# 4.1.2.2 Mengelompokkan use case berdasarkan berdasarkan stakeholder

Stakeholder yang terlibat dalam aktivitas yang menggunakan aplikasi adalah:

Super Administrator

Pengguna ini memiliki hak akses terhadap keseluruhan fungsi yang ada pada aplikasi. Beberapa contoh use case yang dapat diakses oleh jenis pengguna ini antara lain adalah sebagai berikut :

- o UC-00.00.01 Pengaturan Super Administrator
- o UC-00.00.02 Memasukkan Data Kawasan
- UC-00.00.03 Memasukkan Data Kecamatan
- UC-00.00.04 Memasukkan Data Sub Rayon
- UC-00.00.05 Memasukkan Data Mata Pelajaran
- o UC-00.00.06 Memasukkan Data Sekolah
- Database Administrator

Pengguna ini memiliki hak akses sebagian fungsi yang ada pada aplikasi. Beberapa contoh use case yang dapat diakses oleh jenis pengguna ini antara lain adalah sebagai berikut :

- o UC-00.01.01 Login
- o UC-00.01.02 Logout
- o UC-00.02.01 Melihat Daftar Pengguna
- o UC-00.02.04 Mengubah Kata Sandi Pengguna
- o UC-00.02.05 Mencari Data Pengguna
- UC-00.02.06 Menampilkan Jumlah Baris Setiap Halaman Pengguna

Untuk lebih detail tentang fungsi yang dimiliki kedua jenis pengguna akan dijelaskan pada lampiran readyset B.1.3.

#### 4.1.2.3 Mengelompokkan use case berdasarkan prioritas

Membagi use case mana yang akan terlebih dahulu dikerjakan, berdasarkan buku readyset prioritas dibagi atas:

Penting (Essential)

Penting yang dimaksudkan disini adalah use case tersebut mempunyai peran yang penting dalam sistem jadi apabila tidak terdapat use case tersebut maka akan berpengaruh terhadap sistem. Beberapa contoh use case yang termasuk dalam prioritas ini adalah sebagai berikut :

o UC-00.00.01 Pengaturan Super Administrator

o UC-00.00.02 Memasukkan Data Kawasan

• Diharapkan (Expected)

Diharapkan yang dimaksudkan disini adalah use case tersebut mempunyai peran yang tidak terlalu penting dalam sistem jadi apabila tidak terdapat use case tersebut maka tidak terlalu berpengaruh terhadap sistem. Beberapa contoh use case yang termasuk dalam prioritas ini adalah sebagai berikut :

- o UC-00.03.05 Backup Data PSB Bangku Kosong
- UC-00.03.02 Backup Data PSB Reguler
- Diinginkan (Desired)

Sifatnya sangat disukai oleh Stakeholder, ketidakberadaan fitur tersebut akan mengurangi kesuksesan dari proyek. Beberapa contoh use case yang termasuk dalam prioritas ini adalah sebagai berikut :

- UC-00.03.10 Melihat Daftar Siswa Diterima Reguler Per Halaman
- UC-00.03.11 Memperbarui Daftar Siswa Diterima Reguler
- UC-00.03.12 Melihat Daftar Siswa Diterima Bangku Kosong
- Pilihan (Optional)

Sifatnya tambahan yang memiliki beberapa keuntungan, tetapi tidak memberikan efek besar dalam kesuksesan dari proyek. Beberapa contoh use case yang termasuk dalam prioritas ini adalah sebagai berikut :

- o UC-00.03.03 Restore Data PSB Reguler
- o UC-00.03.06 Restore Data PSB Bangku Kosong

Untuk lebih detail akan dijelaskan pada lampiran readyset poin B.1.4.

# 4.1.2.4 Mengelompokkan use case berdasarkan bisnis obyek dan aktor

Penggambaran pembagian use case berdasarkan *bussines* object and actor digambarkan secara lengkap pada lampiran readyset. Pada tabel 4.2 menjelaskan fungsi yang dimiliki aktor berdasarkan lingkup area fungsi. Sebagai contoh, jenis pengguna

super administrator memiliki hak akses terhadap fungsi login dan logout.

| Tabel 4.5 Tabel Dishis Obyek 7 Fengelolaan Sistem     |                                                       |  |  |  |
|-------------------------------------------------------|-------------------------------------------------------|--|--|--|
| Super Administrator                                   | Database Administrator                                |  |  |  |
| <u>UC-00.01.01 Login</u><br><u>UC-00.01.02 Logout</u> | <u>UC-00.01.01 Login</u><br><u>UC-00.01.02 Logout</u> |  |  |  |

## Tabel 4.3 Tabel Bisnis Obyek → Pengelolaan Sistem

Untuk lebih detail akan dijelaskan pada lampiran readyset poin B.1.5

## 4.1.3 Analisis Pembuatan Feature Specs

## 4.1.3.1 Mengelompokkan feature berdasarkan prioritas

Membagi *feature* mana yang akan terlebih dahulu dikerjakan, berdasarkan lampiran readyset prioritas dibagi atas:

• Penting (Essential)

Penting yang dimaksudkan disini adalah use case tersebut mempunyai peran yang penting dalam sistem jadi apabila tidak terdapat use case tersebut maka akan berpengaruh terhadap sistem. Berapa *feature* yang termasuk dalam prioritas ini adalah sebgai berikut :

- 1. F-01 : Textfield
- 2. F-03 : Password Field
- 3. F-04 : Error Message

#### • Diharapkan (Expected)

Diharapkan yang dimaksudkan disini adalah use case tersebut mempunyai peran yang tidak terlalu penting dalam sistem jadi apabila tidak terdapat use case tersebut maka tidak terlalu berpengaruh terhadap sistem. Berapa *feature* yang termasuk dalam prioritas ini adalah sebgai berikut :

1. F-02 : Check Box

2. F-08 : Tabel

• Diinginkan (Desired)

Sifatnya sangat disukai oleh Stakeholder, ketidakberadaan fitur tersebut akan mengurangi kesuksesan dari proyek. Berapa *feature* yang termasuk dalam prioritas ini adalah sebgai berikut :

1. F-9: Session Expiration

Untuk lebih detail akan dijelaskan pada lampiran readyset poin B.2.2.

4.1.3.2 Mengelompokkan feature berdasarkan tingkat resiko

Membagi *feature* mana yang yang memiliki tingkat resiko yang tinggi maupun rendah, berdasarkan lampiran ReadySET tingkat resiko dibagi atas:

1-Risk

Sifatnya yaitu mempengaruhi dari keamanan sistem dalam batasan tahap pertama. Beberapa fitur yang termasuk dalam resiko ini adalah sebagai berikut :

1. F-03 : Password field

2. F-9: Session Expiration

Safe

Sifatnya yaitu aman bagi keamanan sistem.Beberapa fitur yang termasuk dalam resiko ini adalah sebagai berikut :

- 1. F-01 : Textfield
- 2. F-02 : Check Box
- 3. F-04 : Error Message

Untuk lebih detail akan dijelaskan pada lampiran readyset poin B.2.3.

# 4.1.3.3 Mengelompokkan feature berdasarkan area fungsi

Membagi *feature* dengan mengelompokkan *feature* berdasarkan area fungsi *feature* tersebut.

Functional Area Security

Pengelompokan fitur yang termasuk area fungsi keamanan sistem. Beberapa fitur yang termasuk dalam area ini adalah sebagai berikut :

o F-03 : PassworField

o F-09 : Session Expiration

Functional Area Usability

Pengelompokan fitur yang termasuk area fungsi kegunaan. Beberapa fitur yang termasuk dalam area ini adalah sebagai berikut :

o F-01 : Textfield

o F-02 : Check Box

o F-06 : Button

Functional Area Attentive

Pengelompokan fitur yang termasuk area fungsi perhatian. Beberapa fitur yang termasuk dalam area ini adalah sebagai berikut :

o F-04 : Error Message

o F-05 : Confirmation Message

Untuk lebih detail akan dijelaskan pada lampiran readyset poin B.2.4.

#### 4.1.4 Kebutuhan Non-Fungsional

Tahap ini melakukan inisialisasi kebutuhan non fungsional perangkat lunak sesuai dengan yang poin-poin yang telah disediakan pada readyset.

Usability requirement

Rancangan antarmuka aplikasi harus *user friendly* dengan pengguna dengan menggunakan bahasa yang mudah dimengerti

 Reliability and up-time requirement Kehilangan data tidak dapat ditoleransi sehingga diperlukan fitur Backup dan Restore data

- Performance requirement Tidak ada
- Safety requirement

Hanya *super administrator* yang mempunyai wewenang untuk membuat user yang sesuai dengan peranannya, serta menghapus user

- Security requirement Tidak ada
- Supportability and operability requirement

Aplikasi harus memiliki manual baik dalam bentuk buku yang lengkap terhadap cara penginstallan dan pengoperasiaan

- Maintainability and upgradeability requirement

Aplikasi ini harus dapat disesuaikan dengan aturan/kebijakan pada tiap kota jika kota tersebut memiliki standar kebijakan yang sama dengan dinas pendidikan kota Surabaya dan Jakarta.

## 4.1.1 Kebutuhan Lingkungan

Tahap ini melakukan inisialisasi kebutuhan lingkungan dimana perangkat lunak dapat bekerja dengan baik. Terdapat dua poin yang merupakan kebutuhan lingkungan yaitu Hardware dan Software.

- Kebutuhan Hardware

Sistem terdiri atas satu komputer yang berfungsi sebagai server.

Spesifikasi minimal untuk server:

- Pentium Core 2 Duo 2,8 GHz
- o 3 GB DDR2
- HD 250 GB SATA
- Mainboard Intel 945 + VGA +SC
- Monitor 17" mendukung resolusi 1024 X 768

Kebutuhan Software

Untuk server system software harus mampu berfungsi sebagai web server. Disarankan sistem operasi khusus untuk server misal windows server 2003.

Untuk lebih detail akan dijelaskan pada lampiran readyset poin B.3.3.

# BAB V DESAIN SISTEM

#### 5.1 Hasil Desain Perancangan Perangkat Lunak

## 5.1.1 Structural Design

## 5.1.1.1 Memodelkan Entity Relationship (ER) Model

Untuk dapat memenuhi fungsi – fungsi yang dihasilkan diperlukan desain database seperti Gambar *ER diagram* yang dapat dilihat pada lampiran readyset poin C.1.3. Dari gambar tersebut dapat dijelaskan bahwa *ER diagram* berisi entitas - entitas antara lain :

1. Data\_siswa

Entitas yang ditujukan untuk menyimpan data mentah siswa yang diperoleh dari dinas. Deskripsi lengkap dari entitas ini dijelaskan pada deskripsi readyset poin C.6.3.2.1

2. Kecamatan

Entitas yang ditujukan untuk menyimpan data kecamatan bila digunakan pengaturan rayonisasi pada modul aplikasi PSB lain. Deskripsi lengkap dari entitas ini dijelaskan pada deskripsi readyset poin C.6.3.2.5

3. Kawasan

Entitas yang ditujukan untuk menyimpan data kecamatan bila digunakan pengaturan rayonisasi pada modul aplikasi PSB lain. Deskripsi lengkap dari entitas ini dijelaskan pada deskripsi readyset poin C.6.3.2.4

4. Sub\_rayon

Entitas yang ditujukan untuk menyimpan data kecamatan bila digunakan pengaturan rayonisasi. Deskripsi lengkap dari entitas ini dijelaskan pada deskripsi readyset poin C.6.3.2.14

5. Sekolah\_psb

41

Entitas yang ditujukan untuk menyimpan data sekolah peserta PSB. Deskripsi lengkap dari entitas ini dijelaskan pada deskripsi readyset poin C.6.3.2.13

6. Mata pelajaran

Entitas yang ditujukan untuk menyimpan data nama mata pelajaran yang digunakan dalam pembobotan proses perangkingan. Deskripsi lengkap dari entitas ini dijelaskan pada deskripsi readyset poin C.6.3.2.7

7. Jenjang pendidikan

Entitas yang ditujukan untuk menyimpan data jenjang pendidikan yang akan digunakan dalam PSB. Deskripsi lengkap dari entitas ini dijelaskan pada deskripsi readyset poin C.6.3.2.3

8. Login

Entitas yang ditujukan untuk menyimpan data pengguna beserta hak akses yang dimiliki. Deskripsi lengkap dari entitas ini dijelaskan pada deskripsi readyset poin C.6.3.2.6

9. Parameter

Entitas yang ditujukan untuk menyimpan data hasil pengaturan aplikasi seperti status bangku kosong, status pagu, dan lain – lain. Deskripsi lengkap dari entitas ini dijelaskan pada deskripsi readyset poin C.6.3.2.9

10. Parameter waktu

Entitas yang ditujukan untuk menyimpan waktu dari hasil fungsi aplikasi yang dijalankan seperti perangkingan PSB reguler backup data reguler, dan lain – lain. Deskripsi lengkap dari entitas ini dijelaskan pada deskripsi readyset poin C.6.3.2.10

11. Hak akses

Entitas yang ditujukan untuk menyimpan jenis hak akses penguna.

Selain itu ER Diagram juga berisi tabel - tabel assosiasi seperti tabel :

1. Nilai\_siswa

Tabel yang ditujukan untuk menyimpan data nilai siswa per mata pelajaran. Deskripsi lengkap dari entitas ini dijelaskan pada deskripsi readyset poin C.6.3.2.8

2. Terima

Tabel yang ditujukan untuk menyimpan data peserta yang diterima pada sekolah tujuan. Deskripsi lengkap dari entitas ini dijelaskan pada deskripsi readyset poin C.6.3.2.15

3. Terima\_bangku\_kosong

Tabel yang ditujukan untuk menyimpan data peserta yang diterima pada proses bangku kosong. Deskripsi lengkap dari entitas ini dijelaskan pada deskripsi readyset poin C.6.3.2.16

4. Pilihan\_sekolah

Tabel yang ditujukan untuk menyimpan data siswa pendaftar per prioritas pilihan. Deskripsi lengkap dari entitas ini dijelaskan pada deskripsi readyset poin C.6.3.2.12

5. Pilihan\_bangku\_kosong

Tabel yang ditujukan untuk menyimpan data siswa pendaftar proses bangku kosong per prioritas pilihan. Deskripsi lengkap dari entitas ini dijelaskan pada deskripsi readyset poin C.6.3.2.11

## 5.1.1.2 Memodelkan Class Diagram

*Class diagram* yang dihasilkan berisi entitas atau tabel yang ada pada gambar *ER Diagram* sebelumnya yang disertai dengan operasi – operasi untuk memanipulasi data pada obyek tersebut. Contoh entitas atau tabel yang disertai operasi antara lain :

1. Terima

Berisi operasi rangking\_reg yang berfungsi untuk memasukkan data hasil perangkingan pada tabel terima

2. Terima\_bangku kosong

Berisi operasi rangking\_bangkukosong yang berfungsi untuk memasukkan data hasil perangkingan bangku kosong pada tabel terima bangku kosong

Gambar Class diagram dapat lampiran readyset poin C.1.4.

### 5.1.2 Behavioral Design

## 5.1.2.1 Memodelkan Sequence Dagram

Pada gambar 5.1 *sequence diagram* use case perangkingan PSB reguler menjelaskan urutan interaksi antara aktor dengan sistem dimana proses terjadi diawali dari aktor menekan menu pengolahan→PSB reguler, menekan tombol rangking sampai sistem menampilkan halaman pengolahan data reguler.

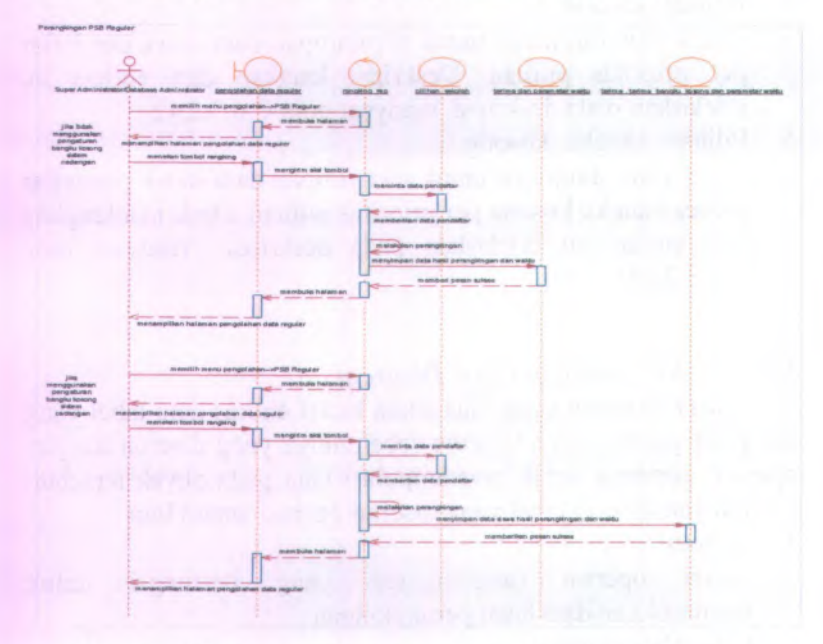

Gambar 5.1 Sequence Diagram Perangkingan PSB Reguler

Dan beberapa *sequence diagram* lain akan dijelaskan pada lampiran readyset bagian C.2.5.

## 5.1.2.2 Memodelkan Activiy Diagram

Pada gambar 5.2 activity diagram use case perangkingan PSB reguler dijelaskan aktivitas yang diawali dari aktor menekan menu pengolahan $\rightarrow$ PSB reguler, menekan tombol rangking sampai sistem menampilkan halaman pengolahan data reguler.

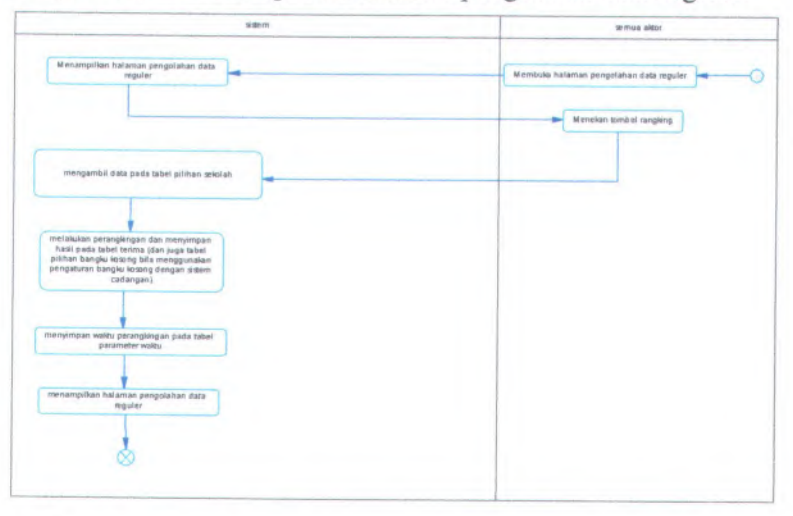

Gambar 5.2 Activity Diagram Perangkingan PSB Reguler Dan beberapa *activity diagram* lain akan dijelaskan pada lampiran readyset bagian C.2.4.

## 5.1.2.3 Memodelkan Collaboration Diagram

Pada gambar 5.3 *collaboration diagram* use case perangkingan PSB reguler menjelaskan kronologi diawali dari aktor menekan menu pengolahan→PSB reguler, menekan tombol rangking sampai sistem menampilkan halaman pengolahan data reguler.

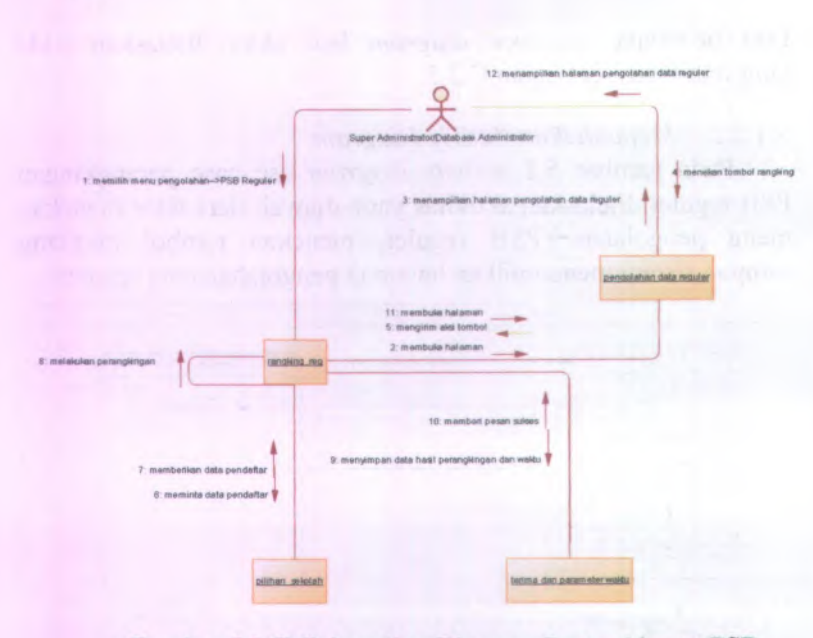

## Gambar 5.3 Collaboration Diagram Perangkingan PSB Reguler

Dan beberapa *collaboration diagram* lain dijelaskan pada lampiran readyset pada bagian C.2.6.

## 5.1.3 User Interface

5.1.3.1 Overview

Tujuan dari dibangunnya antarmuka sistem ini antara

lain:

- Mudah dimengerti dan dipelajari
- Mendukung pekerjaan pengguna
- Konsisten

## 5.1.3.2 Task Model

Pelaku atau aktor yang berhubungan langsung dengan sistem informasi PSB *Online* modul pengolahan data yang akan dibangun ini, terdari *dari* :

1. Super administrator

Super administrator adalah pelaku/aktor yang mempunyai hak dalam mengelola keseluruhan aplikasi PSB Online.

2. Database administrator

Database administrator adalah pelaku/aktor yang mempunyai hak dalam mengelola sistem pada aplikasi modul pengolahan data.

Sedangkan tipe tugas yang dapat dijalankan oleh pengguna dapat dilihat pada dokumen *use case*. Contoh tipe tugas yang dapat dijalankan pengguna antara lain :

- Pengaturan Super Administrator
- o Memasukkan Data Kawasan
- o Memasukkan Data Kecamatan
- Memasukkan Data Sub Rayon

#### 5.1.3.3 Content Model

Pada *content model* halaman pengolahan data reguler yang telah dibuat seperti gambar 5.4 berisi komponen – komponen seperti tombol rangking yang berfungsi untuk menjalankan fungsi perangkingan PSB reguler, tombol *backup* yang digunakan untuk menjalankan fungsi *backup* data reguler, serta komponen – komponen lain yang dideskripsikan pada tabel 5.1.

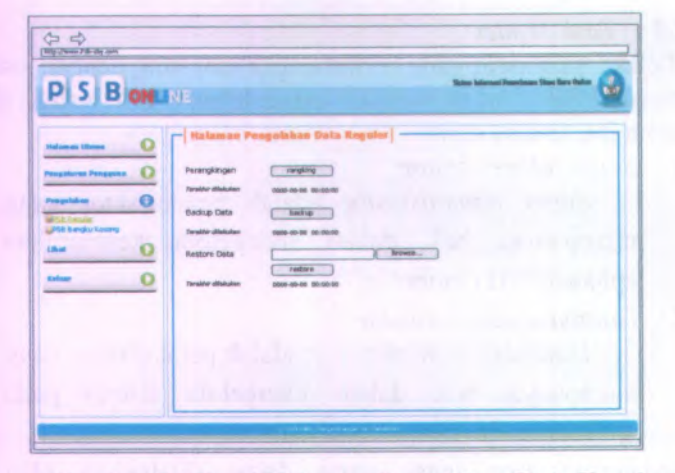

Gambar 5.4 Desai Halaman Pengolahan Data Reguler

| <b>Tabel 5.1Komponen</b> | Antarmuka | Halaman | Pengolahan | Data |
|--------------------------|-----------|---------|------------|------|
|                          | Deculer   |         |            |      |

| Komponen Antar<br>Muka                | Tujuan                                                                                                    | Isi/ Batasan/<br>Tingkah Laku |
|---------------------------------------|----------------------------------------------------------------------------------------------------|-------------------------------|
| Halaman<br>Pengolahan Data<br>Reguler | Untuk mengolah<br>data PSB Reguler                                                                        | and success of the            |
| Rangking                              | Untuk dapat<br>melakukan<br>perangkingan data<br>siswa yang telah<br>mendaftar pada<br>proses PSB Reguler |                               |
| Backup                                | Untuk dapat<br>melakukan <i>backup</i><br>data hasil<br>perangkingan PSB                                  |                               |

| Komponen Antar<br>Muka | Tujuan                                                                                     | Isi/ Batasan/<br>Tingkah Laku                                                                                                    |
|------------------------|--------------------------------------------------------------------------------------------|----------------------------------------------------------------------------------------------------|
|                        | Reguler                                                                                    |                                                                                                    |
| Browse                 | Untuk dapat<br>mencari data PSB<br>Reguler hasil<br><i>backup</i> yang akan<br>di masukkan |                                                                                                    |
| Restore                | Untuk dapat<br>melalukan <i>restore</i><br>data PSB Reguler                                | Apabila data yang<br>akan di <i>restore</i><br>bukan bertipe .csv<br>maka sistem secara<br>otomatis akan<br>memberi pesan<br>peringatan |

Untuk lebih detail akan dijelaskan pada lampiran readyset poin C.3.4.

# 5.1.3.4 Technical Constraints / Operational Contextualization

Batasan - batasan pada pembuatan aplikasi ini adalah web browser yang digunakan untuk menampilkan aplikasi dimana web browser yang mendukung penggunaan *java script*. Untuk lebih detail akan dijelaskan pada lampiran readyset poin C.3.5.

# 5.1.3.5 User Interface Checklist

Cheklist berisi pertanyaan -pertanyaan seperti :

- 1. Apakah semua kebutuhan pengguna sudah dimasukkan dalam antarmuka?
- 2. Apakah kebutuhan pengguna sudah disesuaikan semua fungsi dan tingkah laku secara desain?

Jawaban yang diberikan adalah bahwa semua kebutuhan pengguna sudah dimasukkan dalam antarmuka serta kebutuhan

pengguna sudah disesuaikan semua fungsi dan tingkah laku secara desain.

Untuk lebih detail akan dijelaskan pada lampiran readyset poin C.3.6.

#### 5.1.4 Build System

#### 5.1.4.1 Overview

Sistem ini dibangun dengan bahasa pemrograman PHP. Pihak-pihak yang ingin melihat proses berjalannya sistem dapat membuka file PHP yang diletakkan pada direktori server Apache. Selain PHP, digunakan pula Javascript sebagai penunjang kinerja program, serta skrip Cascade Style Sheet (css) untuk mempercantik tampilan. Untuk PHP menggunakan framework CI atau *Code Igniter*. Untuk lebih detail akan dijelaskan pada lampiran Readyset poin C.4.

## 5.1.4.2 Key Directories and Files in Developer Working Copies

Tempat peletakan *directory* seluruh data utama pada server apache adalah c:\xampp\htdocs\psb. Tujuannya adalah agar pengguna dapat melakukan penempatan file dengan cara mengopi file aplikasi ke direktori yang telah ditentukan. Untuk lebih detail akan dijelaskan pada lampiran readyset poin C.4.3.

#### 5.1.4.3 Build Targets

Pada tahap ini dijelaskan secara rinci mengenai kategori file – file atau *class* yang dibuat pada proses *coding*. Salah satu kategori file adalah target controller berfungsi untuk mencangkup semua proses yang terkait dengan pemanggilan database dan pemanggilan halaman *user interface*. Untuk lebih detail akan dijelaskan pada lampiran readyset poin C.4.4.

# 5.1.4.4 Build Configuration Options

Pada pembuatan aplikasi ini digunakan framework codeigniter. Sebelum dilakukan tahap coding maka terlebih dahulu akan dilakukan pengaturan pada file – file konfigurasi yang disediakan oleh framework ini. Contoh konfigurasi yang dilakukan antara lain yaitu melakukan penulisan hostname, username, password dan nama database pada file database.php. Konfigurasi ini dilakukan untuk menentukan target database. Untuk lebih detail akan dijelaskan pada lampiran readyset poin C.4.5.

# 5.1.4.5 User Interface Checklist

Cheklist berisi pertanyaan -pertanyaan seperti :

- 1. Apakah file program sudah terstruktur sesuai dengan konsep OOP?
- 2. Apakah keputusan-keputusan implementasi ini sudah dikomunikasikan dengan anggota tim lain?

Jawaban yang diberikan adalah file program sudah terstruktur sesuai dengan konsep OOP serta Apakah keputusan-keputusan implementasi ini sudah dikomunikasikan dengan anggota tim lain.

## 5.1.5 Architecture

## 5.1.5.1 Overview

Desain arsitektur perangkat lunak Sistem Informasi PSB Online Modul Pengolahan Data berupa jaringan server-client dimana file perangkat lunak disimpan dan dijalankan di komputer server dan dapat diakses oleh beberapa komputer *client*. Untuk lebih detail akan dijelaskan pada lampiran readyset poin C.5.2.

## 5.1.5.2 Components

Komponen yang digunakan antara lain adalan *session* yang berfungsi untuk menyimpan hak akses sementara serta membedakan hak akses pengguna dalam sistem. Untuk lebih detail akan dijelaskan pada lampiran readyset poin C.5.3.

#### 5.1.5.3 Deployment

Pada tahap ini server yang digunakan dalam pembuatan aplikasi ini adalah server Apache dan sedangkan server database menggunakan MySQL.

#### 5.1.5.4 Integration

Integrasi antara Sistem Informasi PSB Online Modul Pengolahan Data dengan database yang digunakan mysql\_driver. Intergrasi lain yang dilakukan untuk komunikasi browser dengan aplikasi digunakan server apache tomcat Untuk lebih detail akan dijelaskan pada lampiran readyset poin C.5.5.

## 5.1.5.5 Architectural Scenarios

Skenario penggunaan komponen *session* akan berjalan pada saat pengguna melakukan proses login. Dan akhir dari penggunaan komponen tersebut adalah pada saat user melakukan logout. Untuk lebih detail akan dijelaskan pada lampiran readyset poin C.5.6.

#### 5.1.5.6 Architecture Checklist

Cheklist berisi pertanyaan -pertanyaan seperti :

- 1. Sudahkah ditambahkan mekanisme yang memudahkan integrasi?
- 2. Komponen seperti apa yang bisa ditambahkan nanti dan bagaimana caranya?

Jawaban yang diberikan adalah mekanisme yang memudahkan integrasi sudah ditambahkan serta komponen yang bisa ditambahkan adalah komponen yang terdapat dalam library framework codeigniter.

Untuk lebih detail akan dijelaskan pada lampiran readyset poin C.5.7.

## 5.1.6 Persistence

## 5.1.6.1 Overview

Menjelaskan tentang gambaran singkat mengenai persistensi data pada sistem yang sangat penting. Tujuan dari persistensi pada sistem berdasarkan prioritas antara lain:

1. Kemudahan akses

2. Konsistensi.

## 5.1.6.2 Central Database

Database menyimpan data PSB beserta keteranganketerangannya. Akses kedalam database diatur melalui file database.php, mulai dari alamat, username, password, serta nama database yang digunakan.

## 5.1.6.2.1 Database Table

Tabel – tabel yang ada pada Sistem Informasi PSB Online Modul Pengolahan antara lain :

1. data\_siswa : berisi data master siswa peserta PSB

2. hak\_akses : berisi data hak akses pada sistem

Untuk lebih detail akan dijelaskan pada lampiran readyset poin C.6.3.1.

## 5.1.6.2.2 Description Table

Beberapa hasil deskripsi mengenai tabel-tabel yang digunakan dalam pengembangan Sistem Informasi PSB Online Modul Pengolahan antara lain :

1. Tabel data siswa →

• ID

.

- : data\_siswa
- Identifikasi/Nama
- Deskripsi Isi
- Jenis

- : data siswa
- : berisi data siswa
- : tabel master

Primary Key

: NISN

Pada tabel data\_siswa berisi atribut NISN yang berfungsi untuk menyimpan NISN siswa peserta PSB yang memiliki tipe data char dan selengkapnya dijelaskan pada tabel 5.2

| Field                | Deskripsi                                      | Tipe                 | Null | Key | Default       |
|----------------------|------------------------------------------------|----------------------|------|-----|---------------|
| NISN                 | Menyimp<br>an NISN                             | char<br>(10)         | No   | PK  | (Not<br>NULL) |
| KD_JK                | Menyimp<br>an data<br>kode<br>jenis<br>kelamin | char<br>(1)          | Yes  |     | (NULL<br>)    |
| ID_KEC<br>AMAT<br>AN | Menyimp<br>an data id<br>kecamata<br>n         | char<br>(4)          | Yes  | FK  | (NULL<br>)    |
| ID_JEN<br>JANG       | Menyimp<br>an data id<br>jenjang               | int(1<br>1)          | Yes  | FK  | (NULL<br>)    |
| NO_UJI<br>AN         | Menyimp<br>an data<br>nomor<br>ujian           | char<br>(10)         | Yes  |     | (NULL<br>)    |
| NAMA_<br>SISWA       | Menyimp<br>an data<br>nama<br>siswa            | varc<br>har(<br>50)  | No   |     | (Not<br>NULL) |
| ALAM<br>AT           | Menyimp<br>an data<br>alamat                   | varc<br>har(<br>100) | No   |     | (Not<br>NULL) |

Tabel 5.2 Deskripsi Tabel data\_siswa

| TELEP<br>ON                    | Menyimp<br>an data<br>telepon                   | varc<br>har(<br>15) | Yes | (NULL<br>)    |
|--------------------------------|-------------------------------------------------|---------------------|-----|---------------|
| NAMA_<br>ORTU                  | Menyimp<br>an data<br>nama<br>orang tua         | varc<br>har(<br>50) | Yes | (NULL<br>)    |
| TEMPA<br>T_LAHI<br>R           | Menyimp<br>an data<br>tempat<br>lahir           | varc<br>har(<br>25) | Yes | (NULL<br>)    |
| TGL_L<br>AHIR                  | Menyimp<br>an data<br>tanggal<br>lahir          | date                | No  | (Not<br>NULL) |
| ASAL_<br>SEKOL<br>AH           | Menyimp<br>an data<br>asal<br>sekolah           | varc<br>har(<br>50) | No  | (Not<br>NULL) |
| STATU<br>S_DAF<br>TAR          | Menyimp<br>an data<br>status<br>daftar          | tinyi<br>nt(1<br>)  | Yes | (NULL<br>)    |
| PIN                            | Menyimp<br>an data<br>pin                       | char<br>(10)        | Yes | (NULL<br>)    |
| STATU<br>S_REK<br>OMEN<br>DASI | Menyimp<br>an data<br>status<br>rekomend<br>asi | tinyi<br>nt(1<br>)  | Yes | (NULL<br>)    |

| TUJUA<br>N_REK<br>OMEN<br>DASI         | Menyimp<br>an data<br>tujuan<br>rekomend<br>asi      | char<br>(2)          | Yes | (NULL<br>) |
|----------------------------------------|------------------------------------------------------|----------------------|-----|------------|
| TAHUN<br>LULU<br>S                     | Menyimp<br>an data<br>tahun<br>lulus                 | int(1<br>1)          | Yes | (NULL<br>) |
| ALASA<br>N_PEN<br>GUND<br>URI_DI<br>RI | Menyimp<br>an data<br>alasan<br>pengundu<br>ran diri | varc<br>har(<br>255) | Yes | (NULL<br>) |
| CETAK<br>BUKTI<br>DAFT<br>AR           | Menyimp<br>an data<br>cetak<br>bukti<br>daftar       | varc<br>har(<br>255) | Yes | (NULL<br>) |
| CETAK<br>_BUKTI<br>_TERI<br>MA         | Menyimp<br>an data<br>cetak<br>bukti<br>terima       | varc<br>har(<br>255) | Yes | (NULL<br>) |

Untuk lebih detail akan dijelaskan pada lampiran readyset poin C.6.3.2.

## 5.1.6.2.3 File Storage

Penyimpanan file yang berhubungan dengan proses pengembangan sistem yang disimpan dalam database komputer server.

# 5.1.6.3 Persistence Mechanisms Checklist

Cheklist berisi pertanyaan -pertanyaan seperti :

- 1. Apakah data yang diperlukan dapat dengan mudah diakses?
- 2. Apakah data yang ditampilkan merupakan data yang diinginkan?

Jawaban yang diberikan adalah data yang diperlukan dapat dengan mudah diakses serta data yang ditampilkan merupakan data yang diinginkan.

Untuk lebih detail akan dijelaskan pada lampiran readyset poin C.6.5.

### 5.1.7 Security

5.1.7.1 Overview

Dalam pengamanan aplikasi ini dititik beratkan pada keamanan baik secara fisik maupun sistem.

## 5.1.7.2 Security Mechanisms

Beberapa mekanisme keamanan yang diterapkan antara lain mekanisme keamanan fisik dimana komputer server diletakkan pada ruangan khusus yang hanya orang tertentu saja yang diperbolehkan masuk.

Untuk lebih detail akan dijelaskan pada lampiran readyset poin C.7.3.

## 5.1.8 Security Checklist

Cheklist berisi pertanyaan -pertanyaan seperti :

1. Sampai sejauh mana perlindungan data dilaksanakan?

2. Sudahkah mekanisme perlindungan ini dikomunikasikan ke anggota tim lain?

Jawaban yang diberikan adalah Perlindungan data dilakukan dengan cara tidak membuka folder data untuk umum dan aktifitas *backup* data secara berkala serta mekanisme perlindungan ini sudah dikomunikasikan ke anggota tim lain.

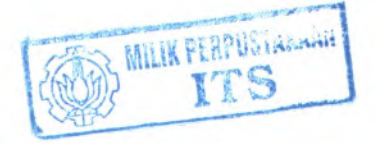

Untuk lebih detail akan dijelaskan pada lampiran readyset poin C.7.4.

the same back of an and the same and the same and

and the second second s

# BAB VI UJI COBA DAN EVALUASI SISTEM

## 6.1 Gambaran

Pada tahap ini akan dilakukan beberapa skenario uji coba untuk uji kesesuaian fungsi proses bisnis yang telah diimplementasikan dalam aplikasi.

## 6.2 Tujuan Uji Coba

Tujuan secara umum dari uji coba aplikasi ini antara lain untuk mengetahui apakah semua fungsi yang ada telah berjalan sesuai dengan analisa yang dilakukan.

### 6.3 Lingkungan Uji Coba

Spesifikasi komputer yang digunakan untuk menguji Sistem Informasi PSB Online Modul Pengolahan Data ini antara lain:

A. Spesifikasi komputer aplikasi server dan database server

Prosesor: Pentium Core 2 Duo 2,8 GHz

Mainboard : Intel 945 + VGA +SC

Memori: 3 GB DDR2

| Disk Space K | osong HD | 250 G | BSATA |
|--------------|----------|-------|-------|
|--------------|----------|-------|-------|

| Sistem Operasi :  | Windows Server 2003       |
|-------------------|---------------------------|
| Jaringan :        | Ethernet Card 100 Mbps    |
| Software Yang Ada | Popular Web Browser (IE6, |
| :                 | Mozilla Firefox)          |

Skenario uji coba ini disusun berdasarkan beberapa *use case* yang telah dibuat pada tahap desain. Skenario terdiri dari 2 bagian, yaitu *overview* dan langkah-langkah untuk menjalankan usecase

59

yang akan diuji. Langkah-langkah tersebut akan dilaksanakan dan hasilnya akan digambarkan. Setelah itu akan dilakukan evaluasi dari hasil pelaksanaan skenario tersebut.

## 6.4 Skenario Uji Coba Proses Mengelola Data PSB Reguler

Skenario uji coba pertama ini dilakukan untuk menguji proses perangkingan PSB Reguler. Fungsi yang akan di uji coba adalah perangkingan. Dimana aktor yang terlibat dalam uji coba ini adalah super administrator. Setelah uji coba terlaksana langkah yang harus dilakukan adalah evaluasi terhadap fungsi yang ada dalam proses perangkingan data PSB Reguler berjalan sesuai dengan desain dan kebutuhan pengguna serta kesesuian fungsi dengan proses bisnis yang bersangkutan.

| D Usecase                | UC-00.03.01                                                                                               |
|--------------------------|----------------------------------------------------------------------------------------------------|
|                          | a water a ferrer of any - a fit have been                                                                 |
| Nama<br>Usecase          | Perangkingan PSB Reguler                                                                                  |
| Aktor yang<br>terlibat   | Progamer dan Stakeholder                                                                                  |
| Deskripsi                | Test case ini digunakan untuk mengelola data PSB<br>Reguler                                               |
| Tujuan                   | Untuk mengetahui apakah perangkingan reguler sudah berjalan dengan benar.                                 |
| Kondisi awal             | Semua Aktor sudah masuk ke dalam sistem sesuai dengan hak akses masing-masing aktor                       |
| Kondisi<br>akhir         | Data siswa pendaftar telah didistribusikan pada tiap sekolah pilihan sesuai dengan proses bisnis yang ada |
| Langkah – l<br>berikut : | angkah yang dilakukan dalam uji coba ini sebagai                                                          |

Tabel 6. 1. Skenario Uji Coba 1
- 1. Mempersiapkan pengaturan yang akan dipakai yaitu :
  - a. Dilakukan perangkingan pada jenjang SMA
  - b. Mata pelajaran yang digunakan adalah BI, BING,MAT,IPA
  - c. Urutan prioritas mata pelajaran apabila terjadi persamaan nilai NUN adalah
    - 1) BI
    - 2) BING
    - 3) MAT
    - 4) IPA
  - d. Menggunakan bobot tambahan domisili (rayonisasi)
  - e. Menggunakan batas pagu tiap sekolah 10%
  - f. Serta menggunakan sistem cadangan
- 2. Melakukan pengaturan pada aplikasi seperti gambar 6.1

| lalaman Pengaturan Pengolahan D | ata          |                |      |    |
|---------------------------------|--------------|----------------|------|----|
|                                 | prioritas 1  | mata pelajaran | BI   | -  |
| SMP                             | prioritas 2  | mata pelajaran | BI   |    |
|                                 | prioritas 3  | mata pelajaran | Bí   |    |
|                                 |              | mata pelalaran | BI   | -  |
|                                 | prontes 1    | mata pelaiaran | BING |    |
| SMA/SMK                         | prorites 3   | meta pelejaran | MAT  |    |
|                                 | prioritais 4 | mata pelajaran | IPA  |    |
| Bobot Lain                      | Domisili     |                |      |    |
|                                 |              | SMP            | 10%  | -  |
| Batas Pagu                      | 1            | SMA            | 10%  | 1. |
| Datas Pagu                      |              | SMA            | 10%  | -  |

Gambar 6.1 Pengaturan aplikasi skenario ujicoba 1

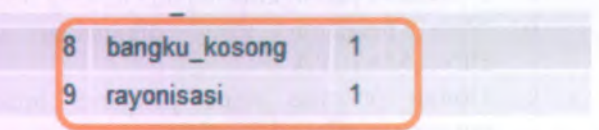

Gambar 6.2 Status pengaturan sistem cadangan dan rayonisasi

- 3. Mempersiapkan data dengan karakteristik tertentu agar semua pengaturan terpakai.
  - a. Pagu SMA Negeri 1 Surabaya : 6(pagu luar kota : 10/100\*6 = 6/10 dibulatkan menjadi 1)
  - b. ID\_KECAMATAN : 1(kecamatan dengan id 1-7 termasuk dalam id kawasan 1)
  - c. ID SR:1
  - d. ID\_JENJANG:2
  - e. Data siswa seperti pada gambar 6.3.

a selected or year or hepoticity in the selection

| NISN      | NPSN    | PRIORIT | AS | NUN   | SR_WA | JIB |
|-----------|---------|---------|----|-------|-------|-----|
| 010010018 | 43      |         | 1  | 38.5  |       | 1   |
| 010010143 | 43      |         | 1  | 37.3  |       | 1   |
| 010010045 | 43      |         | 1  | 36.94 |       | 1   |
| 010010089 | 43      |         | 1  | 36.85 |       | 1   |
| 010010169 | 43      |         | 1  | 36.69 |       | 1   |
| 010010098 | 43      |         | 1  | 36    |       | 1   |
| 010010107 | 43      |         | 1  | 35.5  |       | 2   |
| 010010116 | 43      |         | 1  | 35.05 |       | 1   |
| 010010072 | 43      |         | 1  | 34.9  |       | 1   |
| 010010027 | 43      |         | 1  | 34.29 |       | 1   |
| 010010134 | 43      |         | 1  | 34.2  |       | 1   |
| 010010178 | 43      |         | 1  | 33.34 |       | 1   |
| 010010036 | 43      |         | 1  | 31.44 |       | 1   |
| 010010054 | 43      |         | 2  | 36    |       | 1   |
| 010010152 | 43      |         | 2  | 36    |       | 1   |
| 010010063 | 43      |         | 2  | 36    |       | 1   |
| 010010098 | 44      |         | 2  | 36    |       | 1   |
| 010010125 | 43      |         | 3  | 36    |       | 1   |
|           | ******* |         |    |       |       |     |

#### Gambar 6.3 Data ujicoba 1

Keterangan karakter data :

- NISN 010010107 diskenariokan tidak diterima disekolah SMAN 1 Surabaya dan tidak bisa masuk daftar cadangan karena beda sub rayon dengan sub rayon asal
- NISN 010010098 diskenariokan tidak diterima karena 010010098 dan 010010018 berasal dari luar kota dan batas pagu luar kota hanya 1 kursi saja meskipun nilai prioritas 010010098 lebih tinggi dari pada siswa lain yang memiliki nilai NUN sama yaitu 36

- NISN 010010098 diskenariokan diterima disekolah pilihan ke 2 dan menjadi cadangan di pilihan pertama SMAN 1 Surabaya
- NISN 010010125 diskenariokan tidak diterima karena kalah prioritas dengan siswa lain yang memiliki nilai NUN yang sama dan diskenariokan masuk daftar cadangan SMAN 1 Surabaya
- NISN 010010152 diskenariokan tidak diterima karena domisili kawasan asal tidak sama dengan dengan domisili kawasan sekolah tujuan sehingga kalah dengan siswa lain yang memiliki nilai NUN yang sama dan diskenariokan masuk daftar cadangan SMAN 1 Surabaya
- NISN 010010054 diskenariokan tidak diterima karena pada nilai BI yang merupakan prioritas pertama nilai 010010054 kalah dengan nilai BI siswa lain yang memiliki nilai NUN yang sama dan diskenariokan masuk daftar cadangan SMAN 1 Surabaya
- NISN 010010063 diskenariokan diterima di SMAN
   1 Surabaya karena lebih unggul dari pada ketiga pesaing yang memiliki nilai NUN yang sama. Berikut statistik hasil yang diharapkan :

| No. | Keunggulan                                        | 010010063<br>(nilai) | Siswa lain<br>(nilai) |
|-----|---------------------------------------------------|----------------------|-----------------------|
| 1   | Prioritas terhadap<br>010010125                   | 2                    | 3                     |
| 2   | domisili kawasan<br>terhadap<br>010010152(domisil | 1                    | 2                     |

| Tabel 6.1 | Statistik | keunggulan | siswa   | 010010063 | terhadap | siswa |
|-----------|-----------|------------|---------|-----------|----------|-------|
|           | lain      | vang memil | iki nil | ai sama   |          |       |

|   | i sekolah tujuan :             |   |   |  |
|---|--------------------------------|---|---|--|
| 3 | Nilai BI terhadap<br>010010054 | 9 | 8 |  |

Jadi harapan hasil ujicoba secara keseluruhan sebagai berikut:

- 1. Diterima di SMAN 1 Surabaya :
  - 010010018
  - 010010143
  - 010010045
  - 010010089
  - 010010169
  - 010010063
- 2. Diterima di SMAN 2 Surabaya :
  - 010010098
- 3. Diterima menjadi cadangan di SMAN 1 Surabaya :
  - Semua siswa yang tidak diterima di SMAN 1 Surabaya kecuali siswa dengan NISN 010010107.
- 4. Menjalankan ujicoba pada aplikasi seperti pada gambar 6.4.

| PSBONLINE ,           |                    |                     |            |  |  |  |
|-----------------------|--------------------|---------------------|------------|--|--|--|
| Natarniae Otama 🔘     | Halaman Pengola    | han Data Reguler)   | 14-11-0    |  |  |  |
| Pangabaran Panggana 🚺 | Perangkingan       | rangking            |            |  |  |  |
| Pergolahan 🚺          | Textifit's claimen | 2009-06-04 05,14 18 |            |  |  |  |
| Liher O               | Backup Data        | backup              |            |  |  |  |
| Robuer O              |                    | 2008-08-01 04:08:25 | Browse.    |  |  |  |
|                       | Restore Data       | restore             |            |  |  |  |
|                       | Tersinir diarukan  | 2005-07-16 02:17.33 |            |  |  |  |
|                       |                    |                     |            |  |  |  |
|                       |                    |                     |            |  |  |  |
|                       |                    |                     |            |  |  |  |
|                       |                    |                     | Sale Trout |  |  |  |

### Gambar 6.4 Langkah 1 uji coba 1

 Pengguna menekan tombol rangking seperti pada gambar 6.4 (indikasi bahwa proses perangkingan telah dilakukan adalah perubahan tanggal dan waktu yang berada dibawah tombol rangking)

| aman Utama        | O Dellar | Stawa Ottorima 175 | 8 Regular              |                         |
|-------------------|----------|--------------------|------------------------|-------------------------|
| egaberan Peny Ana | 0        | 1051               | fiama Sixvet           | Seicleh                 |
|                   | 0 1      | 010010018          | SETVA ASRIPRASETVO     | SIIA Negeri 1 Sunkeya   |
|                   | 2        | 010010845          | PUTRI FARY PRANTA      | Still Regeri I Surebeye |
|                   | 0 1      | 010010065          | GRVARY PRASURIA PERTW  | StiA Negeri 1 Surebeye  |
| _                 |          | 010010060          | KRE GRATIA AGENG NANDA | SILA Negeri 1 Surebeye  |
|                   | 0,       | 010010006          | VAMA YODA DWYANTI      | SILA Negori 2 Surabaya  |
|                   |          | 010010143          | CNDY ADMANTY TURAN     | SIIA tiegen 1 Suretieye |
|                   |          | 010010100          | ANVA AZARA             | SILA Negert 1 Surabaya  |

Gambar 6.5 Langkah 2 ujicoba 1

Masuk dalam menu lihat→ PSB reguler(halaman daftar siswa diterima PSB reguler)

-

Dari daftar pada gambar 6.5 yang dihasilkan dapat dicermati bahwa hasil siswa yang diterima adalah sesuai harapan.

| Halaman Ulama                                                                                                  | Define | Siswa Diterima P | SB Bengku Kosong            |                         |
|----------------------------------------------------------------------------------------------------|--------|------------------|-----------------------------|-------------------------|
| Pengaturan Pengguna                                                                                            | D No   | NSN              | Name                        | Setour                  |
| Pengolahan                                                                                                    | 0      | 010010027        | DYTH NDAR KARUTHANINGRUM    | SILA Negeri 1 Surabaya  |
|                                                                                                    | 2      | 010010038        | ARISTINA WILLAS ANUDYAN     | SI/A Negeri 1 Surabaya  |
| ituti (                                                                                                    | 0 2    | 010010054        | AVEA SAVA                   | SI/A Negeri I Surabaya  |
| and and a second second second second second second second second second second second second second second se | 5 4    | 010010072        | NASTASHA SHFA NERITSEBA     | SILA Negeri I Surabeya  |
| tensar                                                                                                    | 2 B    | 010010088        | VANA VODA DATVANTI          | SILA Negen 1 Sumbaya    |
|                                                                                                    | e      | 010010118        | ROSI ANA DOLBI              | St/A Negeri 1 Suratosya |
|                                                                                                    | 7      | 010010125        | RATH KUNALA PUSPA NUSANTARA | SUA Negeri 1 Surabaya   |
|                                                                                                    | 6      | 010010134        | HARFIANA MAHARANI           | SIIA Negeri I Surabayé  |
|                                                                                                    | 9      | 010010152        | ARETHA APRELIVA KUSUMADJAJA | SIL4 Negeri 1 Surabaya  |
|                                                                                                    | 10     | 010010175        | ANNE YA PARAMITA            | SMA Neceri I Surabava   |

Gambar 6.6 Langkah 3 ujicoba 1

- Masuk dalam menu lihat→ PSB bangku kosong(halaman daftar siswa diterima PSB bangku kosong
- Dari daftar pada 6.6 yang dihasilkan dapat dicermati bahwa hasil siswa yang diterima adalah sesuai harapan bahwa semua siswa yang tidak diterima pada sekolah tujuan akan masuk dalam daftar cadangan kecuali siswa dengan NISN 010010107

### 6.5 Skenario Uji Coba Proses Backup Data PSB Reguler

Skenario uji coba pertama ini dilakukan untuk menguji proses *backup* data PSB Reguler. Fungsi yang akan di uji coba adalah *backup* data. Dimana aktor yang terlibat dalam uji coba ini adalah super administrator. Setelah uji coba terlaksana langkah yang harus dilakukan adalah evaluasi terhadap fungsi yang ada dalam proses *backup* data PSB Reguler berjalan sesuai dengan desain dan kebutuhan pengguna serta kesesuian fungsi dengan proses bisnis yang bersangkutan.

Langkah – langkah yang dilakukan dalam uji coba ini sebagai berikut :

- Menjalankan aplikasi sesuai dengan gambar 6.7

| PSE                   |                                   | E                   | States |
|-----------------------|-----------------------------------|---------------------|--------|
| telanas Itana 🚺       | [] Halaman Pengo                  | lehen Deta Reguleri |        |
| fengaluran Pengguna 🚺 | Perangkingan                      | ranghing            |        |
| hageleten 🚺           | Tananto gitalucan                 | 2009-08-04 50:01 47 |        |
| <b>•</b> 0            | Bactive Data<br>Tarantic planuter | backup              |        |
| telar O               | Restore Cata                      | Browse              |        |
|                       | Terenti ditesser                  | 2005-07-05 62-17-03 |        |
|                       |                                   |                     |        |
|                       |                                   |                     |        |
|                       |                                   |                     |        |
|                       |                                   |                     |        |

Gambar 6.7 Langkah 1 ujicoba 2

Pengguna menekan tombol *backup* seperti pada gambar 6.7 (indikasi bahwa proses *backup* data telah dilakukan adalah perubahan tanggal dan waktu yang berada dibawah tombol *backup* dan muncul pop up untuk mengunduh data hasil bakup)

| Namen Utama O Haleman<br>Registran Penguss O Peran, Ingas<br>Registran O Peran, Ingas<br>Tranto Utam<br>Ref O Peran Utam | Opening backup, reguler2009-08-04 11,03,11.cvv 33<br>You have chosen to open<br>backup, reguler2009-08-04 11,03,11.cvv<br>which is is Microsoft Office Eacel Comma Separated Values File<br>from: http://iceahost<br>What should Fireface do with this file?<br>Quen with Microsoft Office Eacel (default) ~ |
|----------------------------------------------------------------------------------------------------|----------------------------------------------------------------------------------------------------|
| Restor Data                                                                                                    | Do this gusomatically for files like this from now on. Cit Cancel Cancel Cit Cancel Cit Cancel Cit Cancel Cit Cancel Cit Cancel Cit Cancel Cit Cancel Cit Cit Cit Cit Cit Cit Cit Cit Cit Cit                                                                                                    |

Gambar 6.8 Langkah 2 ujicoba 2

Mengunduh data hasin backup

| -  | Home     | Insert      | Page    | layout P | ormulas | Data   | Rev |
|----|----------|-------------|---------|----------|---------|--------|-----|
| Ĝ  | di Cui   | t<br>ov     | Calibri | - 11     | • A     | A*   = | =   |
|    | J For    | mat Painter | BI      | Щ - Ш    | -11 - 1 | 「単     |     |
|    | Clipboar | d fa        |         | Font     |         | 5      |     |
|    | J14      | -           | (*      | fu .     |         |        |     |
|    | A        | B           |         | C        |         | D      | 1   |
| NP | SN       | NISN        | STATUS  | DAFTAR_U | LANG    |        |     |
|    | 43       | 10010018    |         |          | 0       |        |     |
|    | 43       | 10010143    |         |          | 0       |        |     |
|    | 43       | 10010045    |         |          | 0       |        |     |
|    | 43       | 10010089    |         |          | 0       |        |     |
|    | 43       | 10010169    |         |          | 0       |        |     |
|    | 43       | 10010063    |         |          | 0       |        |     |
|    | 44       | 10010098    |         |          | 0       |        |     |

Gambar 6.9 Langkah 3 ujicoba 2

| NPSN | NISN      | STATUS_DAFTAR_ULANG | NUN   |
|------|-----------|---------------------|-------|
| 43   | 010010018 | 0                   | 38.5  |
| 43   | 010010143 | 0                   | 37.3  |
| 43   | 010010045 | 0                   | 36.94 |
| 43   | 010010089 | 0                   | 36.85 |
| 43   | 010010169 | 0                   | 36.69 |
| 43   | 010010063 | 0                   | 36    |
| 44   | 010010098 | 0                   | 36    |

Gambar 6.10 Langkah 4 ujicoba 2

- Melakukan validasi terhadap file dengan membuka file unduhan dan mencocokan dengan data pada tabel terima dalam database
- Dari gambar 6.5.3 dan 6.5.4 dapat kita cermati bahwa kedua data sudah sesuai

#### 6.6 Skenario Uji Coba Proses Restore Data PSB Reguler

Skenario uji coba pertama ini dilakukan untuk menguji proses *backup* data PSB Reguler. Fungsi yang akan di uji coba adalah *backup* data. Dimana aktor yang terlibat dalam uji coba ini adalah super administrator. Setelah uji coba terlaksana langkah yang harus dilakukan adalah evaluasi terhadap fungsi yang ada dalam proses *restore* data PSB Reguler berjalan sesuai dengan desain dan kebutuhan pengguna serta kesesuian fungsi dengan proses bisnis yang bersangkutan.

Langkah – langkah yang dilakukan dalam uji coba ini sebagai berikut :

- Menjalankan aplikasi sesuai dengan gambar 6.11

|   | - | Clipboard |          |    | Font |    |  |
|---|---|-----------|----------|----|------|----|--|
|   |   | A1        | *        | (- | f.   | 43 |  |
| - | - |           |          | -  | -    |    |  |
|   | 1 | 43        | 10010018 | 0  |      |    |  |
|   | 2 | 43        | 10010143 | 0  |      |    |  |
|   | з | 43        | 10010045 | 0  |      |    |  |
|   | 4 | 43        | 10010089 | 0  |      |    |  |
|   | 5 | 43        | 10010169 | 0  |      |    |  |
|   | 6 | 43        | 10010063 | 0  |      |    |  |
|   | 7 | 44        | 10010098 | 0  |      |    |  |
| - | 8 |           |          |    |      |    |  |
|   |   |           |          |    |      |    |  |

### Gambar 6.11Langkah 1 Ujicoba 3

- Melihat data yang akan dimasukkan

| 0                  |                                    |                              |  |
|--------------------|------------------------------------|------------------------------|--|
| regeneral renggana | Perangkrogers                      | rangking                     |  |
| rengalatan 🚺       | Tereshir Stanuar                   | 2008-08-04 08:01 47          |  |
|                    | Bestrup Data<br>Tarantir Ultananan | taschup<br>2006-05-05-20-20- |  |
|                    | Restore Data                       | Bromos,                      |  |
|                    | Tangerin Stanuege                  | 2005-07-16 02-17 12          |  |
|                    |                                    |                              |  |

Gambar 6.12Langkah 2 ujicoba 3

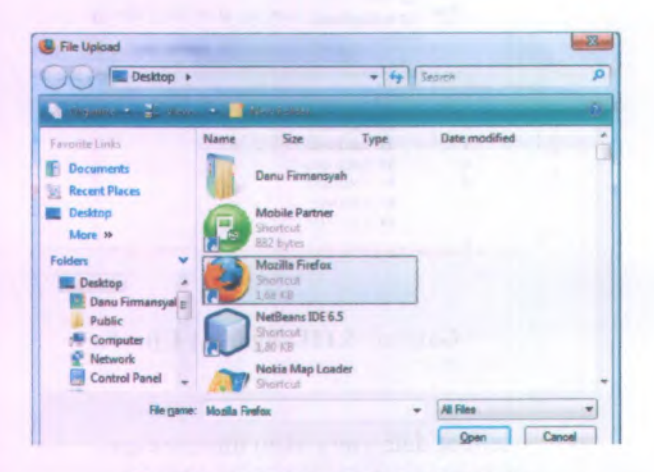

Gambar 6.13 Langkah 3 ujicoba 3

Pengguna menekan tombol *browse* seperti pada gambar 6.12 lalu memilih file seperti pada gambar 6.13 yang akan digunakan dalam mengembalikan data dan menekan tombol *restore* (indikasi bahwa proses *restore* data telah dilakukan adalah perubahan tanggal dan waktu yang berada dibawah tombol *restore*)

| - | NISN      | STATUS_DAFTAR_ULANG | NUN |
|---|-----------|---------------------|-----|
|   | 010010018 | 0                   | 0   |
|   | 010010143 | 0                   | 0   |
|   | 010010045 | 0                   | 0   |
|   | 010010089 | 0                   | 0   |
|   | 010010169 | 0                   | 0   |
|   | 010010063 | 0                   | 0   |
|   | 010010098 | 0                   | 0   |

Gambar 6.14 Langkah 4 ujicoba 3

- Melakukan validasi terhadap data yang telah dimasukkan pada tabel terima dalam database seperti pada gambar 6.14
- Dari gambar tersebut dapat dicermati bahwa data yang di *restore* sudah sesuai dengan data pada file

#### 6.7 Skenario Uji Coba Proses Masukkan Data Kawasan

Skenario uji coba pertama ini dilakukan untuk menguji proses masukkan data kawasan. Fungsi yang akan di uji coba adalah masukkan data kawasan. Dimana aktor yang terlibat dalam uji coba ini adalah super administrator. Setelah uji coba terlaksana langkah yang harus dilakukan adalah evaluasi terhadap fungsi yang ada dalam proses masukkan data kawasan berjalan sesuai dengan desain dan kebutuhan pengguna serta kesesuian fungsi dengan proses bisnis yang bersangkutan.

Langkah – langkah yang dilakukan dalam uji coba ini sebagai berikut :

Menjalankan aplikasi sesuai dengan gambar 6.15

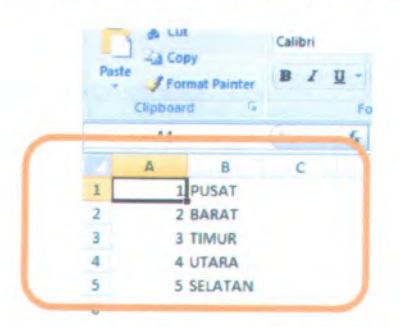

Gambar 6.15 Langkah 1 Ujicoba 4

Melihat data yang akan dimasukkan

| Provincer Town Res Organ Instantians - House Parke                                                                                                    |                                                          |
|----------------------------------------------------------------------------------------------------|----------------------------------------------------------|
| lin Anti Jime Higtory Analosatia Sovie (Sdp                                                                                                    |                                                          |
| 🚱 + C 🐘 🖏 📙 Malin, juralgena juge jander linge Janelingene, janelingene                                                                                                    | 0 · 9 · • P                                              |
| n Maar Vindent 🏟 Gatting Blance 👔 Latert Headlines 📴 Databasis Ener                                                                                                    |                                                          |
| 📴 Pyrentiesaan Siana Baru Oullas ta y 🎰 Interiord / Jacobian / Jacobian / Jacobian J. 1                                                                                                    |                                                          |
|                                                                                                    | Sandurbard Schwa Informati Passerbaran Store Bare Celler |
|                                                                                                    |                                                          |
| Headings Statustion Revenuen                                                                                                    |                                                          |
| A State of State of State of State                                                                                                    | and the second restance                                  |
| angen                                                                                                    | teleta ana na ao inteleta                                |
| the second state of a second state of                                                                                                    |                                                          |
| and marries and added                                                                                                    |                                                          |
| and the second representation                                                                                                    |                                                          |
| Contraction of the second second second second second second second second second second second second second s                                                                                                    |                                                          |
|                                                                                                    |                                                          |
|                                                                                                    |                                                          |
|                                                                                                    |                                                          |
|                                                                                                    |                                                          |
| A D P A CONTRACTOR OF A CONTRACTOR OF A CONTRA |                                                          |

Gambar 6.16 Langkah 2 ujicoba 3

| File Upload                |          |                                         |      |               | - 22   |
|----------------------------|----------|-----------------------------------------|------|---------------|--------|
| OO Desktop >               |          |                                         | - 4  | Search        | P      |
| States + States            |          | No. 1 Cale                              |      |               | - 0    |
| Pavorite Links             | Name     | Size                                    | Туре | Date modified | *      |
| Documents<br>Recent Places | B        | Danu Firmensyeh                         |      |               | 1      |
| Desktop<br>More #          | B        | Mobile Partner<br>Shortcut<br>887 bytes |      |               |        |
| Folders                    | 0        | Mazilla Finefax<br>Shertout<br>1,81,85  |      |               |        |
| Public<br>Computer         |          | NetiBeans IDE6.5<br>Shockrot<br>1,00405 |      |               | - 1    |
| Control Panel              | ~        | Nokia Map Loader<br>Shortcul            |      |               | -      |
| File game                  | Mozila R | refex                                   |      | All Files     | *      |
|                            |          |                                         |      | Qpen          | Cancel |

Gambar 6.17 Langkah 3 ujicoba 4

74

Pengguna menekan tombol *browse* seperti pada gambar 6.16 lalu memilih file seperti pada gambar 6.17 yang akan digunakan dalam mengembalikan data dan menekan tombol *restore* (indikasi bahwa proses masukkan data berhasil adalah membuka halaman masukkan kecamatan)

| ID_KAWA SAN | NAMA_KAWA SAN |
|-------------|---------------|
| 1           | PUSAT         |
| 2           | BARAT         |
| 3           | TIMUR         |
| 4           | UTARA         |
| 5           | SELATAN       |

#### Gambar 6.18 Langkah 4 ujicoba 3

- Melakukan validasi terhadap data yang telah dimasukkan pada tabel kawasan dalam database seperti pada gambar 6.18
- Dari gambar tersebut dapat dicermati bahwa data yang di masukkan sudah sesuai dengan data pada file

#### BAB VII SIMPULAN DAN SARAN

Bab ini berisi mengenai simpulan dari rancangan sistem yang telah dibuat dalam tugas akhir ini, dan dilengkapi dengan saran untuk pengembangan sistem ke depan.

#### 7.1 Simpulan

Simpulan yang dapat diambil dari pengerjaan tugas akhir ini adalah sebagai berikut:

- 1. Spesifikasi yang dibutuhkan telah diperoleh dari pengguna dengan proses wawancara dan review dokumen yang menghasilkan fungsi fungsi yang dibutuhkan yaitu :
  - Pengaturan pengolahan data
  - Masukkan data (konversi data dari format .csv)
  - Perangkingan PSB reguler
  - Perangkingan PSB tahap 2 Jakarta
  - Pembuatan daftar siswa cadangan
- Pada aplikasi dapat dilakukan pengaturan yang dapat menghasilkan perpaduan dari proses bisnis pada kota Surabaya dan Jakarta, seperti :
  - Penggunaan prosentase batas pagu luar kota bersamaan dengan penggunaan bobot domisili pada fungsi perangkingan reguler dan perangkingan bangku kosong
  - Penggunaan fungsi perangkingan tahap kedua dengan menggunakan bobot domisili
  - Tidak mengguna bobot domisili atau prosentase batas pagu luar kota pada fungsi perangkingan.

77

- Beberapa parameter yang diatur pada modul lain dapat mengakibatkan tidak berjalannya beberapa fungsi yang ada pada aplikasi, seperti :
  - Apabila hasil parameter bangku kosong bernilai 1 maka fungsi perangkingan bangku kosong tidak bisa digunakan
  - Apabila parameter rayonisasi bernilai nol maka beberapa fungsi yang berkaitan dengan rayonisasi (seperti masukkan data kawasan,kecamatan, sub rayon dan)tidak bisa digunakan
- 4. Fungsi backup data reguler maupun backup bangku kosong yang telah dibuat hanya dapat menghasilkan file berformat .csv yang berisi judul field-field pada tabel yang berada pada baris pertama dan diikuti data pada baris keduanya sehingga pada saat penggunaan fungsi restore reguler maupun restore bangku kosong pengguna harus melakukan penghapusan manual nama field pada baris pertama dan hasil akhir yang file diperoleh nantinya berisi data yang dimulai dari baris pertama.

#### 7.2 Saran

Beberapa hal yang diharapkan dapat dikembangkan di masa mendatang adalah sebagai berikut:

1. Pada pengembangan berikutnya diharapkan ada perbaikan fungsi *backup* data baik reguler maupun bangku kosong sehingga dapat memudahkan pengguna untuk menjalankan fungsi *restore* data.

### **DAFTAR PUSTAKA**

- Dinas Pendidikan Kota Surabaya. 2008. "Keputusan Kepala Dinas Pendidikan Surabaya".
- Dinas Pendidikan Kota Jakarta. 2008. "Keputusan Kepala Dinas Pendidikan Jakarta".
- Kadir, Abdul. (2002, 2003). Dasar Pemrograman WEB Dinamis Menggunakan PHP. ANDI.
- Pressman, Roger S. (1997). SOFTWARE ENGINEERING : A Practitioner's Approach. The McGraw-Hill Companies, Inc.
- Sommerville, Ian. 2007. "Software Engineering(Rekayasa Perangkat Lunak)". ISBN 979-688-947-1.
- Scott, D.R.K. (2001). Applying use case driven object modelling with UML : An Annotated e-Commerce Example. Publisher Addison Wesley First Edition.
- Lynch, T. (1996). *DSN trials and tribble-ations review*. 24 Desember, 2007, Direkam pada 15 Januari 2008. <URL : <u>http://www.readyset.tigris.org/</u>>.

Readyset Pro. <URL : http://www.readysetpro.com>.

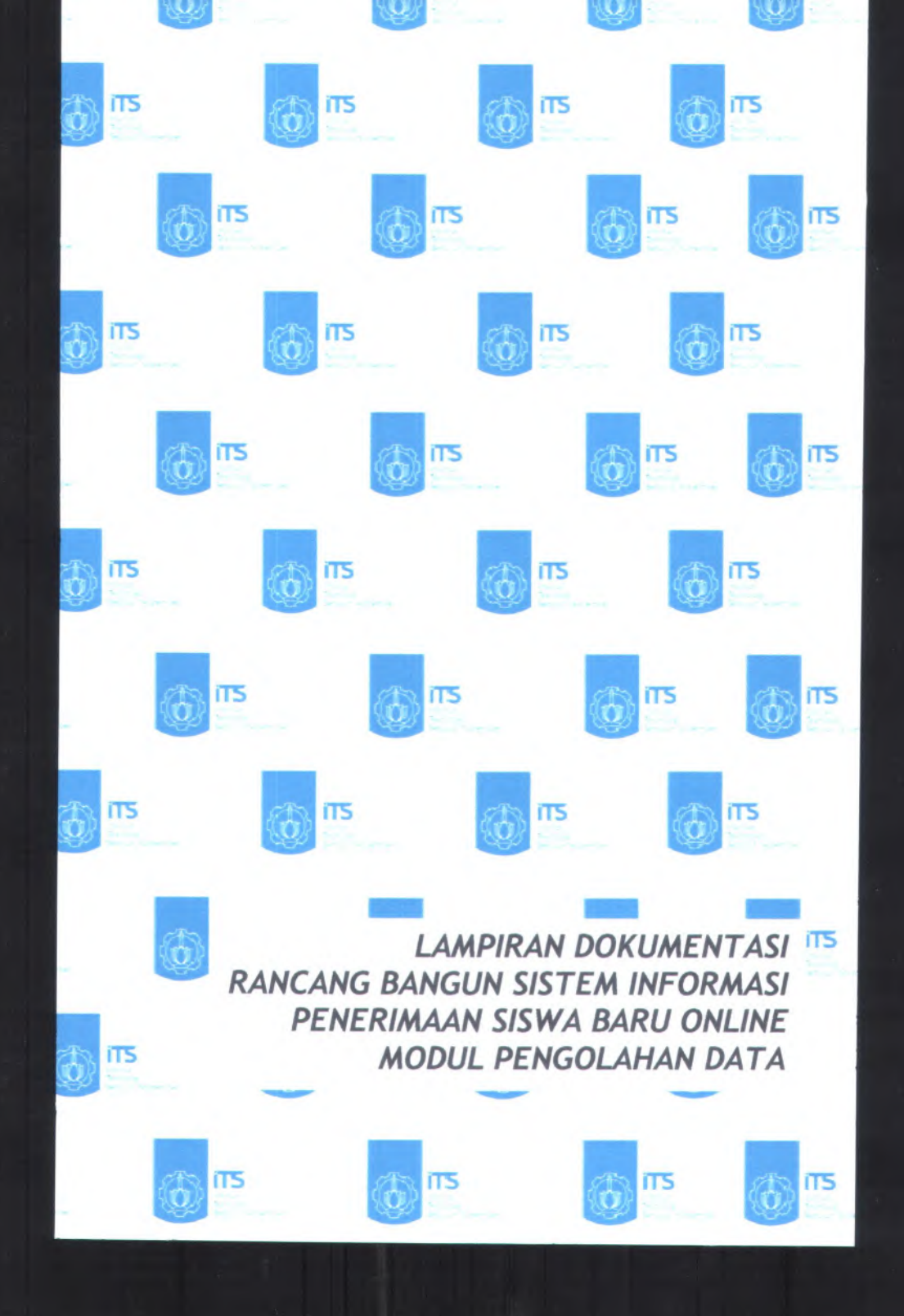

## **DAFTAR ISI**

| A. Permulaan Proyek (Project Kick-Off) :               |          |
|--------------------------------------------------------|----------|
| A.1. Proposal Proyek (Project Proposal)                | A-2      |
| A.1.1. Informasi Proyek (Project Information)          | A-2      |
| A.1.2. Latar belakang                                  | A-2      |
| A.1.3. Tujuan Yang Disepakati (Agreed Goals)           | A-2      |
| A.1.4. Jangkauan(Scope)                                | A-3      |
| A.1.5. Deliverables                                    | A-3      |
| A.2. Target Pengguna dan Manfaat(Target Audience       | and      |
| Benefits)                                              | A-3      |
| A.2.1. Target Pengguna.                                | A-3      |
| A.2.2. Manfaat                                         | A-4      |
| A.3. Cerita Pengguna (User Story)                      | A-4      |
| A.3.1. Proses Bisnis(Bussiness Process)                | A-4      |
| A.3.2. Pelaku / Aktor (Stakeholders / Actors)          | A-8      |
| A.1.6. Cerita Pengguna (User Stories)                  | A-8      |
| A.4. Catatan Wawancara (Interview Notes)               | A-13     |
| A.4.1. Informasi Proyek (Project Information)          | A-13     |
| A.4.2. Pertanyaan dan Jawaban Wawancara (Interv        | iew      |
| Questions and Answers)                                 | A-13     |
| A.4.3. Pertanyaan Baru dan Tindakan (New Questi        | ons and  |
| Action Items)                                          | A-15     |
| A.5. Daftar Cek Wawancara (Interview Checklist)        | A-17     |
| A.5.1. Daftar Cek Sebelum Wawancara (Pre-Interv        | iew      |
| Checklist )                                            | A-17     |
| A.5.2. Daftar Cek Saat Wawancara (Interview Chec<br>17 | klist)A- |
| A.5.3. Daftar Cek Setelah Wawancara (Post-Intervi      | ew       |
| Checklist)                                             | A-20     |

i

|   | A.5.4. Catatan dari Wawancara dan Curah Gagasan (Notes    |
|---|-----------------------------------------------------------|
|   | from Interviews and Brainstorming) A-20                   |
|   | A.6. Daftar Kebutuhan(Resource Needs) A-21                |
|   | A.6.1. Informasi Proyek (Project Information) A-21        |
| B | . Kebutuhan Sistem (System Requirements):                 |
|   | B.1. Use CaseB-2                                          |
|   | B.1.1. Informasi Rilis (Release Information)B-2           |
|   | B.1.2. Use Case berdasarkan fungsional area (Use Cases by |
|   | Functional Area)B-2                                       |
|   | B.1.3. Use Case berdasarkan Pelaku (Use Cases by          |
|   | Stakeholder)B-4                                           |
|   | B.1.4. Use Case berdasarkan prioritas (Use Cases By       |
|   | Priority)B-7                                              |
|   | B.1.1. Use Case berdasarkan Bisnis Obyek dan Aktor (Use   |
|   | Cases by Business Object and Actor)B-9                    |
|   | B.1.6. Use Case Suite > Use Cases > Use Cases FormatB-    |
|   | 13                                                        |
|   | B.2. Feature SpecsB-62                                    |
|   | B.2.1. Informasi Rilis (Release Information)B-62          |
|   | B.2.2. Features by Release and PriorityB-62               |
|   | B.2.3. Features by Release and RiskB-62                   |
|   | B.2.4. Features by Functional AreaB-63                    |
|   | B.2.5. Feature Specs > Features > Features Format B-64    |
|   | B.3. Kebutuhan Non-Fungsional dan Kebutuhan Lingkungan    |
|   | (Non-functional Requirements & Environmental              |
|   | Requirements)B-78                                         |
|   | B.3.1. Informasi Rilis (Release Information)B-78          |
|   | B.3.2. Pengantar (Introduction)B-78                       |
|   | B.3.2. Kebutuhan Non-Fungsional (Non - functional         |
|   | Requirements)                                             |

ii

| B.3.3. Kebutuhan Lingkungan (Enviromental             |    |
|-------------------------------------------------------|----|
| Requirements)B-8                                      | 30 |
| C. Arsitektur dan Desain (Architecture and Design):   | 1  |
| C.1. Desain Struktural (Structural Design)C-          | -2 |
| C.1.1. Informasi Rilis (Release Information)C-        | -2 |
| C.1.2. Gambaran (Overview)C-                          | -2 |
| C.1.3. ER DiagramC-                                   | 3  |
| C.1.4. Class DiagramC-                                | 4  |
| C.2. Desain Tingkah Laku (Behavioral Design)C-        | .5 |
| C.2.1. Informasi Rilis (Release Information)C-        | 5  |
| C.2.2. Gambaran (Overview)C-                          | .5 |
| C.2.3. Use Case DiagramC-                             | 6  |
| C.2.4. Activity DiagramC-                             | 9  |
| C.2.5. Sequence DiagramC-3                            | 9  |
| C.2.6. CollaborationDiagramC-6                        | 5  |
| C.3. Antarmuka Pengguna (User Interface)              | 0  |
| C.3.1. Informasi Rilis (Release Information)          | 0  |
| C.3.2. Gambaran (Overview)                            | 0  |
| C.3.3. Model Pekerjaan (Task Model)                   | 0  |
| C.3.4. Model Isi (Content Model)                      | 1  |
| C.3.5. Batasan Teknis/ Keadaan Operasional (Technical |    |
| Constraints / Operational Contextualization)          | 3  |
| C.3.6. Checklist Antarmuka (User Interface Checklist) | -  |
| 123                                                   |    |
| C.4. Pembangunan Sistem (Build System)                | 4  |
| C.4.1. Informasi Rilis (Release Information)          | 4  |
| C.4.2. Gambaran (Overview)                            | 4  |
| C.4.3. Direktori dan File Kunci dalam Salinan Keria   | 1  |
| Pengembang (Key Directories and Files in Developer    |    |
| Working Copies)                                       | 5  |
| C.4.4. Build Targets C-12                             | 5  |
| 0                                                     | -  |

iii

| C.4.5. Build Configuration Options             | C-127         |
|------------------------------------------------|---------------|
| C.4.6. Checklist Pembangunan Sistem (Build     | System        |
| Checklist)                                     | C-128         |
| C.5. Arsitektur (Architecture)                 | C-128         |
| C.5.1. Informasi Rilis (Release Information) . | C-128         |
| C.5.2. Gambaran (Overview)                     | C-129         |
| C.5.3. Komponen (Components)                   | C-129         |
| C.5.4. Peluncuran (Deployment)                 | C-130         |
| C.5.5. Integrasi (Integration)                 | C-130         |
| C.5.6. Skenario Arsitektur (Architectural Scen | narios)C-131  |
| C.5.7. Checklist Arsitektur (Architecture Che  | cklist) C-131 |
| C.6. Persistence                               | C-132         |
| C.6.1. Informasi Rilis (Release Information) . | C-132         |
| C.6.2. Gambaran (Overview)                     | C-132         |
| C.6.3. Database Pusat (Central Database)       | C-132         |
| C.6.4. File Storage                            | C-146         |
| C.6.5. Checklist Mekanisme Persistensi (Pers   | istence       |
| Mechanisms Checklist)                          | C-146         |
| C.7. Keamanan (Security)                       | C-147         |
| C.7.1. Informasi Rilis (Release Information) . | C-147         |
| C.7.2. Gambaran (Overview)                     | C-147         |
| C.7.3. Mekanisme Keamanan (Security Mech       | anisms) C-147 |
| C.7.4. Checklist Keamanan (Security Checkli    | st)C-148      |
| C.8. Tabel Kerunutan Desain                    | C-148         |
| D. Product Content:                            | D-1           |
| D.1. Implementation Notes                      | D-2           |
| D.1.1. Tipe Implementasi                       | D-2           |
| D.1.2. Lingkungan Kerja                        | D-2           |
| D.2. Panduan Pengguna (User Guide)             | D-2           |
| D.2.1. Informasi Rilis (Release Information).  | D-2           |
| D.2.2. Gambaran (Overview)                     | D-2           |

iv

| D.2.3. Sistem Informasi PSB Online Modul Pengo     | olahan |
|----------------------------------------------------|--------|
| Data                                               | D-3    |
| E. Instalation                                     | E-1    |
| E.1. Release Notes                                 | E-2    |
| E.1.1. Informasi Rilis (Release Information)       | E-2    |
| E.1.2. Pengantar (Overview)                        | E-2    |
| E.1.3. Hal Baru (What's New)                       | E-2    |
| E.1.4. Catatan Instalasi dan Upgrade (Installation | and    |
| Upgrade Notes)                                     | E-3    |
| E.2. Installation / Quick Start Guide              | E-4    |
| E.2.1. Informasi Rilis (Release Information)       | E-4    |
| E.2.2. Pengantar (Overview)                        | E-4    |
| E.2.3. Kebutuhan Sistem Minimal (Minimal System    | m      |
| Requirements)                                      | E-4    |
| E.2.4. Instalasi (Installation)                    | E-4    |
| E.2.5. Memulai (Getting Started)                   | E-5    |

V

# **DAFTAR GAMBAR**

| Gambar A.1 bisnis PSB Surabaya 2008 pengolahan data A-9   |
|-----------------------------------------------------------|
| Gambar A.2 Proses bisnis PSB Jakarta 2008 pengolahan data |
|                                                           |
| Gambar C.1 ER Diagram PSB Modul Pengolahan DataC-3        |
| Gambar C.2 Class Diagram PSB Modul Pengolahan DataC-4     |
| Gambar C.3 Use Case Diagram Pengelolaan Awal dengan Aktor |
| Super Administrator                                       |
| Gambar C.4 Use Case Diagram Pengelolaan Sistem dengan     |
| Aktor Administrator dan Database AdministratorC-6         |
| Gambar C.5 Use Case Diagram Pengelolaan Pengguna dengan   |
| Aktor SuperAdministrator                                  |
| Gambar C.6 Use Case Diagram Pengelolaan Pengguna dengan   |
| Aktor Database Administrator                              |
| Gambar C.7 Use Case Diagram Pengelolaan Data dengan Aktor |
| Super Administrator dan Database AdministratorC-8         |
| Gambar C.8 Use Case Diagram Pengelolaan Laporan dengan    |
| Aktor Super Administrator dan Database AdministratorC-9   |
| Gambar C.9 Activity Diagram UC-00.00.01Pengaturan Super   |
| Administrator                                             |
| Gambar C.10 Activity Diagram UC-00.00.02Memasukkan Data   |
| KawasanC-10                                               |
| Gambar C.11Activity Diagram UC-00.00.03 Memasukkan Data   |
| KecamatanC-11                                             |
| Gambar C.12 Activity Diagram UC-00.00.04 Memasukkan Data  |
| Sub RayonC-12                                             |
| Gambar C.13 Activity Diagram UC-00.00.05 Memasukkan Data  |
| Mata PelajaranC-13                                        |
| Gambar C.14 Activity Diagram UC-00.00.06 Memasukkan Data  |
| SekolahC-14                                               |
| Gambar C.15 Activity Diagram UC-00.00.07 Memasukkan Data  |
| SiswaC-15                                                 |

vii

| Gambar C.16 Activity Diagram UC-00.00.08 Memasukkan Data  |
|-----------------------------------------------------------|
| Nilai SiswaC-16                                           |
| Gambar C.17 Activity Diagram UC-00.00.09 Pengaturan Batas |
| Pagu Luar Kota Tiap SekolahC-17                           |
| Gambar C.18 Activity Diagram UC-00.00.10 Pengaturan Bobot |
| Nilai Prioritas SiswaC-18                                 |
| Gambar C.19 Activity Diagram UC-00.00.11Pengaturan        |
| Domisili                                                  |
| Gambar C.20 Activity Diagram UC-00.00.12 Validasi Masukan |
| Data dan Pengaturan                                       |
| Gambar C.21 Activity Diagram UC-00.01.01 Login            |
| Gambar C.22 Activity Diagram UC-00.01.02 LogoutC-21       |
| Gambar C.23 Activity Diagram UC-00.02.01 Melihat Daftar   |
| Pengguna                                                  |
| Gambar C.24 Activity Diagram UC-00.02.02 Menambah         |
| Pengguna BaruC-22                                         |
| Gambar C.25 Activity Diagram UC-00.02.03 Menghapus        |
| Pengguna                                                  |
| Gambar C.26 Activity Diagram UC-00.02.04 Mengubah Kata    |
| Sandi Pengguna                                            |
| Gambar C.27 Activity Diagram UC-00.02.05 Mencari Data     |
| Pengguna                                                  |
| Gambar C.28 Activity Diagram UC-00.02.06 Menampilkan      |
| Jumlah Baris Setiap Halaman PenggunaC-25                  |
| Gambar C.29 Activity Diagram UC-00.02.07 Menampilkan      |
| Daftar Pengguna Per Halaman                               |
| Gambar C.30 Activity Diagram UC-00.02.08 Memperbarui Data |
| Pengguna                                                  |
| Gambar C.31 Activity Diagram UC-00.03.01 Perangkingan PSB |
| Reguler                                                   |
| Gambar C.32 Activity Diagram UC-00.03.02 Backup Data PSB  |
| Reguler                                                   |
| Gambar C.33 Activity Diagram UC-00.03.03 Restore Data PSB |
| Reguler                                                   |

viii

ix

| Gambar C.50 Sequence Diagram UC-00.00.02 Memasukkan       |
|-----------------------------------------------------------|
| Data Kawasan                                              |
| Gambar C.51 Sequence Diagram UC-00.00.03 Memasukkan       |
| Data Kecamatan                                            |
| Gambar C.52 Sequence Diagram UC-00.00.04 Memasukkan       |
| Data Sub Rayon                                            |
| Gambar C.53 Sequence Diagram UC-00.00.05 Memasukkan       |
| Data Mata PelajaranC-43                                   |
| Gambar C.54 Sequence Diagram UC-00.00.06 Memasukkan       |
| Data SekolahC-44                                          |
| Gambar C.55 Sequence Diagram UC-00.00.07 Memasukkan       |
| Data Siswa                                                |
| Gambar C.56 Sequence Diagram UC-00.00.08 Memasukkan       |
| Nilai SiswaC-46                                           |
| Gambar C.57 Sequence Diagram UC-00.00.09 Pengaturan Batas |
| Pagu Luar Kota Tiap SekolahC-47                           |
| Gambar C.58 Sequence Diagram UC-00.00.10 Pengaturan       |
| Bobot Nilai Prioritas SiswaC-48                           |
| Gambar C.59 Sequence Diagram UC-00.00.11 Pengaturan       |
| Domisili                                                  |
| Gambar C.60 Sequence Diagram UC-00.00.12 Validasi         |
| Masukkan dan Pengaturan                                   |
| Gambar C.61 Sequence Diagram UC-00.01.01 LoginC-51        |
| Gambar C.62 Sequence Diagram UC-00.01.02 LogoutC-52       |
| Gambar C.63 Sequence Diagram UC-00.02.01 Melihat Daftar   |
| Pengguna                                                  |
| Gambar C.64 Sequence Diagram UC-00.02.02 Menambah         |
| Pengguna BaruC-53                                         |
| Gambar C.65 Sequence Diagram UC-00.02.03 Menghapus        |
| Pengguna                                                  |
| Gambar C.66 Sequence Diagram UC-00.02.04 Mengubah Kata    |
| Sandi PenggunaC-55                                        |
| Gambar C.67 Sequence Diagram UC-00.03.01Perangkingan      |
| PSB Reguler                                               |

x

| Gambar C.68 Sequence Diagram UC-00.03.02 Backup Data     |
|----------------------------------------------------------|
| PSB Reguler                                              |
| Gambar C.69 Sequence Diagram UC-00.03.03 Restore Data    |
| PSB Reguler                                              |
| Gambar C.70 Sequence Diagram UC-00.03.04 Perangkingan    |
| PSB Bangku Kosong                                        |
| Gambar C.71 Sequence Diagram UC-00.03.05 Backup Data     |
| PSB Bangku KosongC-60                                    |
| Gambar C.72 Sequence Diagram Restore UC-00.03.06 Data    |
| PSB Bangku KosongC-61                                    |
| Gambar C.73 Sequence Diagram UC-00.03.07 Melihat Data    |
| Siswa Diterima Reguler                                   |
| Gambar C.74 Sequence Diagram UC-00.03.12 Melihat Data    |
| Siswa Diterima Bangku Kosong                             |
| Gambar C.75 Sequence Diagram UC-00.04.01 Mencetak Daftar |
| Siswa Diterima Reguler                                   |
| Gambar C.76 Sequence Diagram UC-00.04.02 Mencetak Daftar |
| Siswa Diterima Bangku Kosong                             |
| Gambar C.77 Collaboration Diagram Pengaturan Super       |
| AdministratorC-65                                        |
| Gambar C.78 Collaboration Diagram Memasukkan Data        |
| Kawasan                                                  |
| Gambar C.79 Collaboration Diagram Memasukkan Data        |
| Kecamatan                                                |
| Gambar C.80 Collaboration Diagram Memasukkan Data Sub    |
| RayonC-68                                                |
| Gambar C.81 Collaboration Diagram Memasukkan Data Mata   |
| Pelajaran                                                |
| Gambar C.82 Collaboration Diagram Memasukkan Data        |
| SekolahC-70                                              |
| Gambar C.83 Collaboration Diagram Memasukkan Data Siswa  |
|                                                          |
| Gambar C.84 Collaboration Diagram Memasukkan Nilai Siswa |
|                                                          |

xi

| Gambar C.85 Collaboration Diagram Pengaturan Batas Pagu    |
|------------------------------------------------------------|
| Luar Kota Tiap Sekolah                                     |
| Gambar C.86 Collaboration Diagram Pengaturan Bobot Nilai   |
| Prioritas Siswa                                            |
| Gambar C.87 Collaboration Diagram Pengaturan Domisili.C-75 |
| Gambar C.88 Collaboration Diagram Validasi Masukan Data    |
| dan Pengaturan                                             |
| Gambar C.89 Collaboration Diagram LoginC-76                |
| Gambar C.90 Collaboration Diagram LogoutC-77               |
| Gambar C.91 Collaboration Diagram Melihat Daftar Pengguna  |
|                                                            |
| Gambar C.92 Collaboration Diagram Menambah Pengguna        |
| Baru                                                       |
| Gambar C.93 Collaboration Diagram Menghapus Pengguna       |
|                                                            |
| Gambar C.94 Collaboration Diagram Mengubah Kata Sandi      |
| Pengguna                                                   |
| Gambar C.95 Collaboration Diagram Perangkingan PSB         |
| Reguler                                                    |
| Gambar C.96 Collaboration Diagram Backup Data PSB Reguler  |
| C-83                                                       |
| Gambar C.97 Collaboration Diagram Restore Data PSB Reguler |
| C-84                                                       |
| Gambar C.98 Collaboration Diagram Perangkingan PSB         |
| Bangku KosongC-85                                          |
| Gambar C.99 Collaboration Diagram Backup Data PSB Bangku   |
| KosongC-86                                                 |
| Gambar C.100 Collaboration Diagram Restore Data PSB        |
| Bangku Kosong                                              |
| Gambar C.101 Collaboration Diagram Melihat Daftar Siswa    |
| Diterima Reguler                                           |
| Gambar C.102 Collaboration Diagram Melihat Daftar Siswa    |
| Diterima Bangku KosongC-89                                 |
| Gambar C.103 Collaboration Diagram Mencetak Daftar Siswa   |
| Diterima Reguler                                           |

xii

| Gambar C.104 Collaboration Diagram Mencetak Daftar Siswa   |
|------------------------------------------------------------|
| C-90                                                       |
| Gambar C.105 Desain Halaman Pengaturan Super Administrator |
| C-91                                                       |
| Gambar C.106 Desain Halaman Masukkan Kawasan               |
| Gambar C.107 Desain Halaman Masukkan KecamatanC-94         |
| Gambar C.108 Desain Halaman Masukkan Sub Rayon C-96        |
| Gambar C.109 Desain Halaman Masukkan Mata Pelajaran. C-97  |
| Gambar C.110 Desain Halaman Masukkan Sekolah               |
| Gambar C.111 Desain Halaman Masukkan Data SiswaC-100       |
| Gambar C.112 Desain Halaman Masukkan Nilai C-102           |
| Gambar C.113 Desain Halaman Pengaturan Pengolahan Data     |
|                                                            |
| Gambar C.114 Desain halaman loginC-108                     |
| Gambar C.115 Desain halaman awal modul pengolahan data     |
| C-110                                                      |
| Gambar C.116 Desain halaman daftar penggunaC-112           |
| Gambar C.117 Desain Halaman Tambah Pengguna                |
| Gambar C.118 Desain Halaman Ubah Sandi Pengguna C-115      |
| Gambar C.119 Desain Halaman Pengolahan Data Reguler        |
| C-117                                                      |
| Gambar C.120 Desain Halaman Pengolahan Data Bangku         |
| KosongC-119                                                |
| Gambar C.121 Desain Halaman Daftar Siswa Diterima PSB      |
| RegulerC-121                                               |
| Gambar C.122 Desain Halaman Daftar Siswa Diterima PSB      |
| Bangku KosongC-122                                         |
| Gambar C.123 Gambaran Hubungan Server dengan Client C-129  |
| Gambar D.1 Diagram Antarmuka Sistem Informasi PSB Modul    |
| Pengolahan Data                                            |
| Gambar D.2 Halaman pengaturan super administrator          |
| Gambar D.3 Halaman Masukkan Kawasan                        |
| Gambar D.4 Popup masukkan kawasan                          |
| Gambar D.5 Pesan Peringatan masukkan kawasan D-6           |
| Gambar D.6 Halaman Masukkan Kecamatan D-7                  |

xiii

| Gambar D.7 Pop up masukkan kecamatan D-7               |
|--------------------------------------------------------|
| Gambar D.8 Pesan peringatan masukkan kecamatan D-8     |
| Gambar D.9 Halaman Masukkan Sub Rayon D-8              |
| Gambar D.10 Pop up maukkan sub rayon D-9               |
| Gambar D.11 Pesan peringatan masukkan sub rayon D-9    |
| Gambar D.12 Halaman Masukan Mata Pelajaran D-10        |
| Gambar D.13 Pop up masukkan mata pelajaran D-11        |
| Gambar D.14 pesan peringatan mata pelajaran D-11       |
| Gambar D.15 Halaman Masukkan Sekolah D-12              |
| Gambar D.16 Pop up masukkan sekolah D-12               |
| Gambar D.17 pesan peringanatan masukkan sekolah D-13   |
| Gambar D.18 Halaman masukkan Data Siswa D-13           |
| Gambar D.19 Pop up masukkan data siswa D-14            |
| Gambar D.20 pesan peringatan masukkan data siswa D-14  |
| Gambar D.21 Halaman Masukkan Nilai Siswa D-15          |
| Gambar D.22 Pop up masukkan nilai siswa                |
| Gambar D.23 pesan peringatan masukkan nilai siswa D-16 |
| Gambar D.24 Halaman Pengaturan Pengolahan Data D-16    |
| Gambar D.25 Halaman Akhir Instalasi 1 D-17             |
| Gambar D.26 Halaman Akhir Instalasi 2 D-18             |
| Gambar D.27 Halaman Akhir Instalasi 3 D-18             |
| Gambar D.28 Form Login D-20                            |
| Gambar D.29 Halaman utama Sistem Informasi PSB Online  |
| Standar Modul Pengolahan Data                          |
| Gambar D.30 Halaman Daftar Pengguna D-21               |
| Gambar D.31 Halaman Tambah Pengguna D-22               |
| Gambar D.32 Pesan Konfirmasi Hapus Pengguna D-23       |
| Gambar D.33 Halaman Ubah Sandi Pengguna D-23           |
| Gambar D.34 Sub Menu Pengolahan D-24                   |
| Gambar D.35 Halaman Pengolahan Data Reguler D-25       |
| Gambar D.36 Popup Backup Data PSB Reguler D-26         |
| Gambar D.37 Popup Pencarian Data PSB Reguler D-27      |
| Gambar D.38 Pesan peringatan restore data reguler D-28 |
| Gambar D.39 Halaman Pengolahan Data Bangku Kosong D-28 |
| Gambar D.40 Popup Backup Data PSB Bangku Kosong D-29   |

xiv

| Gambar D.41 Po | opup Pencarian Data PSB Bangku Kosong. D-30     |
|----------------|-------------------------------------------------|
| Gambar D.42 Pe | esan peringatan restore data bangku kosong D-31 |
| Gambar D.43 St | ub Menu Lihat D-32                              |
| Gambar D.44 M  | Ienu Lihat Daftar Siswa Diterima PSB Reguler    |
|                |                                                 |
| Gambar D.45 Pc | opup Download Data PSB Reguler D-33             |
| Gambar D.46 M  | Iencari Data PSB Reguler                        |
| Gambar D.47 M  | lenu Lihat Daftar Siswa Diterima PSB Bangku     |
| Kosong         |                                                 |
| Gambar D.48 Pc | opup Download Data PSB Bangku Kosong D-35       |
| Gambar D.49 M  | lencari Data PSB Bangku Kosong D-35             |

XV

# DAFTAR TABEL

| Tabel A.1 Perbedaan Aturan Juknis PSB 2008 kota Surabaya    |
|-------------------------------------------------------------|
| dan Jakarta                                                 |
| Tabel A.2 Pertanyaan dan Jawaban Wawancara A-13             |
| Tabel A.3 Pertanyaan Baru dan Tindakan A-15                 |
| Tabel A.4 Daftar Cek Sebelum Wawancara A-17                 |
| Tabel A.5 Daftar Cek Saat Wawancara                         |
| Tabel A.6 Daftar Cek Setelah Wawancara A-20                 |
| Tabel B.1 Bisnis Obyek → Pengelolaan Awal                   |
| Tabel B.2 Bisnis Obyek → Pengelolaan Sistem                 |
| Tabel B.3 Bisnis Obyek → Pengelolaan Pengguna               |
| Tabel B.4 Bisnis Obyek → Pengelolaan Data                   |
| Tabel B.5 Bisnis Obyek → Pengelolaan Laporan                |
| Tabel B.6 UC-00.00.01 Pengaturan Super Administrator B-13   |
| Tabel B.7 UC-00.00.02 Memasukkan Data Kawasan               |
| Tabel B.8 UC-00.00.03 Memasukkan Data KecamatanB-15         |
| Tabel B.9 UC-00.00.04 Memasukkan Data Sub RayonB-16         |
| Tabel B.10 UC-00.00.05 Memasukkan Data Mata Pelajaran B-18  |
| Tabel B.11 UC-00.00.06 Memasukkan Data SekolahB-19          |
| Tabel B.12 UC-00.00.07 Memasukkan Data SiswaB-20            |
| Tabel B.13 UC-00.00.08 Memasukkan Data Nilai Siswa B-21     |
| Tabel B.14 UC-00.00.09 Pengaturan Batas Pagu Luar Kota Tiap |
| Sekolah                                                     |
| Tabel B.15 UC-00.00.10 Pengaturan Bobot Nilai Prioritas     |
| SiswaB-24                                                   |
| Tabel B.16 UC-00.00.11 Pengaturan DomisiliB-26              |
| Tabel B.17 UC-00.00.12 Validasi Masukan Data dan            |
| PengaturanB-27                                              |
| Tabel B.18 UC-00.01.01 LoginB-28                            |
| Tabel B.19 UC-00.01.02 Logout                               |
| Tabel B.20 UC-00.02.01 Melihat Daftar PenggunaB-30          |
| Tabel B.21 UC-00.02.02 Menambah Pengguna Baru               |

xvii

| Tabel B.22 UC-00.02.03 Menghapus Pengguna                  |
|------------------------------------------------------------|
| Tabel B.23 UC-00.02.04 Mengubah Kata SandiB-34             |
| Tabel B.24 UC-00.02.05 Mencari Data Pengguna               |
| Tabel B.25 UC-00.02.06 Menampilkan Jumlah Baris Setiap     |
| Halaman Pengguna                                           |
| Tabel B.26 UC-00.02.07 Melihat Daftar Pengguna Per Halaman |
| B-38                                                       |
| Tabel B.27 UC-00.02.08 Memperbarui Data PenggunaB-39       |
| Tabel B.28 UC-00.03.01 Perangkingan PSB Reguler            |
| Tabel B.29 UC-00.03.02 Backup Data Siswa Diterima          |
| Reguler                                                    |
| Tabel B.30 UC-00.03.03 Restore Data Siswa Diterima Reguler |
| B-42                                                       |
| Tabel B.31 C-00.03.04 Perangkingan PSB Bangku Kosong.B-44  |
| Tabel B.32 UC-00.03.05 Backup Data Siswa Diterima Bangku   |
| KosongB-45                                                 |
| Tabel B.33 UC-00.03.06 Restore Data Siswa Diterima Bangku  |
| KosongB-46                                                 |
| Tabel B.34 UC-00.03.07 Melihat Daftar Siswa Diterima       |
| Reguler                                                    |
| Tabel B.35 UC-00.03.08 Mencari Data Siswa Diterima Reguler |
|                                                            |
| Tabel B.36 UC-00.03.09 Menampilkan Jumlah Baris Setiap     |
| Halaman Daftar Siswa Diterima Reguler                      |
| Tabel B.37 UC-00.03.10 Melihat Daftar Siswa Diterima       |
| Reguler Per Halaman                                        |
| Tabel B.38 UC-00.03.11 Memperbarui Daftar Siswa Diterima   |
| Reguler                                                    |
| Tabel B.39 UC-00.03.12 Melihat Daftar Siswa Diterima       |
| Bangku Kosong                                              |
| Tabel B.40 UC-00.03.13 Mencari Data Siswa Diterima Bangku  |
| KosongB-54                                                 |
| Tabel B.41 UC-00.03.14 Menampilkan Jumlah Baris Setiap     |
| Halaman Daftar Siswa Diterima Bangku KosongB-55            |

xviii

| Tabel B.42 UC-00.03.15 Melihat Daftar Siswa Diterima      |            |
|-----------------------------------------------------------|------------|
| Bangku Kosong Per Halaman                                 | B-56       |
| Tabel B.43 UC-00.03.16 Memperbarui Daftar Siswa Diterin   | na         |
| Bangku Kosong                                             | B-58       |
| Tabel B.44 UC-00.04.01 Mencetak Daftar Siswa Diterima     |            |
| Reguler                                                   | B-59       |
| Tabel B.45 UC-00.04.02 Mencetak Daftar Siswa Diterima     |            |
| Bangku Kosong                                             | B-60       |
| Tabel B.46 F-01 : Textfield.                              | B-64       |
| Tabel B.47 F-02 : Chekbox                                 | B-65       |
| Tabel B.48 F-03 : Password Field                          | B-66       |
| Tabel B.49 F-04 : Error Message                           | B-67       |
| Tabel B.50 F-05 : Confirmation Message                    | B-69       |
| Tabel B.51 F-06 : Button                                  | B-69       |
| Tabel B.52 F-06 : Button Icon                             | B-72       |
| Tabel B.53 F-07 : Combobox                                | B-74       |
| Tabel B.54 F-08 : Tabel                                   | B-75       |
| Tabel B.55 F-9 : Session Expiration                       | B-77       |
| Tabel C.1Komponen Antarmuka Halaman Pengaturan Super      |            |
| Administrator                                             | C-91       |
| Tabel C.2 Komponen Antarmuka Halaman Masukkan Kawa        | asan       |
|                                                           | C-93       |
| Tabel C.3 Komponen Antarmuka Halaman Masukkan             |            |
| Kecamatan                                                 | C-95       |
| Tabel C.4 Komponen Antarmuka Halaman Masukkan Sub         |            |
| Rayon                                                     | C-96       |
| Tabel C.5 Komponen Antarmuka Halaman Masukkan Mata        |            |
| Pelajaran                                                 | C-98       |
| Tabel C.6 Komponen Antarmuka Halaman Masukkan Sekol       | ah<br>2-99 |
| Tabel C.7 Komponen Antarmuka Halaman Masukkan Data        |            |
| SiswaC-                                                   | 101        |
| Tabel C.8Komponen Antarmuka Halaman Masukkan Nilai<br>102 | C-         |

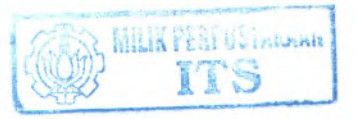

xix
| Tabel C.9 Komponen Antarmuka Halaman Pengaturan                     |
|---------------------------------------------------------------------|
| Pengolahan Data                                                     |
| Tabel C.10 Komponen Antarmuka Halaman Masukkan Data<br>             |
| Tabel C.11 Komponen Antarmuka Halaman Awal Modul                    |
| Pengolahan Data                                                     |
| Tabel C.12 Komponen Antarmuka Halaman Daftar Akun                   |
| Pengguna                                                            |
| Tabel C.13 Komponen Antarmuka Halaman Tambah Pengguna<br>           |
| Tabel C.14Komponen Antarmuka Halaman Ubah Sandi                     |
| Pengguna                                                            |
| Tabel C.15 Komponen Antarmuka Halaman Pengolahan Data               |
| Reguler                                                             |
| Tabel C.16 Komponen Antarmuka Halaman Pengolahan Data               |
| Bangku Kosong                                                       |
| Tabel C.17 Komponen Antarmuka Halaman Daftar Siswa                  |
| Diterima PSB Reguler                                                |
| Tabel C.18 Komponen Antarmuka Halaman Daftar Siswa                  |
| Diterima PSB Bangku KosongC-123                                     |
| Tabel C.19 Checklist Antarmuka (User Interface Checklist) C-<br>123 |
| Tabel C.20 Direktori dan File Kunci dalam Salinan Kerja             |
| Pengembang (Key Directories and Files in Developer Working          |
| Copies)                                                             |
| Tabel C.21 Build Targets                                            |
| Tabel C.22 Build Configuration OptionsC-127                         |
| Tabel C.23 Checklist Pembangunan SistemC-128                        |
| Tabel C.24 C-00: session                                            |
| Tabel C.25 Checklist ArsitekturC-131                                |
| Tabel C.26 Nama Tabel Pada Sistem Informasi PSB Online              |
| Standar Modul Pengolahan DataC-132                                  |
| Tabel C.27 Deskripsi Tabel data_siswaC-134                          |
| Tabel C.28 Deskripsi Tabel hak_aksesC-136                           |
| Tabel C.29 Deskripsi Tabel jenjang pendidikanC-136                  |

XX

| Tabel C.31Deskripsi Tabel kecamatanC-138Tabel C.32 Deskripsi Tabel loginC-138Tabel C.33 Deskripsi Tabel mata_pelajaranC-139Tabel C.34 Deskripsi Tabel nilai_siswaC-140Tabel C.35 Deskripsi Tabel parameterC-140Tabel C.36 Deskripsi Tabel parameter_waktuC-141Tabel C.37 Deskripsi Tabel pilihan_bangku_kosongC-142Tabel C.38 Deskripsi Tabel pilihan_sekolahC-143Tabel C.39 Deskripsi Tabel sekolah_psbC-143Tabel C.40 Deskripsi Tabel sekolah_psbC-144Tabel C.41 Deskripsi Tabel terimaC-145Tabel C.42 Deskripsi Tabel terima_bangku_kosongC-146Tabel C.43 Checklist Mekanisme PersistensiC-146Tabel C.44 Checklist KeamananC-148 | Tabel C.30 Deskripsi   | Fabel kawasan               | .C-137 |
|----------------------------------------------------------------------------------------------------|------------------------|-----------------------------|--------|
| Tabel C.32 Deskripsi Tabel loginC-138Tabel C.33 Deskripsi Tabel mata_pelajaranC-139Tabel C.34 Deskripsi Tabel nilai_siswaC-140Tabel C.35 Deskripsi Tabel parameterC-140Tabel C.36 Deskripsi Tabel parameter_waktuC-141Tabel C.37 Deskripsi Tabel pilihan_bangku_kosongC-142Tabel C.38 Deskripsi Tabel pilihan_sekolahC-143Tabel C.39 Deskripsi Tabel sekolah_psbC-143Tabel C.40 Deskripsi Tabel sekolah_psbC-144Tabel C.41 Deskripsi Tabel terimaC-145Tabel C.42 Deskripsi Tabel terimaC-146Tabel C.43 Checklist Mekanisme PersistensiC-146Tabel C.44 Checklist KeamananC-148                                                       | Tabel C.31Deskripsi T  | abel kecamatan              | .C-138 |
| Tabel C.33 Deskripsi Tabel mata_pelajaranC-139Tabel C.34 Deskripsi Tabel nilai_siswaC-140Tabel C.35 Deskripsi Tabel parameterC-140Tabel C.36 Deskripsi Tabel parameter_waktuC-141Tabel C.37 Deskripsi Tabel pilihan_bangku_kosongC-142Tabel C.38 Deskripsi Tabel pilihan_sekolahC-143Tabel C.39 Deskripsi Tabel sekolah_psbC-143Tabel C.40 Deskripsi Tabel sekolah_psbC-144Tabel C.41 Deskripsi Tabel terimaC-145Tabel C.42 Deskripsi Tabel terimaC-146Tabel C.43 Checklist Mekanisme PersistensiC-146Tabel C.44 Checklist KeamananC-148                                                                                            | Tabel C.32 Deskripsi 7 | Fabel login                 | .C-138 |
| Tabel C.34 Deskripsi Tabel nilai_siswaC-140Tabel C.35 Deskripsi Tabel parameterC-140Tabel C.36 Deskripsi Tabel parameter_waktuC-141Tabel C.37 Deskripsi Tabel pilihan_bangku_kosongC-142Tabel C.38 Deskripsi Tabel pilihan_sekolahC-143Tabel C.39 Deskripsi Tabel sekolah_psbC-143Tabel C.40 Deskripsi Tabel sekolah_psbC-144Tabel C.41 Deskripsi Tabel terimaC-145Tabel C.42 Deskripsi Tabel terima_bangku_kosongC-146Tabel C.43 Checklist Mekanisme PersistensiC-146Tabel C.44 Checklist KeamananC-148                                                                                                    | Tabel C.33 Deskripsi 7 | Tabel mata_pelajaran        | .C-139 |
| Tabel C.35 Deskripsi Tabel parameterC-140Tabel C.36 Deskripsi Tabel parameter_waktuC-141Tabel C.37 Deskripsi Tabel pilihan_bangku_kosongC-142Tabel C.38 Deskripsi Tabel pilihan_sekolahC-143Tabel C.39 Deskripsi Tabel sekolah_psbC-143Tabel C.40 Deskripsi Tabel sekolah_psbC-144Tabel C.41 Deskripsi Tabel terimaC-145Tabel C.42 Deskripsi Tabel terima_bangku_kosongC-146Tabel C.43 Checklist Mekanisme PersistensiC-146Tabel C.44 Checklist KeamananC-148                                                                                                    | Tabel C.34 Deskripsi 7 | Fabel nilai siswa           | .C-140 |
| Tabel C.36 Deskripsi Tabel parameter_waktuC-141Tabel C.37 Deskripsi Tabel pilihan_bangku_kosongC-142Tabel C.38 Deskripsi Tabel pilihan_sekolahC-143Tabel C.39 Deskripsi Tabel sekolah_psbC-143Tabel C.40 Deskripsi Tabel sub_rayonC-144Tabel C.41 Deskripsi Tabel terimaC-145Tabel C.42 Deskripsi Tabel terima bangku_kosongC-146Tabel C.43 Checklist Mekanisme PersistensiC-146Tabel C.44 Checklist KeamananC-148                                                                                                    | Tabel C.35 Deskripsi 7 | Tabel parameter             | .C-140 |
| Tabel C.37 Deskripsi Tabel pilihan_bangku_kosongC-142Tabel C.38 Deskripsi Tabel pilihan_sekolahC-143Tabel C.39 Deskripsi Tabel sekolah_psbC-143Tabel C.40 Deskripsi Tabel sub_rayonC-144Tabel C.41 Deskripsi Tabel terimaC-145Tabel C.42 Deskripsi Tabel terima bangku_kosongC-146Tabel C.43 Checklist Mekanisme PersistensiC-146Tabel C.44 Checklist KeamananC-148                                                                                                    | Tabel C.36 Deskripsi 7 | Tabel parameter waktu       | .C-141 |
| Tabel C.38 Deskripsi Tabel pilihan_sekolah.C-143Tabel C.39 Deskripsi Tabel sekolah_psbC-143Tabel C.40 Deskripsi Tabel sub_rayonC-144Tabel C.41 Deskripsi Tabel terimaC-145Tabel C.42 Deskripsi Tabel terima bangku_kosongC-146Tabel C.43 Checklist Mekanisme PersistensiC-146Tabel C.44 Checklist KeamananC-148                                                                                                    | Tabel C.37 Deskripsi 7 | Tabel pilihan bangku kosong | .C-142 |
| Tabel C.39 Deskripsi Tabel sekolah_psbC-143Tabel C.40 Deskripsi Tabel sub_rayonC-144Tabel C.41 Deskripsi Tabel terimaC-145Tabel C.42 Deskripsi Tabel terima_bangku_kosongC-146Tabel C.43 Checklist Mekanisme PersistensiC-146Tabel C.44 Checklist KeamananC-148                                                                                                    | Tabel C.38 Deskripsi 7 | Tabel pilihan sekolah       | .C-143 |
| Tabel C.40 Deskripsi Tabel sub_rayonC-144Tabel C.41 Deskripsi Tabel terimaC-145Tabel C.42 Deskripsi Tabel terima_bangku_kosongC-146Tabel C.43 Checklist Mekanisme PersistensiC-146Tabel C.44 Checklist KeamananC-148                                                                                                    | Tabel C.39 Deskripsi 7 | Tabel sekolah psb           | .C-143 |
| Tabel C.41 Deskripsi Tabel terimaC-145Tabel C.42 Deskripsi Tabel terima bangku kosongC-146Tabel C.43 Checklist Mekanisme PersistensiC-146Tabel C.44 Checklist KeamananC-148                                                                                                    | Tabel C.40 Deskripsi 7 | Tabel sub_rayon             | .C-144 |
| Tabel C.42 Deskripsi Tabel terima_bangku_kosongC-146Tabel C.43 Checklist Mekanisme PersistensiC-146Tabel C.44 Checklist KeamananC-148                                                                                                    | Tabel C.41 Deskripsi 7 | abel terima                 | .C-145 |
| Tabel C.43 Checklist Mekanisme Persistensi    C-146      Tabel C.44 Checklist Keamanan    C-148                                                                                                    | Tabel C.42 Deskripsi 7 | abel terima bangku kosong   | .C-146 |
| Tabel C.44 Checklist Keamanan                                                                                                    | Tabel C.43 Checklist N | Aekanisme Persistensi       | .C-146 |
|                                                                                                    | Tabel C.44 Checklist K | Ceamanan                    | .C-148 |

xxi

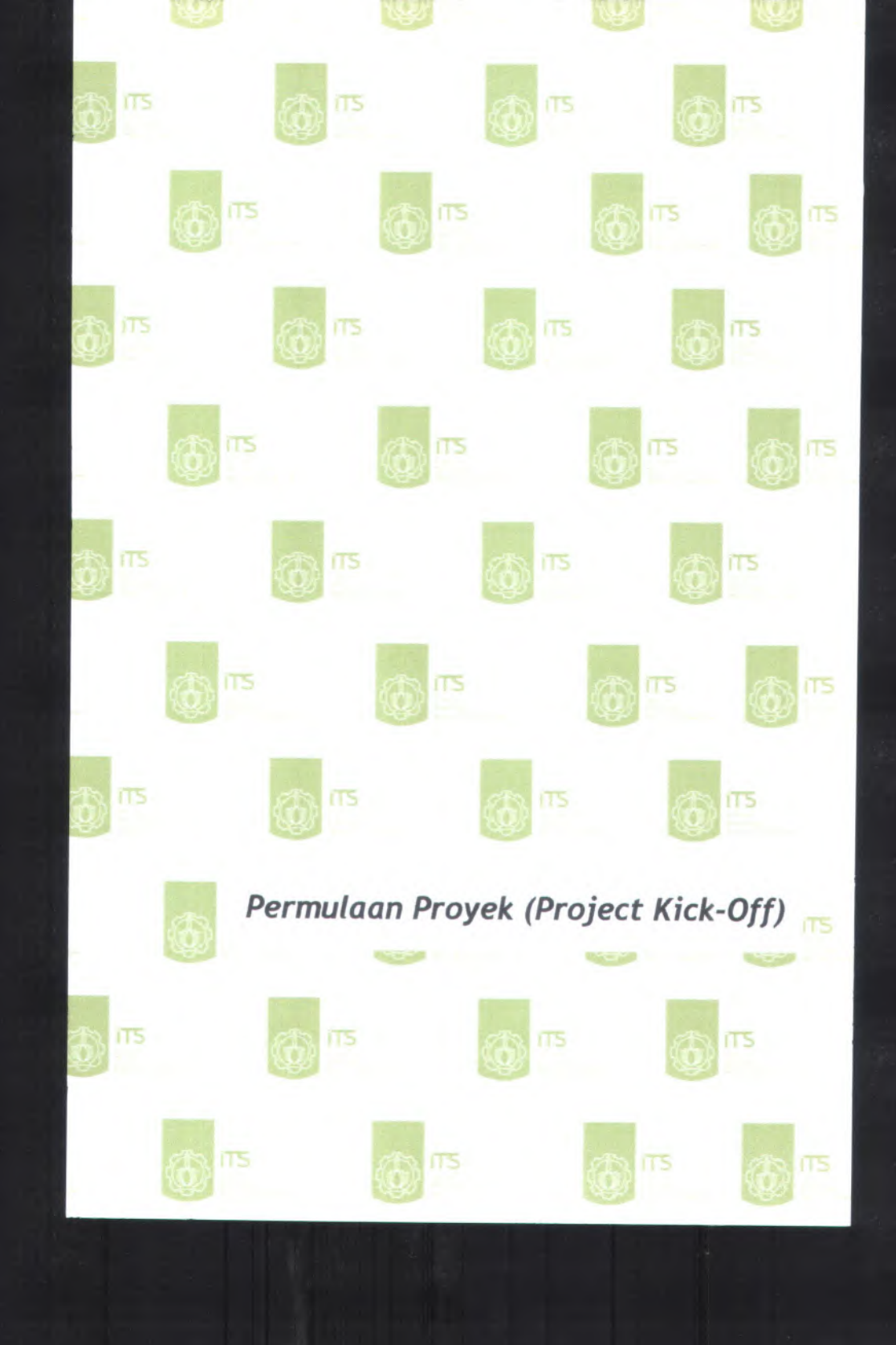

# A. Permulaan Proyek (Project Kick-Off) :

- 1. Proposal Proyek (Project Proposal)
- 2. Target Pengguna dan Manfaat(Target Audience and Benefits)
- 3. Daftar Cek Cerita Pengguna (User Story)
- 4. Catatan Wawancara (Interview Notes)
- 5. Daftar Cek Wawancara (Interview Checklist)
- 6. Daftar Kebutuhan(Resource Needs)

A-1

### A.1. Proposal Proyek (Project Proposal) A.1.1. Informasi Proyek (Project Information)

NamaSISTEM INFORMASI PSB ONLINE MODULProyek:PENGOLAHAN DATA

• User needs > Target audience and benefits Sisipan:

#### A.1.2. Latar belakang

Penerimaan siswa baru yang lebih dikenal dengan PSB adalah proses penyeleksian administrasi dan akademis yang dimiliki calon siswa untuk menuju sekolah dengan jenjang pendidikan yang setingkat lebih tinggi. Saat ini PSB sudah dilakukan secara semi terkomputerisasi dengan kata lain beberapa proses masih dilakukan secara manual dan selebihnya sudah terkomputerisasi. Permasalahan utama sistem PSB yang ada saat ini adalah sistem tersebut masih bersifat unik tiap kota dengan kata lain hanya dapat diimplementasikan pada satu kota saja karena proses bisnis PSB pada tiap kota berberbeda Selain itu sistem PSB yang ada saat ini juga hanya dapat digunakan pada tahun tertentu saja apabila terjadi perubahan seperti jumlah mata pelajaran dan nama mata pelajaran UAN/UASBN pada tahun berikutnya. Aplikasi PSB 2008 khususnya Surabaya juga belum memiliki kelengkapan fitur untuk memasukkan data dinas, backup data dan restore data yang masih dilakukan dengan bantuan software pendukung.

#### A.1.3. Tujuan Yang Disepakati (Agreed Goals)

Pada pembangunan sistem informasi PSB *online* modul pengolahan data ini telah disepakati dengan menggunakan acuan (juknis)PSB *online* tahun sebelumnya(2008) pada kota Surabaya dan Jakarta. Aplikasi ini dibangun untuk menjembatani perbedaan aturan atau kebijakan yang diberlakukan oleh dinas

pendidikan pada tiap kota. Aplikasi ini dibangun dengan tujuan untuk membantu proses pelaksanaan PSB yang akan datang dengan kemampuan yang lebih yaitu dapat diaplikasikan lebih dari satu kota. Aplikasi sistem informasi PSB online modul pengolahan data ini dibangun menggunakan bahasa pemrograman PHP berbasis web dan menggunakan database mySQL. Selain itu pada aplikasi yang baru dibutuhkan sistem yang dapat mengkonversi dari data yang didapat dari dinas setempat (biasanya data data siswa termasuk nilai UAN/UASBN) untuk dijadikan database yang sesuai dengan kebutuhan sehingga dapat digunakan dalam aplikasi.

### A.1.4. Jangkauan(Scope)

| No | Jangkauan                                                                                                    |
|----|----------------------------------------------------------------------------------------------------|
| 1  | Sistem akan dibangun dengan menggunakan bahasa pemrograman PHP dan datanbase mySql                                   |
| 2  | Sistem yang dibangun dapat berjalan pada Popular<br>Web Browser (IE6, Mozilla Firefox) yang mendukung<br>java script |

### A.1.5. Deliverables

| No | Produk                                    |  |
|----|-------------------------------------------|--|
| 1  | Aplikasi PSB Online Modul pengolahan Data |  |
| 2  | Petunjuk Penggunaan                       |  |
| 3  | Petunjuk Instalasi                        |  |

# A.2. Target Pengguna dan Manfaat(Target Audience and Benefits)

## A.2.1. Target Pengguna

- Dinas Pendidikan Kota Surabaya dan Jakarta
- Dinas Pendidikan Kota lain.

### A.2.2. Manfaat

- Memberikan kemudahan bagi user dalam melakukan beberapa proses pengolahan data pada kegiatan PSB.
- Mempercepat proses pelaksanaan karena nantinya terintegrasi dengan modul – modul PSB lain.
- Aplikasi dapat digunakan pada tahun berikutnya apabila hanya terjadi perubahan proses bisnis yang masih dalam jangkauan program seperti mata pelajaran, prioritas bobot dan batas pagu siswa luar kota.

### A.3. Cerita Pengguna (User Story)

### A.3.1. Proses Bisnis(Bussiness Process) Lingkungan Bisnis:

Pada sistem informasi PSB *online* modul pengolahan data sebelumnya, beberapa proses bisnis yang digunakan pada tiap kota berbeda dan perbedaan tersebut tentunya harus dapat diatasi pada aplikasi PSB *online* yang akan dibangun ini. Beberapa perbedaan yang ada pada juknis PSB *online* mengenai pengolahan pada tahun 2008 pada kota Surabaya dan Jakarta antara lain sebagai berikut :

| Tabel A.1 | Perbedaan | Aturan | Juknis  | PSB | 2008 | kota | Surabaya | dan |
|-----------|-----------|--------|---------|-----|------|------|----------|-----|
|           |           |        | Jakarta | 1   |      |      |          |     |

| No | Tipe<br>Perbedaan            | Jakarta                                                                                             | Surabaya                                                                                                    |
|----|------------------------------|----------------------------------------------------------------------------------------------------|----------------------------------------------------------------------------------------------------|
| 1  | Prosedur<br>bangku<br>kosong | Dilakukan<br>pendaftaran ulang<br>untuk siswa yang<br>tidak diterima dan<br>siswa pendaftar<br>baru | Mekanisme<br>pengisian bangku<br>kosong dalam sub<br>rayon untuk bangku<br>kosong pada<br>pilihan 1 (satu) diisi |

| No | Tipe<br>Perbedaan                                                  | Jakarta                                                                                                    | Surabaya                                                                                                    |
|----|--------------------------------------------------------------------|----------------------------------------------------------------------------------------------------|----------------------------------------------------------------------------------------------------|
|    |                                                                    |                                                                                                    | dari calon siswa<br>yang diterima pada<br>pilihan 2 (dua) dan<br>bangku kosong<br>untuk pilihan 2<br>(dua) diisi dari<br>calon siswa yang<br>diterima pada<br>pilihan 3 (tiga)<br>sedangkan untuk<br>bangku kosong<br>pada pilihan 3<br>(tiga) diambil dari<br>calon siswa<br>dibawah passing<br>grade yang telah<br>ditetapkan<br>berdasarkan<br>rangking |
| 2  | Kriteria bila<br>terjadi<br>kesamaan<br>nilai maka<br>prioritasnya | <ul> <li>SMA/SMK</li> <li>Menetapkan<br/>berdasarkan<br/>urutan pilihan<br/>sekolah,<br/>perbandingan<br/>nilai ujian<br/>setiap mata<br/>pelajaran<br/>yang lebih<br/>besar dengan<br/>urutan :<br/>Matematika,<br/>Babasa</li> </ul> | SMA/SMK<br>Menetapkan<br>berdasarkan<br>urutan pilihan<br>sekolah,<br>perbandingan<br>nilai ujian<br>setiap mata<br>pelajaran yang<br>lebih besar<br>dengan urutan :<br>Bahasa<br>Indonesia,                                                                                                    |

| Perbedaan | Jakarta                                                                                            | Surabaya                                                                                                    |
|-----------|----------------------------------------------------------------------------------------------------|----------------------------------------------------------------------------------------------------|
|           | Indonesia, dan<br>Bahasa<br>Inggris.<br>• Didahulukan<br>calon siswa<br>yang umurnya<br>lebih tua. | <ul> <li>Bahasa Inggris.</li> <li>Domisili<br/>/kawasan<br/>sekolah<br/>asal/domisili<br/>tempat<br/>tinggal/domisili<br/>kerja di<br/>Surabaya</li> <li>Didahulukan<br/>calon siswa<br/>yang umurnya<br/>lebih tua.<br/>SMP</li> <li>Menetapkan<br/>berdasarkan<br/>urutan pilihan<br/>sekolah,<br/>perbandingan<br/>nilai ujian<br/>setiap mata<br/>pelajaran yang<br/>lebih besar<br/>dengan urutan :<br/>Bahasa<br/>Indonesia,<br/>Matematika,<br/>IPA.</li> <li>Domisili/<br/>kawasan sekolah<br/>asal/dominili</li> </ul> |

| No | Tipe<br>Perbedaan                                                            | Jakarta                                                                                                    | Surabaya                                                                                                    |
|----|------------------------------------------------------------------------------|----------------------------------------------------------------------------------------------------|----------------------------------------------------------------------------------------------------|
|    |                                                                              |                                                                                                    | <ul> <li>kerja di<br/>Surabaya</li> <li>Didahulukan<br/>calon siswa<br/>yang umurnya<br/>lebih tua.</li> </ul> |
| 3  | Kapasitas<br>pagu untuk<br>siswa luar<br>kota saat<br>pendaftaran<br>reguler | <ul> <li>Siswa luar<br/>diterima<br/>maksimal<br/>dengan<br/>jumlah 5%<br/>dari total pagu<br/>pada tiap<br/>sekolah</li> </ul> | <ul> <li>Tidak ada<br/>batasan kuota<br/>pada tiap<br/>sekolah</li> </ul>                                      |

### Lingkungan Fisik:

Pelaksanaan PSB *online* untuk modul pengolahan data pada tahun sebelumnya (*server*) ditempatkan pada lokasi yang ditunjuk langsung oleh dinas pendidikan setempat dan dipastikan steril dari gangguan yang dapat menghambat proses berlangsungnya pengolahan data PSB.

### Lingkungan Teknologi:

Kebutuhan IT pada pelaksanaan PSB tahun sebelumnya khususnya untuk *server* sudah sangat mencukupi kebutuhan aplikasi yang digunakan.

### A.3.2. Pelaku / Aktor (Stakeholders / Actors)

Pelaku atau aktor yang berhubungan langsung dengan sistem informasi PSB *Online* modul pengolahan data yang akan dibangun ini, terdari dari :

1. Super administrator

Super administrator adalah pelaku/aktor yang mempunyai hak dalam mengelola keseluruhan aplikasi PSB Online.

2. Database administrator

Database administrator adalah pelaku/aktor yang mempunyai hak dalam mengelola sistem pada aplikasi modul pengolahan data.

### A.1.6. Cerita Pengguna (User Stories)

Cerita pengguna merupakan bagian yang penting dalam menganalisa kebutuhan pengguna. Terdapat dua cerita pengguna mengenai proses bisnis PSB *online* Surabaya tahun 2008 dan PSB *online* Jakarta tahun 2008.

### A.1.6.1. Proses bisnis PSB Surabaya tahun 2008

PSB online Surabaya tahun 2008 untuk pengolahan data memiliki beberapa proses seperti pada gambar dibawah ini :

- Statistical of Statistical Statistics (Section), Manufally and Annu Statistical Statistics, Melanor Statistics, NY 1 (2000), 2000

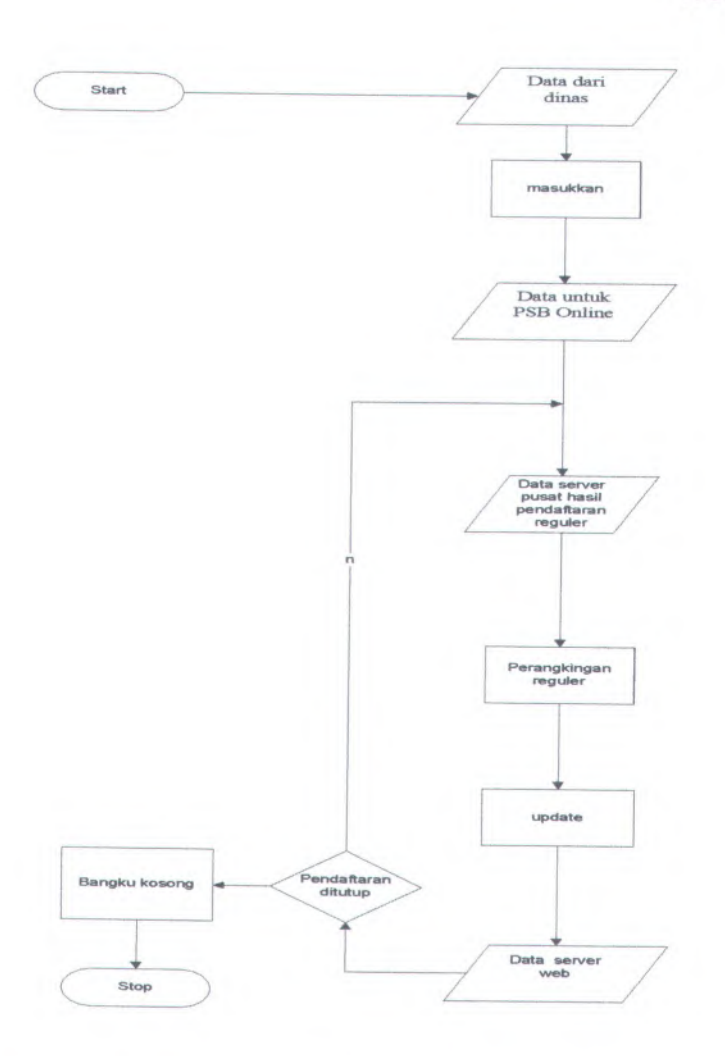

# Gambar A.1 bisnis PSB Surabaya 2008 pengolahan data

Proses awal yang dilakukan adalah konversi data akan tetapi pada PSB tahun 2008 proses konversi masih dilakukan secara manual tanpa menggunakan aplikasi yang terintegrasi pada aplikasi PSB online 2008. Kemudian dilanjutkan dengan proses pendaftaran yang dilakukan pada tiap sekolah. Dan data pada jangka waktu tertentu akan dikirimkan ke server pusat untuk dilakukan perangkingan. Dan proses tersebut akan berlanjut hingga proses pendaftaran berakhir. Proses perangkingan memiliki aturan pembobotan yang tercantum dalam juknis PSB tahun 2008 yang akan digunakan apabila terjadi persamaan nilai UAN/UASBN dari para calon siswa yaitu :

#### SMA/SMK

- menetapkan berdasarkan urutan pilihan sekolah, perbandingan nilai ujian setiap mata pelajaran yang lebih besar dengan urutan : Bahasa Indonesia, Matematika, Bahasa Inggris
- domisili/kawasan sekolah asal /domisili tempat tinggal/ domisili kerja di Surabaya
- didahulukan calon siswa yang umurnya lebih tua

#### SMP

- menetapkan berdasarkan urutan pilihan sekolah, perbandingan nilai ujian setiap mata pelajaran yang lebih besar dengan urutan : Bahasa Indonesia, Matematika, Bahasa Inggris
- domisili/kawasan sekolah asal/ domisili tempat tinggal/ domisili kerja di Surabaya
- didahulukan calon siswa yang umurnya lebih tua.

Dan selanjutnya adalah proses bangku kosong dimana untuk memenuhi pagu sekolah yang masih tersisa akan dilaksanakan secara manual oleh Ketua Sub Rayon dan dilaporkan ke Dinas Pendidikan Kota Surabaya.

### A.1.6.2. Proses bisnis PSB Jakarta tahun 2008

Hampir sama dengan PSB *online* Surabaya tahun 2008 hanya terjadi perbedaan dimana pada proses pembobotan pada proses perangkingan apabila terjadi persamaan nilai UAN/UASBN adalah sebagai berikut :

- menetapkan berdasarkan urutan pilihan sekolah, perbandingan nilai ujian setiap mata pelajaran yang lebih besar dengan urutan : Matematika, Bahasa Indonesia, dan Bahasa Inggris
- didahulukan calon siswa yang umurnya lebih tua.

Selain itu untuk mengisi pagu yang tersisa( pada proses bangku kosong) dilakukan proses perangkingan yang diambil dari data pendaftaran ulang PSB bangku kosong yang dapat diikuti oleh siswa yang tidak diterima pada PSB *reguler* atau pendaftar baru.

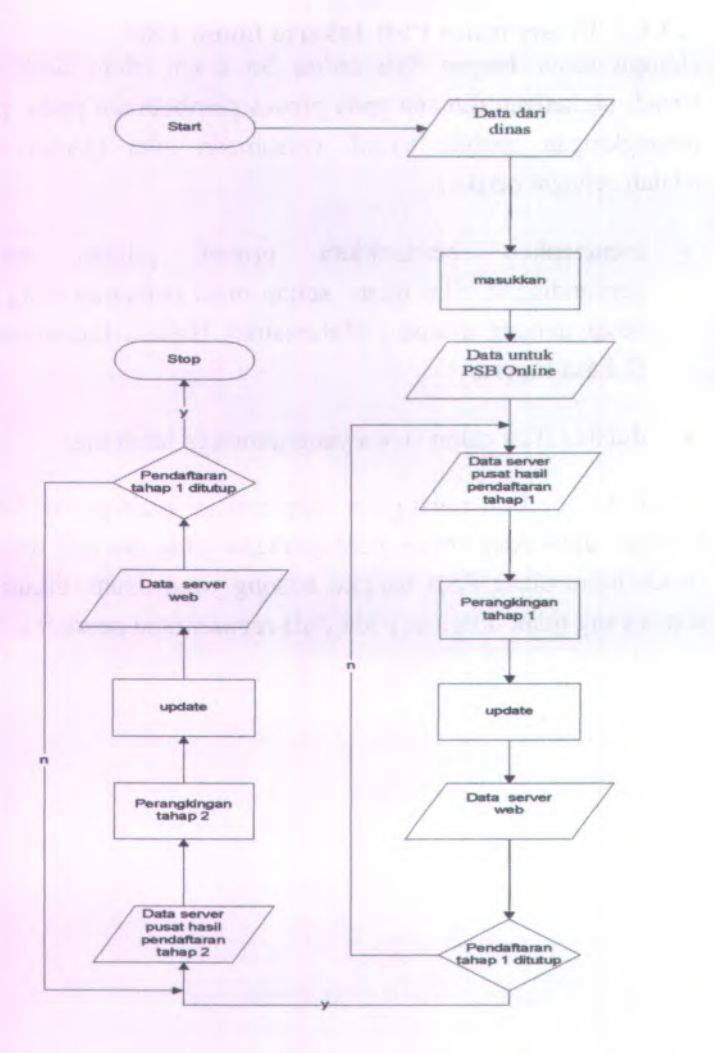

Gambar A.2 Proses bisnis PSB Jakarta 2008 pengolahan data

## A.4. Catatan Wawancara (Interview Notes)

# A.4.1. Informasi Proyek (Project Information)

| Nama Proyek: | SISTEM INFORMASI PSB ONLINE |  |
|--------------|-----------------------------|--|
|              | MODUL PENGOLAHAN DATA       |  |

Pewawancara: Danu Firmansyah

Orang yang Ir. Khakim Ghozali

Diwawancarai:

**Tanggal** 15/03/2009

Wawancara:

LokasiGedung FTIF Institut Teknologi 10Wawancara:Nopember Surabaya

**Dokumen** • Interview checklist Terkait:

# A.4.2. Pertanyaan dan Jawaban Wawancara (Interview Questions and Answers)

Tabel A.2 Pertanyaan dan Jawaban Wawancara

| A1 | Bagaimanakah proses bisnis dari modul pengolahan<br>data pada PSB online sebelumnya?<br>Pegolahan data terdiri dari beberapa prosedur yang<br>harus ditangani antara lain adalah konversi data dari<br>dinas, perangkingan, dan bangku kosong. |
|----|----------------------------------------------------------------------------------------------------|
| A2 | Apakah ada perbedaan proses bisnis PSB Surabaya<br>dengan kota lain?<br>Setiap kota memeliki biasanya memiliki prosedur yang<br>berbeda – beda. Perbedaan - perbedaan itu dapat<br>dilihat dari juknis PSB yang dikeluarkan dinas<br>setempat. |

| 10 |                                                          |
|----|----------------------------------------------------------|
| A3 | Bagaimana prosedur penanganan data dari dinas yang       |
|    | digunakan pada proses PSB?                               |
|    | Konversi data dari dinas masih dilakukan secara          |
|    | manual dengan kata lain tidak ada fitur input data dari  |
|    | aplikasi PSB sebelumnya. Dan tipe data yang              |
|    | digunakan dari dinas adalah menggunakan format           |
|    | Ms.excel(.csv)                                           |
| A4 | Apa yang diinginkan mengenai konversi data dinas         |
|    | dari aplikasi PSB mendatang?                             |
|    | Aplikasi PSB mendatang setidaknya memiliki fitur         |
|    | konversi ini agar lebih mempermudah pengolahan           |
|    | data.                                                    |
| A5 | Bagaimana prosedur perangkingan data hasil               |
|    | pendaftaran regular?                                     |
|    | Data hasil pendaftaran pada tiap sekolah nantinya akan   |
|    | dikirim via internet ke server pusat. Kemudian di server |
|    | pusat data akan dirangking sesuai dengan kapasitas       |
|    | pagu yang ada pada tiap sekolah. Proses perangkingan     |
|    | akan dilakukan secara berkala dalam jangka waktu         |
|    | tertentu dan dilakukan sampai proses pendaftaran         |
|    | regular selesai                                          |
| A6 | Bagaimana seandainya ada persamaan nilai                 |
|    | UAN/UASBN dari para calon siswa sehubungan               |
|    | dengan proses perangkingan?                              |
|    | Tentunya ada prosedur khusus yang telah disediakan.      |
|    | misalnya memprioritaskan siswa yang memiliki nilai       |
|    | vano lebih tinogi nada mata pelajaran tertentu Dan       |
|    | semua jenis nembolotan telah tercantum dalam juknis      |
|    | PSR Surahava                                             |
| 47 | Ragaimana prosedur bangku kosong pada PSR                |
| Al | Dugumunu prosedur bungru rosong pudu TSD                 |

Surabaya?

|    | Bangku kosong adalah bangku pagu pendaftaran yang tidak dijsi oleh calon siswa baru yang dinyatakan |
|----|----------------------------------------------------------------------------------------------------|
|    | diterima sampai batas waktu daftar ulang yang telah                                                 |
|    | ditetapkan. Pendaftaran calon siswa baru untuk bangku                                               |
|    | kosong dilaksanakan setelah daftar ulang penerimaan                                                 |
|    | siswa baru dan dilaksanakan manual oleh Ketua sub                                                   |
|    | rayon dan dilaporkan ke dinas pendidikan kota                                                       |
|    | Surabaya. Pengisian bangku kosong terbatas pada 1                                                   |
|    | (satu) sub rayon dan mengabaikan pilihan di luar sub                                                |
|    | rayon. Tiap sekolah akan memiliki daftar siswa                                                      |
|    | cadangan yang nantinya berhak diterima apabila tersedia bangku kosong pada sekolah tersebut.        |
| A8 | Mengenai batas pagu untuk siswa luar kota, adakah<br>batasan jumlah bagi siswa luar kota yang boleh |

mengikuti PSB Surabaya? Untuk batas pagu disekolah tidak ada.

# A.4.3. Pertanyaan Baru dan Tindakan (New Questions and Action Items)

Tabel A.3 Pertanyaan Baru dan Tindakan

B1 Apakah diperlukan backup data dari semua proses yang telah dilaksanakan nantinya?

Tentu saja, *backup* data ini akan berguna bilamana terjadi hal-hal yang tidak diinginkan dipertengahan ataupun akhir proses nanti.

| B2 | Apakah dipelukan dinamisasi pada mata pelajaran dan<br>prosentase pagu sehingga jika ada perubahan mata<br>pelajaran aplikasi yang nantinya dibangun dapat<br>menyesuaikan?<br>Perlu, dengan adanya hal tersebut setidaknya dapat<br>mengurangi anggaran pembuatan aplikasi apabila<br>hanya terjadi perubahan yang sangat kecil yaitu nama<br>dan jumlah mata pelajaran serta prosentase pagu                                                                                                    |
|----|----------------------------------------------------------------------------------------------------|
| B3 | Apakah diperlukan dokumentasi hasil pengolahan data<br>sebagai laporan?<br>Ya, bukti fisik sangat diperlukan untuk menyajikan<br>laporan pelaksanaan PSB khususnya pengolahan data<br>pada Dinas Pendidikan.                                                                                                    |
| B4 | Mengenai pembobotan perangkingan dengan kategori<br>domisili, apa yang dimaksud dengan adanya kategori<br>tersebut?<br>Pembobotan tersebut ditujukan apabila terjadi<br>persamaan pada tahap pembobotan sebelumnya maka<br>siswa dengan domisili/kawasan yang sama dengan<br>sekolah tujuan akan lebih diprioritaskan dibandingkan<br>dengan siswa yang domisili/kawasa berbeda.<br>Domisili/kawasan asal adalah domisili/kawasan asal<br>sekolah siswa bagi siswa Surabaya dan<br>domisili/kawasan tinggal atau kerja orang tuan wali<br>bagi siswa luar kota Surabaya yang diperkuat dengan<br>surat tinggal atau surat keria |

### A.5. Daftar Cek Wawancara (Interview Checklist) A.5.1. Daftar Cek Sebelum Wawancara (Pre-Interview Checklist)

| No | Item                                                                                                    | Check        |  |  |  |
|----|----------------------------------------------------------------------------------------------------|--------------|--|--|--|
| 1  | Tentukan tujuan apa yang ingin dicapai                                                                                                    | $\checkmark$ |  |  |  |
| 2  | Siapkan daftar pertanyaan                                                                                                    | $\checkmark$ |  |  |  |
| 3  | Pilih orang yang mewakili stakeholder penting<br>untuk diwawancarai                                                                                                    |              |  |  |  |
| 4  | Tinjau ulang pertanyaan anda. Apakah<br>pertanyaaan tersebut bisa dijawab? Apakah<br>dengan dijawabnya pertanyaan tersebut<br>membantu mencapai tujuan? Jika tidak maka<br>ganti pertanyaannya. | V            |  |  |  |
| 5  | Pilih apakah wawancara dilakukan secara langsung, lewat telepon, atau e-mail?                                                                                                    | $\checkmark$ |  |  |  |
| 6  | Pemilihan jadwal usahakan untuk memilih<br>jadwal yang sesuai dengan pihak yang<br>diwawancarai                                                                                                 | $\checkmark$ |  |  |  |

Tabel A.4 Daftar Cek Sebelum Wawancara

# A.5.2. Daftar Cek Saat Wawancara (Interview Checklist)

Tabel A.5 Daftar Cek Saat Wawancara

| No | Item                                               | Check        |  |
|----|----------------------------------------------------|--------------|--|
| 1  | Lakukan dengan cepat, sopan, dan seperti berbisnis | $\checkmark$ |  |
| 2  | Perkenalkan diri dan jelaskan tujuan anda          | $\checkmark$ |  |

| No | Item                                                                                                    | Check        |  |  |  |
|----|----------------------------------------------------------------------------------------------------|--------------|--|--|--|
|    | berada di sana                                                                                                    | i de bast    |  |  |  |
| 3  | Pastikan anda mewawancarai orang yang ingin<br>anda wawancarai. Dapatkan nomer kontak<br>mereka jika belum                                                                                                    |              |  |  |  |
| 4  | Mintalah ijin untuk mencatat. Jangan direkam lewat tape atau video                                                                                                    | 1            |  |  |  |
| 5  | Konfirmasikan waktu yang anda dan pihak<br>yang diwawancarai miliki untuk melakukan<br>wawancara                                                                                                    | $\checkmark$ |  |  |  |
| 6  | Beri penjelasan singkat mengenai isi dan jenis<br>pertanyaan yang nanti akan anda ajukan                                                                                                    | ~            |  |  |  |
| 7  | Ajukan semua pertanyaan yang sebelumnya sudah anda tulis                                                                                                    | $\checkmark$ |  |  |  |
| 8  | Dengarkan apa yang dikatakan oleh pihak yang diwawancarai                                                                                                    | V            |  |  |  |
| 9  | Jika Pihak yang diwawancarai merujuk ke<br>suatu dokumen, sistem, peralatan atau orang,<br>pastikan anda tahu yang dia bicarakan. Jika<br>penting, mintalah salinan atau screenshotnya,<br>atau membuat catatan mengenai item yang<br>penting tersebut | V            |  |  |  |
| 10 | Jangan mencoba menjawab pertanyaan yang<br>anda ajukan sendiri. Jangan pula membuat<br>janji untuk menyelesaikan<br>masalahnya. Wawancara bertujuan untuk                                                                                              | 1            |  |  |  |

| No | Item                                                                                                    |              |  |  |  |  |  |
|----|----------------------------------------------------------------------------------------------------|--------------|--|--|--|--|--|
|    | memahami permasalahan, bukan untuk<br>menyelesaikannya, atau menjadwal<br>penyampaian deliverables                                                                                                    |              |  |  |  |  |  |
| 11 | Tulis langkah-langkah untuk mendapat<br>informasi lebih banyak lagi jika anda kurang<br>mengerti apa yang dibicarakan oleh pihak<br>yang diwawancarai. Jika dia sendiri tidak<br>mampu memberikan jawaban yang<br>memuaskan dan mulai menduga-duga,<br>usahakan melanjutkan ke pertanyaan<br>selanjutnya. | $\checkmark$ |  |  |  |  |  |
| 12 | Jika anda menyadari bahwa anda menulis<br>pertanyaan yang kurang tepat, usahakan<br>meminta informasi yang akan membantu anda<br>membuat follow up yang benar                                                                                                    |              |  |  |  |  |  |
| 13 | Selesaikan wawancara tepat waktu, jika butuh waktu lagi buatlah perjanjian lagi.                                                                                                    |              |  |  |  |  |  |
| 14 | Rangkum tindakan-tindakan yang akan anda lakukan                                                                                                    |              |  |  |  |  |  |
| 15 | Tanyalah kepada pihak yang diwawancarai apakah dia punya pertanyaan untuk anda                                                                                                    |              |  |  |  |  |  |
| 16 | Pastikan untuk memberikan informasi kontak                                                                                                    | $\checkmark$ |  |  |  |  |  |
| 17 | Berterima kasih lah untuk pihak yang diwawancarai karena bersedia diwawancarai                                                                                                    | $\checkmark$ |  |  |  |  |  |

| A.5.3. | Daftar | Cek | Setelah | Wawancara | (Post-Interview |
|--------|--------|-----|---------|-----------|-----------------|
| Check  | list)  |     |         |           |                 |

Tabel A.6 Daftar Cek Setelah Wawancara

| No | Item                                                                                                    | Check        |  |  |
|----|----------------------------------------------------------------------------------------------------|--------------|--|--|
| 1  | Dalam waktu 24 jam, lihat kembali catatan<br>anda dan tulis detail penting yang tadi tidak<br>sempat dicatat |              |  |  |
| 2  | Tulis semua catatan anda supaya bisa dibagi<br>dengan anggota tim dan bisa<br>didokumentasikan               | ~            |  |  |
| 3  | Buat setiap pertanyaan lanjutan yang penting                                                                 | $\checkmark$ |  |  |

### A.5.4. Catatan dari Wawancara dan Curah Gagasan (Notes from Interviews and Brainstorming)

- Untuk menjembatani perbedaan maka diperlukan fitur setting yang berfungsi untuk mengastemisasi beberapa perbedaan sehingga pembobotan pada perangkingan dapat disesuaikan dengan proses bisnis suatu kota yang digunakan untuk nilai UAN/UASBN yang sama. Selain itu fitur setting ini juga digunakan untuk mengatur batas pagu pada tiap sekolah perjenjang.
- Dipelukan fitur untuk konversi data yang berasal dari dinas agar dapat digunakan dalam aplikasi.
- Saat ini dinas membutuhkan komputerisasi dari prosedur bangku kosong yang pada tahun sebelumnya masih dilaksanakan secara manual.

# A.6. Daftar Kebutuhan(Resource Needs)

# A.6.1. Informasi Proyek (Project Information).

| Nama           | SISTEM INFORMASI PSB ONLINE MODUL |
|----------------|-----------------------------------|
| <b>Proyek:</b> | PENGOLAHAN DATA                   |

| Dokumen  | <i>User needs</i> > <i>Interview notes</i> |
|----------|--------------------------------------------|
| Sisipan: |                                            |
|          |                                            |

Dokumen Proposal Proyek . Terkait:

Rencana Proyek .

## A.6.1.1. Kebutuhan Pengguna

| Kebutuhan                                  | Sumber Kebutuhan                                                                                       |  |  |  |
|--------------------------------------------|----------------------------------------------------------------------------------------------------|--|--|--|
| Fungsi Masukkan data                       | Wawancara A1, A3 dan A4                                                                                |  |  |  |
| Fungsi Perangkingan PSB<br>reguler         | <ul> <li>Hasil wawancara A1, A5, dan<br/>A6</li> <li>Juknis PSB Surabaya / Jakarta<br/>2008</li> </ul> |  |  |  |
| Fungsi Perangkingan PSB<br>tahap 2 Jakarta | Juknis PSB Jakarta 2008                                                                                |  |  |  |
| Fungsi Pendaftaran siswa<br>cadangan       | <ul> <li>Wawancara A7</li> <li>Juknis PSB Surabaya 2008</li> </ul>                                     |  |  |  |

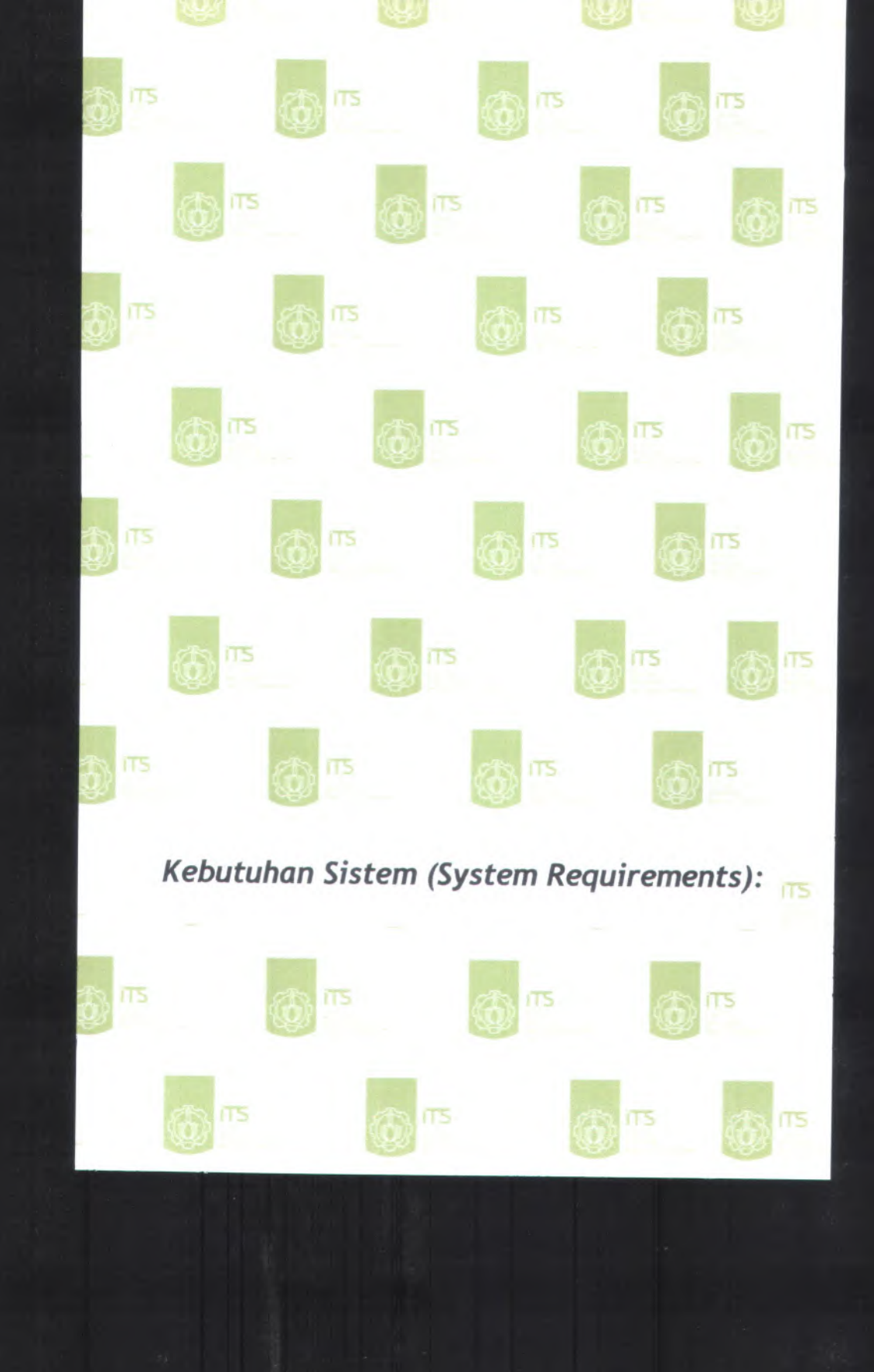

# B. Kebutuhan Sistem (System Requirements):

- 1. Use Cases
- 2. Feature Specs
- 3. Kebutuhan Non-Fungsional dan Kebutuhan Lingkungan (Non-functional Requirements & Enviromental Requirements)

### B.1. Use Case

B.1.1. Informasi Rilis (Release Information) Nama Proyek: SISTEM INFORMASI PSB ONLINE MODUL PENGOLAHAN DATA

Nomor Rilis 1.0.0 Internal:

Dokumen Terkait:

- Project proposal > User needs
- SRS > Feature set
- Use case format
- Use case diagram

# **B.1.2.** Use Case berdasarkan fungsional area (Use Cases by Functional Area)

### 00.00. Pengelolaan Awal

- UC-00.00.01 Pengaturan Super Administrator
- UC-00.00.02 Memasukkan Data Kawasan
- o UC-00.00.03 Memasukkan Data Kecamatan
- o UC-00.00.04 Memasukkan Data Sub Rayon
- o UC-00.00.05 Memasukkan Data Mata Pelajaran
- UC-00.00.06 Memasukkan Data Sekolah
- UC-00.00.07 Memasukkan Data Siswa
- o UC-00.00.08 Memasukkan Nilai Siswa
- UC-00.00.09 Pengaturan Batas Pagu Luar Kota Tiap Sekolah
- UC-00.00.10 Pengaturan Bobot Nilai Prioritas Siswa
- o UC-00.00.11 Pengaturan Domisili
- o UC-00.00.12 Validasi Masukan Data dan Pengaturan

### 00.01. Pengelolaan Sistem

o UC-00.01.01 Login

B-2

o UC-00.01.02 Logout

### 00.02. Pengelolaan Pengguna

- o UC-00.02.01 Melihat Daftar Pengguna
- o UC-00.02.02 Menambahkan Pengguna Baru
- UC-00.02.03 Menghapus Pengguna
- o UC-00.02.04 Mengubah Kata Sandi Pengguna
- UC-00.02.05 Mencari Data Pengguna
- UC-00.02.06 Menampilkan Jumlah Baris Setiap Halaman Pengguna
- o UC-00.02.07 Melihat Daftar Pengguna Per Halaman
- UC-00.02.08 Memperbarui Data Pengguna

#### 00.03. Pengelolaan Data

- UC-00.03.01 Perangkingan PSB Reguler
- UC-00.03.02 Backup Data PSB Reguler
- UC-00.03.03 Restore Data PSB Reguler
- UC-00.03.04 Perangkingan PSB Bangku Kosong
- UC-00.03.05 Backup Data PSB Bangku Kosong
- UC-00.03.06 Restore Data PSB Bangku Kosong
- o UC-00.03.07 Melihat Daftar Siswa Diterima Reguler
- o UC-00.03.08 Mencari Data Siswa Diterima Reguler
- UC-00.03.09 Menampilkan Jumlah Baris Setiap Halaman Daftar Siswa Diterima Reguler
- UC-00.03.10 Melihat Daftar Siswa Diterima Reguler Per Halaman
- UC-00.03.11 Memperbarui Daftar Siswa Diterima Reguler
- UC-00.03.12 Melihat Daftar Siswa Diterima Bangku Kosong
- UC-00.03.13 Mencari Data Siswa Diterima Bangku Kosong
- UC-00.03.14 Menampilkan Jumlah Baris Setiap Halaman Daftar Siswa Diterima Bangku Kosong

- UC-00.03.15 Melihat Daftar Siswa Diterima Bangku Kosong Per Halaman
- UC-00.03.16 Memperbarui Daftar Siswa Diterima Bangku Kosong

#### 00.04. Pengelolaan Laporan

- UC-00.04.01 Mencetak Daftar Siswa Diterima Reguler
- UC-00.04.02 Mencetak Daftar Siswa Diterima Bangku Kosong

# **B.1.3.** Use Case berdasarkan Pelaku (Use Cases by Stakeholder)

### Super Administrator

- UC-00.00.01 Pengaturan Super Administrator
- UC-00.00.02 Memasukkan Data Kawasan
- UC-00.00.03 Memasukkan Data Kecamatan
- UC-00.00.04 Memasukkan Data Sub Rayon
- UC-00.00.05 Memasukkan Data Mata Pelajaran
- UC-00.00.06 Memasukkan Data Sekolah
- UC-00.00.07 Memasukkan Data Siswa
- UC-00.00.08 Memasukkan Nilai Siswa
- UC-00.00.09 Pengaturan Batas Pagu Luar Kota Tiap Sekolah
- UC-00.00.10 Pengaturan Bobot Nilai Prioritas Siswa
- o UC-00.00.11 Pengaturan Domisili
- UC-00.00.12 Validasi Masukan Data danPengaturan
- o UC-00.01.01 Login
- o UC-00.01.02 Logout
- UC-00.02.01 Melihat Daftar Pengguna
- UC-00.02.02 Menambahkan Pengguna Baru
- UC-00.02.03 Menghapus Pengguna
- UC-00.02.04 Mengubah Kata Sandi Pengguna
- o UC-00.02.05 Mencari Data Pengguna

- o UC-00.02.07 Melihat Daftar Pengguna Per Halaman
- UC-00.02.08 Memperbarui Data Pengguna
- UC-00.03.01 Perangkingan PSB Reguler
- UC-00.03.02 Backup Data PSB Reguler
- UC-00.03.03 Restore Data PSB Reguler
- UC-00.03.04 Perangkingan PSB Bangku Kosong
- UC-00.03.05 Backup Data PSB Bangku Kosong
- UC-00.03.06 Restore Data PSB Bangku Kosong
- UC-00.03.07 Melihat Daftar Siswa Diterima Reguler
- UC-00.03.08 Mencari Data Siswa Diterima Reguler
- UC-00.03.09 Menampilkan Jumlah Baris Setiap Halaman Daftar Siswa Diterima Reguler
- UC-00.03.10 Melihat Daftar Siswa Diterima Reguler Per Halaman
- UC-00.03.11 Memperbarui Daftar Siswa Diterima Reguler
- UC-00.03.12 Melihat Daftar Siswa Diterima Bangku Kosong
- UC-00.03.13 Mencari Data Siswa Diterima Bangku Kosong
- UC-00.03.14 Menampilkan Jumlah Baris Setiap Halaman Daftar Siswa Diterima Bangku Kosong
- UC-00.03.15 Melihat Daftar Siswa Diterima Bangku Kosong Per Halaman
- UC-00.03.16 Memperbarui Daftar Siswa Diterima Bangku Kosong
- UC-00.04.01 Mencetak Daftar Siswa Diterima Reguler
- UC-00.04.02 Mencetak Daftar Siswa Diterima Bangku Kosong

#### **Database Administrator**

- o UC-00.01.01 Login
- o UC-00.01.02 Logout
- UC-00.02.01 Melihat Daftar Pengguna
- UC-00.02.04 Mengubah Kata Sandi Pengguna
- UC-00.02.05 Mencari Data Pengguna
- UC-00.02.06 Menampilkan Jumlah Baris Setiap Halaman Pengguna
- UC-00.02.07 Melihat Daftar Pengguna Per Halaman
- UC-00.02.08 Memperbarui Data Pengguna
- UC-00.03.01 Perangkingan PSB Reguler
- UC-00.03.02 Backup Data PSB Reguler
- UC-00.03.03 Restore Data PSB Reguler
- UC-00.03.04 Perangkingan PSB Bangku Kosong
- UC-00.03.05 Backup Data PSB Bangku Kosong
- UC-00.03.06 Restore Data PSB Bangku Kosong
- UC-00.03.07 Melihat Daftar Siswa Diterima Reguler
- UC-00.03.08 Mencari Data Siswa Diterima Reguler
- UC-00.03.09 Menampilkan Jumlah Baris Setiap Halaman Daftar Siswa Diterima Reguler
  - UC-00.03.10 Melihat Daftar Siswa Diterima Reguler Per Halaman
  - UC-00.03.11 Memperbarui Daftar Siswa Diterima Reguler
  - UC-00.03.12 Melihat Daftar Siswa Diterima Bangku Kosong
- UC-00.03.13 Mencari Data Siswa Diterima Bangku Kosong
  - UC-00.03.14 Menampilkan Jumlah Baris Setiap Halaman Daftar Siswa Diterima Bangku Kosong
- UC-00.03.15 Melihat Daftar Siswa Diterima Bangku Kosong Per Halaman
  - UC-00.03.16 Memperbarui Daftar Siswa Diterima Bangku Kosong

- UC-00.04.01 Mencetak Daftar Siswa Diterima Reguler
- UC-00.04.02 Mencetak Daftar Siswa Diterima Bangku Kosong

## B.1.4. Use Case berdasarkan prioritas (Use Cases By Priority) Penting (Essential)

- o UC-00.00.01 Pengaturan Super Administrator
- o UC-00.00.02 Memasukkan Data Kawasan
- UC-00.00.03 Memasukkan Data Kecamatan
- UC-00.00.04 Memasukkan Data Sub Rayon
- UC-00.00.05 Memasukkan Data Mata Pelajaran
- UC-00.00.06 Memasukkan Data Sekolah
- UC-00.00.07 Memasukkan Data Siswa
- UC-00.00.08 Memasukkan Nilai Siswa
- UC-00.00.09 Pengaturan Batas Pagu Luar Kota Tiap Sekolah
- UC-00.00.10 Pengaturan Bobot Nilai Prioritas Siswa
- o UC-00.00.11 Pengaturan Domisili
- o UC-00.00.12 Validasi Masukan Data danPengaturan
- o UC-00.01.01 Login
- UC-00.03.01 Perangkingan PSB Reguler
- UC-00.03.04 Perangkingan PSB Bangku Kosong

### Diharapkan (Expected)

- o UC-00.01.02 Logout
- o UC-00.03.02 Backup Data PSB Reguler
- UC-00.03.05 Backup Data PSB Bangku Kosong

### Diinginkan (Desired)

- UC-00.02.01 Melihat Daftar Pengguna
- o UC-00.02.02 Menambahkan Pengguna Baru
- UC-00.02.03 Menghapus Pengguna
- UC-00.02.04 Mengubah Kata Sandi Pengguna
- UC-00.03.07 Melihat Daftar Siswa Diterima Reguler

- UC-00.03.12 Melihat Daftar Siswa Diterima Bangku Kosong
- UC-00.02.05 Mencari Data Pengguna
- UC-00.02.06 Menampilkan Jumlah Baris Setiap Halaman Pengguna
- o UC-00.02.07 Melihat Daftar Pengguna Per Halaman
- UC-00.02.08 Memperbarui Data Pengguna
- UC-00.03.07 Melihat Daftar Siswa Diterima Reguler
- UC-00.03.08 Mencari Data Siswa Diterima Reguler
- UC-00.03.09 Menampilkan Jumlah Baris Setiap Halaman Daftar Siswa Diterima Reguler
- UC-00.03.10 Melihat Daftar Siswa Diterima Reguler Per Halaman
- UC-00.03.11 Memperbarui Daftar Siswa Diterima Reguler
- UC-00.03.13 Mencari Data Siswa Diterima Bangku Kosong
- UC-00.03.14 Menampilkan Jumlah Baris Setiap Halaman Daftar Siswa Diterima Bangku Kosong
  - UC-00.03.15 Melihat Daftar Siswa Diterima Bangku Kosong Per Halaman
  - UC-00.03.16 Memperbarui Daftar Siswa Diterima Bangku Kosong

### **Pilihan** (Optional)

- UC-00.03.03 Restore Data PSB Reguler
- UC-00.03.06 Restore Data PSB Bangku Kosong
- UC-00.04.01 Mencetak Daftar Siswa Diterima Reguler
- UC-00.04.02 Mencetak Daftar Siswa Diterima Bangku Kosong

# **B.1.1.** Use Case berdasarkan Bisnis Obyek dan Aktor (Use Cases by Business Object and Actor)

# B.1.5.1. Bisnis Obyek → Pengelolaan Awal

| Tabel B.1 | Bisnis | Obyek | $\rightarrow$ | Pengelolaan. | Awal |
|-----------|--------|-------|---------------|--------------|------|
|-----------|--------|-------|---------------|--------------|------|

| Super Administrator         | Database Administrator |
|-----------------------------|------------------------|
| UC-00.00.01 Pengatur        | an                     |
| Super Administrator         |                        |
| UC-00.00.02 Memasukk        | an                     |
| Data Kawasan                |                        |
| UC-00.00.03 Memasukk        | an                     |
| Data Kecamatan              |                        |
| UC-00.00.04 Memasukk        | an                     |
| Data Sub Rayon              |                        |
| UC-00.00.05 Memasukka       | an                     |
| Data Mata Pelajaran         |                        |
| UC-00.00.06 Memasukka       | an                     |
| Data Sekolah                |                        |
| UC-00.00.07 Memasukka       | an                     |
| Data Siswa                  |                        |
| UC-00.00.08 Memasukka       | an                     |
| Nilai Siswa                 |                        |
| UC-00.00.09 Pengatura       | m                      |
| Batas Pagu Luar Kota Tia    | 1p                     |
| Sekolah                     |                        |
| UC-00.00.10 Pengatura       | m                      |
| Bobot Nilai Prioritas Siswa |                        |
| UC-00.00.11 Pengatura       | m                      |
| Domisili                    |                        |
| UC-00.00.12 Valida          | si                     |
| Masukan Data danPengatura   | n                      |

B-10

# B.1.5.2. Bisnis Obyek → Pengelolaan Sistem

Tabel B.2 Bisnis Obyek → Pengelolaan Sistem

| Super Administrator | Database Administrator |
|---------------------|------------------------|
| UC-00.01.01 Login   | UC-00.01.01 Login      |
| UC-00.01.02 Logout  | UC-00.01.02 Logout     |

## B.1.5.3. Bisnis Obyek → Pengelolaan Pengguna

| Tabel B.3 Bisnis Obyek → Pengelolaan Pengguna                                                                                                    |  |  |
|----------------------------------------------------------------------------------------------------|--|--|
| Database Administrator                                                                                                    |  |  |
| UC-00.02.01 Melihat Daftar                                                                                                    |  |  |
| Pengguna                                                                                                    |  |  |
| UC-00.02.05 Mencari Data                                                                                                    |  |  |
| Pengguna                                                                                                    |  |  |
| UC-00.02.06 Menampilkan                                                                                                    |  |  |
| Jumlah Baris Setiap                                                                                                    |  |  |
| Halaman Pengguna                                                                                                    |  |  |
| UC-00.02.07 Melihat Daftan                                                                                                    |  |  |
| Pengguna Per Halaman                                                                                                    |  |  |
| UC-00.02.08 Memperbarui                                                                                                    |  |  |
| Data Pengguna                                                                                                    |  |  |
|                                                                                                    |  |  |
|                                                                                                    |  |  |
|                                                                                                    |  |  |
|                                                                                                    |  |  |
| and the second second sec |  |  |
|                                                                                                    |  |  |
|                                                                                                    |  |  |

| Tabel B.4 Bisnis Obyek → Pengelolaan Data |                            |
|-------------------------------------------|----------------------------|
| Super Administrator                       | Database Administrator     |
| UC-00.03.01 Perangkingan                  | UC-00.03.01 Perangkingan   |
| PSB Reguler                               | PSB Reguler                |
| UC-00.03.02 Backup Data                   | UC-00.03.02 Backup Data    |
| PSB Reguler                               | PSB Reguler                |
| UC-00.03.03 Restore Data                  | UC-00.03.03 Restore Data   |
| PSB Reguler                               | PSB Reguler                |
| UC-00.03.04 Perangkingan                  | UC-00.03.04 Perangkingan   |
| PSB Bangku Kosong                         | PSB Bangku Kosong          |
| UC-00.03.05 Backup Data                   | UC-00.03.05 Backup Data    |
| PSB Bangku Kosong                         | PSB Bangku Kosong          |
| UC-00.03.06 Restore Data                  | UC-00.03.06 Restore Data   |
| PSB Bangku Kosong                         | PSB Bangku Kosong          |
| UC-00.03.07 Melihat Daftar                | UC-00.03.07 Melihat Daftar |
| Siswa Diterima Reguler                    | Siswa Diterima Reguler     |
| UC-00.03.08 Mencari Data                  | UC-00.03.08 Mencari Data   |
| Siswa Diterima Reguler                    | Siswa Diterima Reguler     |
| UC-00.03.09 Menampilkan                   | UC-00.03.09 Menampilkan    |
| Jumlah Baris Setiap Halaman               | Jumlah Baris Setiap        |
| Daftar Siswa Diterima                     | Halaman Daftar Siswa       |
| Reguler                                   | Diterima Reguler           |
| UC-00.03.10 Melihat Daftar                | UC-00.03.10 Melihat Daftar |
| Siswa Diterima Reguler Per                | Siswa Diterima Reguler Per |
| Halaman                                   | Halaman                    |
| UC-00.03.11 Memperbarui                   | UC-00.03.11 Memperbarui    |
| Daftar Siswa Diterima                     | Daftar Siswa Diterima      |
| Reguler                                   | Reguler                    |
| UC-00.03.12 Melihat Daftar                | UC-00.03.12 Melihat Daftar |
| Siswa Diterima Bangku                     | Siswa Diterima Bangku      |
| Kosong                                    | Kosong                     |
| UC-00.03.13 Mencari Data                  | UC-00.03.13 Mencari Data   |
| Siswa Diterima Bangku                     | Siswa Diterima Bangku      |

## B.1.5.4. Bisnis Obyek → Pengelolaan Data Tabel B.4 Bisnis Obyek → Pengelolaan Da
| Super Administrator                                                                                                    | Database Administrator                                                                                                    |
|----------------------------------------------------------------------------------------------------|----------------------------------------------------------------------------------------------------|
| KosongUC-00.03.14MenampilkanJumlah Baris Setiap HalamanDaftarSiswaDiterimaBangku KosongUC-00.03.15MelihatDaftarSiswaDiterimaBangkuKosong Per HalamanUC-00.03.16MemperbaruiDaftarSiswaDiterimaBangkuKosongMemperbarui | KosongUC-00.03.14MenampilkanJumlahBarisSetiapHalamanDaftarSiswaSiswaDiterimaBangku KosongUC-00.03.15MelihatDaftarSiswaDiterimaBangkuKosongPerHalamanUC-00.03.16MemperbaruiDaftarDaftarSiswaDiterimaBangku Kosong |

### B.1.5.5. Bisnis Obyek → Pengelolaan Laporan Tabel B.5 Bisnis Obyek → Pengelolaan Laporan

| Super Administrator         | Database Administrator |
|-----------------------------|------------------------|
| UC-00.04.01 Mencetak Daftar | UC-00.04.01 Mencetak   |
| Siswa Diterima Reguler      | Daftar Siswa Diterima  |
| UC-00.04.02 Mencetak Daftar | Reguler                |
| Siswa Diterima Bangku       | UC-00.04.02 Mencetak   |
| Kosong                      | Daftar Siswa Diterima  |
|                             | Bangku Kosong          |

B.1.6. Use Case Suite > Use Cases > Use Cases FormatB.1.6.1. Informasi Rilis (Release Information)NamaSISTEM INFORMASI PSB ONLINE MODULProyek:PENGOLAHAN DATA

Nomor Rilis 1.0.0 Internal:

#### Dokumen Terkait:

- Project proposal > User needs
   SRS > Feature set
- Use case format
- Use case diagram
- B.1.6.2. Format Use Case (Use Cases Format) Tabel B.6 UC-00.00.01 Pengaturan Super Administrator

| UC-00.00.01 Pe             | engaturan Super Administrator                                                                                    |  |
|----------------------------|----------------------------------------------------------------------------------------------------|--|
| Ringkasan :                | Use case ini digunakan untuk mengatur akun super administrator                                                   |  |
| Asal :                     | Kebutuhan sistem                                                                                                 |  |
| Pengguna<br>Langsung:      | Super Administrator                                                                                              |  |
| Prioritas :                | Penting (Essential)                                                                                              |  |
| Frekuensi<br>Penggunaan :  | Always   Often   Sometimes   Rarely  <br>Once                                                                    |  |
| Kondisi Awal:              | Aktor telah membuka halaman pengaturan Super Administrator                                                       |  |
| Skenario Sukses<br>Utama : | <ol> <li>Sistem menampilkan halaman<br/>pengaturan Super Administrator</li> <li>Aktor memasukkan nama</li> </ol> |  |

| r.M.C.N 3               | <ul> <li>pengguna dan kata sandi pada<br/><i>textfield(form)</i> yang tersedia</li> <li>3. Aktor menekan tombol "simpan"</li> <li>4. Sistem menyimpan data pada<br/>tabel login dan menampilkan<br/>halaman masukkan kawasan</li> </ul>        |
|-------------------------|----------------------------------------------------------------------------------------------------|
| Skenario<br>Alernatif : | 1. Bila aktor menekan tombol<br>"simpan" tetapi field masih<br>belum terisi semua maka akan<br>muncul peringatan "nama<br>pengguna atau kata sandi harus di<br>isi!!" dan sistem akan<br>menampilkan halaman<br>pengaturan Super Administrator |

Tabel B.7 UC-00.00.02 Memasukkan Data Kawasan

| UC-00.00.02 Memasukkan Data Kawasan |                                                        |  |
|-------------------------------------|--------------------------------------------------------|--|
| Ringkasan :                         | Use case ini digunakan untuk memasukkan data kawasan() |  |
| Asal :                              | Hasil wawancara A1, A3 dan A4                          |  |
| Pengguna<br>Langsung:               | Super Administrator                                    |  |
| Prioritas :                         | Penting (Essential)                                    |  |
| Frekuensi<br>Penggunaan :           | Always   Often   Sometimes   Rarely  <br>Once          |  |
| Kondisi Awal:                       | Aktor telah membuka halaman masukkan kawasan           |  |

-

| Skenario Sukses<br>Utama : | <ol> <li>Sistem menampilkan halaman<br/>masukkan kawasan</li> </ol>                                                                                        |
|----------------------------|----------------------------------------------------------------------------------------------------|
|                            | <ol> <li>Aktor menekan tombol "browse"<br/>untuk memilih file data kawasan<br/>yang akan dimasukkan</li> </ol>                                             |
| and the second second      | 3. Aktor menekan tombol "simpan"                                                                                                    |
| Andreas State              | <ol> <li>Sistem menyimpan data file<br/>kawasan pada tabel kawasan dan<br/>menampilkan halaman masukkan<br/>kecamatan</li> </ol>                           |
| Skenario<br>Alernatif :    | <ol> <li>Bila aktor menekan tombol<br/>"simpan" tetapi field masih<br/>belum terisi semua semua maka<br/>akan kembali ke halaman</li> </ol>                |
|                            | <ol> <li>Bila data yang dimasukkan bukan<br/>berekstensi .csv maka sistem<br/>menampilkan pesan "file yang<br/>anda upload bukan ekstensi .csv"</li> </ol> |

## Tabel B.8 UC-00.00.03 Memasukkan Data Kecamatan

| Ringkasan :           | Use case ini digunakan untu<br>memasukkan data kecamatan |  |
|-----------------------|----------------------------------------------------------|--|
| Asal :                | Hasil wawancara A1, A3 dan A4                            |  |
| Pengguna<br>Langsung: | Super Administrator                                      |  |
| Prioritas :           | Penting (Essential)                                      |  |
| Frekuensi             | Always Often Sometimes Rarely                            |  |

| Penggunaan :               | Once                                                                                                    |  |
|----------------------------|----------------------------------------------------------------------------------------------------|--|
| Kondisi Awal:              | Aktor telah membuka halaman masukkan kecamatan                                                                                                    |  |
| Skenario Sukses<br>Utama : | <ol> <li>Sistem menampilkan halaman<br/>masukkan kecamatan</li> <li>Aktor menekan tombol "browse"<br/>untuk memilih data kecamatan<br/>yang akan dimasukkan</li> <li>Aktor menekan tombol "simpan"</li> <li>Sistem menyimpan data file<br/>kecamatan pada tabel kecamatan<br/>dan menampilkan halaman<br/>masukkan sub rayon</li> </ol>                                              |  |
| Skenario<br>Alernatif :    | <ol> <li>Bila aktor menekan tombol<br/>"simpan" tetapi field masih<br/>belum terisi semua maka akan<br/>kembali ke halaman masukkan<br/>data kecamatan</li> <li>Bila data yang dimasukkan bukan<br/>berekstensi .csv maka sistem<br/>menampilkan pesan "file yang<br/>anda upload bukan ekstensi .csv"<br/>,aktor menekan tombol "ok" dan<br/>kembali ke halaman masukkan</li> </ol> |  |

Tabel B.9 UC-00.00.04 Memasukkan Data Sub Rayon

|   | UC-00.00.04 | Memasu | kkan D | ata Su  | b Rayon   |       |
|---|-------------|--------|--------|---------|-----------|-------|
| F | Ringkasan : | Use    | case   | ini     | digunakan | untuk |
|   |             | mema   | sukkan | data si | ib ravon  |       |

| Hasil wawancara A1, A3 dan A4                                                                                                    |  |  |
|----------------------------------------------------------------------------------------------------|--|--|
| Super Administrator                                                                                                    |  |  |
| Penting (Essential)                                                                                                    |  |  |
| Always   Often   Sometimes   Rarely  <br>Once                                                                                                    |  |  |
| Aktor telah membuka halaman masukkan sub rayon                                                                                                    |  |  |
| <ol> <li>Sistem menampilkan halaman<br/>masukkan sub rayon</li> <li>Aktor menekan tombol "browse"<br/>untuk memilih data sub rayon<br/>yang akan dimasukkan</li> <li>Aktor menekan tombol "simpan"</li> <li>Sistem menyimpan data file sub<br/>rayon dan menampilkan halaman<br/>masukkan mata pelajaran</li> </ol> |  |  |
| <ol> <li>Bila aktor menekan tombol<br/>"simpan" tetapi field masih<br/>belum terisi semua maka akan<br/>kembali ke halaman masukkan<br/>data sub rayon</li> <li>Bila data yang dimasukkan bukan<br/>berekstensi .csv maka sistem</li> </ol>                                                                         |  |  |
|                                                                                                    |  |  |

| UC-00.00.05 Memasukkan Data Mata Pelajaran |                                                                                                    |  |  |
|--------------------------------------------|----------------------------------------------------------------------------------------------------|--|--|
| Ringkasan :                                | Use case ini digunakan untuk memasukkan data mata pelajaran                                                                                                    |  |  |
| Asal :                                     | Hasil wawancara A1, A3 dan A4                                                                                                    |  |  |
| Pengguna<br>Langsung:                      | Super Administrator                                                                                                    |  |  |
| Prioritas :                                | Penting (Essential)                                                                                                    |  |  |
| Frekuensi<br>Penggunaan :                  | Always   Often   Sometimes   Rarely  <br>Once                                                                                                    |  |  |
| Kondisi Awal:                              | Aktor telah membuka halaman masukkan mata pelajaran                                                                                                    |  |  |
| Skenario Sukses<br>Utama :                 | <ol> <li>Sistem menampilkan halaman<br/>masukkan mata pelajaran</li> <li>Aktor menekan tombol "browse"<br/>untuk memilih data mata<br/>pelajaran yang akan dimasukkan</li> <li>Aktor menekan tombol "simpan"</li> <li>Sistem menyimpan data file mata<br/>pelajaran pada tabel<br/>mata_pelajaran dan menampilkan<br/>halaman masukkan sekolah</li> </ol> |  |  |
| Skenario<br>Alernatif :                    | <ol> <li>Bila aktor menekan tombol<br/>"simpan" tetapi field masih<br/>belum terisi semua maka akan<br/>kembali ke halaman masukkan<br/>data mata pelajaran</li> <li>Bila data yang dimasukkan bukan<br/>berekstensi .csv maka sistem</li> </ol>                                                                                                    |  |  |

Tabel B.10 UC-00.00.05 Memasukkan Data Mata Pelajaran

| menampilkan pesan "file yang     |
|----------------------------------|
| anda upload bukan ekstensi .csv" |
| ,aktor menekan tombol "ok" dan   |
| kembali ke halaman masukkan      |
|                                  |

## Tabel B.11 UC-00.00.06 Memasukkan Data Sekolah

| UC-00.00,06 M              | UC-00.00.06 Memasukkan Data Sekolah                                                                                                    |  |  |
|----------------------------|----------------------------------------------------------------------------------------------------|--|--|
| Ringkasan :                | Use case ini digunakan untuk memasukkan data sekolah                                                                                                    |  |  |
| Asal :                     | Hasil wawancara A1, A3 dan A4                                                                                                    |  |  |
| Pengguna<br>Langsung:      | Super Administrator                                                                                                    |  |  |
| Prioritas :                | Penting (Essential)                                                                                                    |  |  |
| Frekuensi<br>Penggunaan :  | Always   Often   Sometimes   Rarely  <br>Once                                                                                                    |  |  |
| Kondisi Awal:              | Aktor telah membuka halaman masukkan sekolah                                                                                                    |  |  |
| Skenario Sukses<br>Utama : | <ol> <li>Sistem menampilkan halaman<br/>masukkan sekolah</li> <li>Aktor menekan tombol "browse"<br/>untuk memilih data sekolah yang<br/>akan dimasukkan</li> <li>Aktor menekan tombol "simpan"</li> <li>Sistem menyimpan data file<br/>sekolah pada tabel sekolah_psb<br/>dan menampilkan halaman<br/>masukkan data siswa</li> </ol> |  |  |

| Skenario<br>Alernatif : | <ol> <li>Bila aktor menekan tombol<br/>"simpan" tetapi field masih<br/>belum terisi semua maka akan<br/>kembali ke halaman masukkan<br/>data sekolah</li> </ol> |
|-------------------------|----------------------------------------------------------------------------------------------------|
|                         | <ol> <li>Bila data yang dimasukkan bukan<br/>berekstensi .csv maka sistem<br/>menampilkan pesan "file yang<br/>anda upload bukan ekstensi .csv"</li> </ol>      |

Tabel B.12 UC-00.00.07 Memasukkan Data Siswa

| UC-00.00.07 Memasukkan Data Siswa |                                                                                                    |  |  |
|-----------------------------------|----------------------------------------------------------------------------------------------------|--|--|
| Ringkasan :                       | Use case ini digunakan untuk memasukkan data siswa                                                                                                    |  |  |
| Asal :                            | Hasil wawancara A1, A3 dan A4                                                                                                    |  |  |
| Pengguna<br>Langsung:             | Super Administrator                                                                                                    |  |  |
| Prioritas :                       | Penting (Essential)                                                                                                    |  |  |
| Frekuensi<br>Penggunaan :         | Always   Often   Sometimes   Rarely  <br>Once                                                                                                    |  |  |
| Kondisi Awal:                     | Aktor telah membuka halaman masukkan data siswa                                                                                                    |  |  |
| Skenario Sukses<br>Utama :        | <ol> <li>Sistem menampilkan halaman<br/>masukkan data siswa</li> <li>Aktor menekan tombol "browse<br/>untuk memilih data siswa yang<br/>akan dimasukkan</li> <li>Aktor menekan tombol "simpar</li> </ol> |  |  |

| 1.00.00                 | <ol> <li>Sistem menyimpan data file data<br/>siswa pada tabel data_siswa dan<br/>menampilkan halaman masukkan<br/>nilai siswa</li> </ol>                                                                                                    |
|-------------------------|----------------------------------------------------------------------------------------------------|
| Skenario<br>Alernatif : | <ol> <li>Bila aktor menekan tombol<br/>"simpan" tetapi field masih<br/>belum terisi semua maka akan<br/>kembali ke halaman masukkan<br/>data nilai siswa</li> <li>Bila data yang dimasukkan bukan<br/>berekstensi .csv maka sistem<br/>menampilkan pesan "file yang<br/>anda upload bukan ekstensi .csv"<br/>,aktor menekan tombol "ok" dan<br/>kembali ke halaman masukkan<br/>nilai siswa</li> </ol> |

# Tabel B.13 UC-00.00.08 Memasukkan Data Nilai Siswa

| UC-00.00.08 N             | Memasukkan Data Nilai Siswa                              |  |
|---------------------------|----------------------------------------------------------|--|
| Ringkasan :               | Use case ini digunakan untuk memasukkan data nilai siswa |  |
| Asal :                    | Hasil wawancara A1, A3 dan A4                            |  |
| Pengguna<br>Langsung:     | Super Administrator                                      |  |
| Prioritas :               | Penting (Essential)                                      |  |
| Frekuensi<br>Penggunaan : | Always   Often   Sometimes   Rarely  <br>Once            |  |
| Kondisi Awal:             | Aktor telah membuka halaman masukkan                     |  |

|                         | nilai siswa                                                                                                    |  |  |
|-------------------------|----------------------------------------------------------------------------------------------------|--|--|
| Skenario Sukses         | 1. Sistem menampilkan halaman                                                                                                    |  |  |
| Utama :                 | <ul> <li>2. Aktor menekan tombol "browse"<br/>untuk memilih data nilai siswa<br/>yang akan dimasukkan</li> </ul>                                                                                                    |  |  |
|                         | 3. Aktor menekan tombol "simpan"                                                                                                    |  |  |
|                         | <ol> <li>Sistem menyimpan data file nilai<br/>siswa pada tabel nilai siswa dan<br/>menampilkan halaman<br/>pengaturan pengolahan data</li> </ol>                                                                       |  |  |
| Skenario<br>Alernatif : | <ol> <li>Bila aktor menekan tombol<br/>"simpan" tetapi field masih<br/>belum terisi semua maka akan<br/>kembali ke halaman masukkan<br/>data nilai siswa</li> </ol>                                                    |  |  |
|                         | 2. Bila data yang dimasukkan bukan<br>berekstensi .csv maka sistem<br>menampilkan pesan "file yang<br>anda upload bukan ekstensi .csv",<br>aktor menekan tombol "ok" dan<br>kembali ke halaman masukkan<br>nilai siswa |  |  |

| Tabel B.14 | UC-00.00.09 | Pengaturan | Batas | Pagu | Luar | Kota | Tiap |
|------------|-------------|------------|-------|------|------|------|------|
|            |             | Sekolah    |       |      |      | -    | 0    |

| UC-00.00.09<br>Sekolah | Pengaturan Batas Pagu Luar Kota Tiap                                                                                         |
|------------------------|----------------------------------------------------------------------------------------------------|
| Ringkasan :            | Use case ini digunakan untuk Pengaturan<br>Batas Pagu Luar Kota Tiap Sekolah jika<br>diperlukan batasan siswa luar kota yang |

|                            | masuk dalam tiap sekolah                                                                                                    |  |  |
|----------------------------|----------------------------------------------------------------------------------------------------|--|--|
| Asal :                     | Catatan dari wawancara dan curah<br>gagasan dan juknis PSB Jakarta 2008                                                                                                    |  |  |
| Pengguna<br>Langsung:      | Super Administrator                                                                                                    |  |  |
| Prioritas :                | Penting (Essential)                                                                                                    |  |  |
| Frekuensi<br>Penggunaan :  | Always   Often   Sometimes   Rarely  <br>Once                                                                                                    |  |  |
| Kondisi Awal:              | Aktor telah membuka halaman<br>pengaturan pengolahan data                                                                                                    |  |  |
| Skenario Sukses<br>Utama : | <ol> <li>Sistem menampilkan halaman<br/>pengaturan pengolahan data</li> <li>Aktor akan mencentang <i>checkbox</i><br/>"batas pagu"</li> <li>Aktor akan memilih prosentase<br/>dari batas pagu pada <i>combobox</i><br/>tiap – tiap kategori yaitu SMP,<br/>SMA, dan SMK</li> <li>Aktor menekan tombol "simpan"</li> <li>Sistem menyimpan pengaturan<br/>pada tabel parameter dan<br/>menampilkan halaman akhir<br/>instalasi modul pengolahan data</li> </ol> |  |  |
| Skenario<br>Alernatif :    | 1. Bila aktor tidak mencentang<br>checkbox "pengaturan pagu" dan<br>aktor menekan tombol "simpan"<br>maka sistem akan menyimpan<br>pengaturan tanpa batas pagu dan<br>sistem menampilkan halaman<br>akhir instalasi modul pengolahan                                                                                                    |  |  |

| 2.       | data<br>Bila aktor tidak memilih semua<br>atau salah satu pada <i>combobox</i><br>prosentase bobot dan aktor<br>menekan tombol simpan maka<br>akan muncul pesan peringatan<br>"porsentase harus dipilih!!"(bila |
|----------|----------------------------------------------------------------------------------------------------|
| anie min | <i>checkbox</i> pengaturan pagu<br>tercentang) dan sistem<br>menampilkan halaman<br>pengaturan pengolahan data                                                                                                  |

# Tabel B.15 UC-00.00.10 Pengaturan Bobot Nilai Prioritas Siswa UC-00.00.10 Pengaturan Bobot Nilai Prioritas Siswa

| Ringkasan :           | Use case ini digunakan untuk mengatur<br>bobot prioritas agar apabila terjadi<br>persamaan nilai UAN/UASBN dari para<br>calon siswa maka sistem dapat<br>mendahulukan siswa mana yang lebih<br>berhak untuk diterima |
|-----------------------|----------------------------------------------------------------------------------------------------|
| Asal :                | <ul> <li>Hasil wawancara B2</li> <li>Catatan dari wawancara dan curah<br/>gagasan dan juknis PSB Jakarta /<br/>Surabaya 2008</li> </ul>                                                                              |
| Pengguna<br>Langsung: | Super Administrator                                                                                                    |
| Prioritas :           | Penting (Essential)                                                                                                    |
| Frekuensi             | Always   Often   Sometimes   Rarely                                                                                                    |

| Penggunaan :               | Once<br>Aktor telah membuka halaman<br>pengaturan pengolahan data                                                                                                    |  |  |
|----------------------------|----------------------------------------------------------------------------------------------------|--|--|
| Kondisi Awal:              |                                                                                                    |  |  |
| Skenario Sukses<br>Utama : | <ol> <li>Sistem menampilkan halaman<br/>pengaturan pengolahan data</li> <li>Aktor akan mengisi urutan<br/>prioritas mata pelajaran dengan<br/>cara memilih pada combobox<br/>mata pelajaran</li> <li>Aktor akan mencentang/tidak<br/><i>checkbox</i> pilihan bobot pilihan<br/>lain</li> <li>Aktor menekan tombol "simpan"</li> <li>Sistem menyimpan pengaturan<br/>pada tabel parameter dan<br/>menampilkan halaman akhir<br/>instalasi modul pengolahan data</li> </ol> |  |  |
| Skenario<br>Alernatif :    | <ol> <li>Bila aktor tidak memilih semua ,<br/>salah satu, atau memilih mata<br/>pelajaran yang sama pada<br/><i>combobox</i> mata pelajaran pada<br/>jenjang yang sama dan aktor<br/>menekan tombol simpan maka<br/>sistem menampilkan pesan "mata<br/>peljaran tidak boleh kosong atau<br/>sama pada satu jenjang!!" dan<br/>kembali ke halaman pengaturan<br/>pengolahan data</li> </ol>                                                                                |  |  |

| Tabel B.16 UC-00.00.11 Pengaturan Domisili |                                                                                                    |
|--------------------------------------------|----------------------------------------------------------------------------------------------------|
| UC-00.00.11 Pe                             | ngaturan Domisili                                                                                                    |
| Ringkasan :                                | Use case ini digunakan untuk mengatur<br>apakah diperlukan pembobotan dengan<br>prioritas domisili/kawasan                                                                                                    |
| Asal :                                     | <ul> <li>Hasil wawancara A1</li> <li>Catatan dari wawancara dan curah<br/>gagasan dan juknis PSB Jakarta<br/>/Surabaya 2008</li> </ul>                                                                                                    |
| Pengguna<br>Langsung:                      | Super Administrator                                                                                                    |
| Prioritas :                                | Penting (Essential)                                                                                                    |
| Frekuensi<br>Penggunaan :                  | Always   Often   Sometimes   Rarely  <br>Once                                                                                                    |
| Kondisi Awal:                              | Aktor telah membuka halaman<br>pengaturan pengolahan data                                                                                                    |
| Skenario Sukses<br>Utama :                 | <ol> <li>Sistem menampilkan halaman<br/>pengaturan pengolahan data</li> <li>Aktor akan mencentang <i>checkbox</i><br/>domisili</li> <li>Aktor menekan tombol "simpan"</li> <li>Sistem menyimpan pengaturan<br/>pada tabel parameter dan<br/>menampilkan halaman akhir<br/>instalasi modul pengolahan data</li> </ol> |
| Skenario<br>Alernatif :                    | <ol> <li>Bila aktor tidak mencentang<br/>checkbox domisili dan menekan<br/>tombol "simpan" maka</li> </ol>                                                                                                    |

| i se olad | pengaturan akan disimpan tanpa |
|-----------|--------------------------------|
|           | pembobotan domisili            |

#### Tabel B.17 UC-00.00.12 Validasi Masukan Data dan Pengaturan UC-00.00.12 Validasi Masukan Data dan Pengaturan **Ringkasan**: Use case ini memvalidasi masukan data dan pengaturan yang telah dilakukan Asal : Kebutuhan sistem Pengguna Super Administrator Langsung: Prioritas : Penting (Essential) Frekuensi Always | Often | Sometimes | Rarely | Penggunaan : Once Kondisi Awal: Aktor telah membuka halaman instalasi akhir **Skenario Sukses** 1. Sistem menampilkan halaman instalasi akhir Utama : 2. Aktor menekan tombol lanjut 3. Sistem menampilkan halaman akhir 4. Aktor menekan tombol lanjut 5. Sistem menampilkan halaman akhir 6. Aktor menekan tombol "Akhiri" 7. Sistem menampilkan halaman pengaturan modul lain Skenario 1. Bila aktor menekan tombol "Ulang" sistem akan

| Alernatif : | mnampilkan ulang halaman<br>masukan data |
|-------------|------------------------------------------|
|-------------|------------------------------------------|

## Tabel B.18 UC-00.01.01 Login

| UC-00.01.01 Login          |                                                                                                    |
|----------------------------|----------------------------------------------------------------------------------------------------|
| Ringkasan :                | Use case ini dimaksudkan agar aktor bisa mengakses sistem                                                                                                    |
| Asal:                      | Kebutuhan sistem                                                                                                    |
| Pengguna<br>Langsung:      | Super Administrator, Database<br>Administrator                                                                                                    |
| Prioritas :                | Penting (Essential)                                                                                                    |
| Frekuensi<br>Penggunaan :  | Always   Often   Sometimes   Rarely  <br>Once                                                                                                    |
| Kondisi Awal:              | Aktor telah membuka halaman masukkan data pengguna modul pengolahan data                                                                                                    |
| Skenario Sukses<br>Utama : | <ol> <li>Sistem menampilkan halaman<br/>masukkan data pengguna modul<br/>pengolahan data</li> <li>Aktor memasukan Nama<br/>Pengguna dan Kata Sandi.</li> <li>Aktor menekan tombol "Masuk".</li> <li>Sistem memeriksa apakah nama<br/>pengguna dan kata sandi sesuai<br/>dengan data yang ada dalam tabel<br/>login.</li> <li>Sistem akan menampilkan<br/>halaman utama modul<br/>pengolahan data dan memberikan</li> </ol> |

B-28

|             | hak akses pada aktor.                                                                                                    |
|-------------|----------------------------------------------------------------------------------------------------|
| Skenario    | 1. Jika aktor menekan tombol                                                                                                    |
| Alernatif : | Nasuk dan tidak memasukkan<br>Nama Pengguna atau Kata Sandi<br>maka sistem akan menampilkan<br>pesan "form harus diisi!", aktor<br>menekan tombol "Ok" dan sistem<br>akan menampilkan halaman<br>masukkan data pengguna modul |
|             | <ol> <li>Jika aktor telah memasukkan<br/>Nama Pengguna atau Kata Sandi<br/>dan menekan tombol "Masuk",<br/>tetapi data tersebut tidak sesuai<br/>database maka sistem akan</li> </ol>                                         |
|             | menampilkan pesan "nama akun<br>dan kata sandi tidak<br>sesuai/terdaftar", aktor menekan<br>tombol "Ok" dan sistem akan                                                                                                    |
|             | menampilkan halaman Login<br>modul                                                                                                    |
|             | <ol> <li>Jika aktor menekan tombol<br/>"Kosongkan" maka <i>field</i> akan<br/>dikosongkan</li> </ol>                                                                                                    |

### Tabel B.19 UC-00.01.02 Logout

| UC-00.01.02 Logout |                                                     |
|--------------------|-----------------------------------------------------|
| Ringkasan :        | Use case ini dimaksudkan untuk keluar dari aplikasi |
| Asal :             | Kebutuhan sistem                                    |

| Pengguna<br>Langsung:      | Super Administrator, Database<br>Administrator                                                                                                    |
|----------------------------|----------------------------------------------------------------------------------------------------|
| Prioritas :                | Penting (Essential)                                                                                                    |
| Frekuensi<br>Penggunaan :  | Always   Often   Sometimes   Rarely  <br>Once                                                                                                    |
| Kondisi Awal:              | Aktor telah berhasil Login pada modul pengolahan data                                                                                                    |
| Skenario Sukses<br>Utama : | <ol> <li>Aktor menekan tombol "Keluar"</li> <li>Sistem menghapus hak akses<br/>aktor untuk masuk dalam sistem</li> <li>Sistem menampilkan kembali<br/>halaman masukkan akun modul<br/>pengolahan data</li> </ol> |
| Skenario<br>Alernatif :    |                                                                                                    |

Tabel B.20 UC-00.02.01 Melihat Daftar Pengguna

| UC-00.02.01 M                                                                        | elihat Daftar Pengguna                         |
|--------------------------------------------------------------------------------------|------------------------------------------------|
| Ringkasan : Use case ini dimaksudkan agar aktor bisa melihat data akun pengguna lain |                                                |
| Asal :                                                                               | Kebutuhan sistem                               |
| Pengguna<br>Langsung:                                                                | Super Administrator, Database<br>Administrator |
| Prioritas :                                                                          | Diinginkan (Desired)                           |
| Frekuensi<br>Penggunaan :                                                            | Always   Often   Sometimes   Rarely  <br>Once  |

B-30

1

| Kondisi Awal:              | Aktor telah berhasil Login pada modul pengolahan data                                                                                                    |
|----------------------------|----------------------------------------------------------------------------------------------------|
| Skenario Sukses<br>Utama : | <ol> <li>Aktor menekan menu<br/>"Pengaturan Pengguna"</li> <li>Sistem mengambil data pengguna<br/>pada tabel login dan<br/>menampilkan halaman daftar<br/>pengguna yang berisi daftar<br/>pengguna yang tersimpan dalam<br/><i>database.</i></li> </ol> |
| Skenario<br>Alernatif :    | -                                                                                                    |

#### Tabel B.21 UC-00.02.02 Menambah Pengguna Baru UC-00 02 02 Manambah Bangana

-

| UC-00.02.02 Menamban Pengguna Baru |                                                               |
|------------------------------------|---------------------------------------------------------------|
| Ringkasan :                        | Use case ini dimaksudkan untuk<br>menambah akun pengguna baru |
| Asal :                             | Kebutuhan sistem                                              |
| Pengguna<br>Langsung:              | Super Administrator                                           |
| Prioritas :                        | Diinginkan (Desired)                                          |
| Frekuensi<br>Penggunaan :          | Always   Often   Sometimes   Rarely  <br>Once                 |
| Kondisi Awal:                      | Aktor telah berhasil Login pada modul pengolahan data         |

| Skenario Sukses         | 1. Aktor menekan menu                                                                                                    |
|-------------------------|----------------------------------------------------------------------------------------------------|
| Utama :                 | <ol> <li>Aktor menekan menu<br/>"Pengaturan Pengguna"</li> <li>Sistem akan menampilkan<br/>halaman daftar pengguna</li> <li>Aktor menekan icon " tambah"</li> <li>Sistem akan menampilkan<br/>halaman tambah pengguna</li> <li>Aktor memasukan <i>textfield</i> Nama<br/>Pengguna dan Kata Sandi</li> <li>Aktor memilih hak akses<br/>pengguna baru tersebut sesuai<br/>dengan <i>list</i> yang tersedia yang<br/>tersedia pada combobox hak</li> </ol> |
|                         | <ol> <li>Aktor menekan tombol "simpan"</li> <li>Sistem menyimpan data form<br/>pada tabel login dan<br/>menampilkan halaman<br/>pengaturan pengguna</li> </ol>                                                                                                    |
| Skenario<br>Alernatif : | 1. Bila nama pengguna atau kata<br>sandi atau hak akses masih<br>kosong dan aktor telah menekan<br>tombol "simpan" maka sistem<br>akan memberikan pesan<br>peringatan "nama akun atau kata<br>sandi belum diisi atau hak akses<br>belum dipilih" dan kembali ke<br>halaman tambah pengguna                                                                                                    |
| Tear of                 | 2. Bila nama pengguna yang akan<br>dimasukkan, sama dengan nama<br>nama pengguna lain dan aktor<br>telah menekan tombol "simpan"<br>maka sistem akan memberi pesan<br>peringatan "nama pengguna                                                                                                    |

sudah terpakai" dan kembali ke halaman tambah pengguna

| UC-00.02.03 Menghapus Pengguna |                                                                                                    |
|--------------------------------|----------------------------------------------------------------------------------------------------|
| Ringkasan :                    | Use case ini dimaksudkan agar aktor bisa<br>menghapus pengguna lain                                                                                                    |
| Asal :                         | Kebutuhan sistem                                                                                                    |
| Pengguna<br>Langsung:          | Super Administrator                                                                                                    |
| Prioritas :                    | Diinginkan (Desired)                                                                                                    |
| Frekuensi<br>Penggunaan :      | Always   Often   Sometimes   <b>Rarely</b>  <br>Once                                                                                                    |
| Kondisi Awal:                  | Aktor telah berhasil Login pada modul pengolahan data                                                                                                    |
| Skenario Sukses<br>Utama :     | <ol> <li>Aktor menekan menu<br/>"Pengaturan Pengguna"</li> <li>Sistem menampilkan halaman<br/>daftar pengguna</li> <li>Aktor memilih data yang akan<br/>dihapus pada tabel daftar akun<br/>pengguna</li> <li>Aktor menekan icon " hapus "</li> <li>Sistem akan menampilkan pesan<br/>konfirmasi "hapus pengguna?"</li> <li>Aktor menekan tombol "Ok"</li> </ol> |

## Tabel B.22 UC-00.02.03 Menghapus Pengguna

| in a second             | tabel login dan akan<br>menampilkan halaman daftar<br>pengguna                                                                                                    |
|-------------------------|----------------------------------------------------------------------------------------------------|
| Skenario<br>Alernatif : | <ol> <li>Bila aktor telah menekan icon "</li> <li>hapus " tapi pada saat pesan<br/>konfirmasi, aktor menekan<br/>tombol "Cancel", maka akun<br/>tersebut batal terhapus dan<br/>kembali ke halaman daftar akun<br/>pengguna</li> </ol> |

Tabel B.23 UC-00.02.04 Mengubah Kata Sandi

| UC-00.02.04 Mengubah Kata Sandi |                                                                                                    |  |  |
|---------------------------------|----------------------------------------------------------------------------------------------------|--|--|
| Ringkasan :                     | Use case ini dimaksudkan agar aktor bisa<br>mengubah kata sandi akunnya sendiri                                                                                       |  |  |
| Asal :                          | Kebutuhan sistem                                                                                                    |  |  |
| Pengguna<br>Langsung:           | Super Administrator, Database<br>Administrator                                                                                                    |  |  |
| Prioritas :                     | Diinginkan (Desired)                                                                                                    |  |  |
| Frekuensi<br>Penggunaan :       | Always   Often   Sometimes   Rarely  <br>Once                                                                                                    |  |  |
| Kondisi Awal:                   | Aktor telah berhasil Login pada modul pengolahan data                                                                                                    |  |  |
| Skenario Sukses<br>Utama :      | <ol> <li>Aktor menekan tombol menu<br/>"Pengaturan Pengguna"</li> <li>Sistem menampilkan halaman<br/>daftar pengguna</li> <li>Aktor memilih data yang akan</li> </ol> |  |  |

|                         | <ul> <li>diubah kata sandinya pada tabel<br/>daftar akun pengguna</li> <li>4. Aktor menekan icon " " yang<br/>ada di kolom ubah sandi.</li> <li>5. Sistem akan menampilkan<br/>halaman ubah kata sandi<br/>pengguna</li> <li>6. Aktor memasukkan kata sandi<br/>pada semua <i>passwordfield</i> pada<br/>halaman ubah kata sandi</li> <li>7. Aktor menekan tombol "simpan"</li> <li>8. Sistem mengubah data kata sandi<br/>pada tabel login dan<br/>menampilkan halaman daftar<br/>pengguna</li> </ul> |
|-------------------------|----------------------------------------------------------------------------------------------------|
| Skenario<br>Alernatif : | <ol> <li>Bila aktor tidak lengkap dalam<br/>mengisi <i>textfield</i> yang<br/>dibutuhkan, maka sistem akan<br/>memberi pesan peringatan<br/>"semua field harus di isi" dan<br/>kembali ke halaman ubah kata<br/>sandi</li> </ol>                                                                                                    |
| NOT WALL                | <ol> <li>Jika kata sandi lama yang<br/>dimasukkan tidak sesuai maka<br/>akan muncul pesan "kata sandi<br/>lama tidak sesuai" dan sistem<br/>akan kembali ke halaman ubah<br/>kata sandi.</li> </ol>                                                                                                    |
| antra las mis           | <ol> <li>Jika kata sandi baru yang<br/>dimasukkan tidak sesuai dengan<br/>kata sandi pada verifikasi maka<br/>akan muncul pesan "kata sandi<br/>lama tidak sesuai" dan sistem<br/>akan kembali ke halaman ubah</li> </ol>                                                                                                    |

| kata | sandi. |
|------|--------|
|------|--------|

| Tabel B.24                        | UC-00.02.05 Mencari Data Pengguna                                                                                                    |  |
|-----------------------------------|----------------------------------------------------------------------------------------------------|--|
| UC-00.02.05 Mencari Data Pengguna |                                                                                                    |  |
| Ringkasan :                       | Use case ini digunakan untuk mencari data pengguna                                                                                                    |  |
| Asal :                            | Penggunaan library flexigrid                                                                                                    |  |
| Pengguna<br>Langsung:             | Super Administrator, Database<br>Administrator                                                                                                    |  |
| Prioritas :                       | Diinginkan (Desired)                                                                                                    |  |
| Frekuensi<br>Penggunaan :         | Always   Often   Sometimes   Rarely  <br>Once                                                                                                    |  |
| Kondisi Awal:                     | Aktor telah berhasil Login pada modul pengolahan data                                                                                                    |  |
| Skenario Sukses<br>Utama :        | <ol> <li>Aktor menekan tombol menu<br/>"Pengaturan Pengguna"</li> <li>Sistem menampilkan halaman<br/>Daftar Akun Pengguna</li> <li>Aktor menekan <i>icon</i> " ""</li> <li>Sistem akan menampilkan <i>field</i><br/>dan parameter pencarian</li> <li>Aktor mengisi <i>field</i> pencarian dan<br/>memilih parameter</li> <li>Aktor menekan "enter"</li> <li>Sistem menampilkan halaman<br/>daftar pengguna sesuai data<br/>pengguna yang dicari</li> </ol> |  |

| Skenario<br>Alernatif : | <ol> <li>Jika aktor ingin mengosongkan<br/>field pencarian, maka aktor harus<br/>menekan tombol "Clear", sistem<br/>akan mengosongkan field<br/>pencarian</li> </ol> |
|-------------------------|----------------------------------------------------------------------------------------------------|
|-------------------------|----------------------------------------------------------------------------------------------------|

## Tabel B.25 UC-00.02.06 Menampilkan Jumlah Baris Setiap Halaman Pengguna

| UC-00.02.06<br>Halaman Peng | Menampilkan Jumlah Baris Setiap<br>guna                                                                                                    |  |  |
|-----------------------------|----------------------------------------------------------------------------------------------------|--|--|
| Ringkasan :                 | Use case ini digunakan untuk<br>menampilkan jumlah baris setiap<br>halaman pengguna                                                                                                    |  |  |
| Asal :                      | Penggunaan library flexigrid                                                                                                    |  |  |
| Pengguna<br>Langsung:       | Super Administrator, Database<br>Administrator                                                                                                    |  |  |
| Prioritas :                 | Diinginkan (Desired)                                                                                                    |  |  |
| Frekuensi<br>Penggunaan :   | Always   Often   Sometimes   <b>Rarely</b>  <br>Once                                                                                                    |  |  |
| Kondisi Awal:               | Aktor telah berhasil Login pada modul pengolahan data                                                                                                    |  |  |
| Skenario Sukses<br>Utama :  | <ol> <li>Aktor memilih tombol menu<br/>"Pengaturan Pengguna"</li> <li>Sistem menampilkan halaman<br/>Daftar Akun Pengguna</li> <li>Aktor memilih jumlah baris pada<br/><i>combobox</i> yang letaknya di</li> </ol> |  |  |

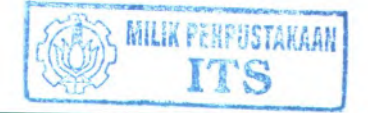

| ne la serie de la serie de la | <ul> <li>sebelah kanan icon " - "</li> <li>4. Sistem akan menampilkan daftar akun pengguna sesuai dengan jumlah baris per halaman yang sudah dipilih</li> </ul> |
|----------------------------------------------------------------------------------------------------|----------------------------------------------------------------------------------------------------|
| Skenario<br>Alernatif :                                                                                                    | -                                                                                                    |

# Tabel B.26 UC-00.02.07 Melihat Daftar Pengguna Per HalamanUC-00.02.07 Melihat Daftar Pengguna Per Halaman

| Ringkasan :                | Use case ini digunakan untuk melihat daftar pengguna per halaman                                                                                                    |  |
|----------------------------|----------------------------------------------------------------------------------------------------|--|
| Asal :                     | Penggunaan library flexigrid                                                                                                    |  |
| Pengguna<br>Langsung:      | Super Administrator, Database<br>Administrator                                                                                                    |  |
| Prioritas :                | Diinginkan (Desired)                                                                                                    |  |
| Frekuensi<br>Penggunaan :  | Always   Often   Sometimes   <b>Rarely</b>  <br>Once                                                                                                    |  |
| Kondisi Awal:              | Aktor telah berhasil Login pada modul pengolahan data                                                                                                    |  |
| Skenario Sukses<br>Utama : | <ol> <li>Aktor memilih tombol menu<br/>"Pengaturan Pengguna"</li> <li>Sistem menampilkan halaman<br/>Daftar Akun Pengguna</li> <li>Bila aktor menekan icon "&lt;",</li> </ol> |  |

| Skenario<br>Alernatif : | -  |                                                                                                    |
|-------------------------|----|----------------------------------------------------------------------------------------------------|
|                         | 6. | Bila aktor menekan icon "▶",<br>maka sistem akan menampilkan<br>halaman daftar akun pengguna<br>yang paling akhir |
|                         |    | maka sistem akan menampilkan<br>halaman daftar akun pengguna<br>berikutnya                                        |
|                         | 5. | halaman daftar akun pengguna<br>yang paling awal<br>Bila aktor menekan icon "►",                                  |
|                         | 4. | Bila aktor menekan icon " <sup>[4</sup> ",<br>maka sistem akan menampilkan                                        |
| Min cabo                |    | maka sistem akan menampilkan<br>halaman daftar akun pengguna<br>sebelumnya                                        |

| UC-00.02.08 Memperbarui Data Pengguna |                                                        |  |  |
|---------------------------------------|--------------------------------------------------------|--|--|
| Ringkasan :                           | Use case ini digunakan untuk memperbarui data pengguna |  |  |
| Asal :                                | Penggunaan library flexigrid                           |  |  |
| Pengguna<br>Langsung:                 | Super Administrator, Database<br>Administrator         |  |  |
| Prioritas :                           | Diinginkan (Desired)                                   |  |  |
| Frekuensi<br>Penggunaan :             | Always   Often   Sometimes   Rarely  <br>Once          |  |  |

# Tabel B.27 UC-00.02.08 Memperbarui Data Pengguna

| Kondisi Awal:              | Aktor telah berhasil Login pada modul pengolahan data                                                                                                    |  |
|----------------------------|----------------------------------------------------------------------------------------------------|--|
| Skenario Sukses<br>Utama : | <ol> <li>Aktor memilih menu "Pengaturan<br/>Pengguna"</li> <li>Sistem menampilkan halaman<br/>Daftar Akun Pengguna</li> <li>Aktor menekan <i>icon</i> """</li> <li>Sistem akan menampilkan daftar<br/>akun pengguna yang terbaru</li> </ol> |  |
| Skenario<br>Alernatif :    |                                                                                                    |  |

Tabel B.28 UC-00.03.01 Perangkingan PSB Reguler

| UC-00.03.01 Perangkingan PSB Reguler                         |                                                                                                    |
|--------------------------------------------------------------|----------------------------------------------------------------------------------------------------|
| Ringkasan :                                                  | Use case ini digunakan untuk melakukan<br>perangkingan para calon siswa baru pada<br>tahap reguler |
| Asal :                                                       | <ul> <li>Hasil wawancara A1, A5, dan A6</li> <li>Juknis PSB Surabaya / Jakarta 2008</li> </ul>     |
| Pengguna<br>Langsung:                                        | Super Administrator, Database<br>Administrator                                                     |
| Prioritas :                                                  | Penting (Essential)                                                                                |
| FrekuensiAlways   Often   Sometimes   RarelyPenggunaan :Once |                                                                                                    |
| Kondisi Awal:                                                | Aktor telah berhasil Login pada modul pengolahan data                                              |

1

| Skenario Sukses         | 1. | Aktor memilih menu<br>"pengolahan PSR Regular"                                              |
|-------------------------|----|---------------------------------------------------------------------------------------------|
| Utama :                 | 2. | Sistem menampilkan halaman<br>pengolahan data reguler                                       |
|                         | 3. | Aktor menekan tombol<br>"rangking"                                                          |
| IN STORE TH             | 4. | Sistem akan mengambil data<br>pada tabel pilihan sekolah lalu<br>melakukan perangkingan dan |
| "energian and           |    | menyimpan hasil pada tabel<br>terima (dan juga tabel pilihan<br>bangku kosong bila          |
| ting have a             |    | menggunakan pengaturan bangku<br>kosong dengan sistem cadangan)                             |
|                         |    | dan menyimpan waktu<br>perangkingan pada tabel                                              |
|                         | 5. | Sistem akan menampilkan<br>halaman pengolahan data reguler                                  |
| Skenario<br>Alernatif : |    |                                                                                             |

## Tabel B.29 UC-00.03.02 Backup Data Siswa Diterima Reguler

| UC-00.03.02 Backup Data Siswa Diterima Reguler |                                                                               |                           |
|------------------------------------------------|-------------------------------------------------------------------------------|---------------------------|
| Ringkasan :                                    | Use case ini digunakan untul<br>Backup data siswa ditu<br>pendaftaran reguler | k melakukan<br>erima pada |
| Asal :                                         | Hasil wawancara B1                                                            |                           |
| Pengguna<br>Langsung:                          | Super Administrator,<br>Administrator                                         | Database                  |

E

| Prioritas :                | Diharapkan (Expected)         Always   Often   Sometimes   Rarely           Once                                                                                                    |  |
|----------------------------|----------------------------------------------------------------------------------------------------|--|
| Frekuensi<br>Penggunaan :  |                                                                                                    |  |
| Kondisi Awal:              | Aktor telah berhasil Login pada modul pengolahan data                                                                                                    |  |
| Skenario Sukses<br>Utama : | <ol> <li>Aktor memilih menu<br/>"pengolahan →PSB Reguler"</li> <li>Sistem menampilkan halaman<br/>pengolahan data reguler</li> <li>Aktor menekan tombol "backup"</li> <li>Sistem mengambil data pada<br/>tabel terima dan melakukan<br/>backup</li> <li>Sistem menyimpan waktu<br/>backup data pada tabel parameter<br/>waktu lalu akan menampilkan<br/>halaman pengolahan data reguler</li> <li>Sistem menampilkan pop up<br/>untuk memyimpan hasil backup<br/>data dalam bentuk csv</li> </ol> |  |
| Skenario<br>Alernatif :    | -                                                                                                    |  |

Tabel B.30 UC-00.03.03 Restore Data Siswa Diterima Reguler

|             | UC-00.03.03 Restore Data Siswa Diterima Reguler |                                                                                                   |  |
|-------------|-------------------------------------------------|---------------------------------------------------------------------------------------------------|--|
| Ringkasan : |                                                 | Use case ini digunakan untuk melakukan<br>Restore data siswa diterima pada<br>pendaftaran reguler |  |
| A           | Asal :                                          | Hasil wawancara B1                                                                                |  |

| Pengguna<br>Langsung:      | Super Administrator, Database<br>Administrator                                                                                                    |  |
|----------------------------|----------------------------------------------------------------------------------------------------|--|
| Prioritas :                | Pilihan (Optional)                                                                                                    |  |
| Frekuensi<br>Penggunaan :  | Always   Often   Sometimes   <b>Rarely</b>  <br>Once                                                                                                    |  |
| Kondisi Awal:              | Aktor telah berhasil Login pada modul pengolahan data                                                                                                    |  |
| Skenario Sukses<br>Utama : | <ol> <li>Aktor memilih menu<br/>"pengolahan→PSB Reguler"</li> <li>Sistem menampilkan halaman<br/>pengolahan data reguler</li> <li>Aktor mengisi field file dengan<br/>memilih file yang akan<br/>digunakan dan menekan tombol<br/>"browse"</li> <li>Aktor menekan tombol "restore"</li> <li>Sistem memasukkan data dalam<br/>tabel terima untuk menggantikan<br/>data yang lama serta menyimpan<br/>waktu <i>restore</i> pada tabel pameter<br/>waktu</li> <li>Sistem menampilkan halaman<br/>pengolahan data reguler</li> </ol> |  |
| Skenario<br>Alernatif :    | <ol> <li>Bila file yang digunakan tidak<br/>sesuai format yang diinginkan<br/>maka sistem akan memberikan<br/>pesan " file yang anda upload<br/>bukan berekstensi .csv", aktor<br/>menekan tombol "OK" dan<br/>kembali kehalaman pengolahan<br/>data reguler</li> </ol>                                                                                                    |  |

| Tabel B.31 C-00.03.04 Perangkingan PSB Bangku Kosong |                                                                                                    |  |
|------------------------------------------------------|----------------------------------------------------------------------------------------------------|--|
| UC-00.03.04 Pe                                       | C-00.03.04 Perangkingan PSB Bangku Kosong                                                                                                    |  |
| Ringkasan :                                          | Use case ini digunakan untuk melakukan<br>perangkingan para calon siswa baru<br>bangku kosong                                                                                                    |  |
| Asal :                                               | Juknis PSB Jakarta 2008                                                                                                    |  |
| Pengguna<br>Langsung:                                | Super Administrator, Database<br>Administrator                                                                                                    |  |
| Prioritas :                                          | Penting (Essential)                                                                                                    |  |
| Frekuensi<br>Penggunaan :                            | Always   Often   Sometimes   Rarely  <br>Once                                                                                                    |  |
| Kondisi Awal:                                        | Aktor telah berhasil Login pada modul pengolahan data                                                                                                    |  |
| Skenario Sukses<br>Utama :                           | <ol> <li>Aktor memilih menu<br/>"pengolahan→PSB Bangku<br/>Kosong"</li> <li>Sistem menampilkan halaman<br/>pengolahan data bangku kosong</li> <li>Aktor menekan tombol<br/>"rangking"</li> <li>Sistem akan melakukan<br/>perangkingan dan menyimpan<br/>hasil pada tabel<br/>terima_bangku_kosong dan<br/>menyimpan waktu perangkingan<br/>pada tabel parameter waktu</li> <li>Sistem akan menamplikan<br/>halaman pengolahan data bangku</li> </ol> |  |

|                         | kosong |  |
|-------------------------|--------|--|
| Skenario<br>Alernatif : | -      |  |

#### Tabel B.32 UC-00.03.05 Backup Data Siswa Diterima Bangku Kosong

| UC-00.03.05 Backup Data Siswa Diterima Bangku<br>Kosong |                                                                                                    |  |
|---------------------------------------------------------|----------------------------------------------------------------------------------------------------|--|
| Ringkasan :<br>Asal :                                   | Use case ini digunakan untuk melakukan<br>Backup data siswa diterima pada bangku<br>kosong<br>Hasil wawancara B1                                                                                                    |  |
|                                                         |                                                                                                    |  |
| Prioritas :                                             | Diharapkan (Expected)                                                                                                    |  |
| Frekuensi<br>Penggunaan :                               | Always   Often   Sometimes   <b>Rarely</b>  <br>Once                                                                                                    |  |
| Kondisi Awal:                                           | Aktor telah berhasil Login pada modul pengolahan data                                                                                                    |  |
| Skenario Sukses<br>Utama :                              | <ol> <li>Aktor memilih menu<br/>"pengolahan →PSB Bangku<br/>Kosong"         <ol> <li>Sistem menampilkan halaman<br/>pengolahan data bangku kosong             <li>Aktor menekan tombol "backup"             <li>Sistem mengambil data pada<br/>tabel terima_bangku_kosong</li> </li></li></ol> </li> </ol> |  |

|             | 5. Sistem menyimpan waktu<br>backup data pada tabel parameter<br>waktu lalu akan menampilkan<br>halaman pengolahan data bangku<br>kosong |
|-------------|----------------------------------------------------------------------------------------------------|
|             | 6. Sistem menampilkan <i>pop up</i><br>untuk memyimpan hasil <i>backup</i><br>data dalam bentuk csv                                      |
| Skenario    | 1.000 05 Sector 100 Sec. 04                                                                                                    |
| Alernatif : | 10901                                                                                                    |

#### Tabel B.33 UC-00.03.06 Restore Data Siswa Diterima Bangku Kosong

| UC-00.03.06 /<br>Kosong                                                                                                    | Restore Data Siswa Diterima Bangku                    |  |  |
|----------------------------------------------------------------------------------------------------|-------------------------------------------------------|--|--|
| Ringkasan :         Use case ini digunakan untuk melakukan kasan untuk melakukan untuk melakukan untukan untuk melakukan untuk melakukan untuk melakukan untukan untukan untukan untukan untukan untukan untukan untukan untuk |                                                       |  |  |
| Asal :                                                                                                    | Hasil wawancara B1                                    |  |  |
| Pengguna<br>Langsung:                                                                                                    | Super Administrator, Database<br>Administrator        |  |  |
| Prioritas :                                                                                                    | Pilihan (Optional)                                    |  |  |
| Frekuensi<br>Penggunaan :                                                                                                    | Always   Often   Sometimes   Rarely  <br>Once         |  |  |
| Kondisi Awal:                                                                                                    | Aktor telah berhasil Login pada modul pengolahan data |  |  |

| Skenario Sukses<br>Utama : | <ol> <li>Aktor memilih menu<br/>"pengolahan→PSB Bangku<br/>Kosong"</li> </ol>                                                                                                    |
|----------------------------|----------------------------------------------------------------------------------------------------|
|                            | <ol> <li>Sistem menampilkan halaman<br/>pengolahan data bangku kosong</li> </ol>                                                                                                    |
| - interest                 | <ol> <li>Aktor mengisi field file dengan<br/>memilih file yang akan<br/>digunakan dan menekan tombol<br/>"browse"</li> </ol>                                                                                                    |
|                            | 4. Aktor menekan tombol "restore"                                                                                                    |
|                            | <ul> <li>5. Sistem memasukkan data dalam pada tabel terima_bangku_kosong untuk menggantikan data yang lama dan menyimpan waktu <i>restore</i> pada tabel parameter waktu</li> <li>6. Sistem menampilkan halaman pengolahan data bangku kosong</li> </ul>                      |
| Skenario<br>Alernatif :    | <ol> <li>Bila file yang digunakan tidak<br/>sesuai format yang diinginkan<br/>maka sistem akan memberikan<br/>pesan " file yang anda upload<br/>bukan berekstensi .csv", aktor<br/>menekan tombol "OK" dan<br/>kembali kehalaman pengolahan<br/>data bangku kosong</li> </ol> |

# Tabel B.34 UC-00.03.07 Melihat Daftar Siswa Diterima Reguler

## UC-00.03.07 Melihat Daftar Siswa Diterima Reguler

| Ringkasan : | Use case ini digunakan untuk melihat<br>daftar siswa reguler yang diterima pada<br>sekolah tujuan |
|-------------|---------------------------------------------------------------------------------------------------|
|-------------|---------------------------------------------------------------------------------------------------|
| Asal :                     | <ul> <li>Hasil wawancara A1, A5, dan A6</li> <li>Juknis PSB Surabaya / Jakarta 2008</li> </ul>                                                                                                    |  |  |
|----------------------------|----------------------------------------------------------------------------------------------------|--|--|
| Pengguna<br>Langsung:      | Super Administrator, Database<br>Administrator                                                                                                    |  |  |
| Prioritas :                | Diinginkan (Desired)                                                                                                    |  |  |
| Frekuensi<br>Penggunaan :  | Always   Often   Sometimes   <b>Rarely</b>  <br>Once                                                                                                    |  |  |
| Kondisi Awal:              | Aktor telah berhasil Login pada modul pengolahan data                                                                                                    |  |  |
| Skenario Sukses<br>Utama : | <ol> <li>Aktor memilih menu "Lihat<br/>→PSB Reguler"</li> <li>Sistem mengambil data pada<br/>tabel terima dan menampilkan<br/>halaman daftar siswa diterima<br/>psb reguler yang berisi daftar<br/>siswa yang diterima PSB reguler</li> </ol> |  |  |
| Skenario<br>Alernatif :    |                                                                                                    |  |  |

| Ta  | Tabel B.35 UC-00.03.08 Mencari Data Siswa Diterima Reguler |                                                                  |          |  |
|-----|------------------------------------------------------------|------------------------------------------------------------------|----------|--|
| U   | C-00.03.08 M                                               | lencari Data Siswa Diterima Reg                                  | guler    |  |
| Rin | ngkasan :                                                  | Use case ini digunakan untuk<br>data siswa yang diterima reguler | mencari  |  |
| Asa | al :                                                       | Penggunaan library flexigrid                                     |          |  |
| Per | ngguna<br>ngsung:                                          | Super Administrator,<br>Administrator                            | Database |  |

| Prioritas :                | Diinginkan (Desired)                                                                                                    |  |  |
|----------------------------|----------------------------------------------------------------------------------------------------|--|--|
| Frekuensi<br>Penggunaan :  | Always   Often   Sometimes   Rarely  <br>Once                                                                                                    |  |  |
| Kondisi Awal:              | Aktor telah berhasil Login pada modul pengolahan data                                                                                                    |  |  |
| Skenario Sukses<br>Utama : | <ol> <li>Aktor memilih menu "Lihat<br/>→PSB Reguler"</li> <li>Sistem menampilkan halaman<br/>Daftar Siswa Diterima PSB<br/>Reguler</li> <li>Aktor menekan <i>icon</i> " →"</li> <li>Sistem akan menampilkan <i>field</i><br/>dan parameter pencarian</li> <li>Aktor mengisi <i>field</i> pencarian dan<br/>memilih parameter</li> <li>Aktor menekan "enter"</li> <li>Sistem menampilkan data siswa<br/>yang dicari.</li> </ol> |  |  |
| Skenario<br>Alernatif :    | <ol> <li>Jika aktor ingin mengosongkan<br/>field pencarian, maka aktor harus<br/>menekan tombol "Clear", sistem<br/>akan mengosongkan field<br/>pencarian</li> </ol>                                                                                                    |  |  |

Tabel B.36 UC-00.03.09 Menampilkan Jumlah Baris Setiap Halaman Daftar Siswa Diterima Reguler

| UC-00.03.09 | Menar     | npilkan  | Jun   | nlah Baris | Setiap |
|-------------|-----------|----------|-------|------------|--------|
| Halaman Da  | ftar Sisw | a Diteri | ma Re | eguler     |        |
| Ringkasan : | Use       | case     | ini   | digunakan  | untuk  |

|                            | menampilkan jumlah baris setiap<br>halaman daftar siswa yang diterima pada<br>pendaftaran reguler                                                                                                    |  |  |
|----------------------------|----------------------------------------------------------------------------------------------------|--|--|
| Asal :                     | Penggunaan library flexigrid                                                                                                    |  |  |
| Pengguna<br>Langsung:      | Super Administrator, Database<br>Administrator                                                                                                    |  |  |
| Prioritas :                | Diinginkan (Desired)                                                                                                    |  |  |
| Frekuensi<br>Penggunaan :  | Always   Often   Sometimes   Rarely  <br>Once                                                                                                    |  |  |
| Kondisi Awal:              | Aktor telah berhasil Login pada modul pengolahan data                                                                                                    |  |  |
| Skenario Sukses<br>Utama : | <ol> <li>Aktor memilih menu "Lihat<br/>→PSB Reguler"</li> <li>Sistem menampilkan halaman<br/>Daftar Siswa Diterima PSB<br/>Reguler</li> <li>Aktor memilih jumlah baris pada<br/>combobox yang letaknya di<br/>sebelah kanan icon " →"</li> <li>Sistem akan menampilkan daftar<br/>siswa diterima PSB reguler sesuai<br/>dengan jumlah baris per halaman<br/>yang sudah dipilih</li> </ol> |  |  |
| Skenario<br>Alernatif :    | -                                                                                                    |  |  |

the state of the second second second second second

| Per Halaman                  |                                                                                                    |  |  |
|------------------------------|----------------------------------------------------------------------------------------------------|--|--|
| UC-00.03.10 M<br>Per Halaman | lelihat Daftar Siswa Diterima Reguler                                                                                                    |  |  |
| Ringkasan :                  | Use case ini digunakan untuk melihat<br>daftar siswa yang diterima reguler per<br>halaman                                                                                                    |  |  |
| Asal :                       | Penggunaan library flexigrid                                                                                                    |  |  |
| Pengguna<br>Langsung:        | Super Administrator, Database<br>Administrator                                                                                                    |  |  |
| Prioritas :                  | Diinginkan (Desired)                                                                                                    |  |  |
| Frekuensi<br>Penggunaan :    | Always   Often   Sometimes   Rarely  <br>Once                                                                                                    |  |  |
| Kondisi Awal:                | Aktor telah berhasil Login pada modul pengolahan data                                                                                                    |  |  |
| Skenario Sukses<br>Utama :   | <ol> <li>Aktor memilih menu "Lihat<br/>→PSB Reguler"</li> <li>Sistem menampilkan halaman<br/>Daftar Siswa Diterima PSB<br/>Reguler</li> <li>Bila aktor menekan icon "◄",<br/>maka sistem akan menampilkan<br/>halaman daftar siswa reguler<br/>yang diterima sebelumnya</li> <li>Bila aktor menekan icon" I◀",<br/>maka sistem akan menampilkan<br/>halaman daftar siswa reguler</li> </ol> |  |  |

Tabel B.37 UC-00.03.10 Melihat Daftar Siswa Diterima Reguler Per Halaman

| The second              | <ul> <li>yang diterima yang paling awal</li> <li>5. Bila aktor menekan icon "&gt;",<br/>maka sistem akan menampilkan<br/>halaman daftar siswa reguler<br/>yang diterima berikutnya</li> <li>6. Bila aktor menekan icon "&gt;",<br/>maka sistem akan menampilkan<br/>halaman daftar siswa reguler</li> </ul> |
|-------------------------|----------------------------------------------------------------------------------------------------|
|                         | yang diterima paling akhir                                                                                                    |
| Skenario<br>Alernatif : | To an a state of the second second second second second second second second second second second second second                                                                                                    |

#### Tabel B.38 UC-00.03.11 Memperbarui Daftar Siswa Diterima Reguler

|    | UC-00.03.11<br>Reguler  | Memperbarui Daftar Siswa Diterima                                                                  |
|----|-------------------------|----------------------------------------------------------------------------------------------------|
| F  | Ringkasan :             | Use case ini digunakan untuk<br>memperbarui daftar siswa yang diterima<br>pada pendaftaran reguler |
| A  | sal :                   | Penggunaan library flexigrid                                                                       |
| PL | engguna<br>angsung:     | Super Administrator, Database<br>Administrator                                                     |
| P  | rioritas :              | Diinginkan (Desired)                                                                               |
| F  | rekuensi<br>enggunaan : | Always   Often   Sometimes   Rarely  <br>Once                                                      |
| ŀ  | Kondisi Awal:           | Aktor telah berhasil Login pada modul pengolahan data                                              |

| Skenario Sukses<br>Utama : | <ol> <li>Aktor memilih menu "Lihat<br/>→PSB Reguler"</li> </ol>                                                                                      |
|----------------------------|----------------------------------------------------------------------------------------------------|
|                            | <ol> <li>Sistem menampilkan halaman<br/>Daftar Siswa Diterima PSB<br/>Reguler</li> </ol>                                                             |
|                            | <ol> <li>Aktor menekan <i>icon</i> "<sup>2</sup>"</li> <li>Sistem akan menampilkan daftar<br/>siswa diterima PSB reguler yang<br/>terbaru</li> </ol> |
| Skenario<br>Alernatif :    | _                                                                                                    |

| Tabel B.39 | UC-00.03.12 | <b>Melihat Daft</b> | ır Siswa | Diterima | Bangku |
|------------|-------------|---------------------|----------|----------|--------|
| _          |             | Kosong              |          |          |        |

| UC-00.03.12 Melihat Daftar Siswa Diterima Bangku<br>Kosong |                                                                                                    |  |
|------------------------------------------------------------|----------------------------------------------------------------------------------------------------|--|
| Ringkasan :                                                | Use case ini digunakan untuk melihat<br>daftar siswa bangku kosong yang<br>diterima pada sekolah tujuan |  |
| Asal :                                                     | Juknis PSB Jakarta 2008                                                                                 |  |
| Pengguna<br>Langsung:                                      | Super Administrator, Database<br>Administrator                                                          |  |
| Prioritas :                                                | Diinginkan (Desired)                                                                                    |  |
| Frekuensi<br>Penggunaan :                                  | Always   Often   Sometimes   <b>Rarely</b>  <br>Once                                                    |  |
| Kondisi Awal:                                              | Aktor telah berhasil Login pada modul pengolahan data                                                   |  |

| Skenario Sukses<br>Utama : | <ol> <li>Aktor memilih menu "Lihat<br/>→PSB Bangku Kosong"</li> <li>Sistem mengambil data pada<br/>tabel terima_bangku_kosong dan<br/>menampilkan halaman daftar<br/>siswa diterima psb bangku<br/>kosong yang berisi daftar siswa<br/>yang diterima PSB bangku<br/>kosong</li> </ol> |
|----------------------------|----------------------------------------------------------------------------------------------------|
| Skenario<br>Alernatif :    |                                                                                                    |

#### Tabel B.40 UC-00.03.13 Mencari Data Siswa Diterima Bangku Kosong

|                                                                                 | UC-00.03.13 N<br>Kosong | Iencari Data Siswa Diterima Bangku                                             |  |  |
|---------------------------------------------------------------------------------|-------------------------|--------------------------------------------------------------------------------|--|--|
| Ringkasan :                                                                     |                         | Use case ini digunakan untuk mencari<br>data siswa yang diterima bangku kosong |  |  |
| A                                                                               | sal :                   | Penggunaan library flexigrid                                                   |  |  |
| Pengguna<br>Langsung:                                                           |                         | Super Administrator, Database<br>Administrator                                 |  |  |
| Prioritas :                                                                     |                         | Diinginkan (Desired)                                                           |  |  |
| Frekuensi     Always   Often   Sometimes   Rarely         Penggunaan :     Once |                         | Always   Often   Sometimes   <b>Rarely</b>  <br>Once                           |  |  |
| Kondisi Awal: Aktor telah berhasil Login pada m<br>pengolahan data              |                         | Aktor telah berhasil Login pada modul pengolahan data                          |  |  |

| Skenario Sukses<br>Utama : | <ol> <li>Aktor memilih menu "Lihat<br/>→PSB Bangku Kosong"</li> </ol>                                                     |
|----------------------------|----------------------------------------------------------------------------------------------------|
| Sinnes                     | <ol> <li>Sistem menampilkan halaman<br/>Daftar Siswa Diterima PSB<br/>Bangku Kosong</li> </ol>                            |
|                            | 3. Aktor menekan <i>icon</i> " ¬"                                                                                         |
| the market of              | 4. Sistem akan menampilkan <i>field</i> dan parameter pencarian                                                           |
| and a second               | 5. Aktor mengisi <i>field</i> pencarian dan memilih parameter                                                             |
| -0-1                       | 6. Aktor menekan "enter"                                                                                                  |
| i i i Si arma              | <ol> <li>Sistem menampilkan data siswa<br/>yang dicari.</li> </ol>                                                        |
| Skenario                   | 1. Jika aktor ingin mengosongkan                                                                                          |
| Alernatif :                | <i>field</i> pencarian, maka aktor harus<br>menekan tombol "Clear", sistem<br>akan mengosongkan <i>field</i><br>pencarian |

#### Tabel B.41 UC-00.03.14 Menampilkan Jumlah Baris Setiap Halaman Daftar Siswa Diterima Bangku Kosong

| UC-00.03.14<br>Halaman Da | Menampilkan Jumlah<br>ftar Siswa Diterima Bangku                    | Baris Setiap<br>Kosong                          |  |  |
|---------------------------|---------------------------------------------------------------------|-------------------------------------------------|--|--|
| Ringkasan :               | Use case ini digu<br>menampilkan jumlah<br>halaman daftar siswa yan | unakan untuk<br>baris setiap<br>g diterima pada |  |  |
|                           | pendaftaran bangku kosong                                           |                                                 |  |  |
| Asal :                    | Penggunaan library flexigrid                                        |                                                 |  |  |
| Pengguna                  | Super Administrator, Database                                       |                                                 |  |  |

| Langsung:                  | Administrator                                                                                                    |  |  |
|----------------------------|----------------------------------------------------------------------------------------------------|--|--|
| Prioritas :                | Diinginkan (Desired)                                                                                                    |  |  |
| Frekuensi<br>Penggunaan :  | Always   Often   Sometimes   Rarely  <br>Once                                                                                                    |  |  |
| Kondisi Awal:              | Aktor telah berhasil Login pada modul pengolahan data                                                                                                    |  |  |
| Skenario Sukses<br>Utama : | <ol> <li>Aktor memilih menu "Lihat<br/>→PSB Bangku Kosong"</li> <li>Sistem menampilkan halaman<br/>Daftar Siswa Diterima PSB<br/>Bangku Kosong</li> <li>Aktor memilih jumlah baris pada<br/>combobox yang letaknya di<br/>sebelah kanan icon " "</li> <li>Sistem akan menampilkan daftar<br/>siswa diterima PSB bangku<br/>kosong sesuai dengan jumlah<br/>baris per halaman yang sudah<br/>dipilih</li> </ol> |  |  |
| Skenario<br>Alernatif :    | Historic Televis Store Director Bringht                                                                                                    |  |  |

#### Tabel B.42 UC-00.03.15 Melihat Daftar Siswa Diterima Bangku Kosong Per Halaman

|             | UC-00.03.15<br>Kosong Per H | Melihat Dafi<br>lalaman | ar  | Siswa  | Diterima  | Bangku  |
|-------------|-----------------------------|-------------------------|-----|--------|-----------|---------|
| Ringkasan : |                             | Use case                | ini | diguna | kan untuk | melihat |
|             |                             | daftar sis              | wa  | yang   | diterima  | bangku  |

|                            | kosong per halaman                                                                                                    |  |  |
|----------------------------|----------------------------------------------------------------------------------------------------|--|--|
| Asal :                     | Penggunaan library flexigrid                                                                                                    |  |  |
| Pengguna<br>Langsung:      | Super Administrator, Database<br>Administrator                                                                                                    |  |  |
| Prioritas :                | Diinginkan (Desired)                                                                                                    |  |  |
| Frekuensi<br>Penggunaan :  | Always   Often   Sometimes   Rarely  <br>Once                                                                                                    |  |  |
| Kondisi Awal:              | Aktor telah berhasil Login pada modul pengolahan data                                                                                                    |  |  |
| Skenario Sukses<br>Utama : | <ol> <li>Aktor memilih menu "Lihat<br/>→PSB Bangku Kosong"</li> <li>Sistem menampilkan halaman<br/>Daftar Siswa Diterima PSB<br/>Bangku Kosong</li> <li>Bila aktor menekan icon "◄",<br/>maka sistem akan menampilkan<br/>halaman daftar siswa diterima<br/>bangku kosong sebelumnya</li> <li>Bila aktor menekan icon "◄",<br/>maka sistem akan menampilkan<br/>halaman daftar siswa diterima<br/>bangku kosong yang paling awal</li> <li>Bila aktor menekan icon "►",<br/>maka sistem akan menampilkan<br/>halaman daftar siswa diterima<br/>bangku kosong yang paling awal</li> <li>Bila aktor menekan icon "►",<br/>maka sistem akan menampilkan<br/>halaman daftar siswa diterima<br/>bangku kosong berikutnya</li> <li>Bila aktor menekan icon "►"</li> </ol> |  |  |
| residence Tree             | <ol> <li>Bila aktor menekan icon " ",<br/>maka sistem akan menampilkan<br/>halaman daftar siswa diterima<br/>bangku kosong yang paling akhir</li> </ol>                                                                                                    |  |  |

| Skenario<br>Alernatif : |  |
|-------------------------|--|
|-------------------------|--|

### Tabel B.43 UC-00.03.16 Memperbarui Daftar Siswa Diterima Bangku Kosong

|                            | UC-00.03.16 M<br>Bangku Kosong | Aemperbarui Daftar Siswa Diterima<br>g                                                                                                    |  |  |
|----------------------------|--------------------------------|----------------------------------------------------------------------------------------------------|--|--|
| Ringkasan :                |                                | Use case ini digunakan untuk<br>memperbarui daftar siswa yang diterima<br>pada pendaftaran bangku kosong                                                  |  |  |
| A                          | sal :                          | Penggunaan library flexigrid                                                                                                    |  |  |
| Pengguna<br>Langsung:      |                                | Super Administrator, Database<br>Administrator                                                                                                    |  |  |
| Prioritas :                |                                | Diinginkan (Desired)                                                                                                    |  |  |
| Frekuensi<br>Penggunaan :  |                                | Always   Often   Sometimes   <b>Rarely</b>  <br>Once                                                                                                    |  |  |
| Kondisi Awal: Akto<br>peng |                                | Aktor telah berhasil Login pada modul pengolahan data                                                                                                    |  |  |
| Skenario Sukses<br>Utama : |                                | <ol> <li>Aktor memilih menu "Lihat<br/>→PSB Bangku Kosong"</li> <li>Sistem menampilkan halaman<br/>Daftar Siswa Diterima PSB<br/>Bangku Kosong</li> </ol> |  |  |
|                            |                                | <ol> <li>Aktor menekan icon """</li> <li>Sistem akan menampilkan daftar<br/>siswa diterima PSB bangku<br/>kosong yang terbaru</li> </ol>                  |  |  |

| Skenario    | _ |  |
|-------------|---|--|
| Alernatif : |   |  |

# Tabel B.44 UC-00.04.01 Mencetak Daftar Siswa Diterima Reguler UC-00.04.01 Mencetak Daftar Siswa Diterima Reguler

| Ringkasan :                | Use case ini digunakan untuk mencetak daftar data siswa yang diterima reguler                                                                                                    |  |  |
|----------------------------|----------------------------------------------------------------------------------------------------|--|--|
| Asal :                     | Hasil wawancara B3                                                                                                    |  |  |
| Pengguna<br>Langsung:      | Super Administrator, Database<br>Administrator                                                                                                    |  |  |
| Prioritas :                | Pilihan (Optional)                                                                                                    |  |  |
| Frekuensi<br>Penggunaan :  | Always   Often   Sometimes   Rarely  <br>Once                                                                                                    |  |  |
| Kondisi Awal:              | Aktor telah berhasil Login pada modul pengolahan data                                                                                                    |  |  |
| Skenario Sukses<br>Utama : | <ol> <li>Aktor memilih menu "Lihat<br/>→PSB Reguler"</li> <li>Sistem menampilkan halaman<br/>Daftar Siswa Diterima PSB<br/>Reguler</li> <li>Aktor menekan <i>icon</i> "⊖ cetak"</li> <li>Sistem mengambil data pada<br/>tabel terima dan akan<br/>menampilkan <i>pop up</i> untuk<br/>mengunduh daftar siswa diterima<br/>PSB reguler dalam bentuk pdf</li> </ol> |  |  |

| Skenario<br>Alernatif : | - |  |
|-------------------------|---|--|

#### Tabel B.45 UC-00.04.02 Mencetak Daftar Siswa Diterima Bangku Kosong

|                           | UC-00.04.02 M<br>Kosong   | encetak Daftar Siswa Diterima Bangku                                                                                                    |  |  |
|---------------------------|---------------------------|----------------------------------------------------------------------------------------------------|--|--|
| Ringkasan :               |                           | Use case ini digunakan untuk mencetak<br>daftar data siswa yang diterima bangku<br>kosong                                                                                                    |  |  |
| Asal :                    |                           | Hasil wawancara B3                                                                                                    |  |  |
| Pengguna<br>Langsung:     |                           | Super Administrator, Database<br>Administrator                                                                                                    |  |  |
| Prioritas :               |                           | Pilihan (Optional)                                                                                                    |  |  |
| Frekuensi<br>Penggunaan : |                           | Always   Often   Sometimes   Rarely  <br>Once                                                                                                    |  |  |
| Kondisi Awal:             |                           | Aktor telah berhasil Login pada modul pengolahan data                                                                                                    |  |  |
| SU                        | kenario Sukses<br>Jtama : | <ol> <li>Aktor memilih menu "Lihat<br/>→PSB Bangku Kosong"</li> <li>Sistem menampilkan halaman<br/>Daftar Siswa Diterima PSB<br/>Bangku Kosong</li> <li>Aktor menekan <i>icon</i> "⊖ cetak"</li> <li>Sistem mengambil data pada<br/>tabel terima_bangku_kosong dan<br/>akan menampilkan <i>pop up</i> untuk<br/>mengunduh daftar siswa diterima</li> </ol> |  |  |

|                         |   | PSB<br>bentuk | bangku<br>pdf | kosong | dalam |
|-------------------------|---|---------------|---------------|--------|-------|
| Skenario<br>Alernatif : | - |               |               |        |       |

**B.2.** Feature Specs

B.2.1. Informasi Rilis (Release Information)NamaSISTEM INFORMASI PSB ONLINE MODULProyek:PENGOLAHAN DATA

#### Nomor Rilis 1.0.0

#### Internal:

|         |   |    |   | _    | - | n |
|---------|---|----|---|------|---|---|
| Dokumen | Ľ | en | m | CU I | 0 | υ |

**Terkait:** 

- Project proposal > User needs
   SRS > Use case suite
- Use case format
  - Use case diagram

#### **B.2.2.** Features by Release and Priority

#### Penting (Essential)

- 1. F-01 : Textfield
  - 2. F-03 : Password Field
  - 3. F-04 : Error Message
  - 4. F-05 : Confirmation Message
  - 5. F-06 : Button
  - 6. F-07 : Combobox

#### **Diinginkan(Desired)**

- 1. F-02 : Check Box
- 2. F-08 : Tabel

#### Diharapkan(Expected)

1. F-9 : Session Expiration

# B.2.3. Features by Release and Risk Aman

- 1. F-01 : Textfield
- 2. F-02 : Check Box
- 3. F-04 : Error Message
- 4. F-05 : Confirmation Message

- 5. F-06 : Button
- 6. F-07 : Combobox
- 7. F-08 : Tabel

#### **Resiko-1**

- 1. F-03 : Password field
- 2. F-9: Session Expiration

#### **B.2.4. Features by Functional Area** *Functional Area Security*

- F-03 : PassworField
- o F-09 : Session Expiration

## Functional Area Usability

- o F-01 : Textfield
- o F-02 : Check Box
- o F-06 : Button
- F-07: Combobox
- o F-08 : Tabel

#### **Functional Area Attentive**

- o F-04 : Error Message
- F-05 : Confirmation Message

| <b>B.2.5.</b> Feature Specs > Features > Features Format |                                   |  |  |
|----------------------------------------------------------|-----------------------------------|--|--|
| B.2.5.1 Info                                             | rmasi Rilis (Release Information) |  |  |
| Nama                                                     | SISTEM INFORMASI PSB ONLINE MODUL |  |  |
| Proyek:                                                  | PENGOLAHAN DATA                   |  |  |

Nomor Rilis 1.0.0 Internal:

DokumenProject proposal > User needsTerkait:SRS > Use case suite

- Use case format
- Use case diagram

#### B.2.5.2 Format Fitur (Features Format) Tabel B.46 F-01 : Textfield

| F-01 : Textfie       | F-01 : Textfield                                                                                                    |  |  |
|----------------------|----------------------------------------------------------------------------------------------------|--|--|
| Prioritas :          | Penting (Essential)                                                                                                    |  |  |
| Usaha :              | Jam(Hours)                                                                                                    |  |  |
| Resiko :             | Aman                                                                                                    |  |  |
| Area<br>Fungsional : | Usability                                                                                                    |  |  |
| Use case :           | <ol> <li>UC-00.00.01 Pengaturan Super<br/>Administrator</li> <li>UC-00.00.02 Memasukkan Data Kawasan</li> <li>UC-00.00.03 Memasukkan Data<br/>Kecamatan</li> <li>UC-00.00.04 Memasukkan Data Sub<br/>Rayon</li> <li>UC-00.00.05 Memasukkan Data Mata<br/>Pelajaran</li> <li>UC-00.00.06 Memasukkan Data Sekolah</li> </ol> |  |  |

|             | <ol> <li>UC-00.00.07 Memasukkan Data Siswa</li> <li>UC-00.00.08 Memasukkan Nilai Siswa</li> <li>UC-00.01.01 Login</li> <li>UC-00.02.02 Menambahkan Pengguna<br/>Baru</li> </ol> |
|-------------|----------------------------------------------------------------------------------------------------|
|             | 11. UC-00.02.04 Mengubah Kata Sandi<br>Pengguna                                                                                                    |
|             | 12. UC-00.02.05 Mencari Data Pengguna                                                                                                    |
|             | 13. UC-00.03.03 Restore Data PSB Reguler                                                                                                    |
|             | 14. UC-00.03.06 Restore Data PSB Bangku Kosong                                                                                                    |
|             | 15. UC-00.03.08 Mencari Data Siswa<br>Diterima Reguler                                                                                                    |
|             | 16. UC-00.03.13 Mencari Data Siswa<br>Diterima Bangku Kosong                                                                                                    |
| Deskripsi : | Fitur ini digunakan sebagai tempat memberikan masukan data berupa data ketikan                                                                                                  |

#### Tabel B.47 F-02 : Chekbox

| F-02 : Chekbox       |                                                                                                    |  |
|----------------------|----------------------------------------------------------------------------------------------------|--|
| Prioritas :          | Penting (Essential)                                                                                                    |  |
| Usaha :              | Jam(Hours)                                                                                                    |  |
| Resiko :             | Aman                                                                                                    |  |
| Area<br>Fungsional : | Desired                                                                                                    |  |
| Use case :           | <ol> <li>UC-00.00.09 Pengaturan Batas Pagu Luar<br/>Kota Tiap Sekolah</li> <li>UC-00.00.11 Pengaturan domisili</li> <li>UC-00.00.12 Validasi Masukan Data dan</li> </ol> |  |

| 1 2 3       | Pengaturan                                                                          |
|-------------|-------------------------------------------------------------------------------------|
|             | planner the second point of the                                                     |
| Deskripsi : | Fitur ini berfungsi dapat menentukan/melihat pengaturan – pengaturan yang digunakan |

| and the state         | Tabel B.48 F-03 : Password Field                                                                                                    |  |
|-----------------------|----------------------------------------------------------------------------------------------------|--|
| F-03 : Password Field |                                                                                                    |  |
| Prioritas :           | Penting (Essential)                                                                                                    |  |
| Usaha :               | Jam(Hours)                                                                                                    |  |
| Resiko :              | Resiko-1                                                                                                    |  |
| Area<br>Fungsional :  | Security                                                                                                    |  |
| Use case :            | <ol> <li>UC-00.00.01 Pengaturan Super<br/>Administrator</li> <li>UC-00.01.01 Login</li> <li>UC-00.02.02 Menambahkan Pengguna<br/>Baru</li> <li>UC-00.02.04 Mengubah Kata Sandi</li> </ol> |  |
| Deskripsi :           | Pengguna<br>Fitur ini digunakan untuk menutupi kata sandi<br>yang diketikkan oleh pengguna                                                                                                |  |

| F-04 : Error         | Message                                                                                                    |
|----------------------|----------------------------------------------------------------------------------------------------|
| Prioritas :          | Penting (Essential)                                                                                                    |
| Usaha :              | Jam(Hours)                                                                                                    |
| Resiko :             | Aman                                                                                                    |
| Area<br>Fungsional : | Attentive                                                                                                    |
| Use case :           | Pop up "nama akun dan kata sanfi<br>tidak sesuai/terdaftar"(Bila nama<br>pengguna tidak terdaftar):<br>1. UC-00.01.01 Login |
| -                    | Pop up "file yang anda upload bukan<br>berekstensi .csv"(Bila file yang di pilih<br>bukan format .csv):                     |
| - Southern I         | 1. UC-00.00.01 Pengaturan Super                                                                                             |
| - Margana            | <ol> <li>UC-00.00.02 Memasukkan Data Kawasan</li> <li>UC-00.00.03 Memasukkan Data</li> </ol>                                |
|                      | Kecamatan<br>4. UC-00.00.04 Memasukkan Data Sub<br>Ravon                                                                    |
|                      | 5. UC-00.00.05 Memasukkan Data Mata<br>Pelajaran                                                                            |
|                      | 6. UC-00.00.06 Memasukkan Data Sekolah                                                                                      |

|             | <ol> <li>UC-00.00.07 Memasukkan Data Siswa</li> <li>UC-00.00.08 Memasukkan Nilai Siswa</li> <li>UC-00.03.03 <i>Restore</i> Data PSB Reguler</li> <li>UC-00.03.06 <i>Restore</i> Data PSB Bangku Kosong</li> </ol> |
|-------------|----------------------------------------------------------------------------------------------------|
|             | Pesan error "mata pelajaran tidak boleh<br>kosong atau sama pada satu jenjang!!"(Bila<br>mata pelajaran yang dipilih sama tiap<br>jenjang):                                                                       |
|             | 1. UC-00.00.10 Pengaturan Bobot Nilai<br>Prioritas Siswa                                                                                                    |
|             | Pesanerror"prosentaseharusdipilih!!"(Bila prosentase pagu tidak dipilihapabila menggunakan pagu):1.UC-00.00.09 Pengaturan Batas Pagu LuarKota Tiap Sekolah                                                        |
|             | Pesan error "harus diisi!!"(Textfield tidak<br>diisi):                                                                                                    |
|             | <ol> <li>UC-00.01.01 Memasukkan Data Penggun</li> <li>UC-00.02.02 Menambahkan Pengguna<br/>Baru</li> </ol>                                                                                                    |
|             | 3. UC-00.02.04 Mengubah Kata Sandi<br>Pengguna                                                                                                    |
|             | Pesan error "harus dipilih!!"(Combobox tidak dipilih):                                                                                                    |
|             | 1. UC-00.02.02 Menambahkan Pengguna<br>Baru                                                                                                    |
|             | Pesan error "tidak sesuai!!"(Kata sandi<br>lama tidak sesuai) :                                                                                                    |
|             | 1. UC-00.02.04 Mengubah Kata Sandi<br>Pengguna                                                                                                    |
| Deskripsi : | Fitur ini berfungsi sebagai pengingat apabila<br>terjadi prosedur yang kurang sesuai yang                                                                                                    |

dapat mengganggu proses bisnis pada aplikasi

| Tabel B.50 F-05 : Confirmation Message                                    |                                             |         |
|---------------------------------------------------------------------------|---------------------------------------------|---------|
| F-05 : Confirmation Message         Prioritas :       Penting (Essential) |                                             |         |
|                                                                           |                                             | Usaha : |
| Resiko :                                                                  | Aman                                        |         |
| Area<br>Fungsional :                                                      | Attentive                                   |         |
| Use case :                                                                | 1. UC-00.02.03 Menghapus Pengguna           |         |
| Deskripsi :                                                               | Fitur ini berfungsi mengkonfirmasi pengguna |         |
|                                                                           |                                             |         |

#### Tabel B.51 F-06 : Button

| F-06 : Button        |                                                      |  |
|----------------------|------------------------------------------------------|--|
| Prioritas :          | Penting(Essential)                                   |  |
| Usaha :              | Jam(Hours)                                           |  |
| Resiko :             | Aman                                                 |  |
| Area<br>Fungsional : | Usability                                            |  |
| Use case :           | Tombol Simpan :1. UC-00.00.01PengaturanAdministrator |  |

| 2. | UC-00.00.02 Memasukkan Data Kawasan    |
|----|----------------------------------------|
| 3. | UC-00.00.03 Memasukkan Data            |
|    | Kecamatan                              |
| 4. | UC-00.00.04 Memasukkan Data Sub        |
|    | Rayon                                  |
| 5. | UC-00.00.05 Memasukkan Data Mata       |
|    | Pelajaran                              |
| 6. | UC-00.00.06 Memasukkan Data Sekolah    |
| 7. | UC-00.00.07 Memasukkan Data Siswa      |
| 8. | UC-00.00.08 Memasukkan Nilai Siswa     |
| 9. | UC-00.00.09 Pengaturan Batas Pagu Luar |
|    | Kota Tiap Sekolah                      |
| 10 | UC-00.00.10 Pengaturan Bobot Nilai     |
|    | Prioritas Siswa                        |
| 11 | . UC-00.00.11 Pengaturan Domisili      |
| 12 | . UC-00.02.02 Menambahkan Pengguna     |
|    | Baru                                   |
| 13 | . UC-00.02.04 Mengubah Kata Sandi      |
| -  | Pengguna                               |
| To | ombol Browse :                         |
| 1. | UC-00.00.02 Memasukkan Data Kawasan    |
| 2. | UC-00.00.03 Memasukkan Data            |
|    | Kecamatan                              |
| 3. | UC-00.00.04 Memasukkan Data Sub        |
|    | Rayon                                  |
| 4. | UC-00.00.05 Memasukkan Data Mata       |
|    | Pelajaran                              |
| 5. | UC-00.00.06 Memasukkan Data Sekolah    |
| 6. | UC-00.00.07 Memasukkan Data Siswa      |
| 7. | UC-00.00.08 Memasukkan Nilai Siswa     |
| 8. | UC-00.03.03 Restore Data PSB Reguler   |
|    |                                        |
| 9. | UC-00.03.06 Restore Data PSB Bangku    |

|   | To  | mbol lanjut :                         |
|---|-----|---------------------------------------|
|   | 1.  | UC-00.00.12 Validasi Masukan Data dan |
|   |     | Pengaturan                            |
|   | T   |                                       |
|   | 10  | mbol ulang :                          |
|   | 1.  | UC-00.00.12 Validasi Masukan Data dan |
|   |     | Pengaturan                            |
|   | То  | mbol akhiri:                          |
|   | 1.  | UC-00.00.12 Validasi Masukan Data dan |
|   |     | Pengaturan                            |
|   | То  | mbol Masuk                            |
|   | 1.  | UC-00.01.01 Login                     |
|   | То  | mbol Kosongkan:                       |
|   | 1.  | UC-00.01.01 Login                     |
|   | То  | mbol Clear:                           |
|   | 1.  | UC-00.02.05 Mencari Data Pengguna     |
|   | 2.  | UC-00.03.08 Mencari Data Siswa        |
|   |     | Diterima Reguler                      |
|   | 3.  | UC-00.03.13 Mencari Data Siswa        |
|   |     | Diterima Bangku Kosong                |
| , | Тот | mbol rangking:                        |
|   | 1.  | UC-00.03.01 Perangkingan PSB Reguler  |
|   | 2.  | UC-00.03.04 Perangkingan PSB Bangku   |
|   |     | Kosong                                |

# Tombol backup:

1. UC-00.03.02 Backup Data PSB Reguler

|             | 2. UC-00.03.05 Backup Data PSB Bangku<br>Kosong                                                                                             |
|-------------|----------------------------------------------------------------------------------------------------|
|             | <ul> <li>Tombol restore:</li> <li>1. UC-00.03.03 Restore Data PSB Reguler</li> <li>2. UC-00.03.06 Restore Data PSB Bangku Kosong</li> </ul> |
|             | Tombol Keluar:                                                                                                    |
|             | 1. UC-00.01.02 Logout                                                                                                    |
| Deskripsi : | Pitur ini berfungsi mengeksekusi suatu proses pada aplikasi                                                                                 |

Tabel B.52 F-06 : Button Icon

| F-06 : Button Icon   |                                                                                                    |  |  |  |
|----------------------|----------------------------------------------------------------------------------------------------|--|--|--|
| Prioritas :          | Penting(Essential)                                                                                                    |  |  |  |
| Usaha :              | Jam(Hours)                                                                                                    |  |  |  |
| Resiko :             | Aman                                                                                                    |  |  |  |
| Area<br>Fungsional : | Usability                                                                                                    |  |  |  |
| Use case :           | <ul> <li>Icon (searching):</li> <li>1. UC-00.02.05 Mencari Data Pengguna</li> <li>2. UC-00.03.08 Mencari Data Siswa Diterima Reguler</li> <li>3. UC-00.03.13 Mencari Data Siswa Diterima Bangku Kosong</li> <li>Icon (first page):</li> </ul> |  |  |  |

| 1. UC-00.02.07 Melihat Daftar Pengguna<br>Per Halaman |
|-------------------------------------------------------|
| 2. UC-00.03.10 Melihat Daftar Siswa                   |
| Diterima Reguler Per Halaman                          |
| 3. UC-00.03.15 Melihat Daftar Siswa                   |
| Diterima Bangku Kosong Per Halaman                    |
| Icon (before):                                        |
| 1. UC-00.02.07 Melihat Daftar Pengguna<br>Per Halaman |
| 2. UC-00.03.10 Melihat Daftar Siswa                   |
| Diterima Reguler Per Halaman                          |
| 3. UC-00.03.15 Melihat Daftar Siswa                   |
| Diterima Bangku Kosong Per Halaman                    |
| Icon (next):                                          |
| 1. UC-00.02.07 Melihat Daftar Pengguna<br>Per Halaman |
| 2. UC-00.03.10 Melihat Daftar Siswa                   |
| Diterima Reguler Per Halaman                          |
| 3. UC-00.03.15 Melihat Daftar Siswa                   |
| Diterima Bangku Kosong Per Halaman                    |
| Icon (last page):                                     |
| 1. UC-00.02.07 Melihat Daftar Pengguna                |
| Per Halaman                                           |
| 2. UC-00.03.10 Melihat Daftar Siswa                   |
| Diterima Reguler Per Halaman                          |
| 3. UC-00.03.15 Melihat Daftar Siswa                   |
| Diterima Bangku Kosong Per Halaman                    |
|                                                       |

|             | 1. UC-00.02.08 Memperbarui Data<br>Pengguna                                                                                                    |
|-------------|----------------------------------------------------------------------------------------------------|
| prode and   | <ol> <li>UC-00.03.11 Memperbarui Daftar Siswa<br/>Diterima Reguler</li> </ol>                                                                                               |
| in 2 all    | <ol> <li>UC-00.03.16 Memperbarui Daftar Siswa<br/>Diterima Bangku Kosong</li> </ol>                                                                                         |
|             | Icon tambah (tambah):<br>1. UC-00.02.02 Menambahkan Pengguna<br>Baru                                                                                                    |
|             | Icon hapus (hapus):<br>1. UC-00.02.03 Menghapus Pengguna<br>Icon (ubah):<br>1. UC-00.02.04 Mengubah Kata Sandi                                                              |
|             | <ul> <li>Icon Cetak (cetak):</li> <li>1. UC-00.04.01 Mencetak Daftar Siswa Diterima Reguler</li> <li>2. UC-00.04.01 Mencetak Daftar Siswa Diterima Bangku Kosong</li> </ul> |
| Deskripsi : | Fitur ini berfungsi mengeksekusi suatu proses<br>yang dilakukan dalam aplikasi                                                                                              |

| Tabel | <b>B.53</b> | <b>F-07</b> | : | Combobox |
|-------|-------------|-------------|---|----------|

| F-07 : Combobox    |                    |  |  |
|--------------------|--------------------|--|--|
| Prioritas :        | Penting(Essential) |  |  |
| Usaha : Jam(Hours) |                    |  |  |

| Resiko :             | : Aman                                                                                                    |  |  |  |
|----------------------|----------------------------------------------------------------------------------------------------|--|--|--|
| Area<br>Fungsional : | Usability                                                                                                    |  |  |  |
| Use case :           | <ol> <li>UC-00.00.09 Pengaturan Batas Pagu Luar<br/>Kota Tiap Sekolah</li> <li>UC 00 00 10 Pengaturan Di luti Niti i</li> </ol> |  |  |  |
|                      | 2. OC-00.00.10 Pengaturan Bobot Nilai<br>Prioritas Siswa                                                                        |  |  |  |
|                      | 3. UC-00.02.02 Menambahkan Pengguna<br>Baru                                                                                     |  |  |  |
|                      | 4. UC-00.02.05 Mencari Data Pengguna                                                                                            |  |  |  |
|                      | <ol> <li>UC-00.02.06 Menampilkan Jumlah Baris<br/>Setiap Halaman Pengguna</li> </ol>                                            |  |  |  |
|                      | 6. UC-00.03.08 Mencari Data Siswa<br>Diterima Reguler                                                                           |  |  |  |
| nie ni               | <ol> <li>UC-00.03.09 Menampilkan Jumlah Baris<br/>Setiap Halaman Daftar Siswa Diterima<br/>Reguler</li> </ol>                   |  |  |  |
| C. C. Land           | 8. UC-00.03.13 Mencari Data Siswa Diterima Bangku Kosong                                                                        |  |  |  |
| and in               | <ol> <li>9. UC-00.03.14 Menampilkan Jumlah Baris<br/>Setiap Halaman Daftar Siswa Diterima</li> </ol>                            |  |  |  |
| Deskripsi :          | Bangku Kosong<br>Fitur ini berfungsi memberikan pilihan                                                                         |  |  |  |
| 100 100              | mputan                                                                                                    |  |  |  |

| Tabel B.54 | F-08 | : | Tab | el |
|------------|------|---|-----|----|
|------------|------|---|-----|----|

| F-08 : Tabel |                      |  |  |
|--------------|----------------------|--|--|
| Prioritas :  | Diinginkan (Desired) |  |  |
| Usaha :      | Jam(Hours)           |  |  |

| Resiko :             | Aman                                                                                              |
|----------------------|---------------------------------------------------------------------------------------------------|
| Area<br>Fungsional : | Attentive                                                                                         |
| Use case :           | 1. UC-00.00.12 Validasi Masukan Data dan<br>Pengaturan                                            |
|                      | 2. UC-00.02.01 Melihat Daftar Pengguna                                                            |
|                      | <ol> <li>UC-00.02.06 Menampilkan Jumlah Baris<br/>Setian Halaman Penaguna</li> </ol>              |
|                      | 5. UC-00.02.07 Melihat Daftar Pengguna<br>Per Halaman                                             |
|                      | 6. UC-00.02.08 Memperbarui Data                                                                   |
|                      | 7. UC-00.03.07 Melihat Daftar Siswa                                                               |
|                      | 8. UC-00.03.08 Mencari Data Siswa                                                                 |
|                      | 9. UC-00.03.09 Menampilkan Jumlah Baris                                                           |
| and investo          | Reguler                                                                                           |
|                      | 10. UC-00.03.10 Melihat Daftar Siswa<br>Diterima Reguler Per Halaman                              |
| pailor met           | 11. UC-00.03.11 Memperbarui Daftar Siswa<br>Diterima Reguler                                      |
| -                    | 12. UC-00.03.12 Melihat Daftar Siswa<br>Diterima Bangku Kosong                                    |
|                      | 13. UC-00.03.13 Mencari Data Siswa<br>Diterima Bangku Kosong                                      |
|                      | 14. UC-00.03.14 Menampilkan Jumlah Baris<br>Setiap Halaman Daftar Siswa Diterima<br>Bangku Kosong |
|                      | 15. UC-00.03.15 Melihat Daftar Siswa<br>Diterima Bangku Kosong Per Halaman                        |

| nongen Maria Stati | 16. UC-00.03.16 Memperbarui Daftar Siswa                       |  |  |
|--------------------|----------------------------------------------------------------|--|--|
| Providencia        | Diterima Bangku Kosong                                         |  |  |
| Deskripsi :        | Fitur ini berfungsi menampilkan data yang diinginkan oleh user |  |  |

# Tabel B.55 F-9 : Session Expiration

| F-9 : Session        | Expiration                                                 |  |  |
|----------------------|------------------------------------------------------------|--|--|
| Prioritas :          | Diharapkan(Expected)                                       |  |  |
| Usaha :              | Jam(Hours)                                                 |  |  |
| Resiko :             | Aman                                                       |  |  |
| Area<br>Fungsional : | Security                                                   |  |  |
| Use case :           | 1. UC-00.01.01 Login                                       |  |  |
| Deskripsi :          | Digunakan untuk mengotomasi penghapusan hak akses pengguna |  |  |

#### B.3. Kebutuhan Non-Fungsional dan Kebutuhan Lingkungan (Non-functional Requirements & Enviromental Requirements)

**B.3.1. Informasi Rilis (Release Information)** 

NamaSISTEM INFORMASI PSB ONLINE MODULProyek:PENGOLAHAN DATA

Nomor Rilis 1.0.0

Internal:

| Dokumen  | - | SRS > Feature specs  |
|----------|---|----------------------|
| Terkait: |   | SRS > Use case suite |

#### **B.3.2.** Pengantar (Introduction)

#### Tujuan

Dokumen Software Requirement Specification ini berisi tentang penjabaran mengenai kebutuhan pengguna serta perancangan yang dibuat berdasarkan kebutuhan pengguna tersebut.

#### **Ruang Lingkup Perangkat Lunak**

Perangkat lunak yang akan dijelaskan pada dokumen spesifikasi ini merupakan aplikasi yang membantu pelaksanaan proses bisnis PSB Online Pengolahan Data. Aktifitas-aktifitas yang ditangani oleh perangkat lunak ini adalah antara lain adalah aktivitas-aktivitas yang berhubungan dengan

- Pengelolaan Awal
- Pengelolaan Sistem
- Pengelolaan Pengguna
- Pengelolaan Data
- Pengelolaan Laporan

# **B.3.2. Kebutuhan Non-Fungsional** (Non - functional Requirements) Usability requirement

• Rancangan antarmuka aplikasi harus *user friendly* dengan pengguna dengan menggunakan bahasa yang mudah dimengerti

#### Reliability and up-time requirement

• Kehilangan data tidak dapat ditoleransi sehingga diperlukan fitur *Backup* dan *Restore* data

# Performance requirement

Tidak ada

#### Safety requirement

 Hanya super administrator yang mempunyai wewenang untuk membuat user yang sesuai dengan peranannya, serta menghapus user

#### Security requirement

Tidak ada

#### Supportability and operability requirement

 Aplikasi harus memiliki manual baik dalam bentuk buku yang lengkap terhadap cara penginstallan dan pengoperasiaan

#### Maintainability and upgradeability requirement

 Aplikasi ini harus dapat disesuaikan dengan aturan/kebijakan pada tiap kota jika kota tersebut memiliki standar kebijakan yang sama dengan dinas pendidikan kota Surabaya dan Jakarta

#### **B.3.3. Kebutuhan Lingkungan** (Enviromental Requirements) Kebutuhan Perangkat Keras (Hardware Requirements)

Sistem terdiri atas satu komputer yang berfungsi sebagai server Spesifikasi minimal untuk server:

- Pentium Core 2 Duo 2,8 GHz
- 3 GB DDR2
- HD 250 GB SATA
- Mainboard Intel 945 + VGA +SC
- Monitor 17" mendukung resolusi 1024 X 768

#### Kebutuhan Perangkat Lunak (Software Requirements)

Untuk server system software harus mampu berfungsi sebagai web server. Disarankan sistem operasi khusus untuk server misal windows server 2003.

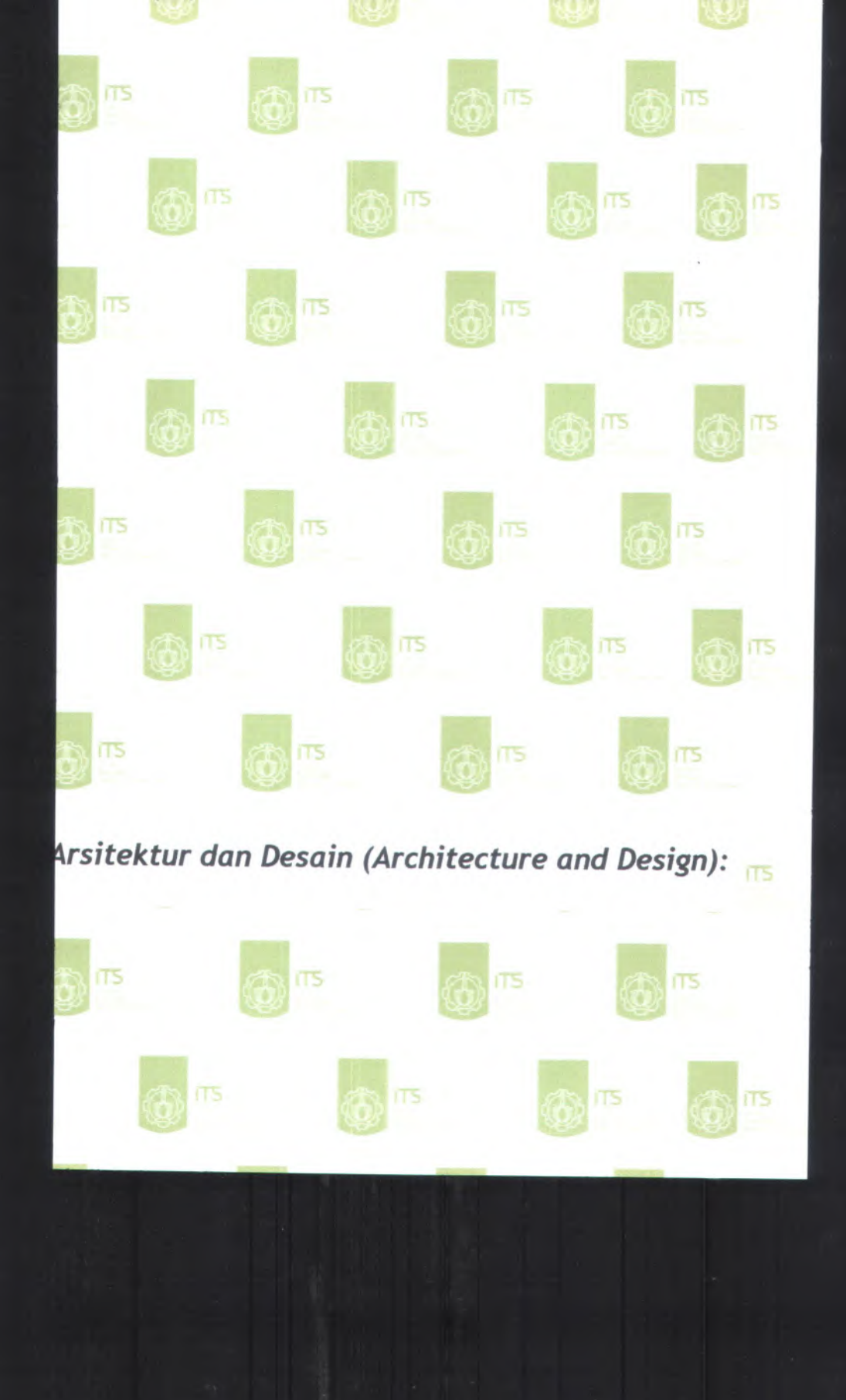

# C. Arsitektur dan Desain (Architecture and Design):

- 1. Desain Struktural (Structural Design)
- 2. Desain Tingkah Laku (Behavioral Design)
- 3. Antarmuka Pengguna (User Interface)
- 4. Pembangunan Sistem (Build System)
- 5. Arsitektur (Architecture)
- 6. Persistence
- 7. Keamanan (Security)

C-1

C.1. Desain Struktural (Structural Design) C.1.1. Informasi Rilis (Release Information) Nama Proyek: SISTEM INFORMASI PSB ONLINE MODUL PENGOLAHAN DATA

Nomor Rilis 1.0.0 Iternal:

DokumenDesign > Behavioral DesignSisipan:Design > User InterfaceDesign > Build SystemDesign > Architecture

Design > Persistentence
Design > Security

Dokumen Terkait: SRS > Use case suite SRS > Feature specs

#### C.1.2. Gambaran (Overview)

.

Dalam memodelkan spesifikasi kebutuhan digunakan UML (Unified Modelling Language). Dan untuk mengetahui struktur database dari desain perangkat lunak yang dibuat adalah dengan membuat ER Diagram yaitu Entity Relationship Diagram.
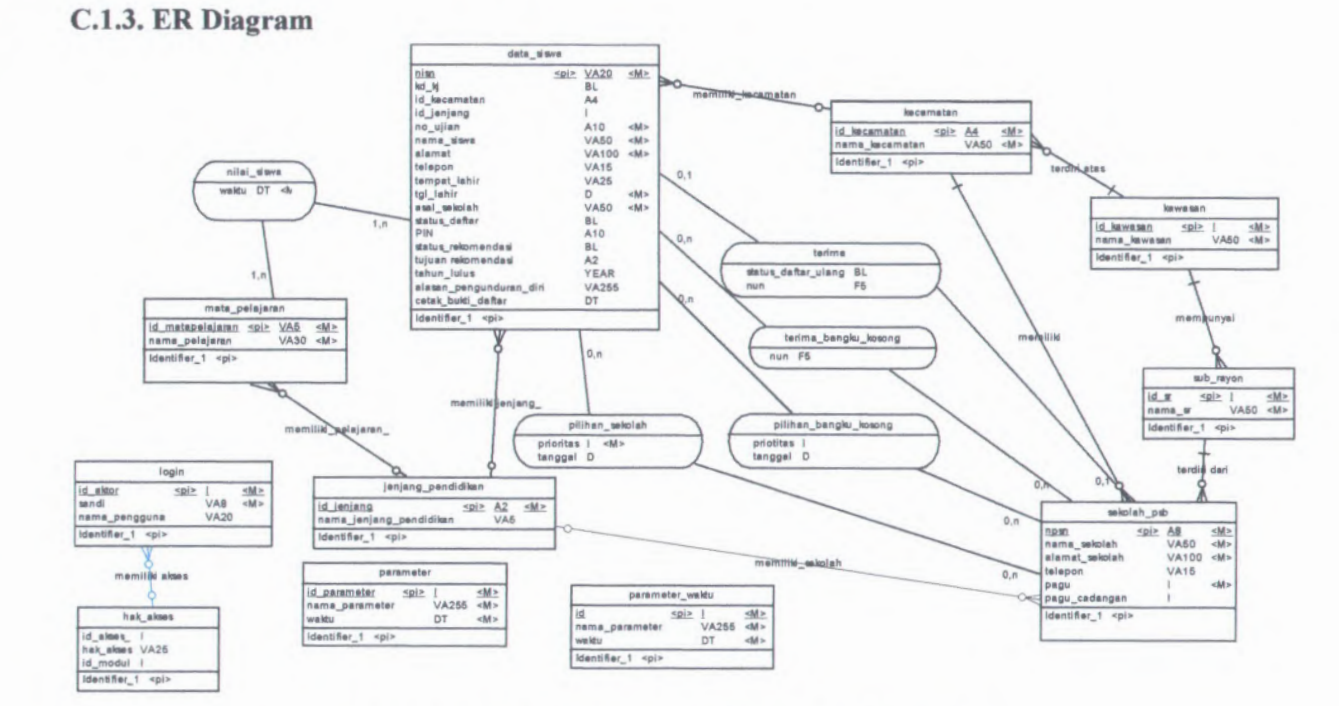

Gambar C.1 ER Diagram PSB Modul Pengolahan Data

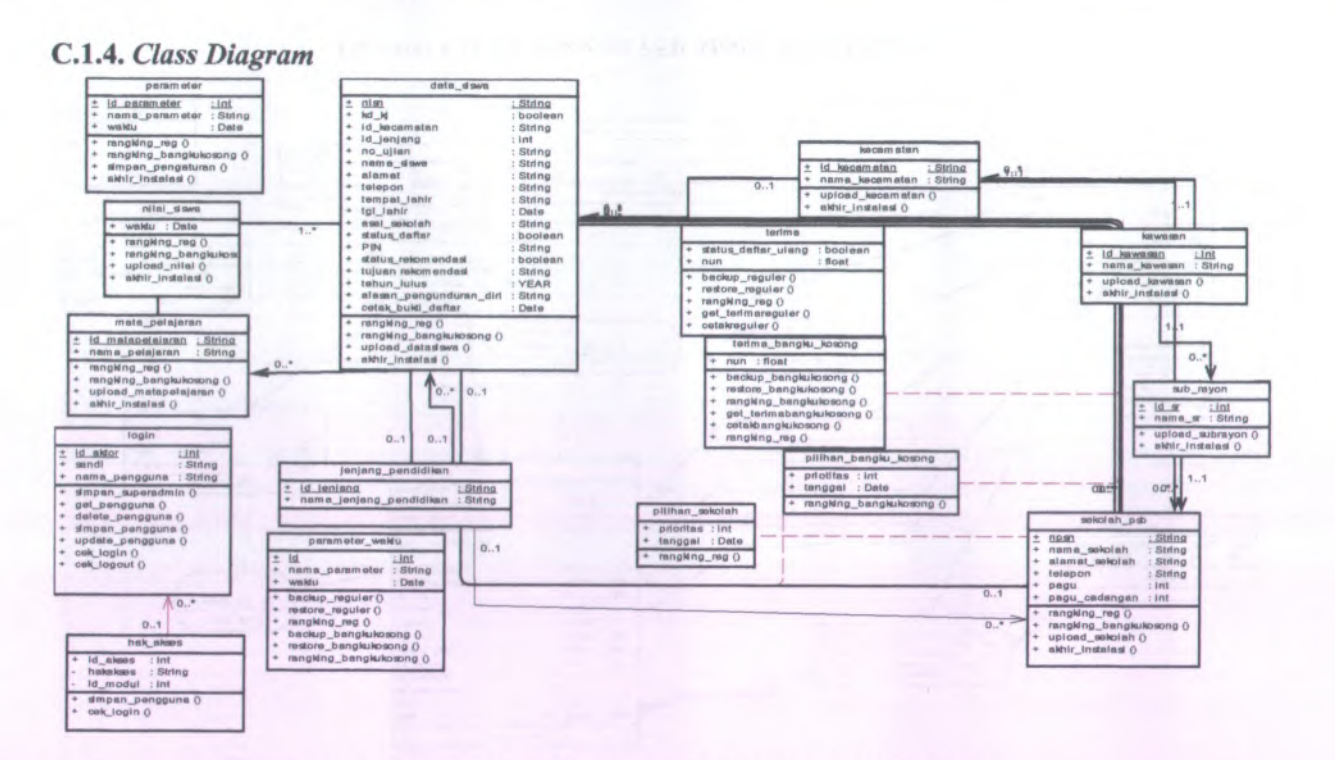

0.2

Gambar C.2 Class Diagram PSB Modul Pengolahan Data

C.2. Desain Tingkah Laku (Behavioral Design) C.2.1. Informasi Rilis (Release Information) Nama Proyek: SISTEM INFORMASI PSB ONLINE MODUL PENGOLAHAN DATA

Nomor Rilis 1.0.0 Iternal:

| Design > Behavioral Design |
|----------------------------|
| Design > User Interface    |
| Design > Build System      |
| Design > Architecture      |
| Design > Persistentence    |
| Design > Security          |
| SRS > Use case suite       |
| SRS > Feature specs        |
|                            |

## C.2.2. Gambaran (Overview)

Dalam memodelkan spesifikasi kebutuhan digunakan UML (Unified Modelling Language). Dan untuk mengetahui tingkah laku antara sistem dengan pengguna maka dibuat beberapa diagram tingkah laku seperti Use Cases Diagram, Class Diagram, Sequence Diagram, Activity Diagram, Collaboration Diagram. Untuk Use Cases Diagram hanya dibuat yang berdasarkan Bisnis Obyek dan Aktor, untuk mengetahui peran dan fungsi dari sistem dapat dilihat pada use cases berdasarkan pelaku, prioritas dan fungsionalitas area

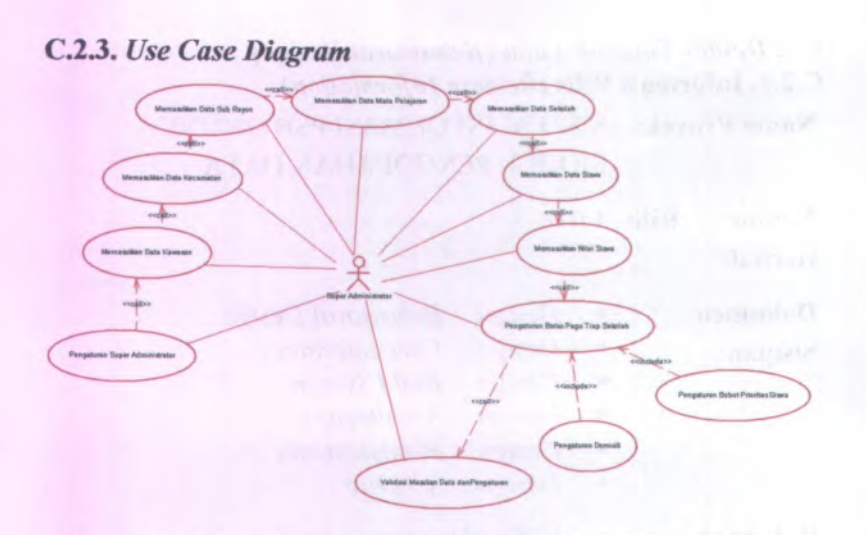

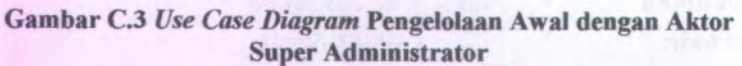

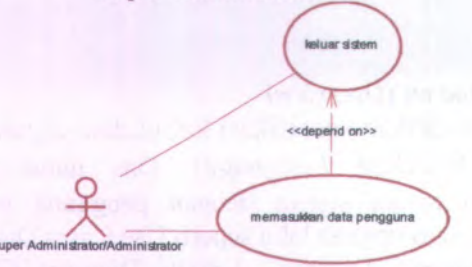

Gambar C.4 Use Case Diagram Pengelolaan Sistem dengan Aktor Administrator dan Database Administrator

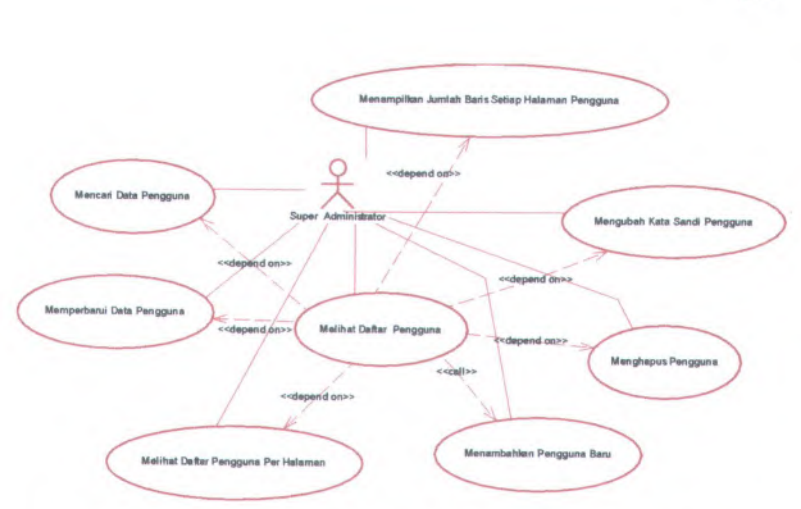

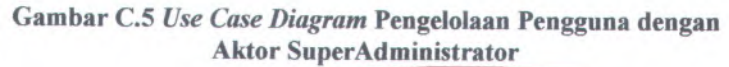

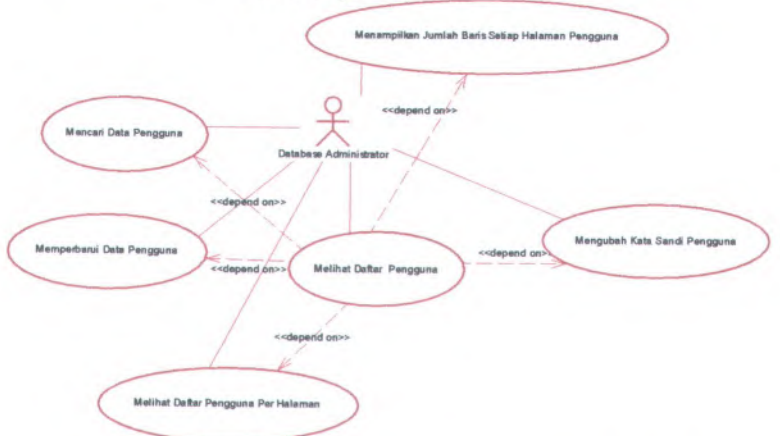

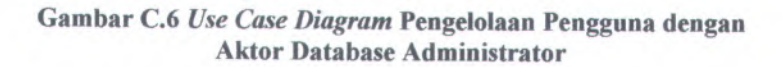

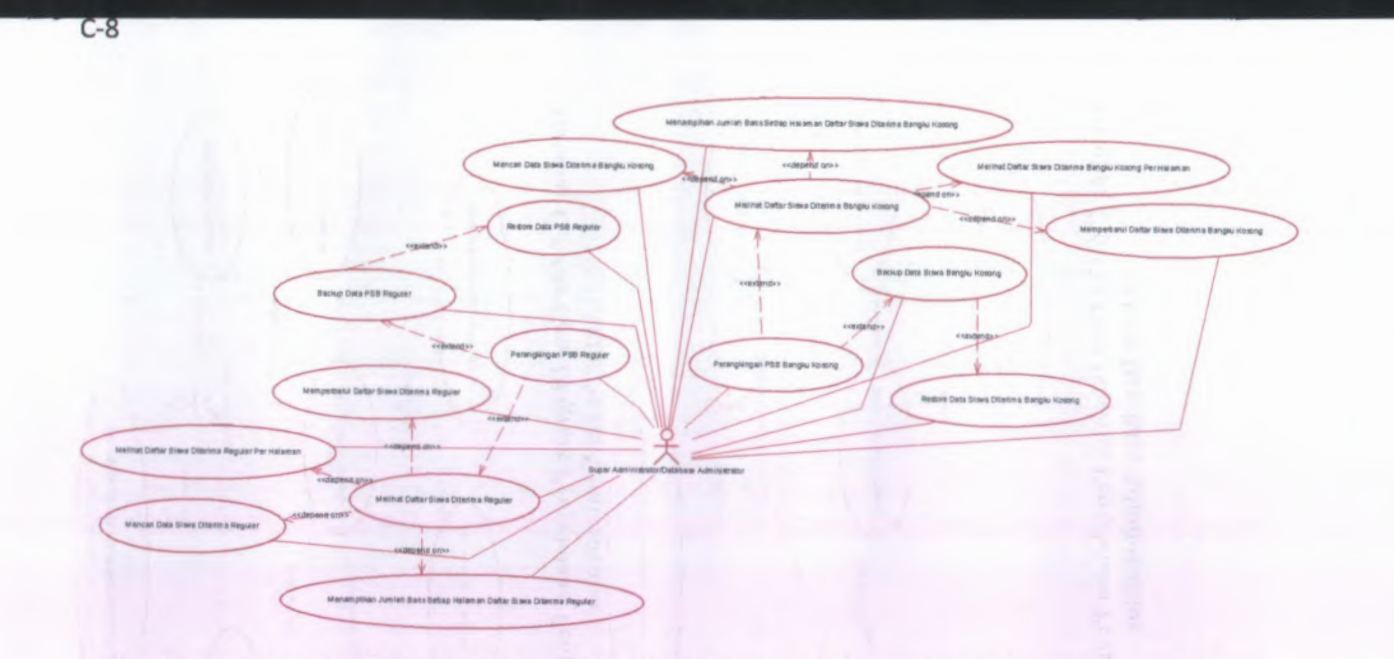

Gambar C.7 Use Case Diagram Pengelolaan Data dengan Aktor Super Administrator dan Database Administrator

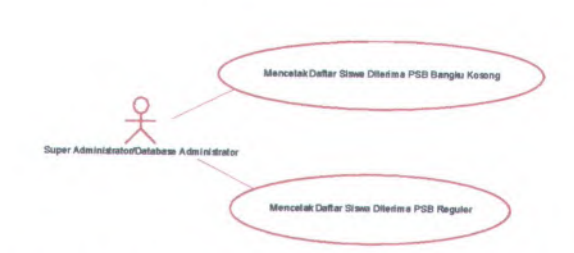

Gambar C.8 Use Case Diagram Pengelolaan Laporan dengan Aktor Super Administrator dan Database Administrator

## C.2.4. Activity Diagram

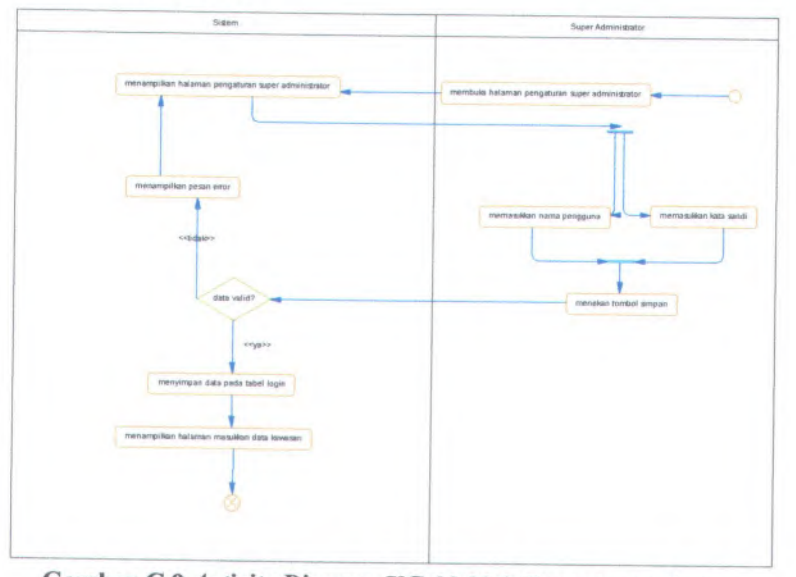

Gambar C.9 Activity Diagram UC-00.00.01Pengaturan Super Administrator

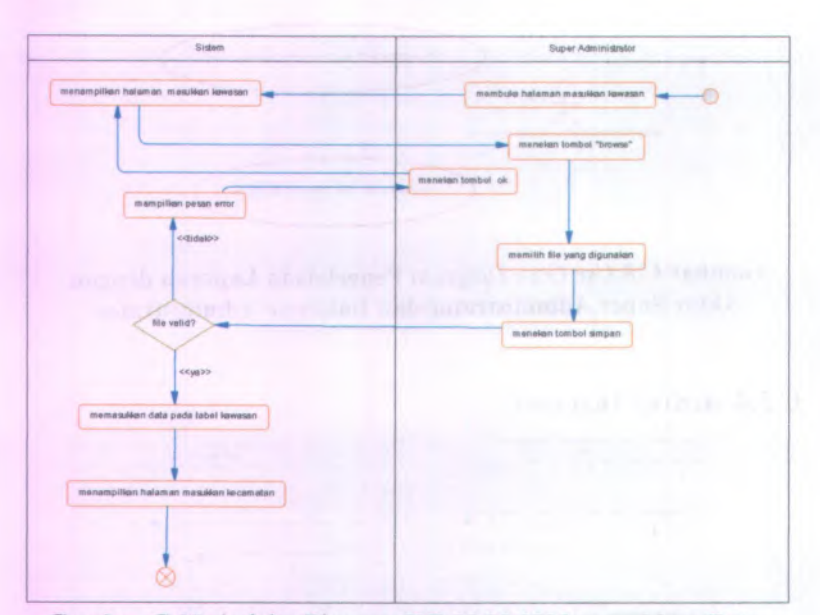

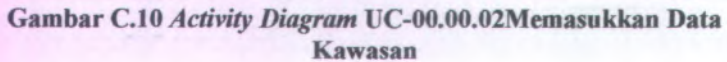

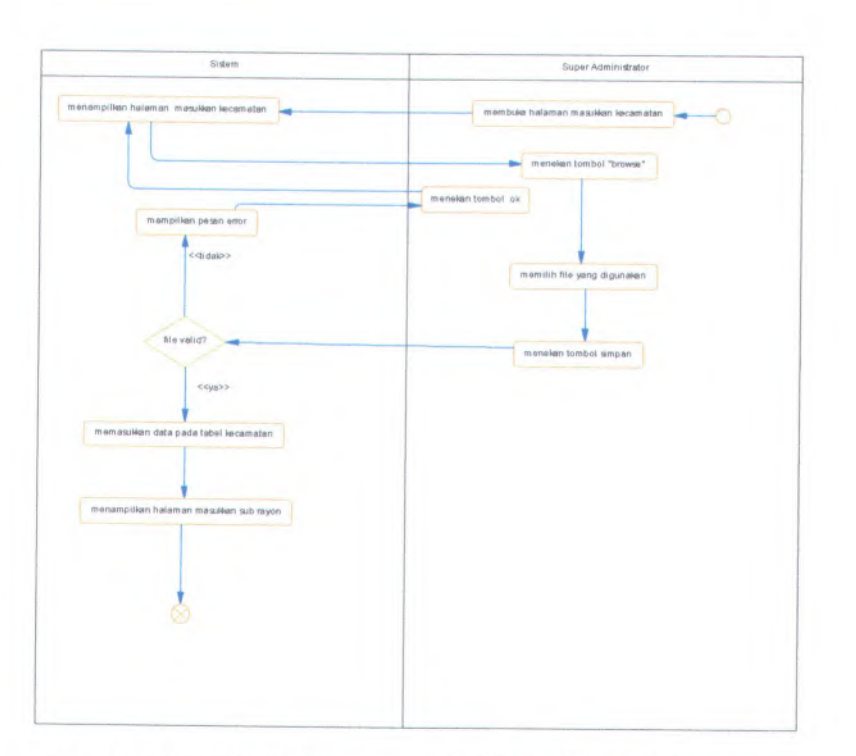

Gambar C.11*Activity Diagram* UC-00.00.03 Memasukkan Data Kecamatan

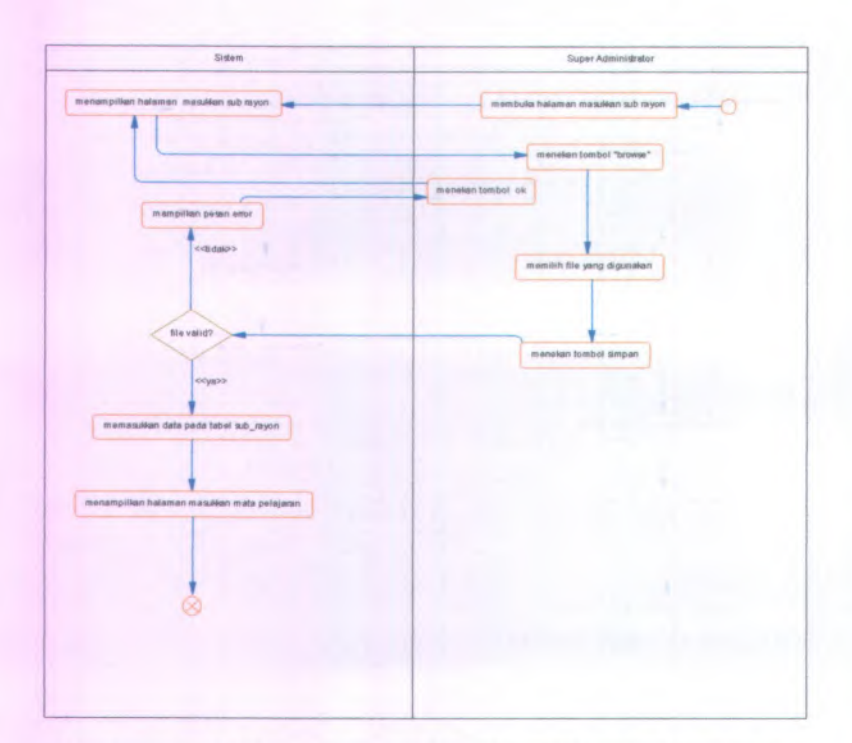

Gambar C.12 Activity Diagram UC-00.00.04 Memasukkan Data Sub Rayon

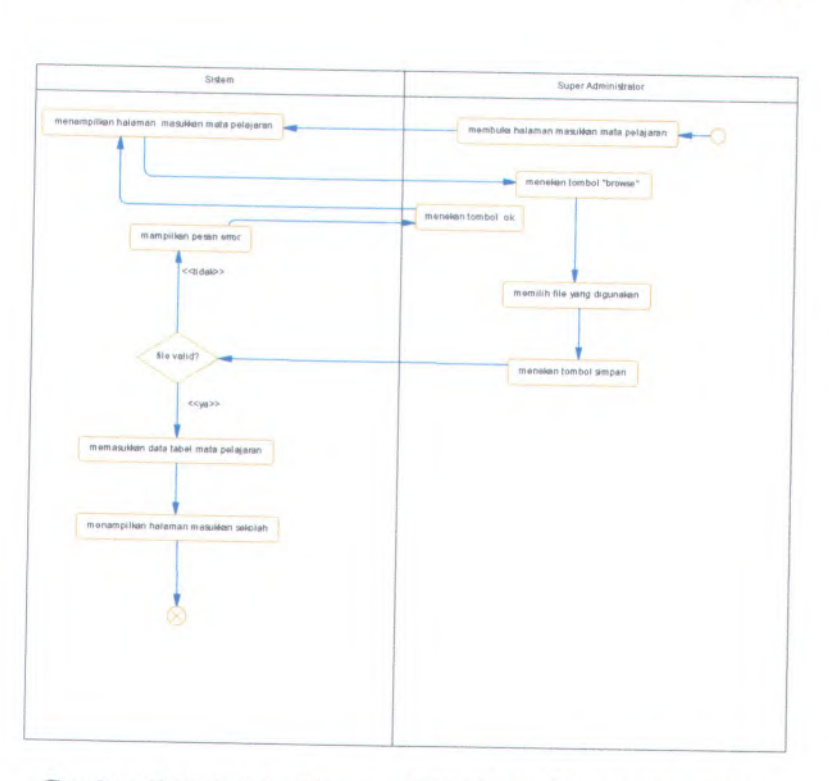

Gambar C.13 Activity Diagram UC-00.00.05 Memasukkan Data Mata Pelajaran

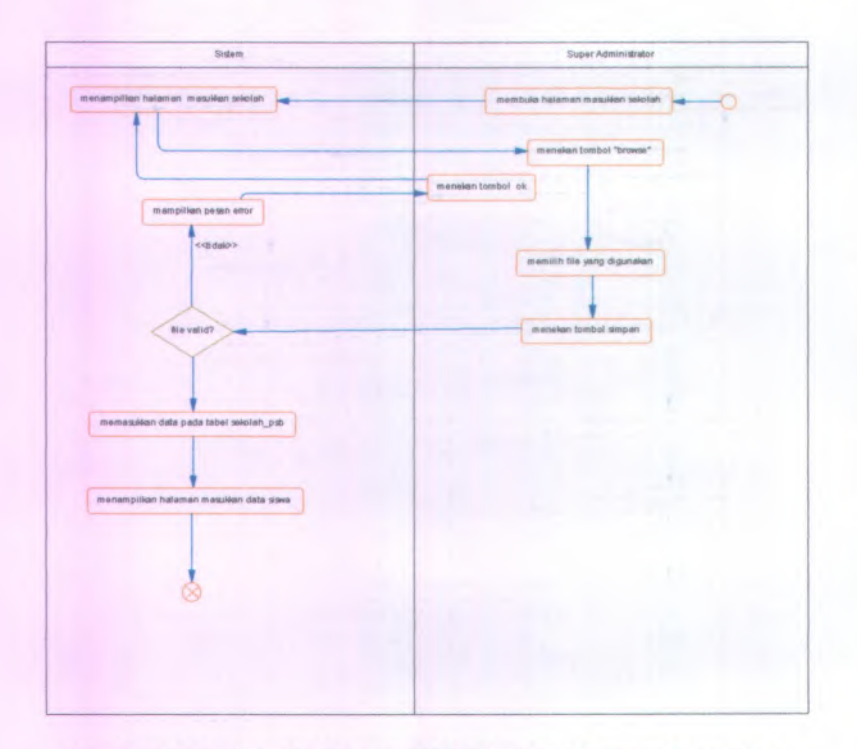

Gambar C.14 Activity Diagram UC-00.00.06 Memasukkan Data Sekolah

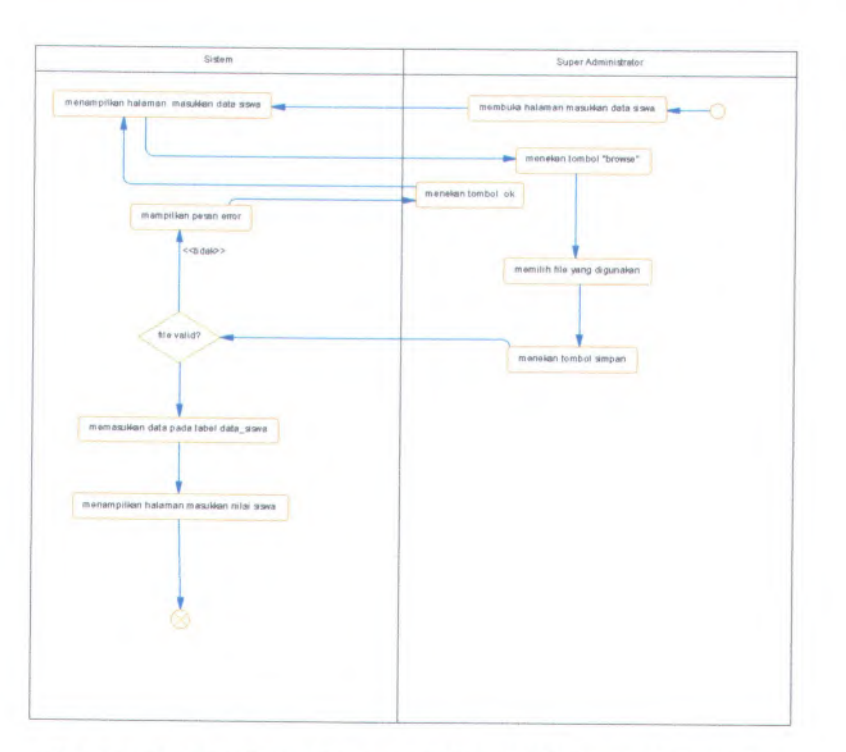

Gambar C.15 Activity Diagram UC-00.00.07 Memasukkan Data Siswa

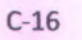

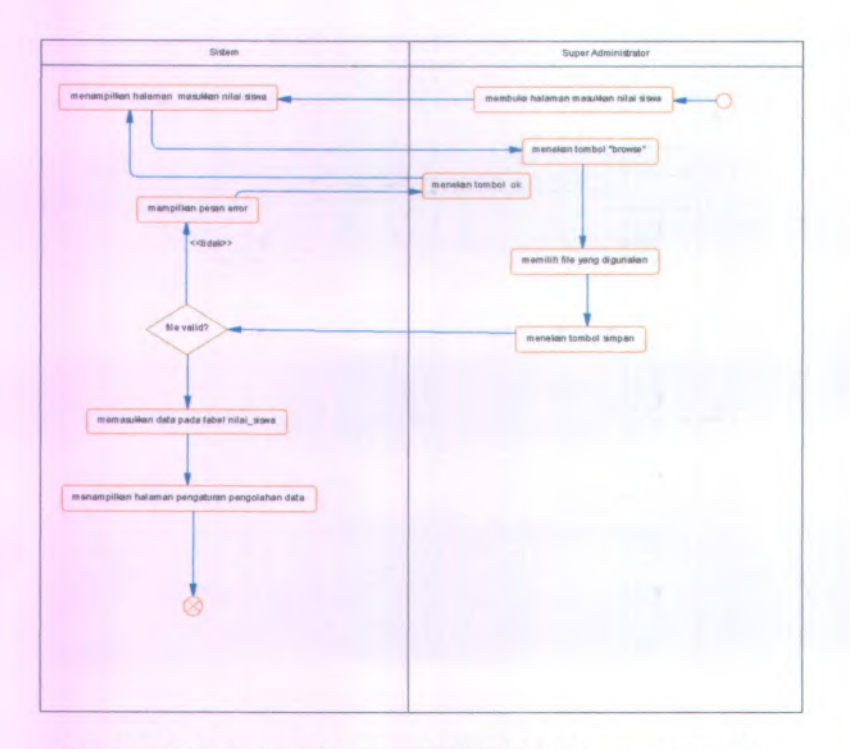

Gambar C.16 Activity Diagram UC-00.00.08 Memasukkan Data Nilai Siswa

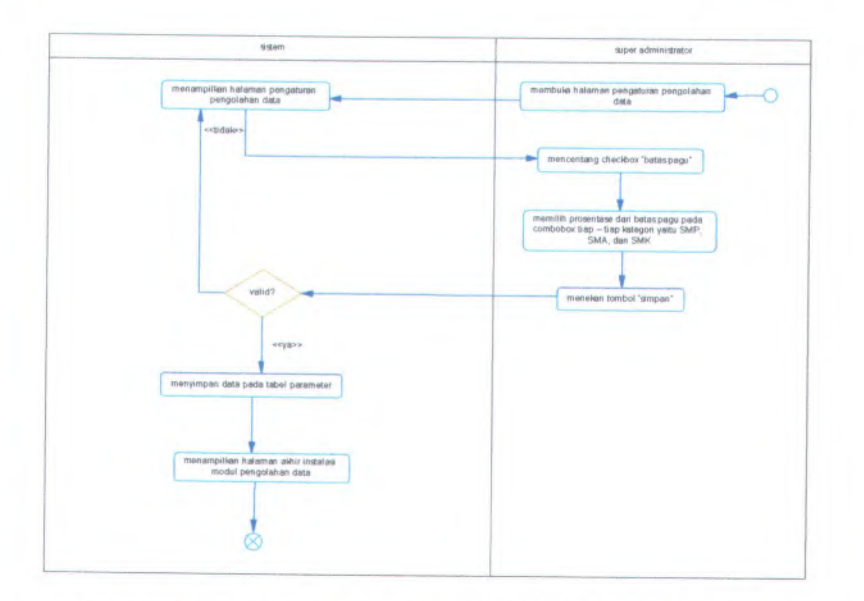

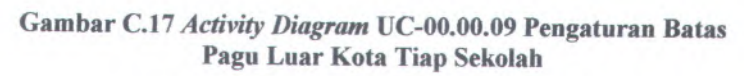

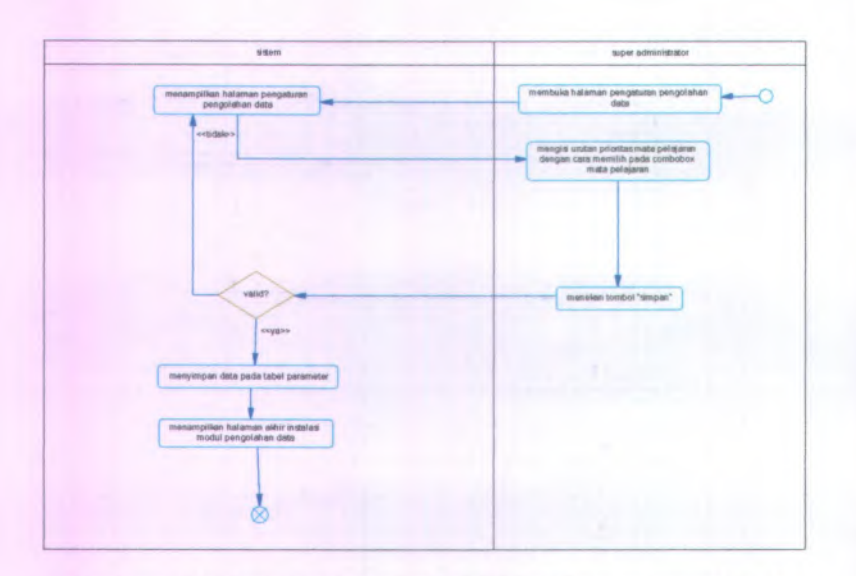

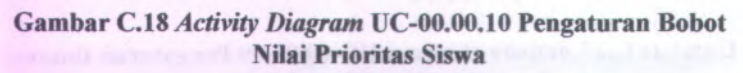

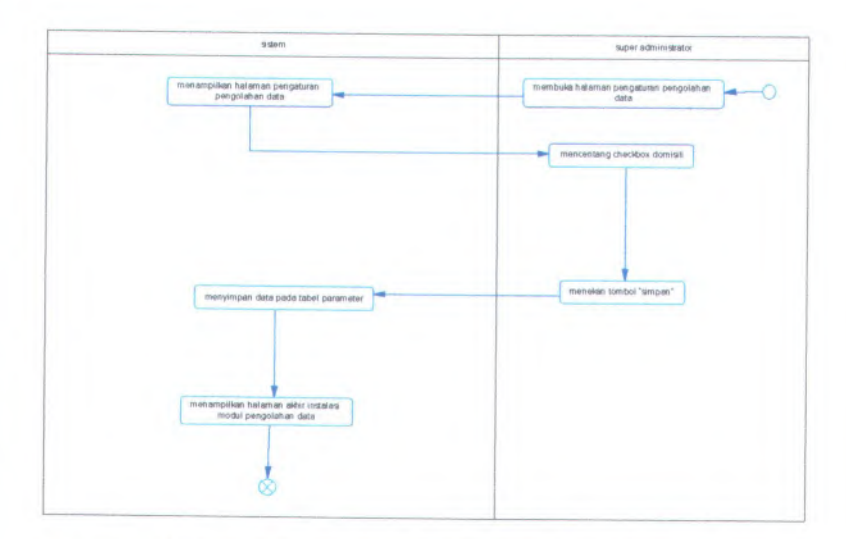

Gambar C.19 Activity Diagram UC-00.00.11Pengaturan Domisili

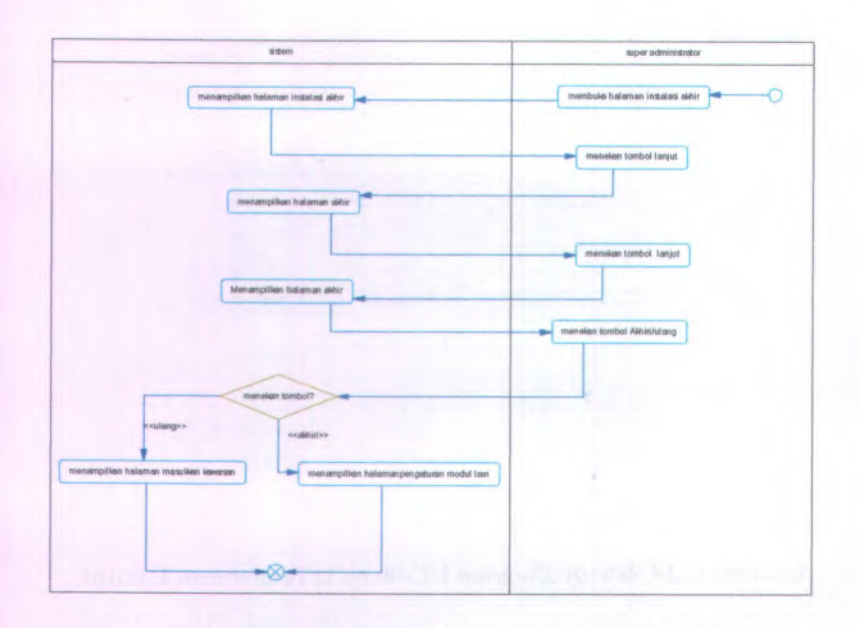

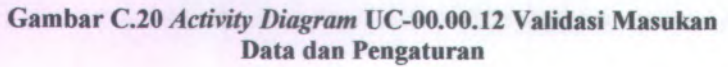

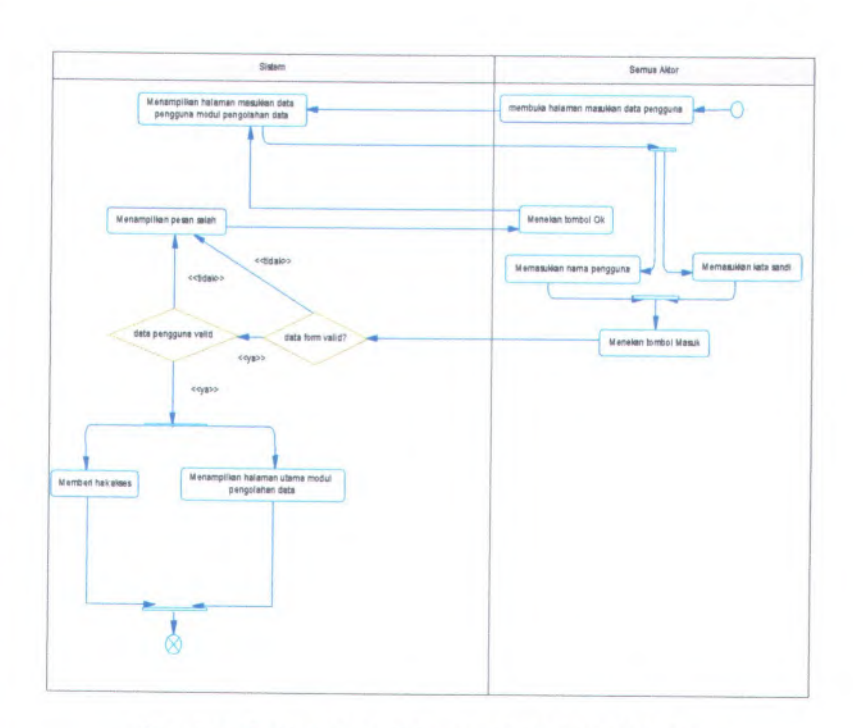

Gambar C.21 Activity Diagram UC-00.01.01 Login

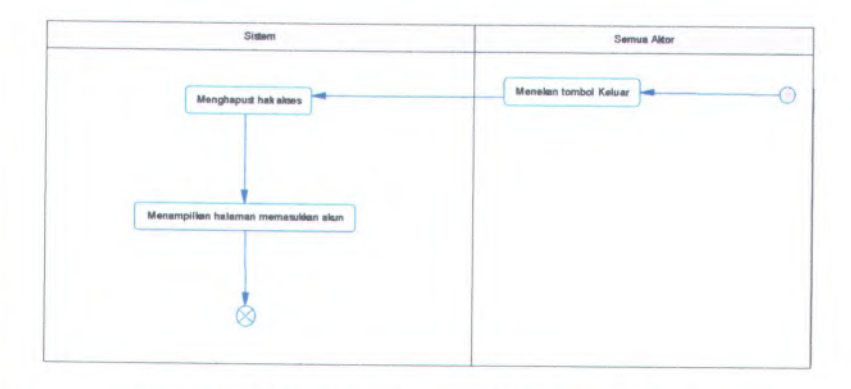

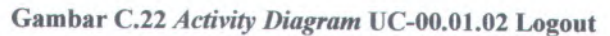

| datem                               | semue aldor                             |
|-------------------------------------|-----------------------------------------|
| mengambil data pada tabel login     | menelan losbol menu pengaluran pengguna |
|                                     |                                         |
| Menamplikan halaman daftar pengguna | _                                       |
| Menampilian hataman daltar penggune |                                         |

Gambar C.23 Activity Diagram UC-00.02.01 Melihat Daftar Pengguna

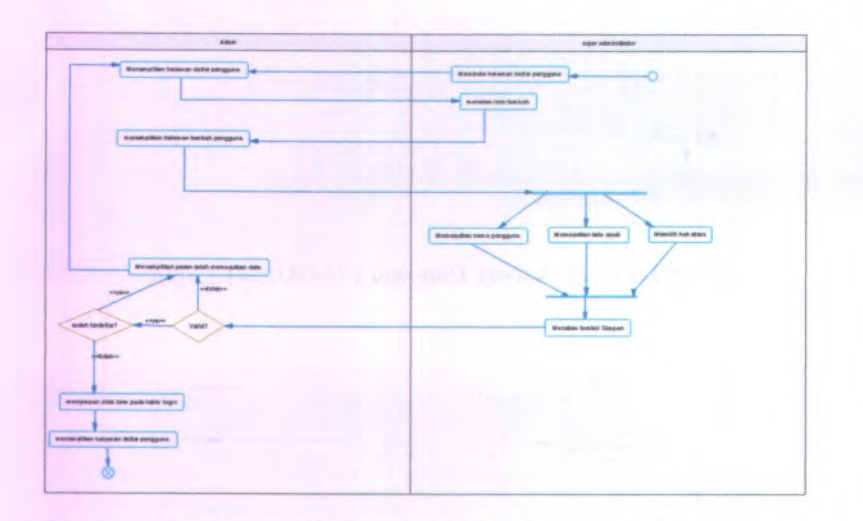

Gambar C.24 Activity Diagram UC-00.02.02 Menambah Pengguna Baru

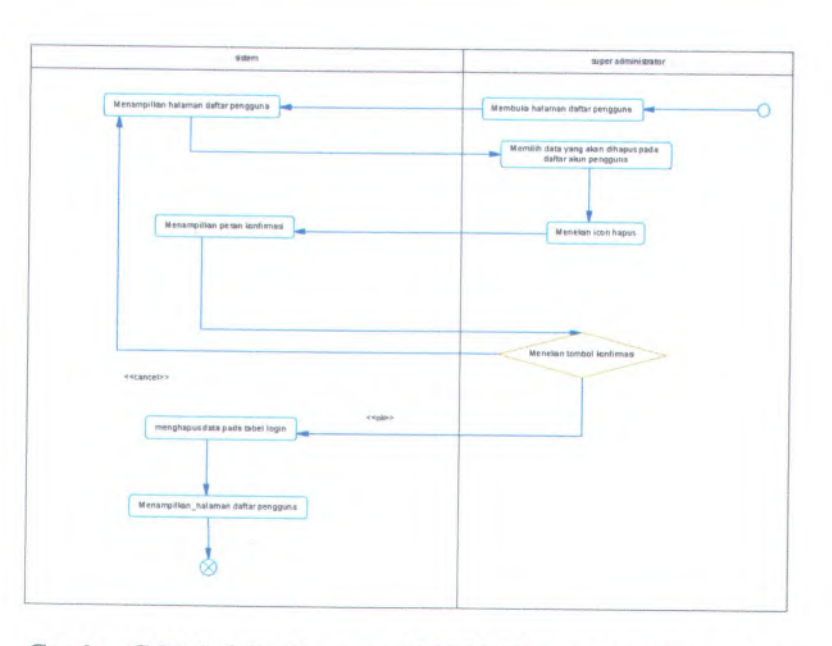

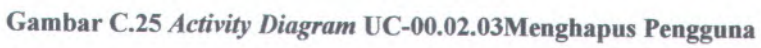

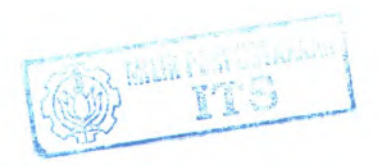

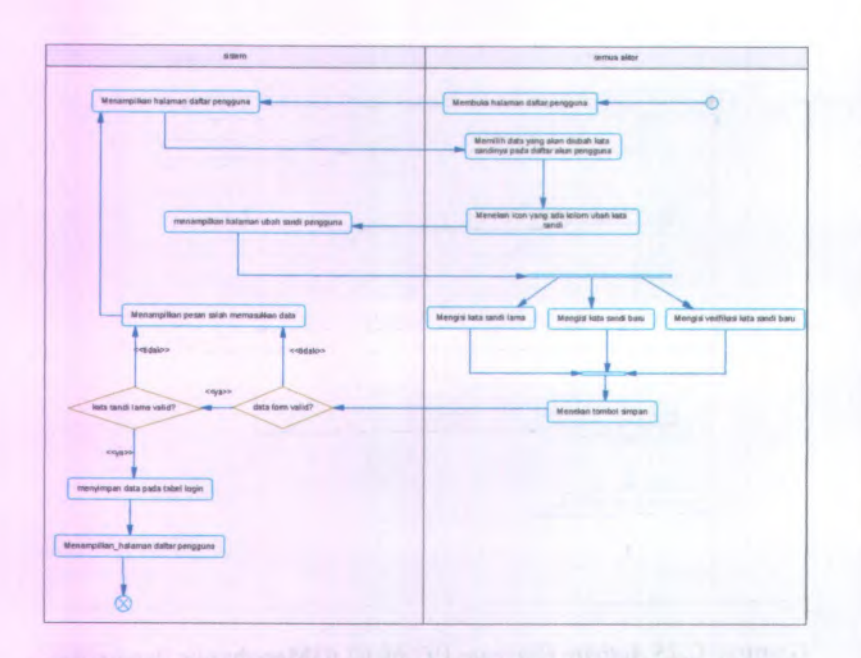

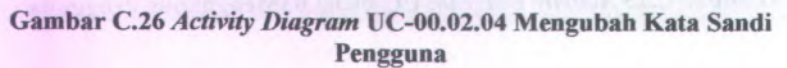

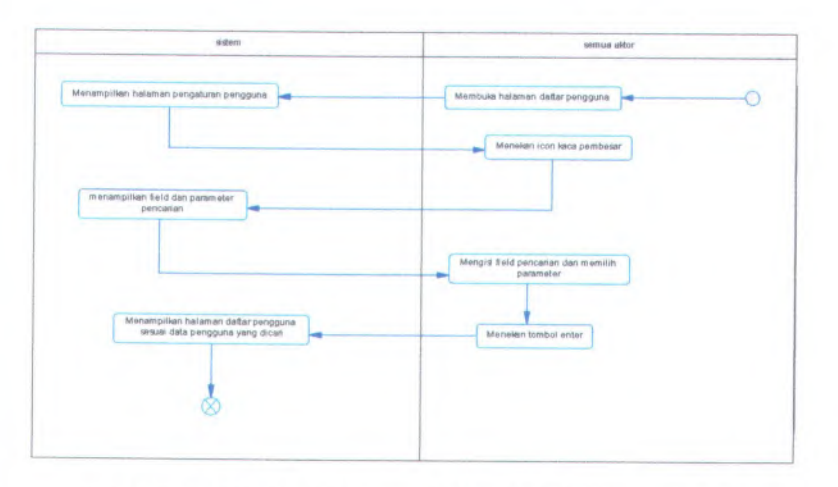

Gambar C.27 Activity Diagram UC-00.02.05 Mencari Data Pengguna

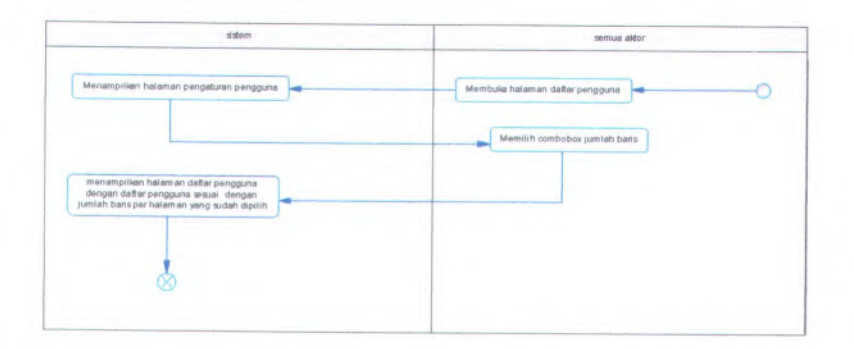

Gambar C.28 Activity Diagram UC-00.02.06 Menampilkan Jumlah Baris Setiap Halaman Pengguna

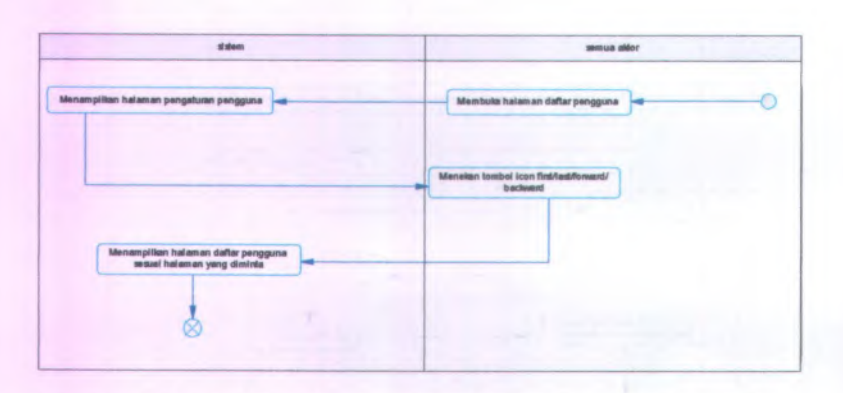

Gambar C.29 Activity Diagram UC-00.02.07 Menampilkan Daftar Pengguna Per Halaman

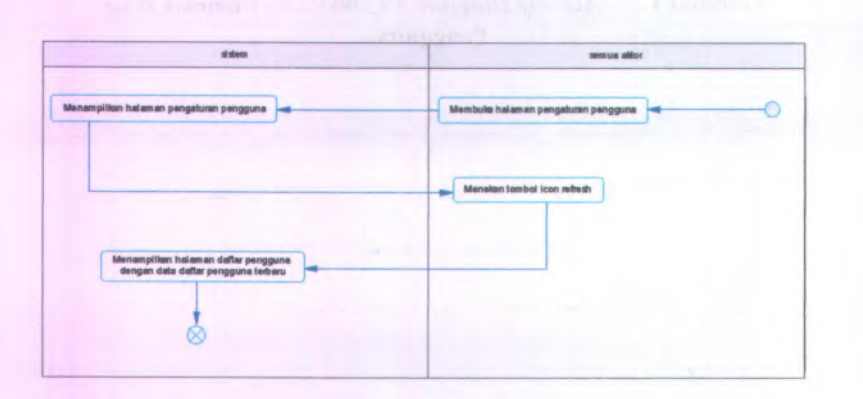

Gambar C.30 Activity Diagram UC-00.02.08 Memperbarui Data Pengguna

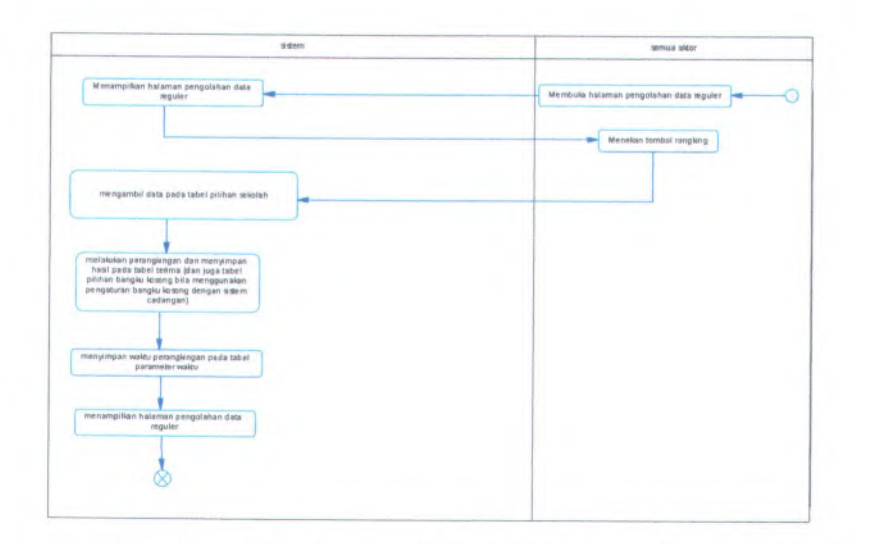

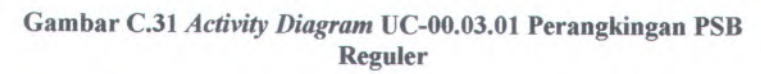

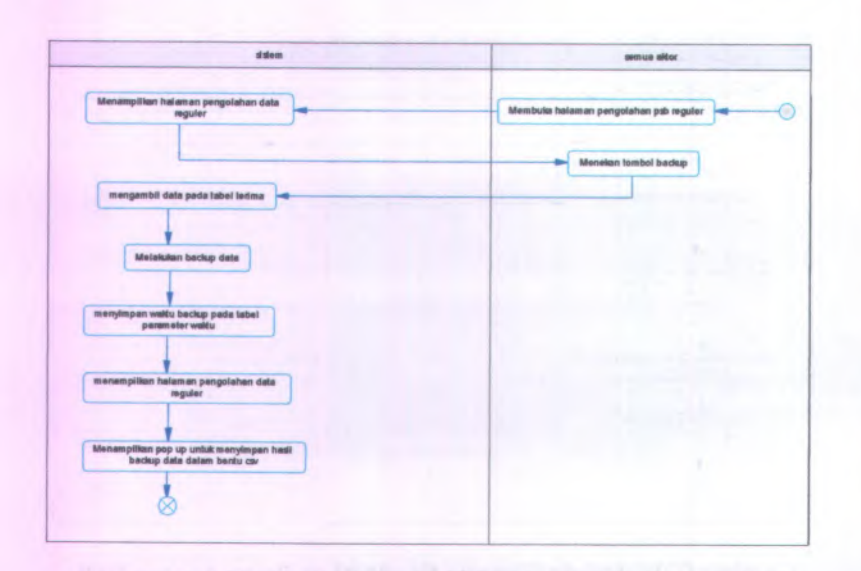

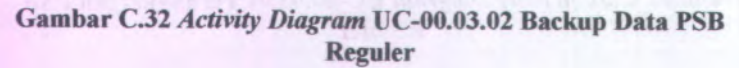

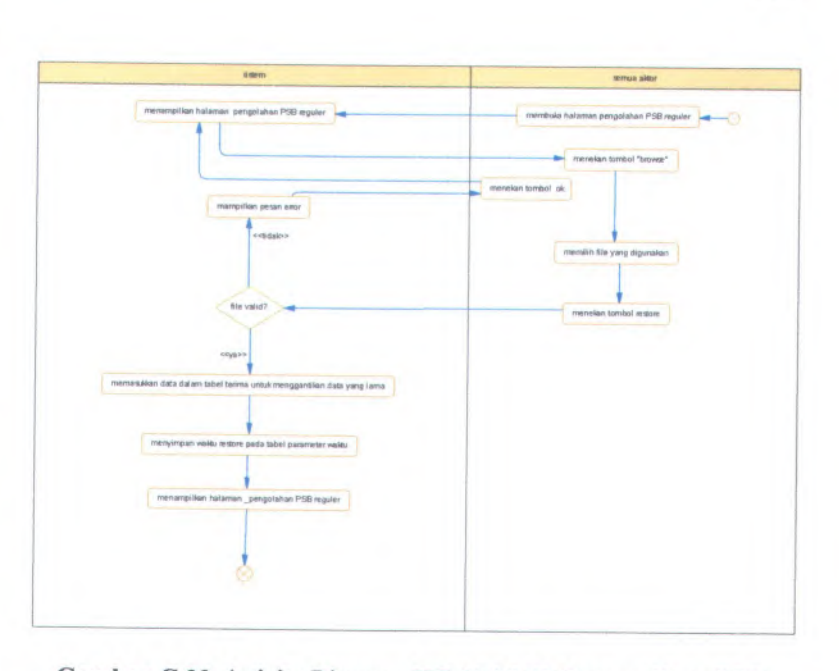

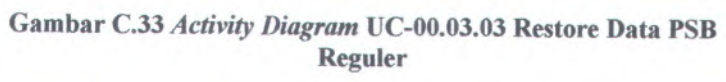

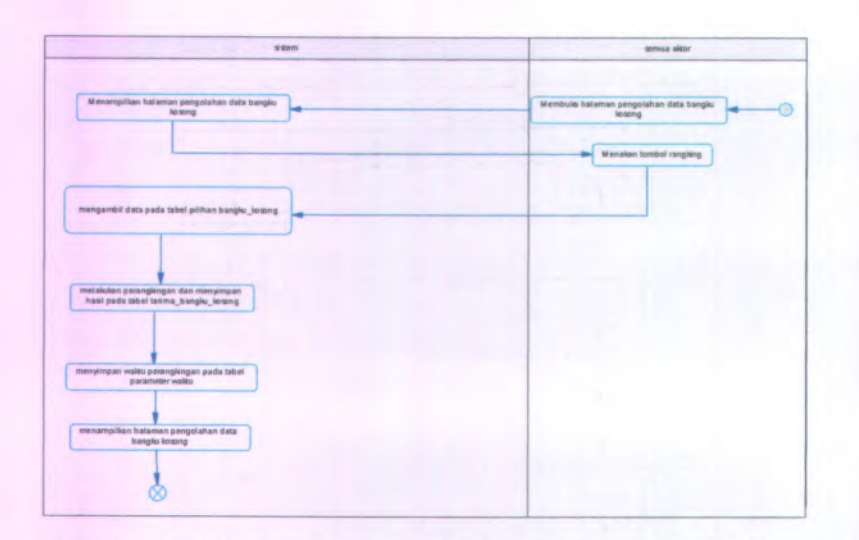

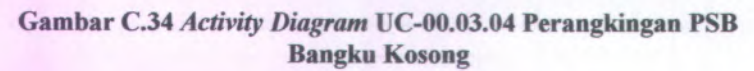

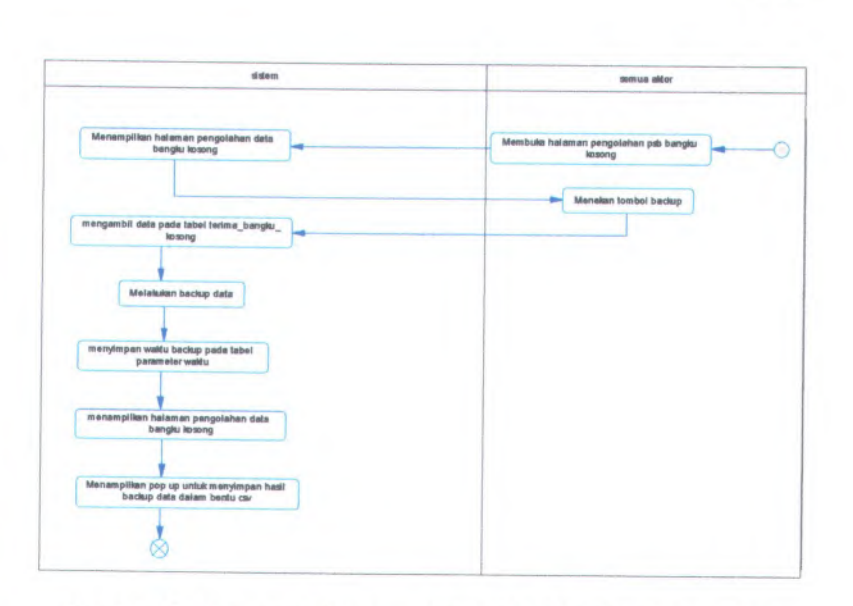

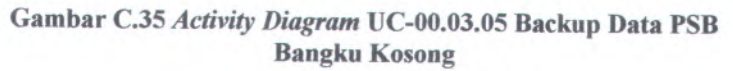

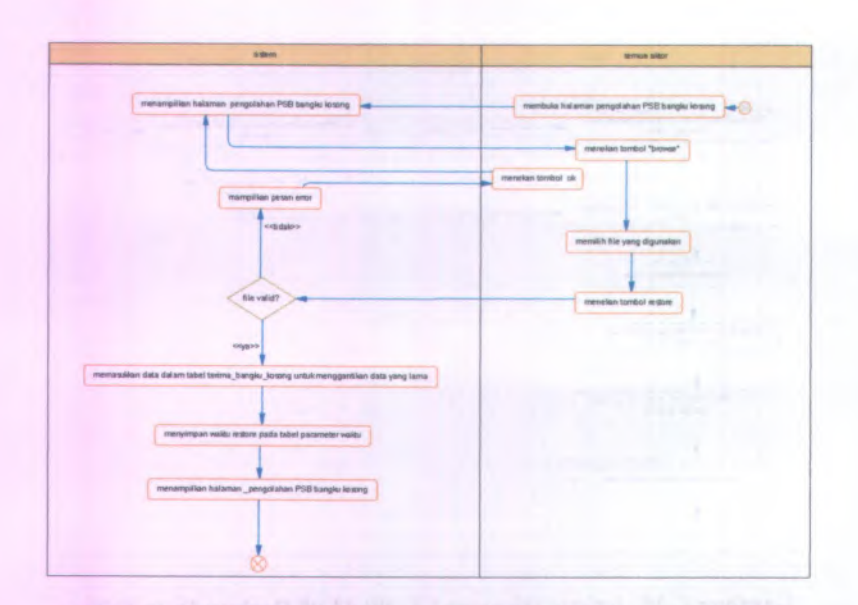

Gambar C.36 Activity Diagram UC-00.03.06 Restore Data PSB Bangku Kosong

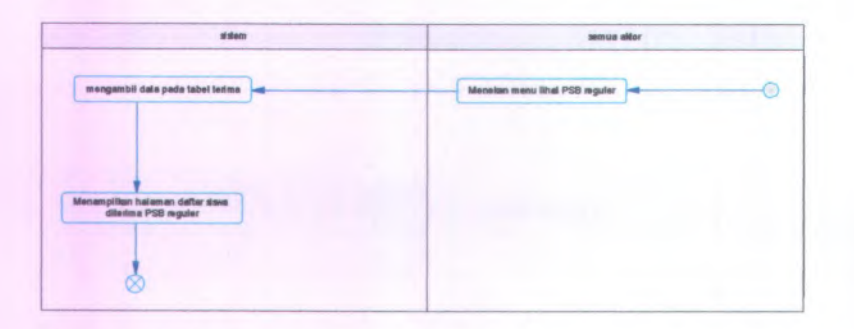

Gambar C.37 Activity Diagram UC-00.03.07 Melihat Daftar Siswa Diterima Reguler

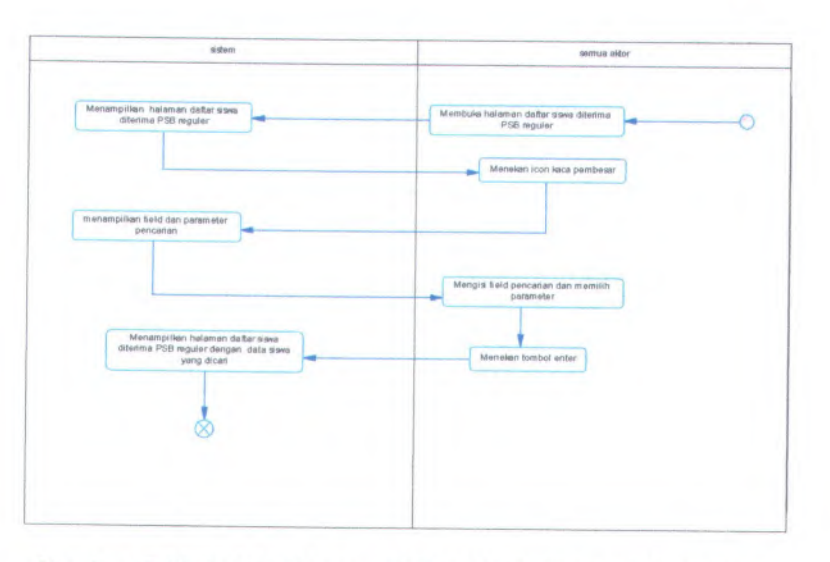

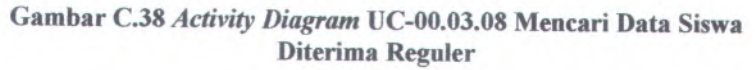

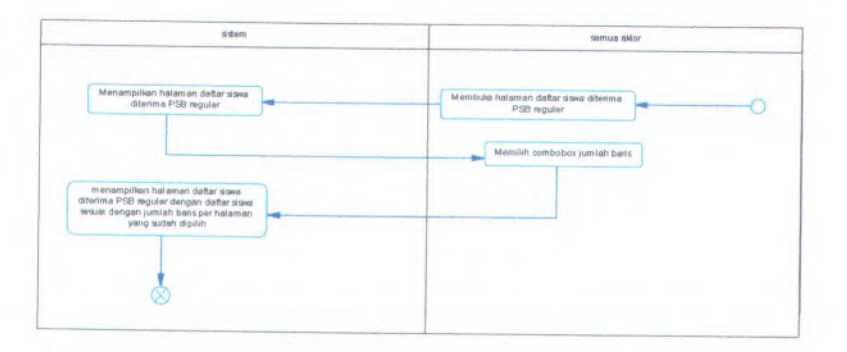

Gambar C.39 Activity Diagram UC-00.03.09 Menampilkan Jumlah Baris Setiap Halaman Daftar Siswa Diterima Reguler

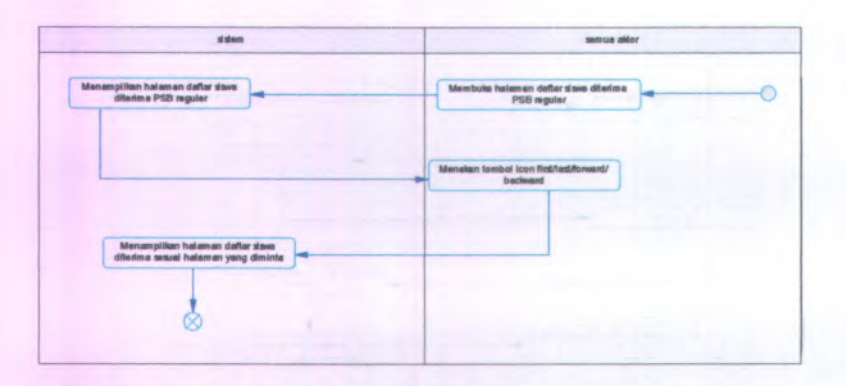

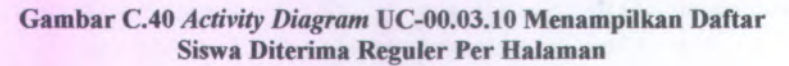

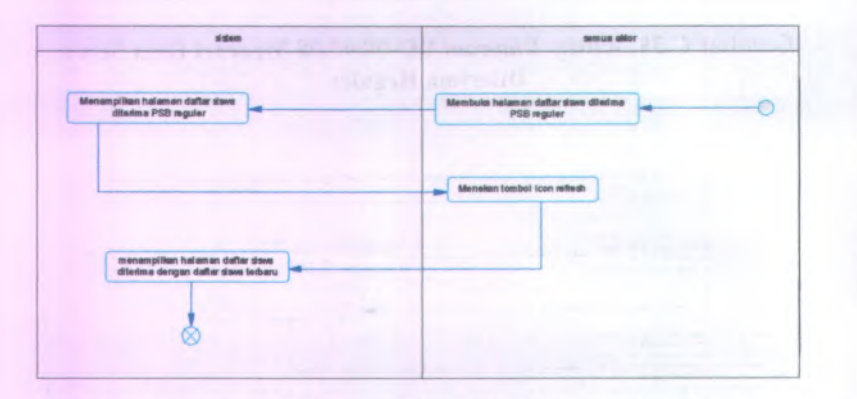

Gambar C.41 Activity Diagram UC-00.03.11 Memperbarui Daftar Siswa Diterima Reguler

there are in a serie of the series of the series for the

C-34

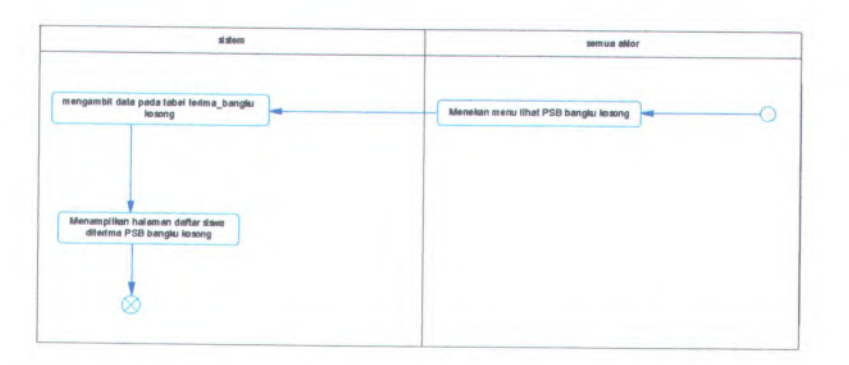

Gambar C.42 Activity Diagram UC-00.03.12 Melihat Daftar Siswa Diterima Bangku Kosong

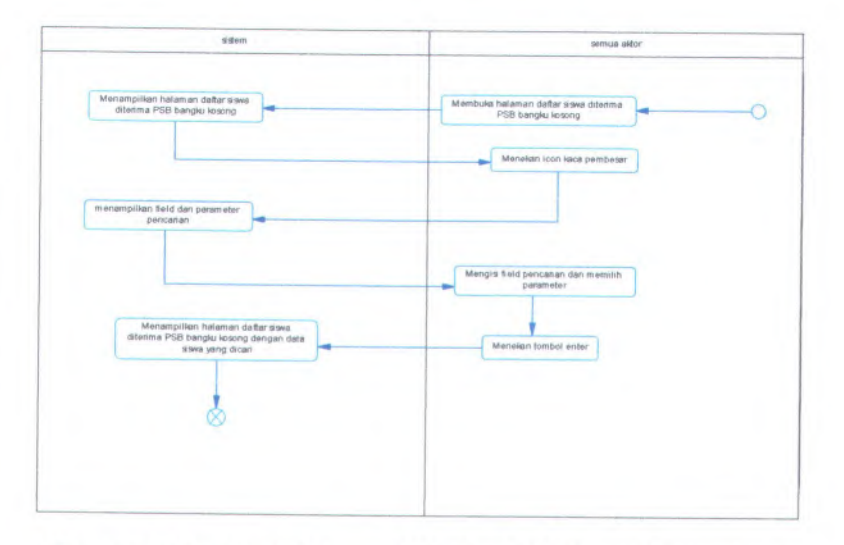

Gambar C.43 Activity Diagram UC-00.03.13 Mencari Data Siswa Diterima Bangku Kosong

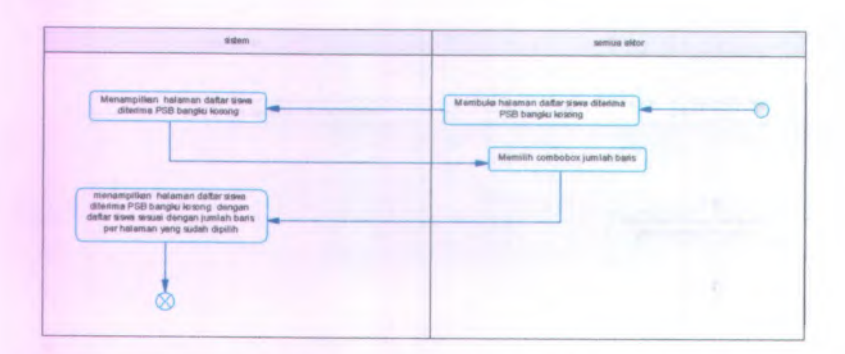

## Gambar C.44 Activity Diagram UC-00.03.14 Menampilkan Jumlah Baris Setiap Halaman Daftar Siswa Diterima Bangku Kosong

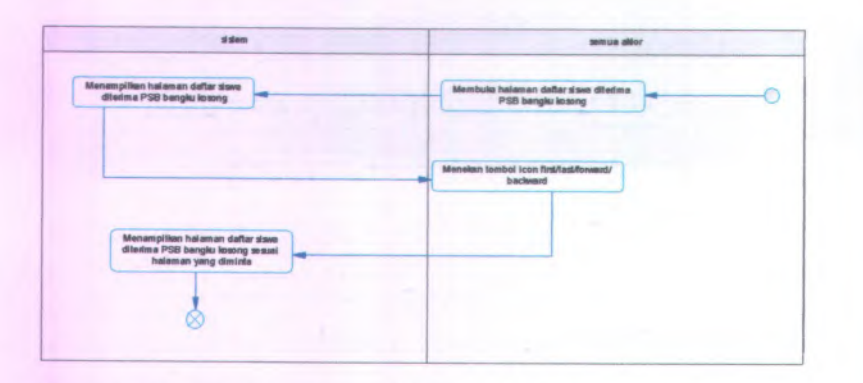

Gambar C.45 Activity Diagram UC-00.03.15 Menampilkan Daftar Siswa Diterima Bangku Kosong Per Halaman

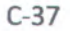

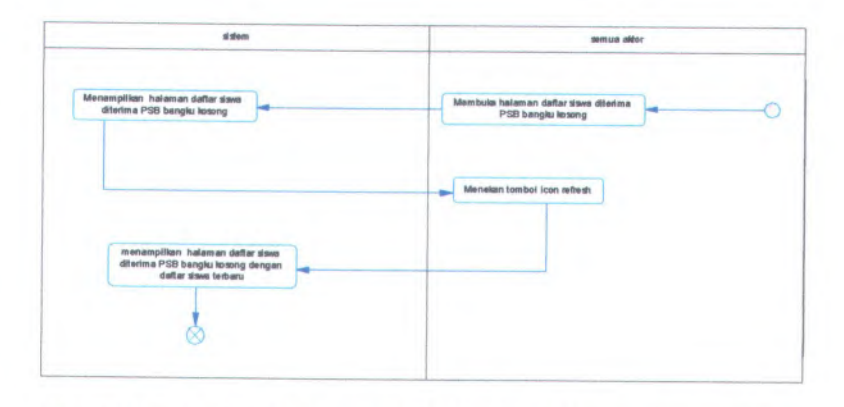

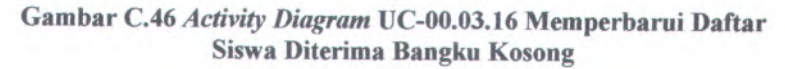

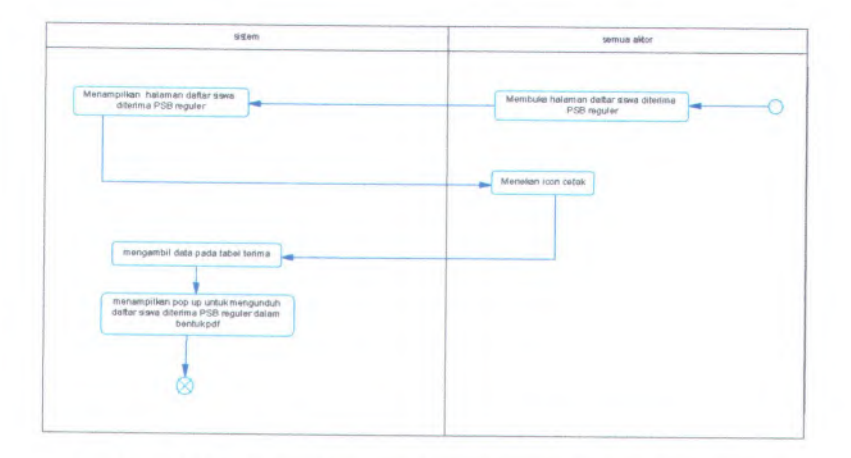

Gambar C.47 Activity Diagram UC-00.04.01 Mencetak Daftar Siswa Diterima Reguler

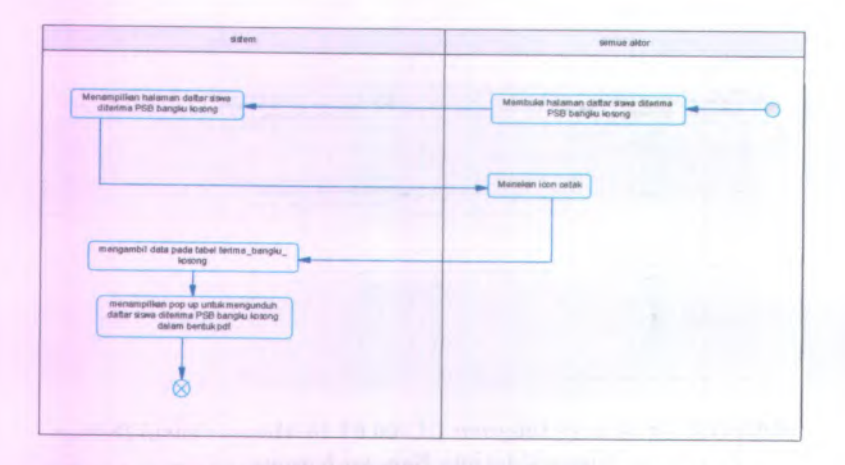

Gambar C.48 Activity Diagram UC-00.04.02 Mencetak Daftar Siswa Diterima Bangku Kosong
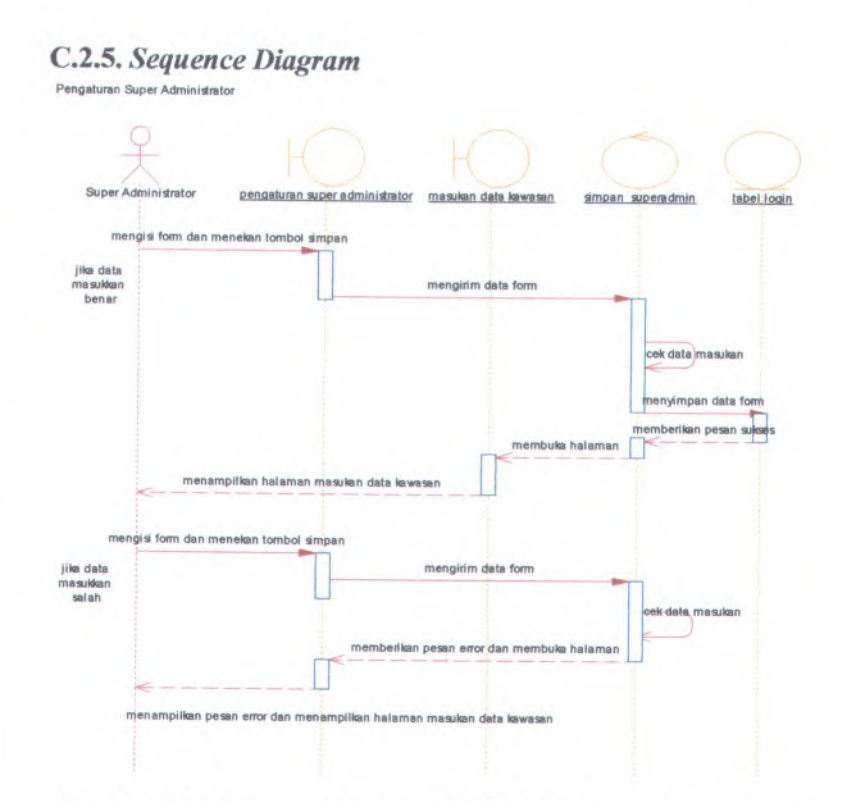

Gambar C.49 Sequence Diagram UC-00.00.01 Pengaturan Super Administrator

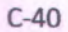

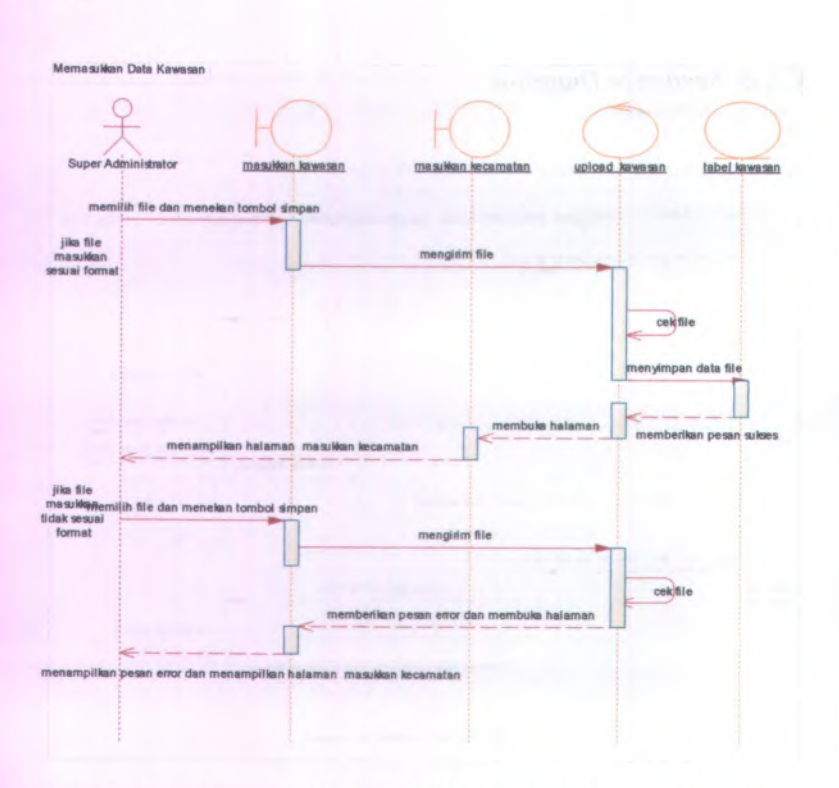

Gambar C.50 Sequence Diagram UC-00.00.02 Memasukkan Data Kawasan

Memasukkan Data Kecamatan

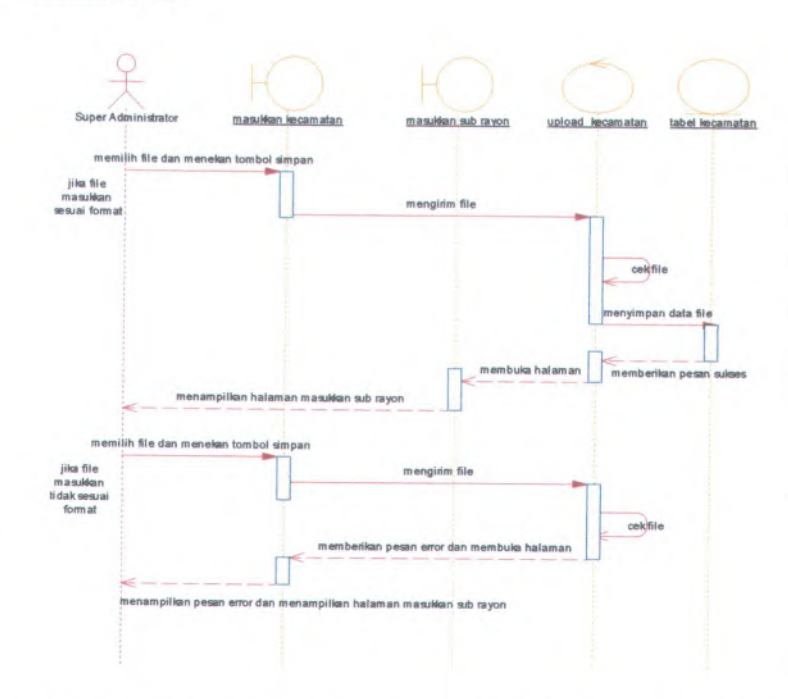

Gambar C.51 Sequence Diagram UC-00.00.03 Memasukkan Data Kecamatan

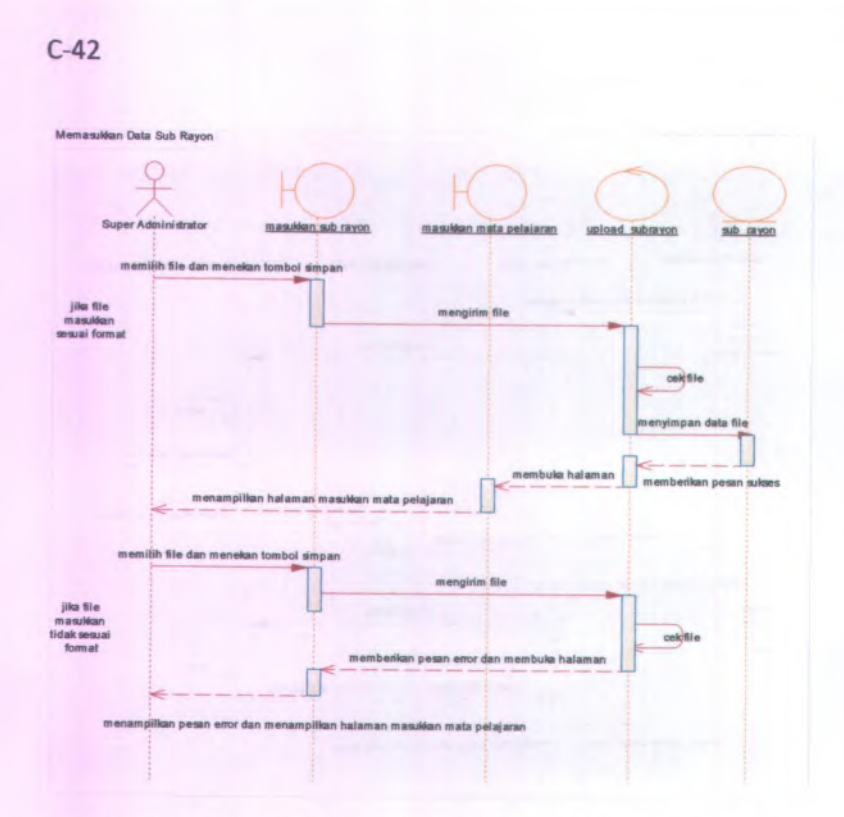

Gambar C.52 Sequence Diagram UC-00.00.04 Memasukkan Data Sub Rayon

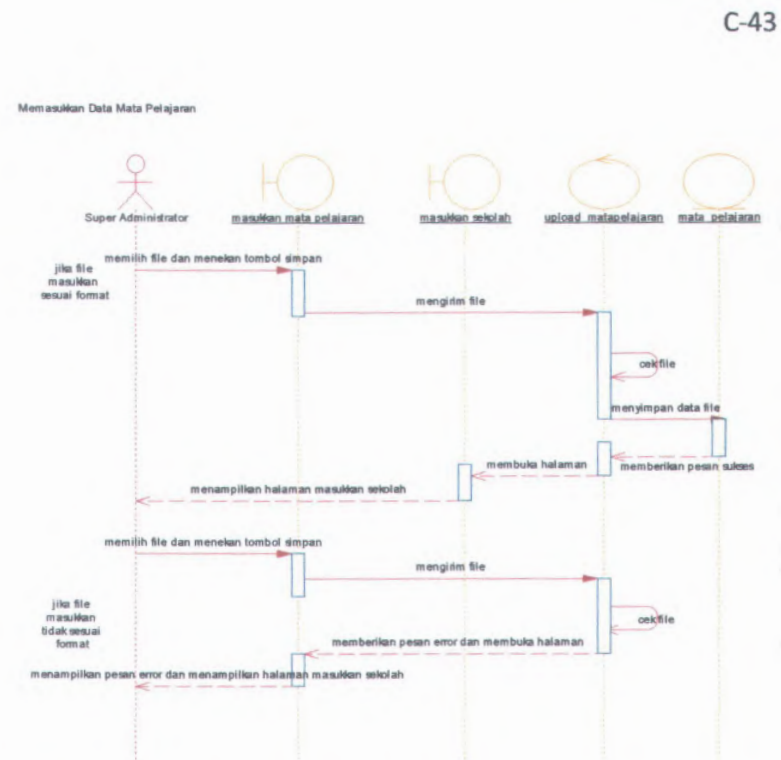

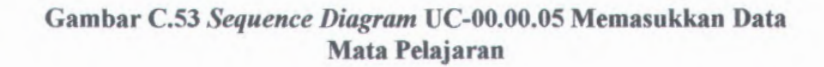

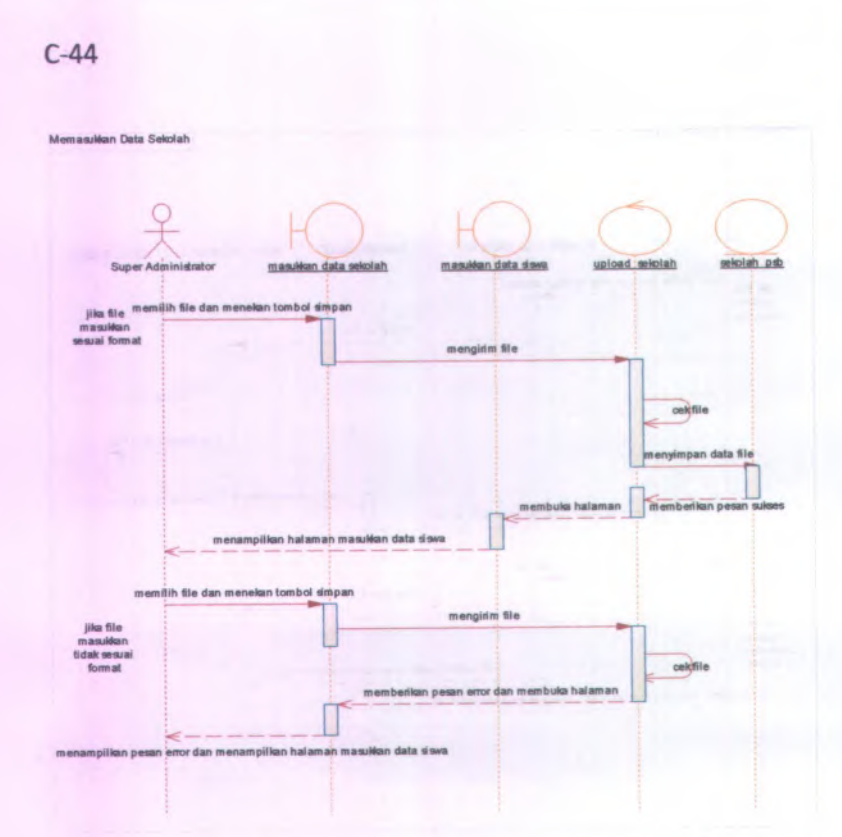

Gambar C.54 Sequence Diagram UC-00.00.06 Memasukkan Data Sekolah

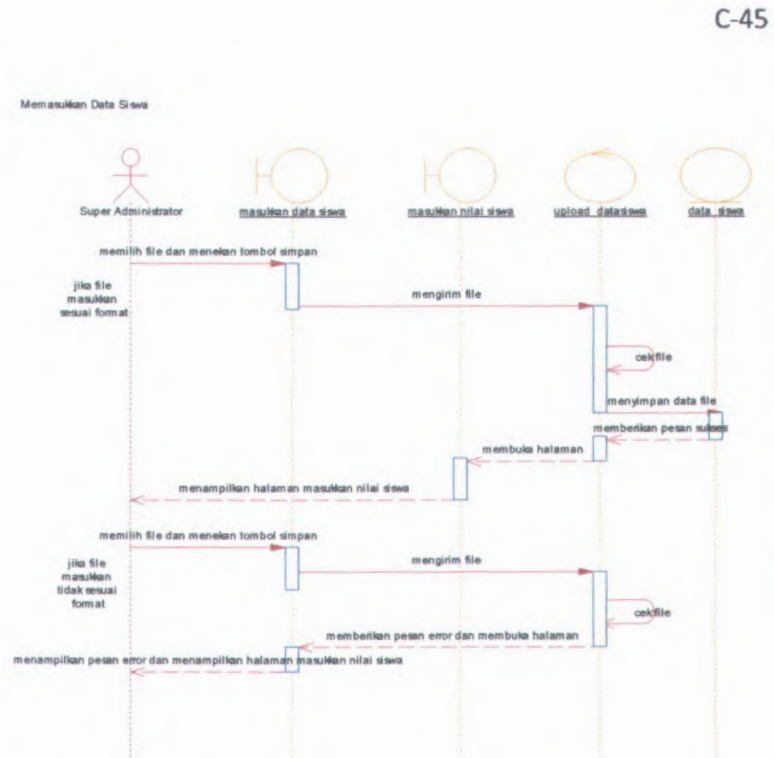

Gambar C.55 Sequence Diagram UC-00.00.07 Memasukkan Data Siswa

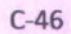

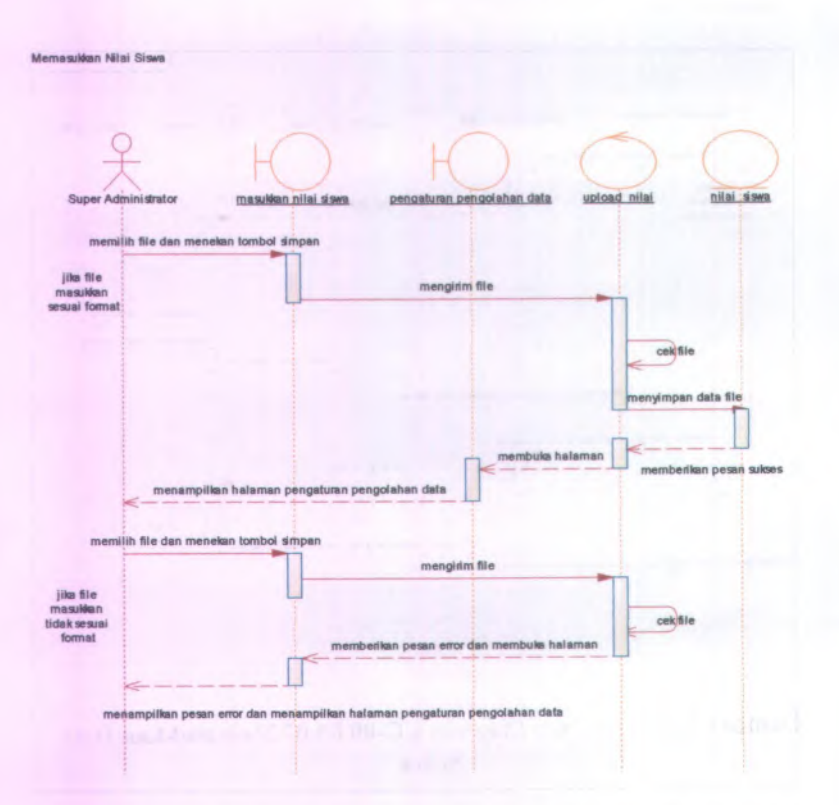

Gambar C.56 Sequence Diagram UC-00.00.08 Memasukkan Nilai Siswa

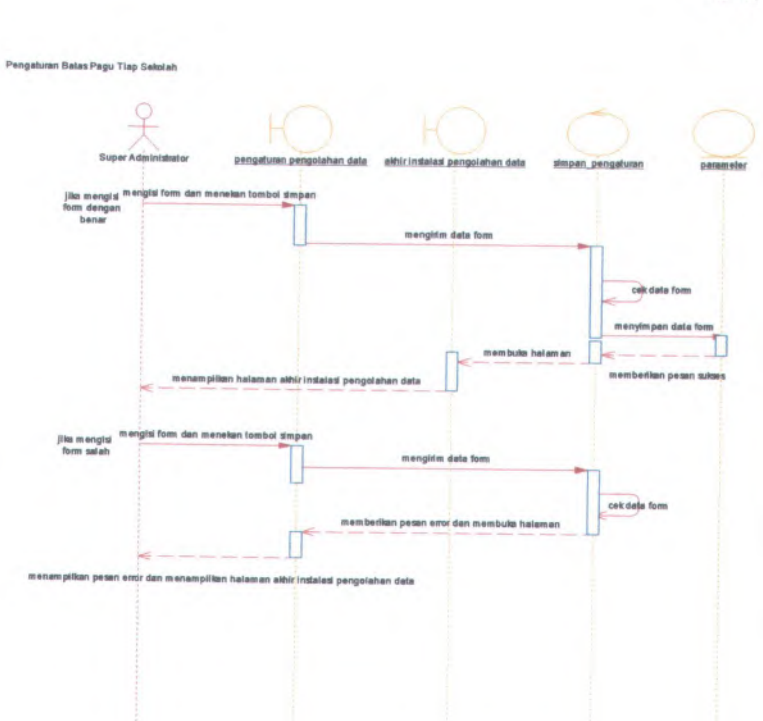

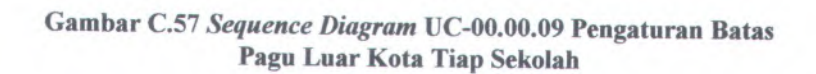

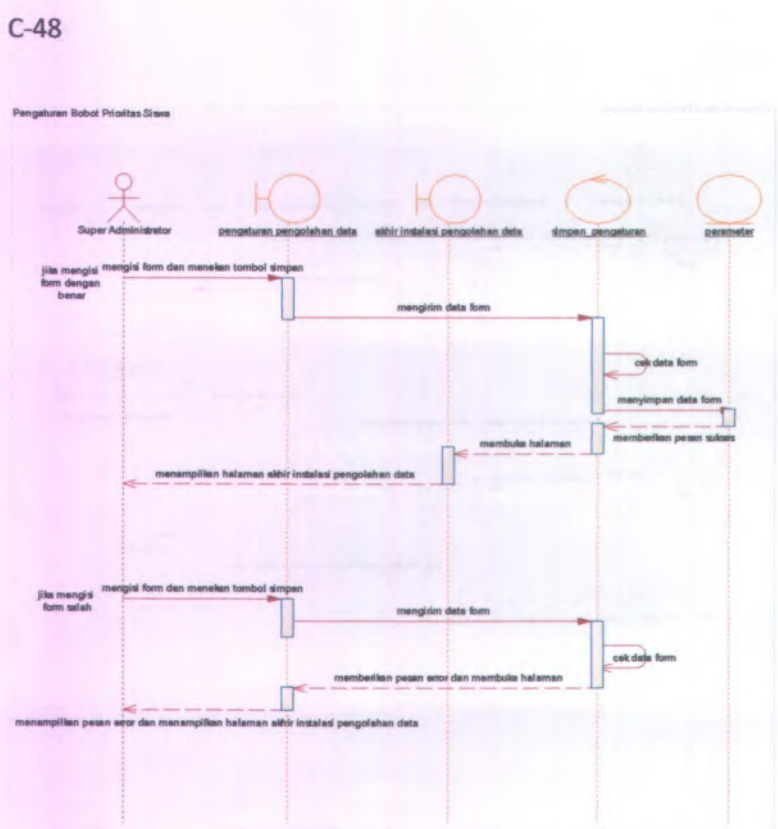

Gambar C.58 Sequence Diagram UC-00.00.10 Pengaturan Bobot Nilai Prioritas Siswa

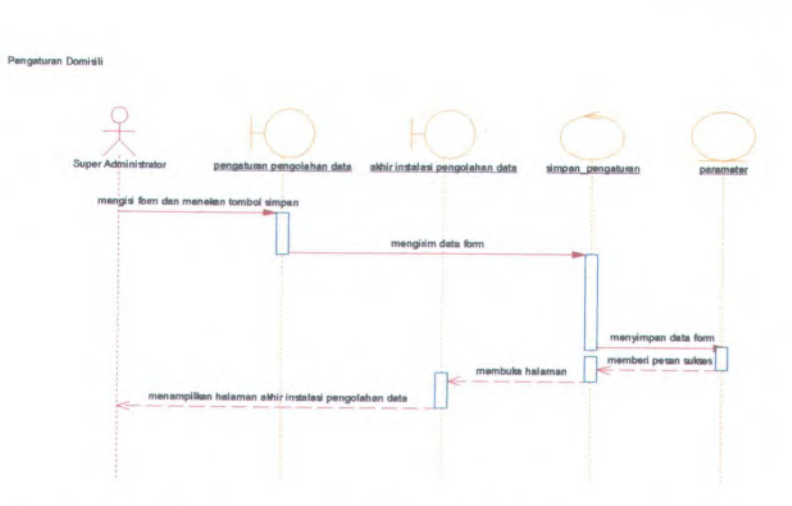

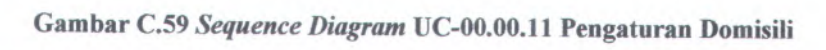

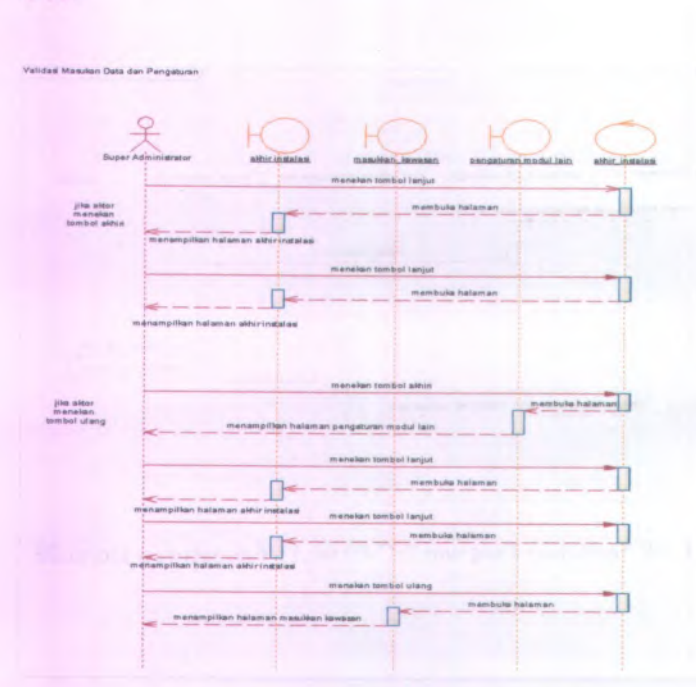

Gambar C.60 Sequence Diagram UC-00.00.12 Validasi Masukkan dan Pengaturan

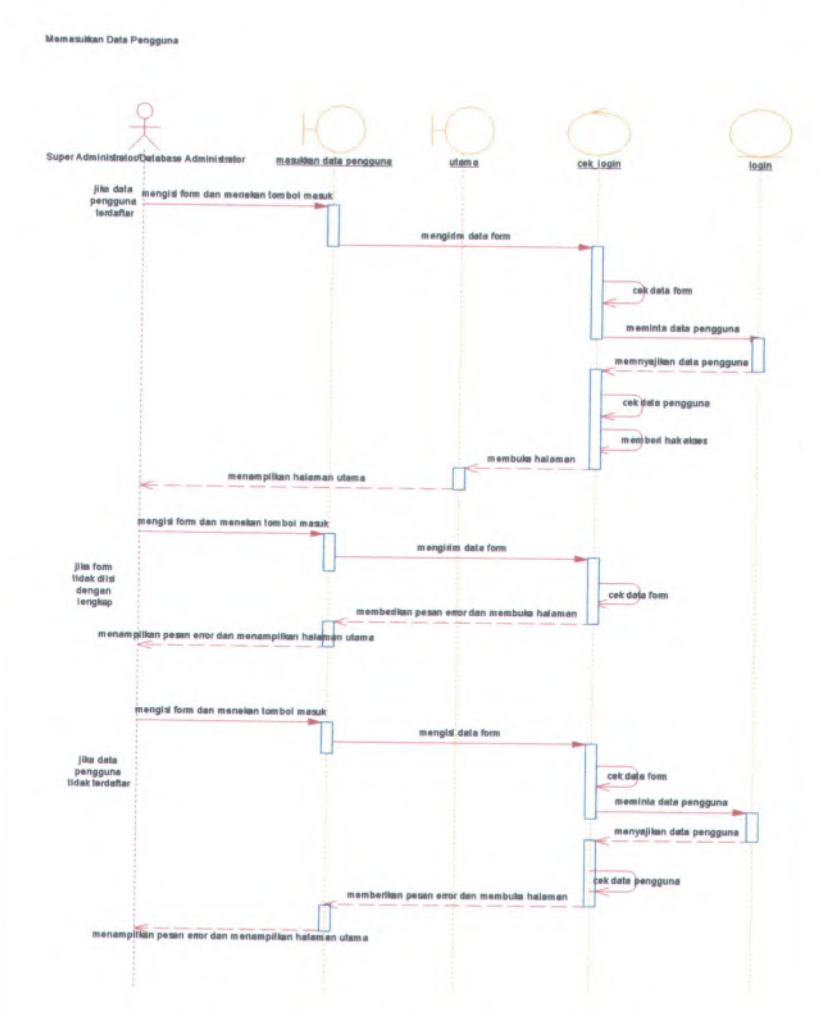

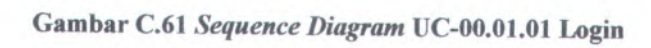

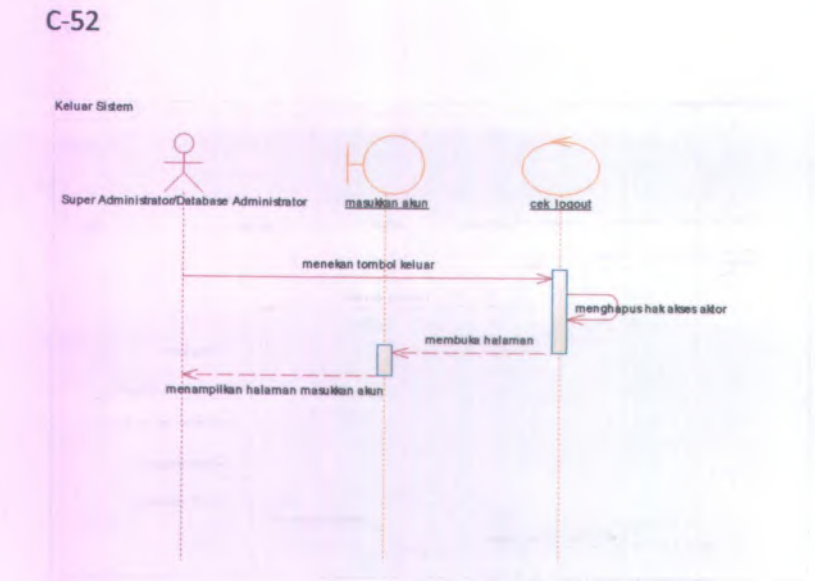

Gambar C.62 Sequence Diagram UC-00.01.02 Logout

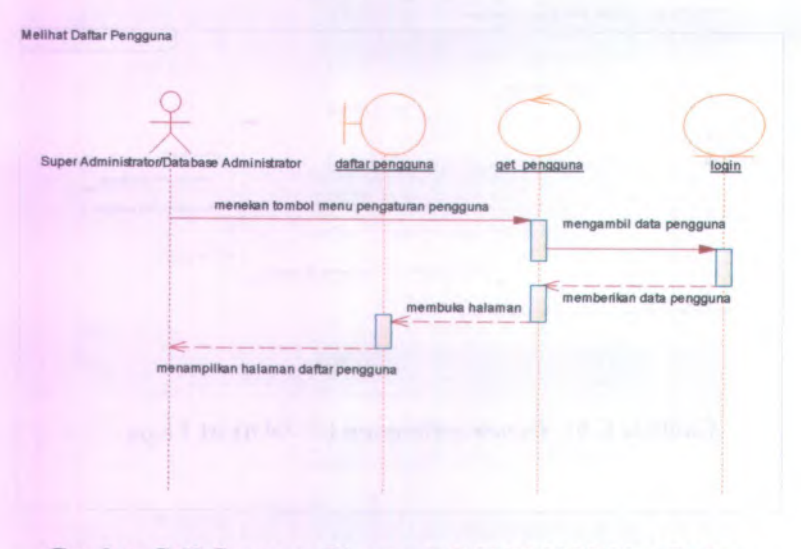

Gambar C.63 Sequence Diagram UC-00.02.01 Melihat Daftar Pengguna

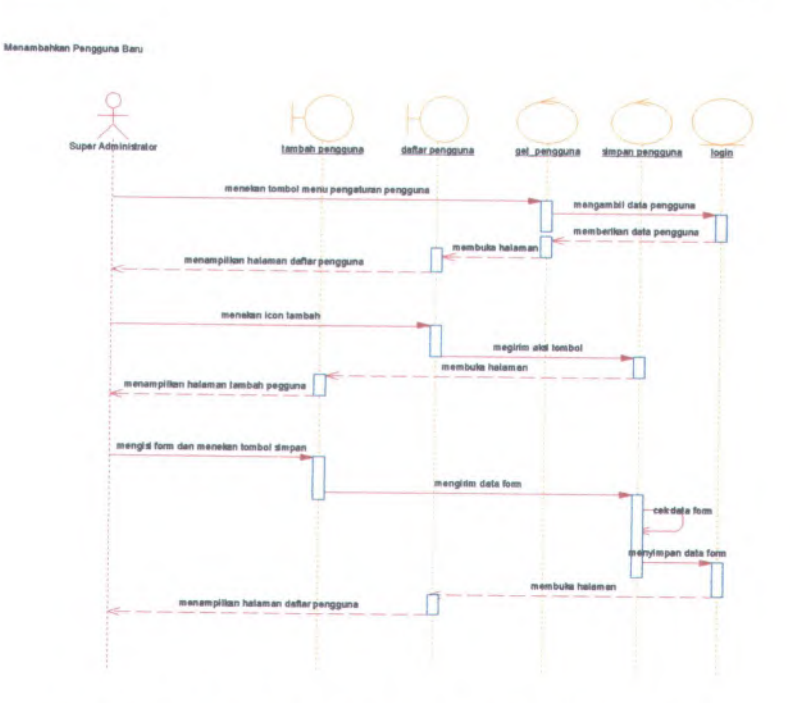

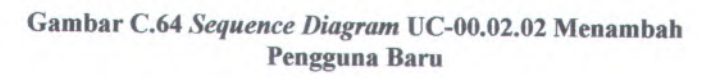

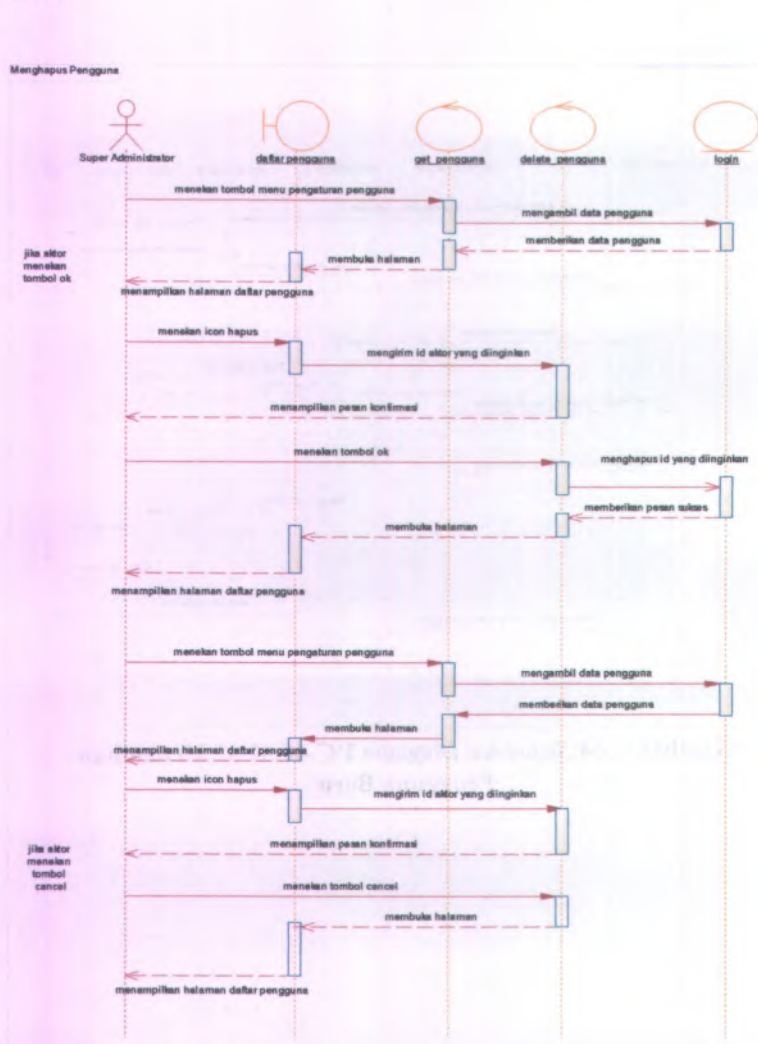

Gambar C.65 Sequence Diagram UC-00.02.03 Menghapus Pengguna

Mengubah Kata Sandi Pengguna

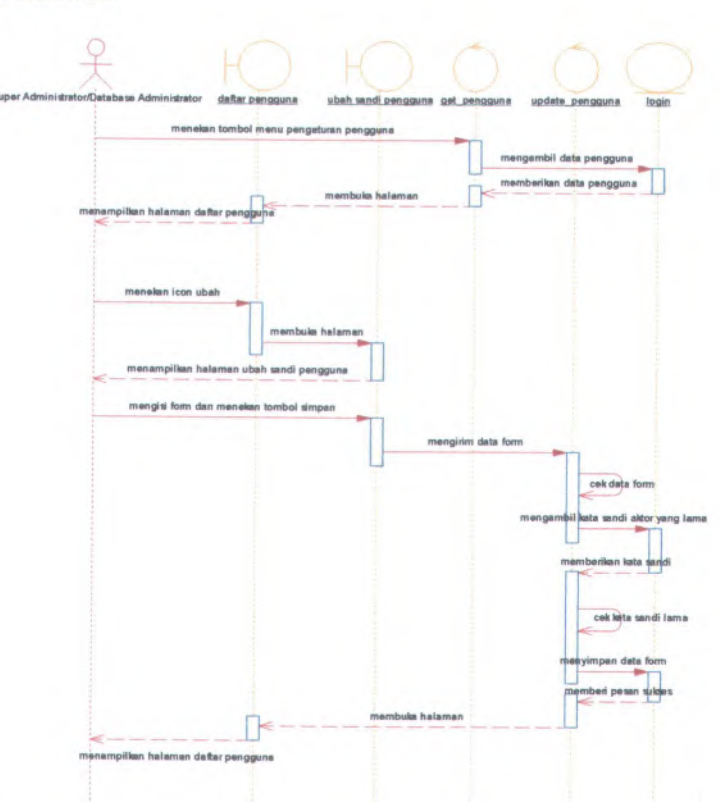

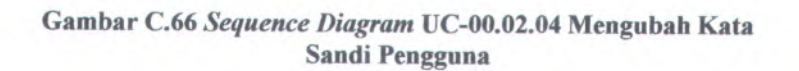

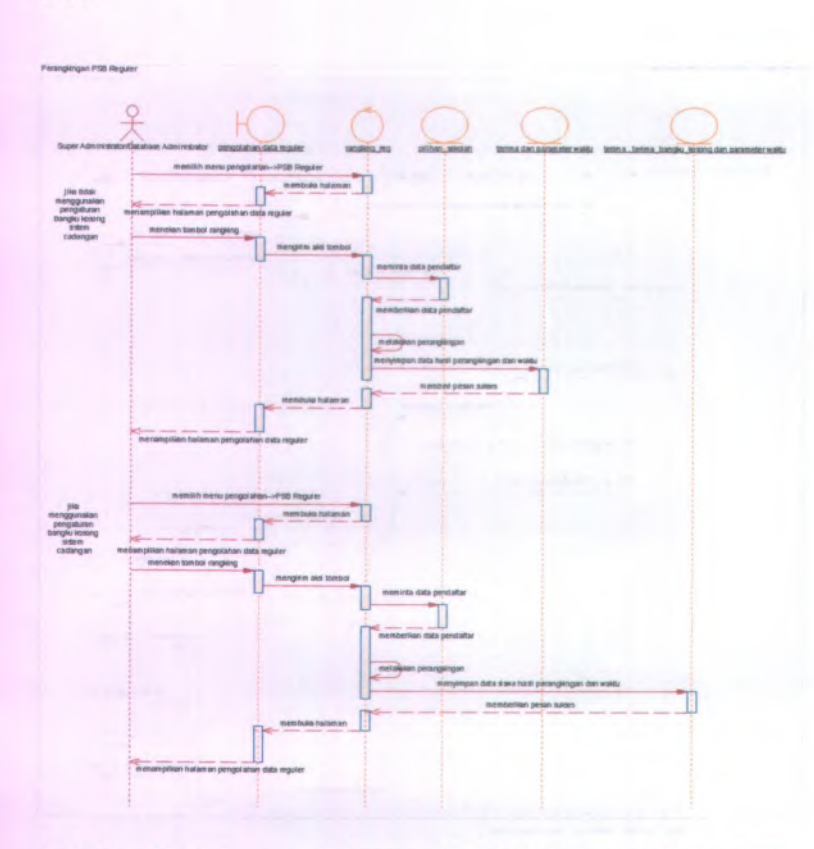

Gambar C.67 Sequence Diagram UC-00.03.01Perangkingan PSB Reguler

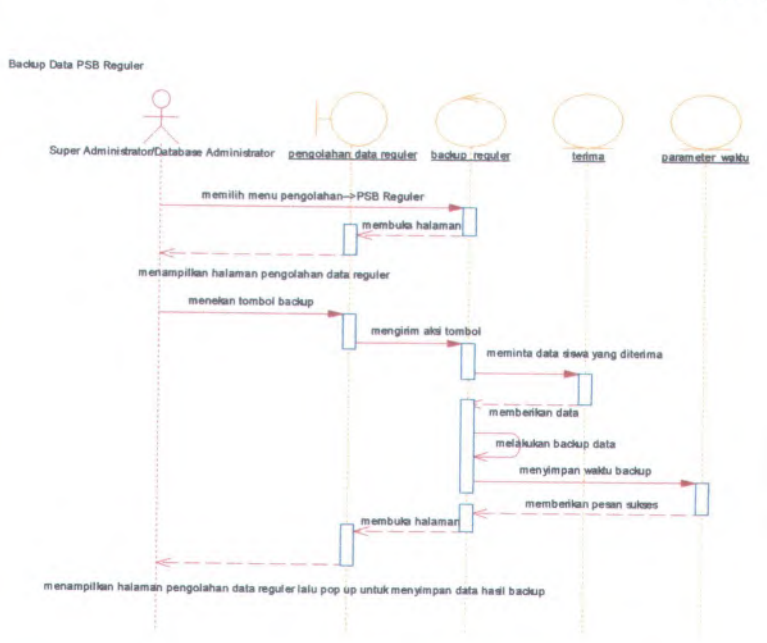

Gambar C.68 Sequence Diagram UC-00.03.02 Backup Data PSB Reguler

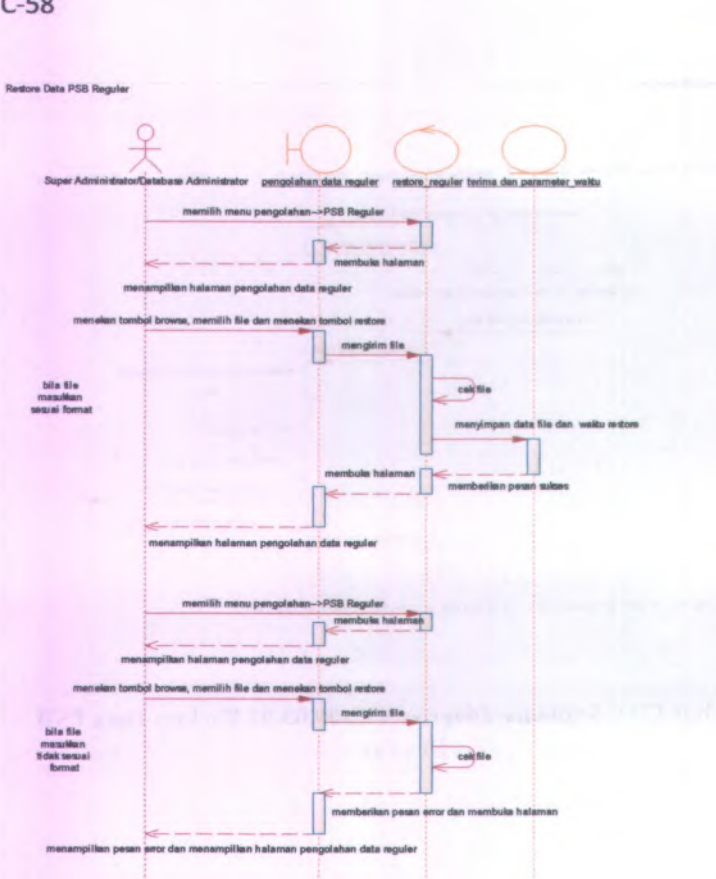

Gambar C.69 Sequence Diagram UC-00.03.03 Restore Data PSB Reguler

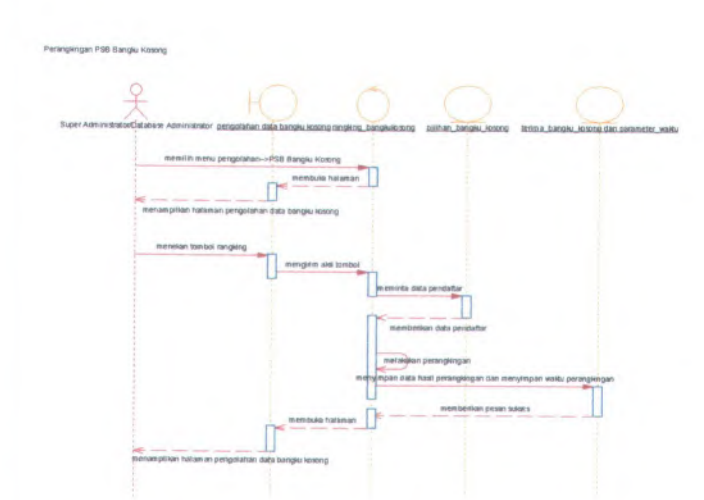

Gambar C.70 *Sequence Diagram* UC-00.03.04 Perangkingan PSB Bangku Kosong

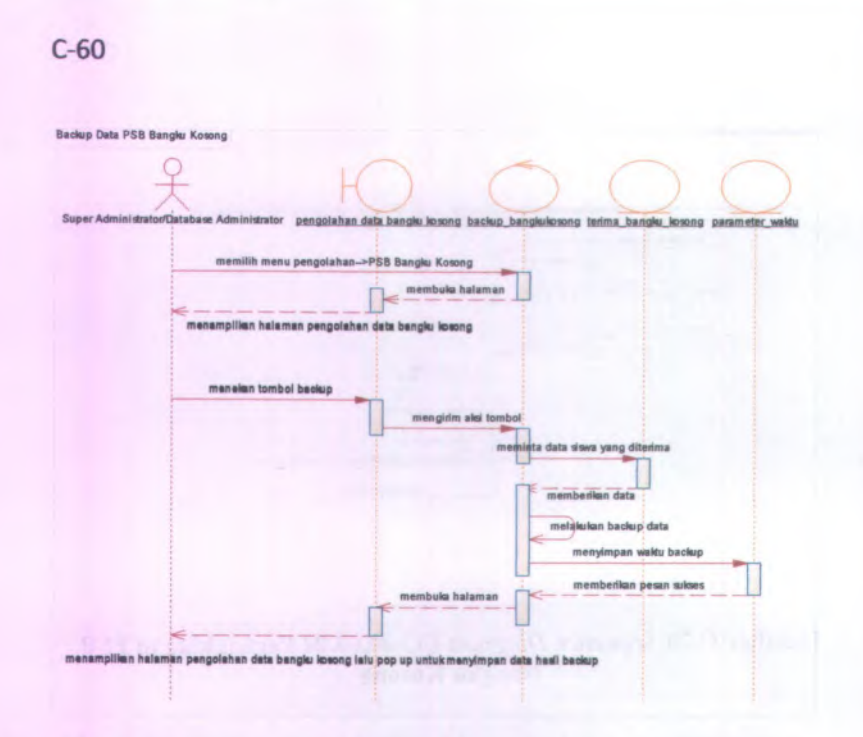

Gambar C.71 Sequence Diagram UC-00.03.05 Backup Data PSB Bangku Kosong

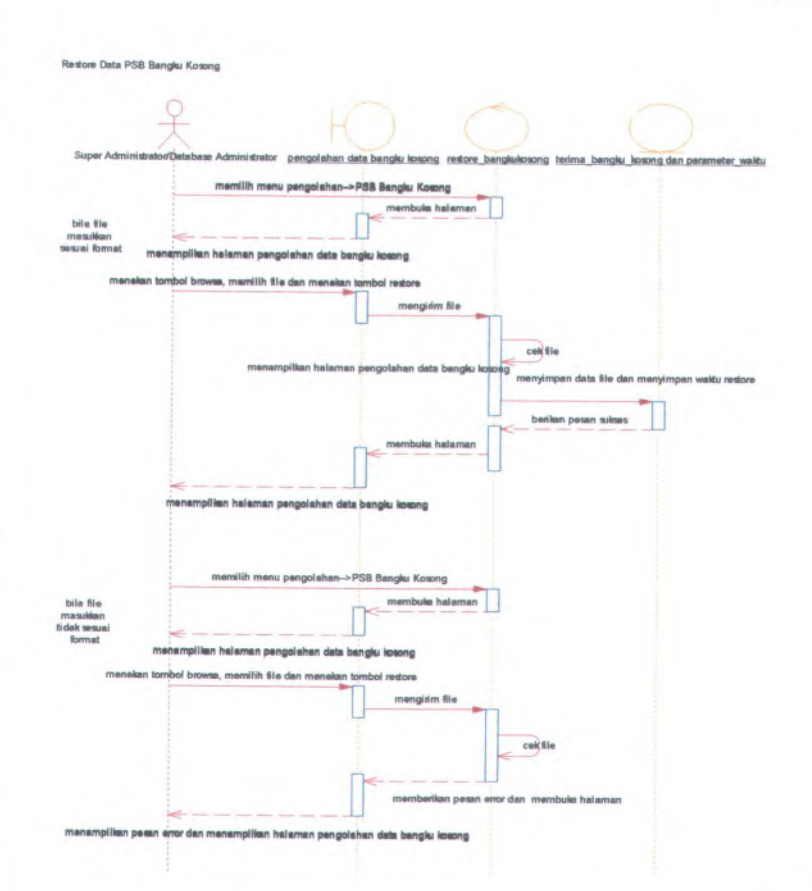

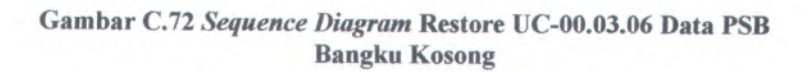

| C-62                             |                                                         |                      |                   |                       |
|----------------------------------|---------------------------------------------------------|----------------------|-------------------|-----------------------|
| Melihat Daftar Siswa Diterima Re | guler                                                   |                      |                   |                       |
| 옷                                |                                                         | 0                    | C                 | O                     |
| Super Administrator/Databa       | e Administrator <u>daitar sise</u><br>menekan tombol me | nu lihat PSB reguler | <u>get terima</u> | requier terime.       |
|                                  |                                                         |                      |                   | memberikan data siswa |
| menampilkar                      | halaman daftar siswa diterim                            | a PSB reguler        | ataman []         |                       |
|                                  |                                                         |                      |                   |                       |
|                                  |                                                         |                      |                   |                       |

Gambar C.73 Sequence Diagram UC-00.03.07 Melihat Data Siswa Diterima Reguler

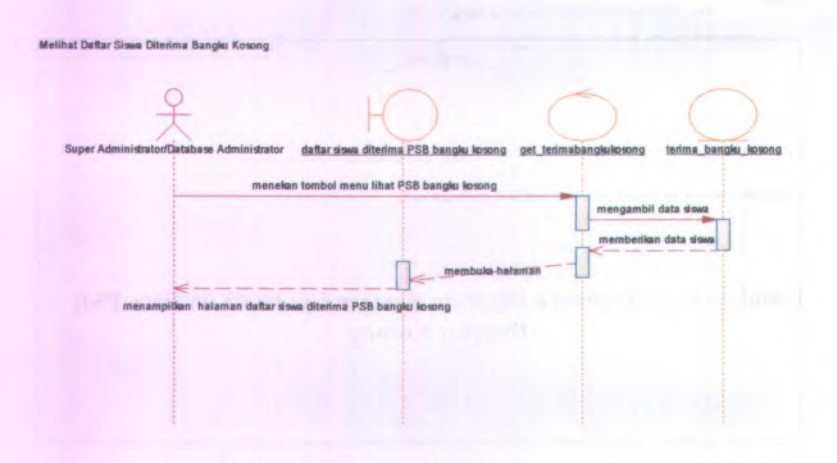

Gambar C.74 Sequence Diagram UC-00.03.12 Melihat Data Siswa Diterima Bangku Kosong

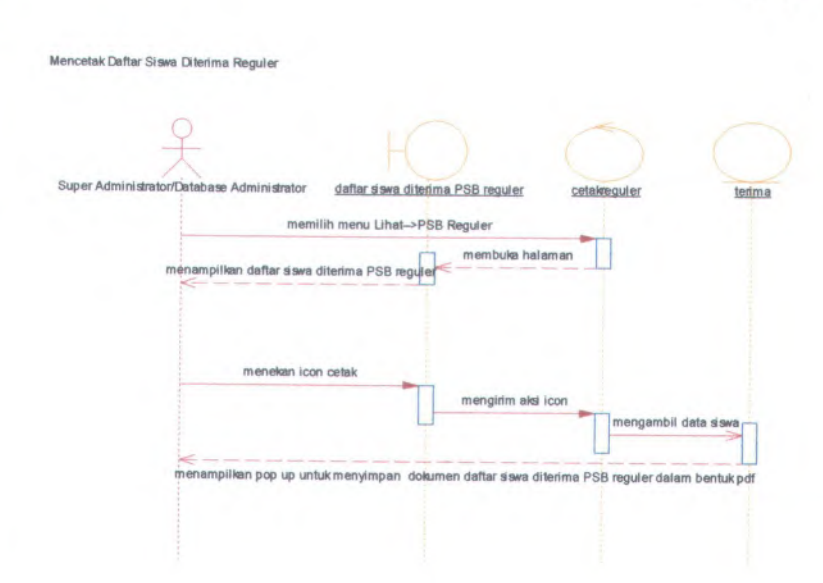

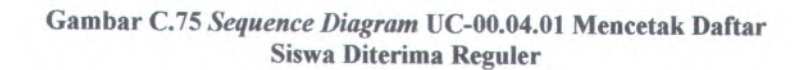

| C-64        |                                                                                                    |
|-------------|----------------------------------------------------------------------------------------------------|
| Mencetak De | iftar Siswa Diterima Bangku Kosong                                                                                                    |
|             | £ HO O O                                                                                                    |
| Super Adm   | anistrator/Database Administrator <u>daftar sisee diterima PSB bangku kosono</u> cetakbangkukosono terima bangku kosono<br>memilih menu Lihat->PSB Bangku Kosono |
|             | menampilan halaman daftar siswa diterima PSB bangar kosong                                                                                                    |
|             | menekan icon getak mengirim aksi icon                                                                                                    |
|             | mengambil data seve :                                                                                                    |
|             | menampilkan pop up untuk menyimpan dokumen dattar siswa diterima PSB bangku kosong dalam bentuk pdf                                                              |

Gambar C.76 Sequence Diagram UC-00.04.02 Mencetak Daftar Siswa Diterima Bangku Kosong

## C.2.6. CollaborationDiagram

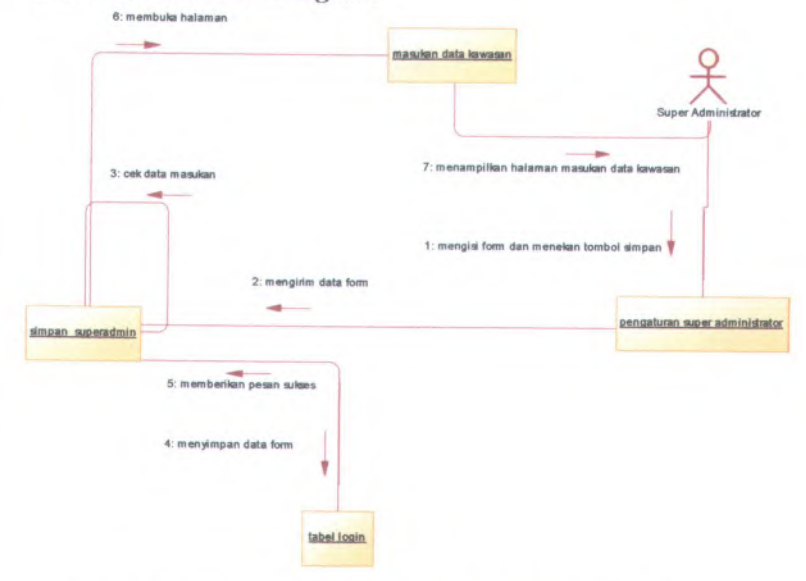

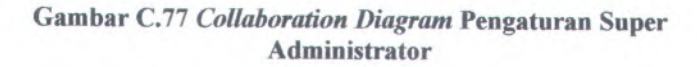

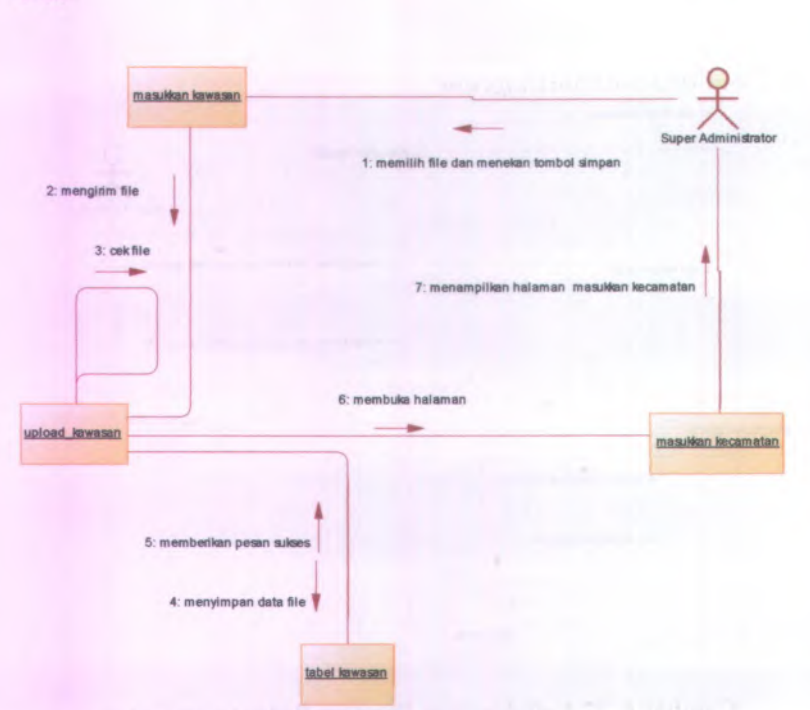

Gambar C.78 Collaboration Diagram Memasukkan Data Kawasan

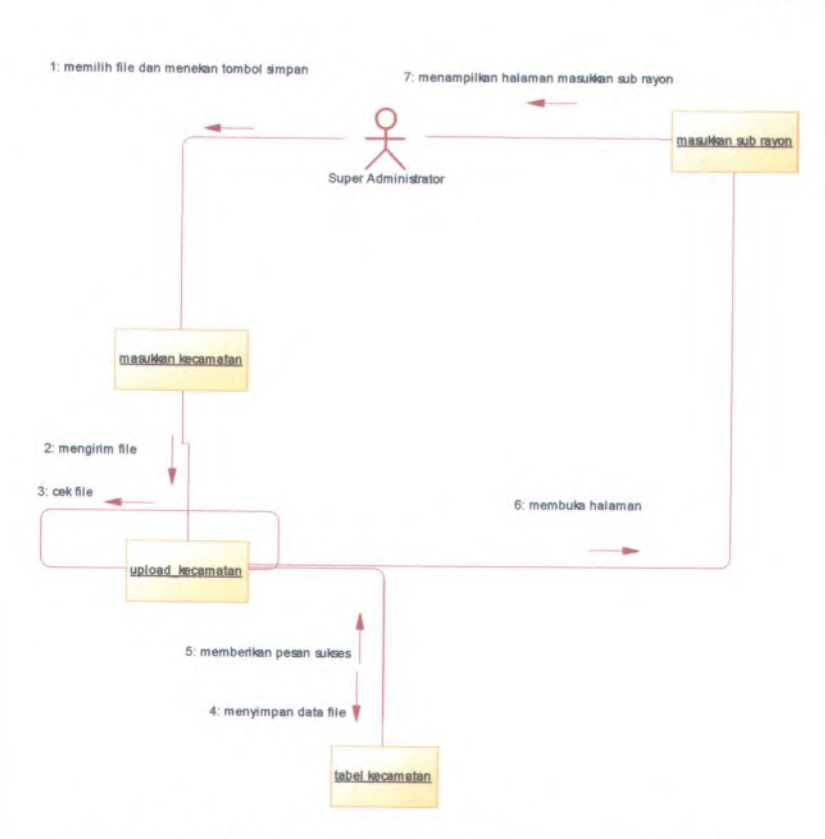

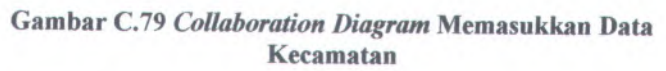

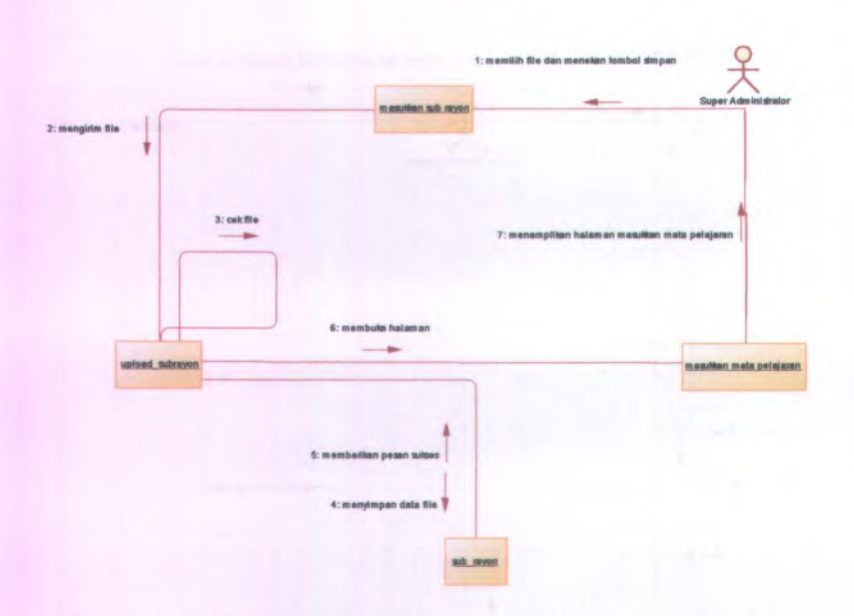

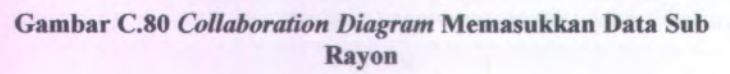

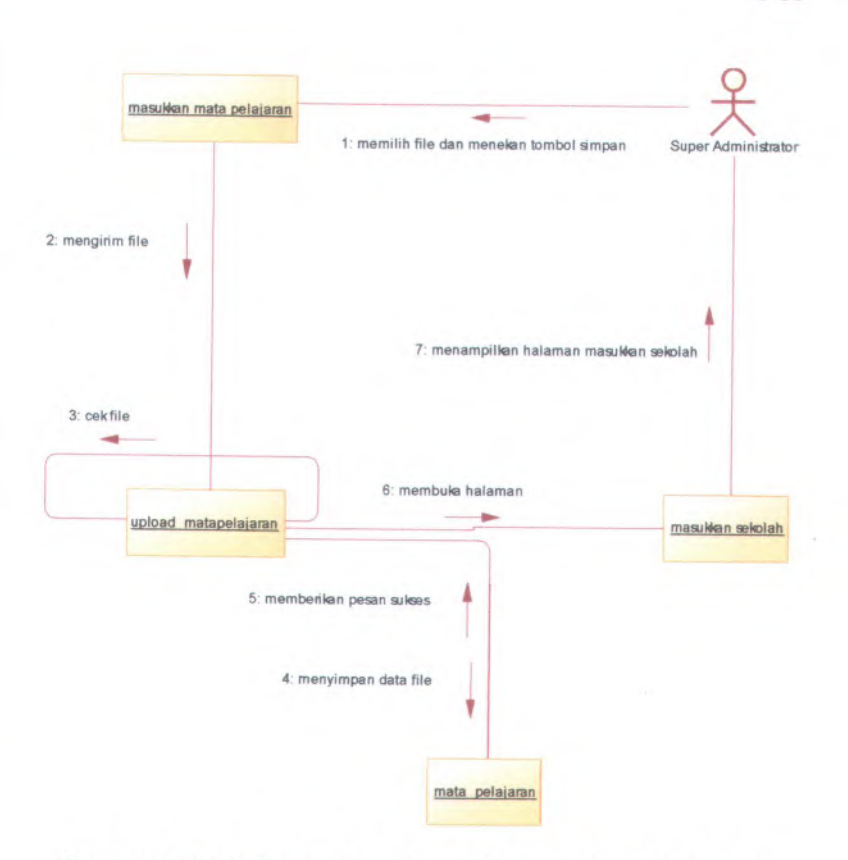

Gambar C.81 Collaboration Diagram Memasukkan Data Mata Pelajaran

C-70

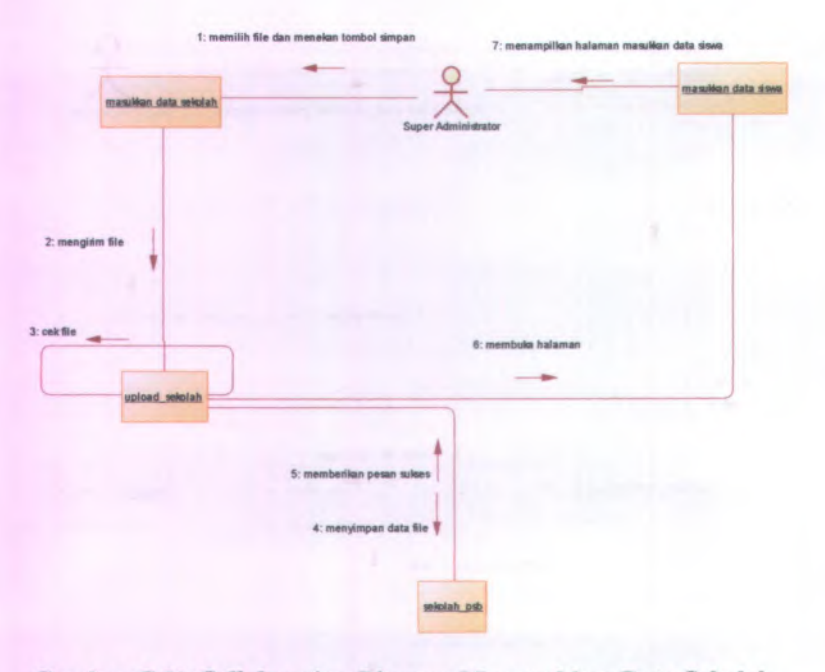

Gambar C.82 Collaboration Diagram Memasukkan Data Sekolah

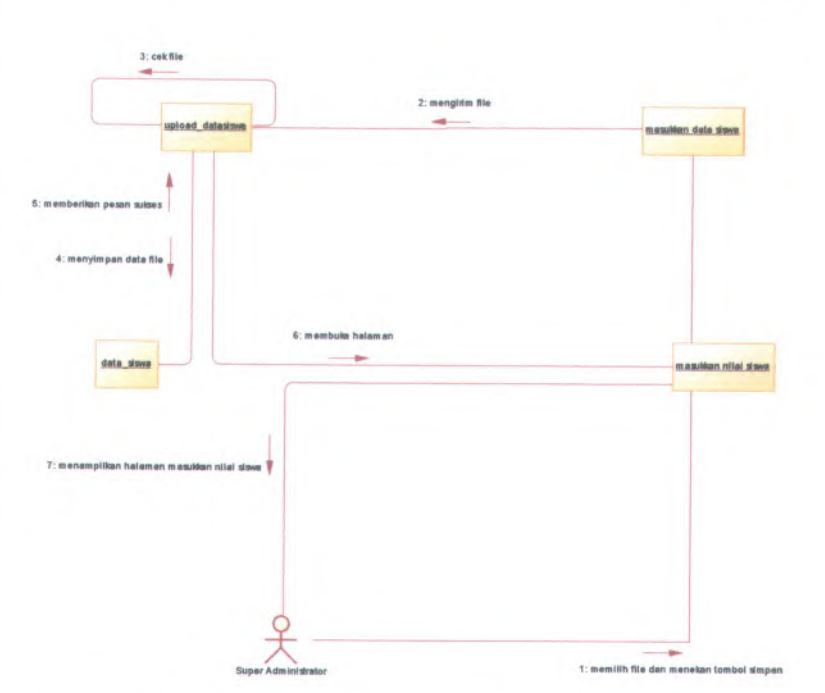

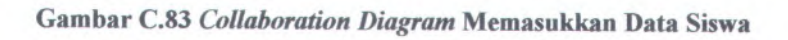

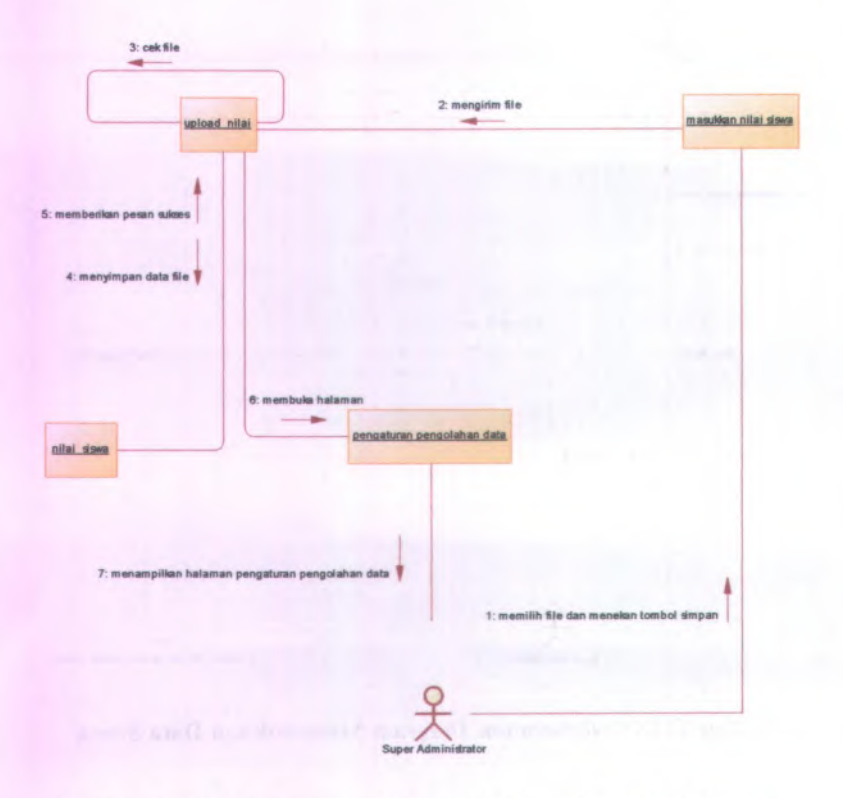

Gambar C.84 Collaboration Diagram Memasukkan Nilai Siswa

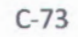

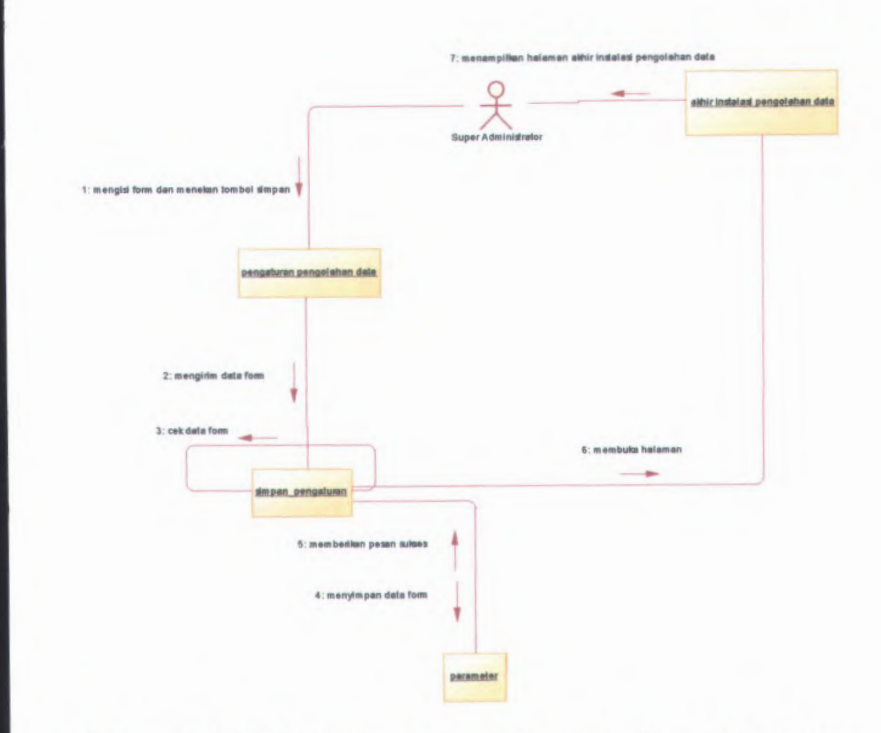

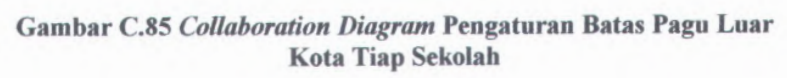

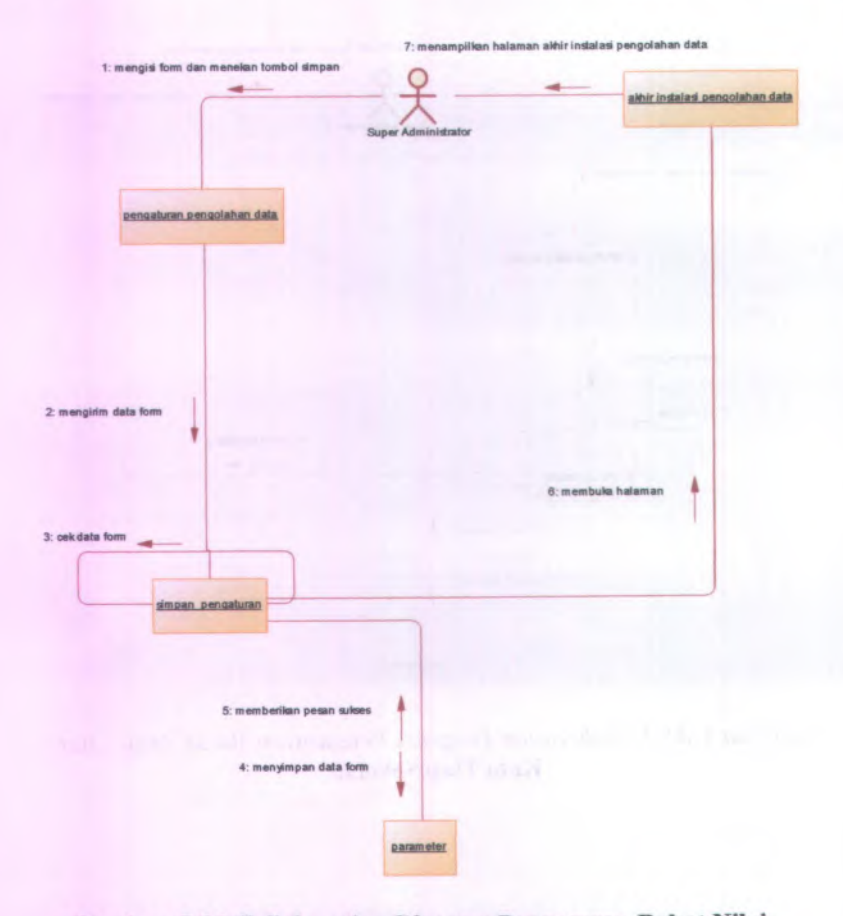

Gambar C.86 Collaboration Diagram Pengaturan Bobot Nilai Prioritas Siswa
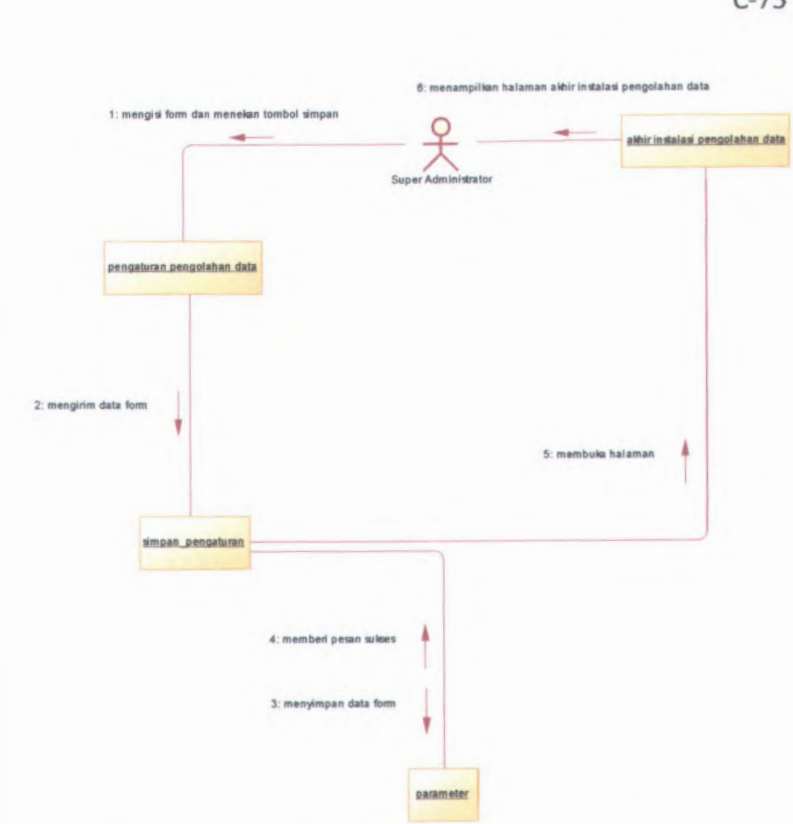

Gambar C.87 Collaboration Diagram Pengaturan Domisili

|                            |                | 6: menampili          | an halaman akhir instalasi |               |
|----------------------------|----------------|-----------------------|----------------------------|---------------|
|                            | 9              |                       | -                          |               |
|                            | Super Administ | 3: menampilk<br>rator | an halaman akhir instalasi | akhirinstalas |
| 4: menekan tombol lanjut 🔻 |                |                       |                            |               |
| 1: menekan tombol lanjut 🌹 |                |                       |                            |               |
|                            |                |                       | 2: membuka halaman         |               |
|                            |                |                       |                            |               |
| akhir instalasi            |                |                       | 5: membuka halaman         |               |
|                            |                |                       |                            |               |

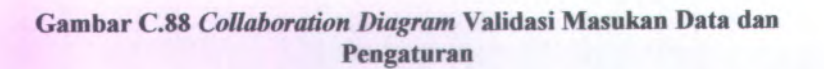

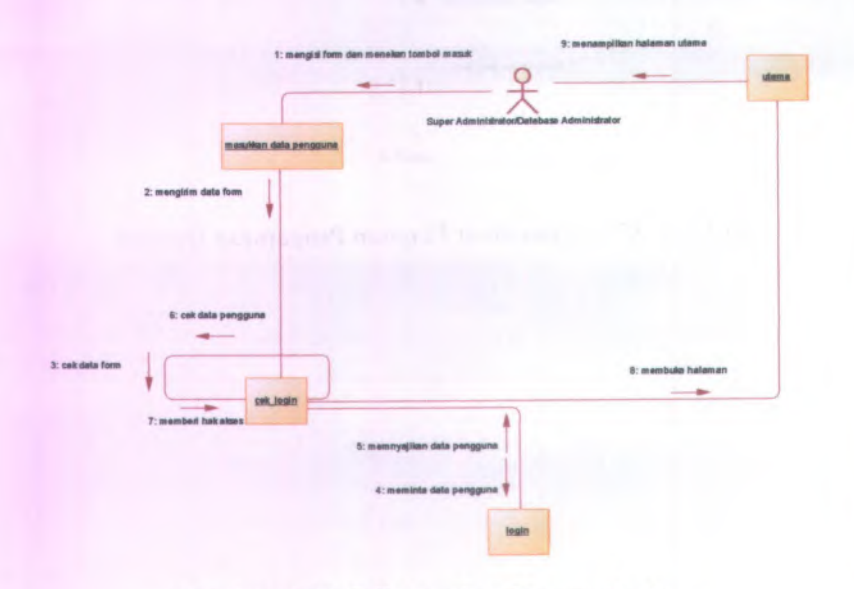

Gambar C.89 Collaboration Diagram Login

C-77

|                              |            | 9                     | 4. menanprikar na  |                 |
|------------------------------|------------|-----------------------|--------------------|-----------------|
|                              | Su         | er Administrator/Data | base Administrator |                 |
| 1: menekan tombol l          | keluar 🔻   |                       |                    |                 |
|                              |            |                       |                    |                 |
|                              |            |                       |                    | <u>masukkar</u> |
|                              |            |                       |                    |                 |
| 2: menghapus hak akses aktor | cek logout |                       |                    |                 |

Gambar C.90 Collaboration Diagram Logout

|                   |                         | 5: menampilk         | an halaman daftar sisw | va diterima PSB reguler         |
|-------------------|-------------------------|----------------------|------------------------|---------------------------------|
| -                 |                         | 9                    | -                      |                                 |
|                   | Super Adn               | ninistrator/Database | Administrator          | daftar siswa diterima PSB regul |
|                   |                         |                      |                        |                                 |
|                   |                         |                      |                        | 1                               |
|                   |                         |                      |                        |                                 |
|                   |                         |                      |                        |                                 |
|                   |                         |                      |                        |                                 |
|                   |                         |                      |                        | _                               |
| -                 |                         |                      |                        | -                               |
|                   |                         |                      |                        |                                 |
|                   |                         |                      | 4: membula I           | alaman                          |
| et lerimereguler  |                         |                      | 4: membuka i           | halaman                         |
| et terimerequier  |                         |                      | 4: membuka k           | halamen                         |
| et terimerequier  | 3: memberikan data sise |                      | 4: membula I           | halaman                         |
| et. tetimarequier | 3: memberikan data sise | • •                  | 4: membula 1           | alaman                          |
| et ledmarsquier   | 3: memberikan data sise | • •                  | 4: membula 1           | halaman                         |

Gambar C.91 Collaboration Diagram Melihat Daftar Pengguna

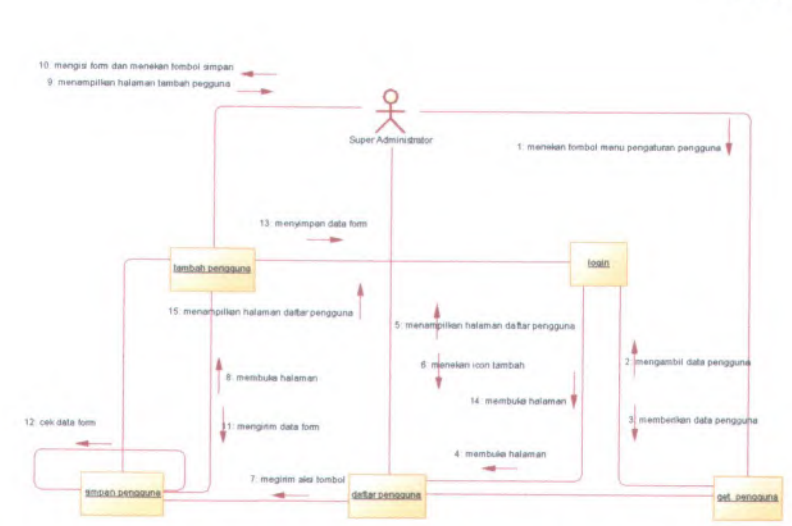

Gambar C.92 Collaboration Diagram Menambah Pengguna Baru

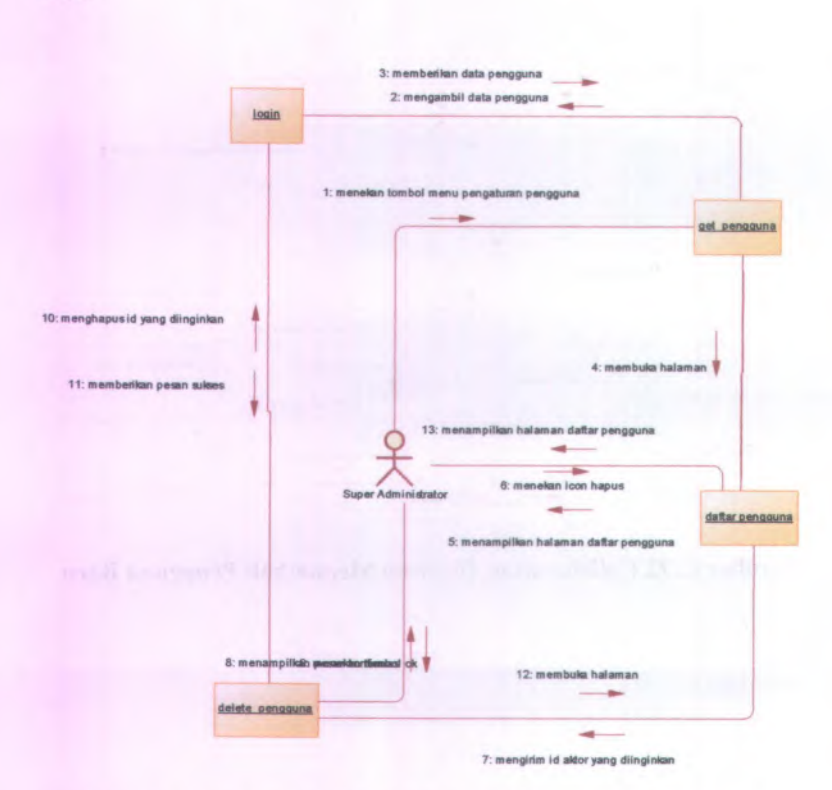

Gambar C.93 Collaboration Diagram Menghapus Pengguna

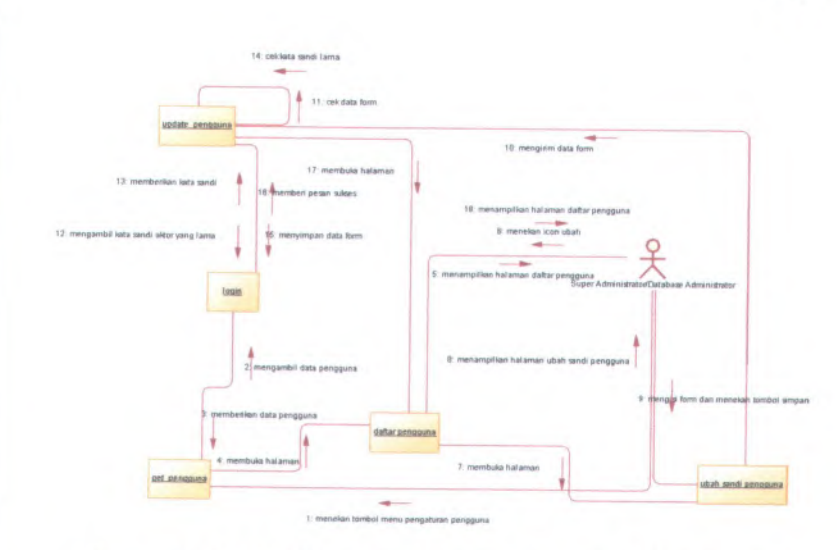

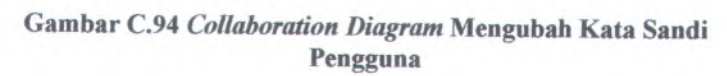

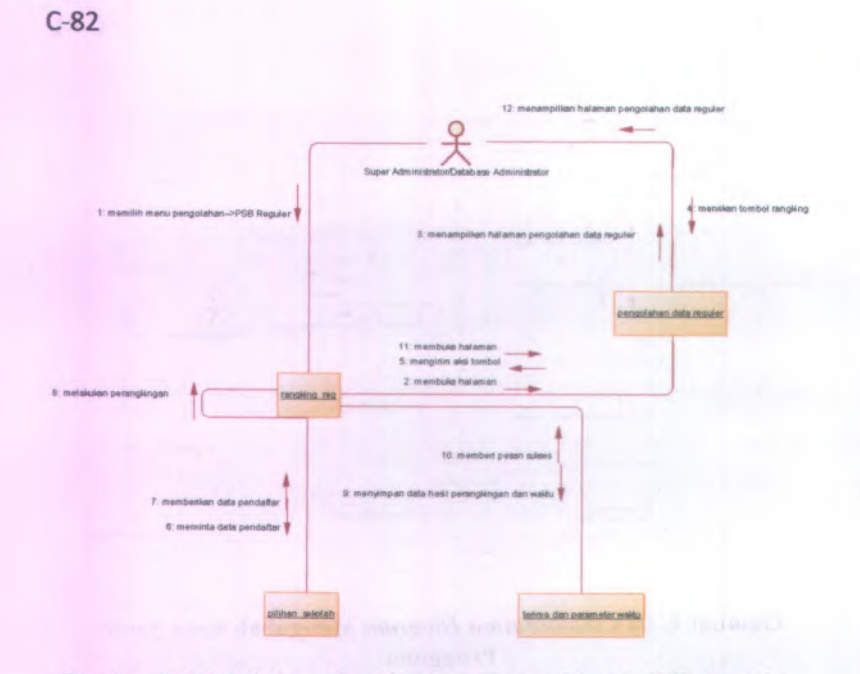

Gambar C.95 Collaboration Diagram Perangkingan PSB Reguler

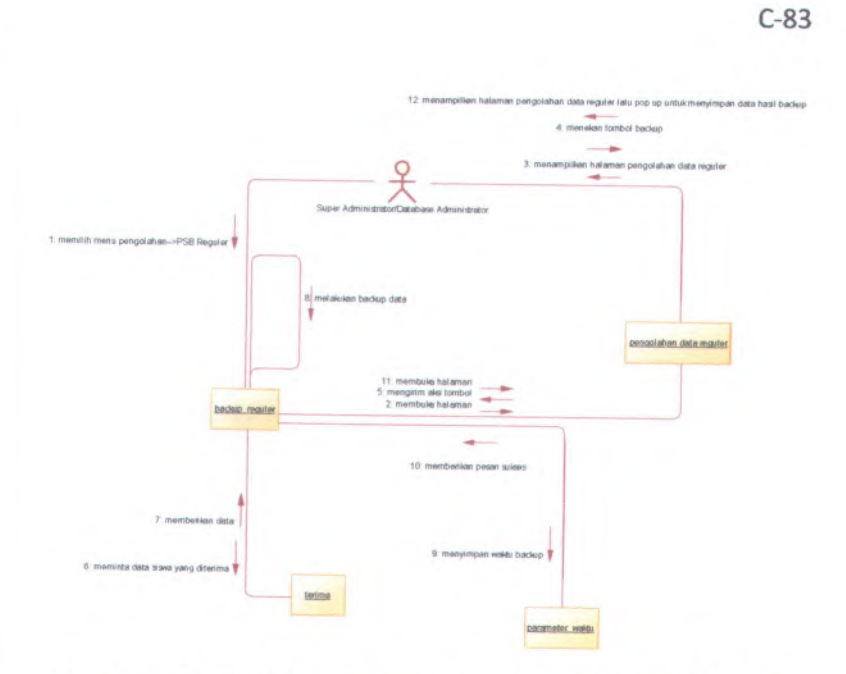

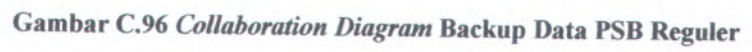

| C-84                                      | 10: menampilian baleman pengolahan dala reg<br>4: manakan tombol bowan, memilih file dan menekan tombol re<br>3: menampilian halaman pengolahan dala reg<br>y<br>Super Administrater/Database Administrator | pular<br>ndon<br>pular |
|-------------------------------------------|----------------------------------------------------------------------------------------------------|------------------------|
| 1: memilih menu pengelahan->PBB Reguler ¥ | E.cet Bio<br>6:1<br>2:19                                                                                                    | embula helenen         |
| redon_                                    | Reguler<br>B: memberikan pesan sukses<br>7: menyimpen data file dan waktu resiow                                                                                                    |                        |

Gambar C.97 Collaboration Diagram Restore Data PSB Reguler

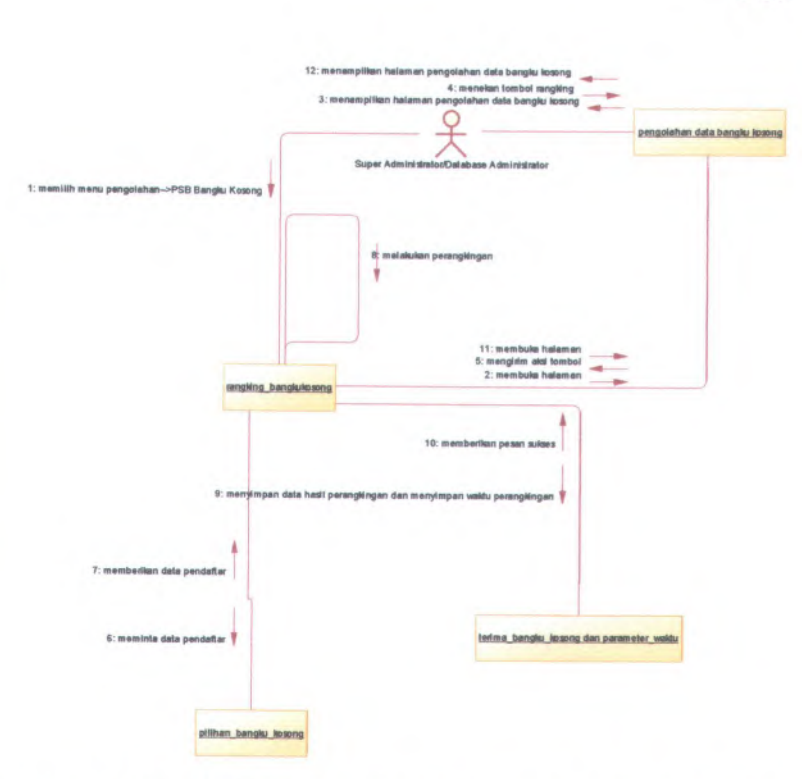

Gambar C.98 Collaboration Diagram Perangkingan PSB Bangku Kosong

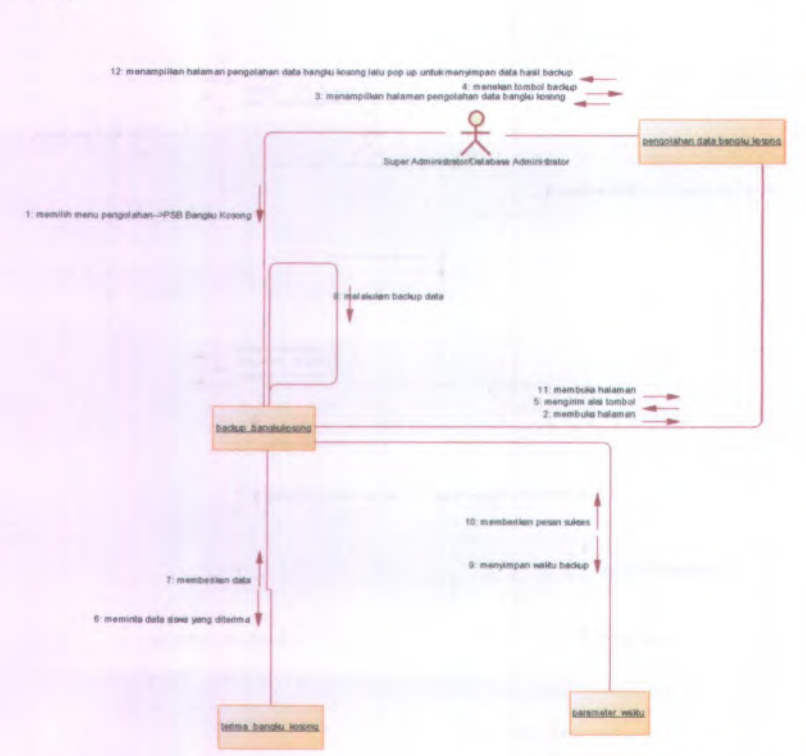

Gambar C.99 Collaboration Diagram Backup Data PSB Bangku Kosong

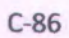

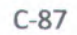

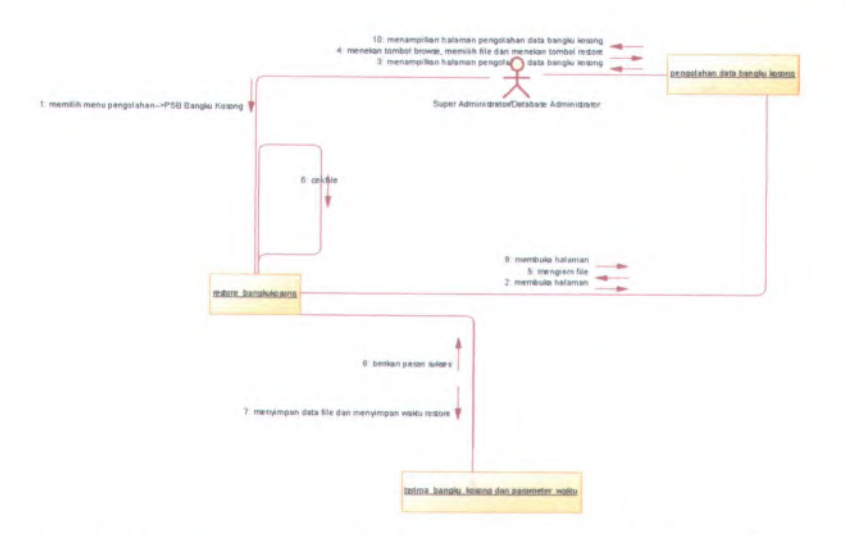

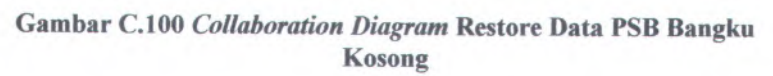

| -                | -                                                 | 9                 | -                 | -          |                        |
|------------------|---------------------------------------------------|-------------------|-------------------|------------|------------------------|
|                  |                                                   | 大                 |                   | daftar sis | wa diterima PSB requie |
|                  | Super Adm                                         | inistrator/Detabr | ase Administrator | _          |                        |
|                  |                                                   |                   |                   |            |                        |
|                  |                                                   |                   |                   |            |                        |
|                  |                                                   |                   |                   |            |                        |
|                  |                                                   |                   |                   |            |                        |
|                  |                                                   |                   |                   |            |                        |
|                  |                                                   |                   |                   |            |                        |
|                  |                                                   |                   |                   |            |                        |
| Independent      |                                                   |                   | 4: membu          | ka halaman |                        |
| L terimarequiler |                                                   |                   | 4: membu          | ka haleman |                        |
| t terimarequiter |                                                   |                   | 4: membu          | ka halemen |                        |
| L terimarequiler | 3: memberikan data sise                           |                   | 4: membr          | ka halaman |                        |
| t terimarequiler | 3: memberilan data sise                           | •                 | 4: membs          | ka halemen |                        |
| L lerimarequier  | 3: memberikan data sise<br>2: mengambil data sise | •                 | 4: membr          | ka halaman |                        |

Gambar C.101 *Collaboration Diagram* Melihat Daftar Siswa Diterima Reguler

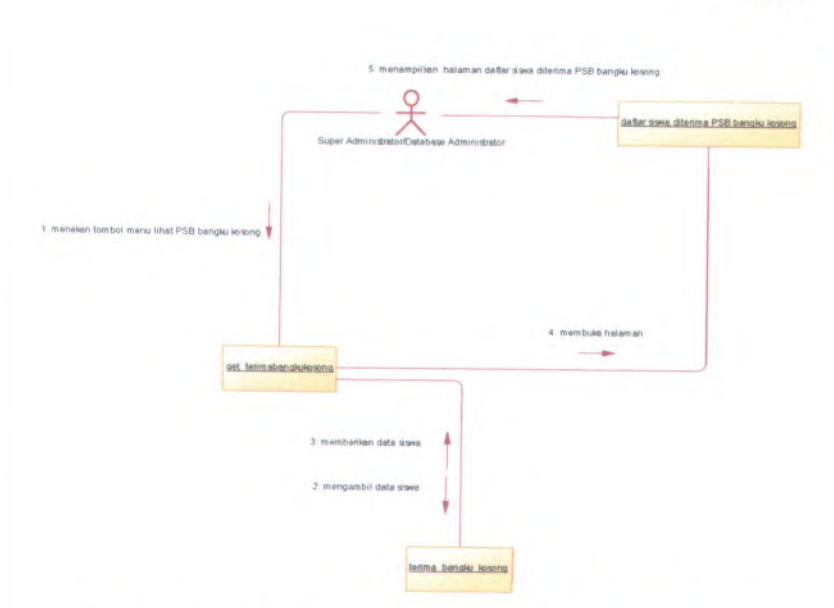

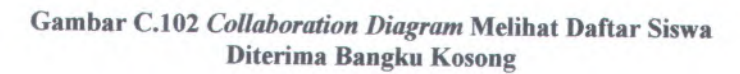

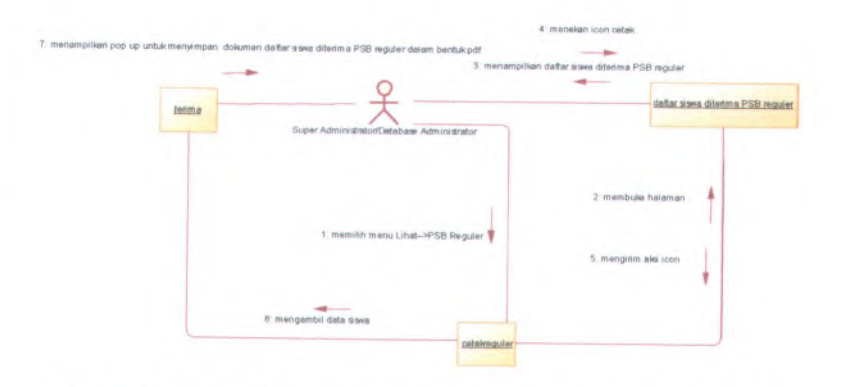

Gambar C.103 Collaboration Diagram Mencetak Daftar Siswa Diterima Reguler

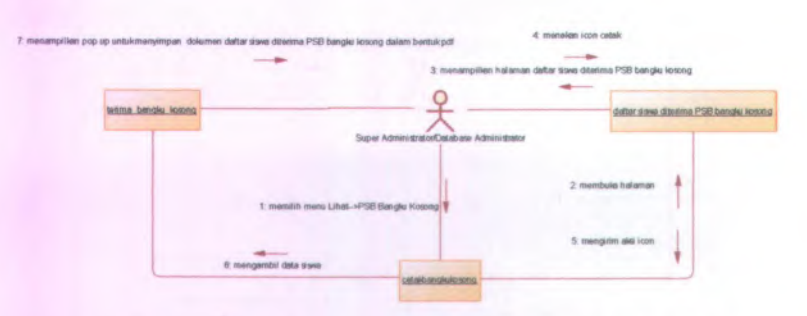

Gambar C.104 Collaboration Diagram Mencetak Daftar Siswa Diterima Bangku Kosong

C.3. Antarmuka Pengguna (User Interface) C.3.1. Informasi Rilis (Release Information) Nama Proyek: SISTEM INFORMASI PSB ONLINE MODUL PENGOLAHAN DATA

Nomor Rilis Internal: 1.0.0

C-90

Dokumen Terkait: Feature Specs

#### C.3.2. Gambaran (Overview)

Tujuan dari dibangunnya antarmuka sistem ini antara lain:

- Mudah dimengerti dan dipelajari
- Mendukung pekerjaan pengguna
- Konsisten

#### C.3.3. Model Pekerjaan (Task Model)

Tipe pengguna yang akan menggunakan sistem ini dapat dilihat pada dokumen *user needs* pada lampiran point A.3. Sedangkan tipe tugas yang dapat dijalankan oleh

pengguna dapat dilihat pada dokumen *use case* pada lampiran point B.1.

#### C.3.4. Model Isi (Content Model)

Untuk desain halaman dan form-form yang terdapat dalam PSB Online Standar Modul Pengolahan Data sebagai berikut :

C.3.4.1. Halaman Pengaturan Super Administrator

| P S B ONLINE                                  | Standortstel Sistem Informati Penerissan Sisue Eary Guline | 1 |
|-----------------------------------------------|------------------------------------------------------------|---|
| r ( Halaman Pengatutan Super Administrator) - |                                                            |   |
| ta shenga<br>Sarata                           | (max)                                                      |   |
|                                               |                                                            |   |
|                                               |                                                            |   |

Gambar C.105 Desain Halaman Pengaturan Super Administrator

Halaman pengaturan super administrator dapat digunakan dengan cara melihat pada penjelasan komponen dalam Tabel C.1. berikut.

Tabel C.1Komponen Antarmuka Halaman Pengaturan Super Administrator

| Komponen Antar<br>Muka | Tujuan           | Isi/ Batasan/<br>Tingkah Laku |
|------------------------|------------------|-------------------------------|
| Halaman                | Untuk pengaturan |                               |

| Komponen Antar<br>Muka            | Tujuan                                                                                 | Isi/ Batasan/<br>Tingkah Laku                                                                                                    |
|-----------------------------------|----------------------------------------------------------------------------------------|----------------------------------------------------------------------------------------------------|
| Pengaturan Super<br>Administrator | nama pengguna dan<br>kata sandi unutk<br>aktor dengan hak<br>super administrator       | nitivitel febral A Ad<br>an an Anna<br>Marine assertar                                                                                                    |
| Nama Pengguna                     | Untuk memasukkan<br>nama pengguna<br>super administrator                               | Field harus diisi<br>agar data nama<br>pengguna super<br>administrator dapat<br>disimpan ke dalam<br><i>database</i>                                          |
| Kata Sandi                        | Untuk memasukkan<br>kata sandi super<br>administrator                                  | Field harus diisi<br>agar data kata sandi<br>super administrator<br>dapat disimpan ke<br>dalam <i>database</i>                                                |
| Simpan                            | Untuk dapat<br>menyimpan data<br>yang telah diisikan<br>pada form ke dalam<br>database | Apabila <i>textfield</i><br>nama pengguna<br>dan kata sandi<br>tidak diisi, maka<br>ketika menekan<br>tombol "Simpan"<br>secara otomatis<br>akan muncul pesan |

peringatan

# C.3.4.2. Halaman Masukan Kawasan

|                    | Standarisasi Satasa Informusi Penerimaan Siswa Baru Cedina 😡 |
|--------------------|--------------------------------------------------------------|
| Service<br>Bangers | lanes.                                                       |
|                    |                                                              |
|                    |                                                              |

# Gambar C.106 Desain Halaman Masukkan Kawasan

Halaman masukkan kawasan dapat digunakan dengan cara melihat pada penjelasan komponen dalam Tabel C.2. berikut.

| Komponen Antar<br>Muka         | Tujuan                                                                                                    | Isi/ Batasan/<br>Tingkah Laku |
|--------------------------------|----------------------------------------------------------------------------------------------------|-------------------------------|
| Halaman<br>Masukkan<br>Kawasan | Untuk memasukkan<br>data kawasan                                                                                  |                               |
| Browse                         | Untuk dapat<br>mencari file yang<br>berisi data kawasan<br>yang akan yang<br>akan dimasukkan ke<br>dalam database |                               |

Tabel C.2 Komponen Antarmuka Halaman Masukkan Kawasan

| Komponen Antar<br>Muka | Tujuan                                                                                                  | Isi/ Batasan/<br>Tingkah Laku                                                                                                    |
|------------------------|----------------------------------------------------------------------------------------------------|----------------------------------------------------------------------------------------------------|
| simpan                 | Untuk dapat<br>menyimpan file<br>yang berisi data<br>kawasan yang telah<br>dipilih ke dalam<br>database | <ul> <li>Apabila data<br/>yang akan di<br/>simpan bukan<br/>bertipe .csv<br/>maka sistem<br/>akan memberi<br/>pesan peringatan</li> </ul> |

C.3.4.3. Halaman Masukan Kecamatan

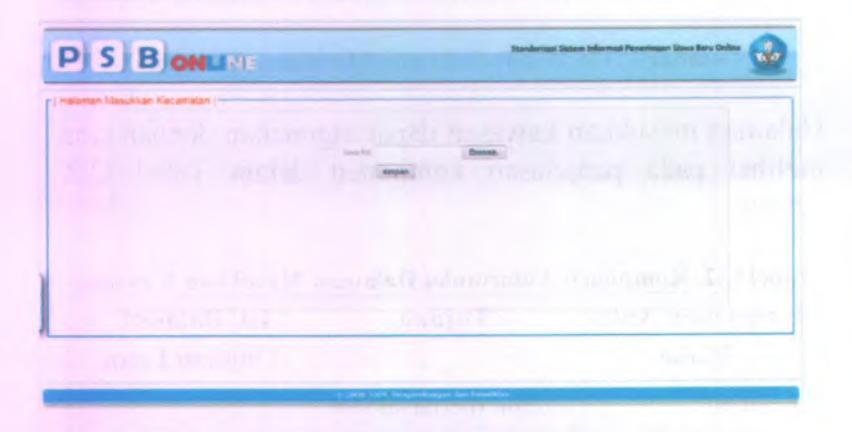

Gambar C.107 Desain Halaman Masukkan Kecamatan

Halaman masukkan kecamatan dapat digunakan dengan cara melihat pada penjelasan komponen dalam Tabel C.3. berikut.

| Komponen Antar<br>Muka           | Tujuan                                                                                                    | Isi/ Batasan/<br>Tingkah Laku                                                                                                    |
|----------------------------------|----------------------------------------------------------------------------------------------------|----------------------------------------------------------------------------------------------------|
| Halaman<br>Masukkan<br>Kecamatan | Untuk memasukkan<br>data kecamatan                                                                                     |                                                                                                    |
| Browse                           | Untuk dapat<br>mencari file yang<br>berisi data<br>kecamatan yang<br>akan yang akan<br>dimasukkan ke<br>dalam database |                                                                                                    |
| simpan                           | Untuk dapat<br>menyimpan file<br>yang berisi data<br>kecamatan yang<br>telah dipilih ke<br>dalam database              | <ul> <li>Apabila data<br/>yang akan di<br/>simpan bukan<br/>bertipe .csv<br/>maka sistem<br/>akan memberi<br/>pesan peringatan</li> </ul> |

Tabel C.3 Komponen Antarmuka Halaman Masukkan Kecamatan

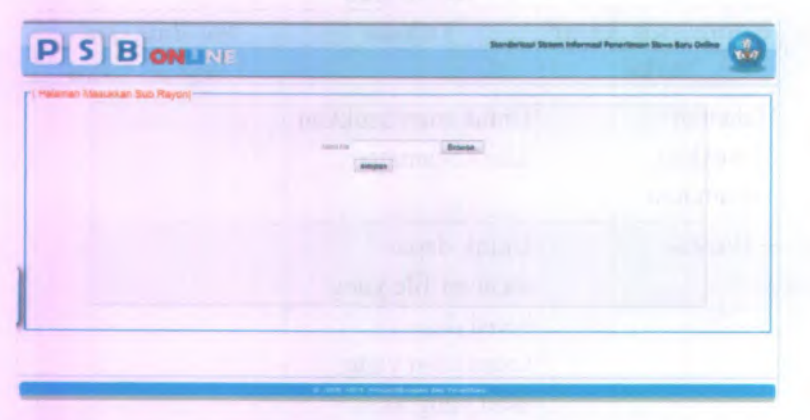

# Gambar C.108 Desain Halaman Masukkan Sub Rayon

Halaman masukkan sub rayon dapat digunakan dengan cara melihat pada penjelasan komponen dalam Tabel C.3. berikut.

| Komponen Antar<br>Muka           | Tujuan                                                                                               | Isi/ Batasan/<br>Tingkah Laku |
|----------------------------------|----------------------------------------------------------------------------------------------------|-------------------------------|
| Halaman<br>Masukkan Sub<br>Rayon | Untuk memasukkan<br>data sub rayon                                                                   |                               |
| Browse                           | Untuk dapat<br>mencari file yang<br>berisi data sub<br>rayon yang akan<br>yang akan<br>dimasukkan ke |                               |

#### Tabel C.4 Komponen Antarmuka Halaman Masukkan Sub Rayon

## C.3.4.4. Halaman Masukan Sub Rayon

| Komponen Antar<br>Muka | Tujuan                                                                                                    | Isi/ Batasan/<br>Tingkah Laku                                                                                                    |
|------------------------|----------------------------------------------------------------------------------------------------|----------------------------------------------------------------------------------------------------|
|                        | dalam database                                                                                            |                                                                                                    |
| simpan                 | Untuk dapat<br>menyimpan file<br>yang berisi data sub<br>rayon yang telah<br>dipilih ke dalam<br>database | <ul> <li>Apabila data<br/>yang akan di<br/>simpan bukan<br/>bertipe .csv<br/>maka sistem<br/>akan memberi<br/>pesan peringata</li> </ul> |

## C.3.4.5. Halaman Masukan Mata Pelajaran

| Danderlaat Statem Informal Pavantenaan Dava Bary Caliber |
|----------------------------------------------------------|
| angen                                                    |
|                                                          |
|                                                          |
|                                                          |

Gambar C.109 Desain Halaman Masukkan Mata Pelajaran

Halaman masukkan mata pelajaran dapat digunakan dengan cara melihat pada penjelasan komponen dalam Tabel C.3. berikut.

| Komponen Antar<br>Muka                | Tujuan                                                                                                    | Isi/ Batasan/<br>Tingkah Laku                                                                                   |
|---------------------------------------|----------------------------------------------------------------------------------------------------|----------------------------------------------------------------------------------------------------|
| Halaman<br>Masukkan Mata<br>Pelajaran | Untuk memasukkan<br>data mata pelajaran                                                                                     |                                                                                                    |
| Browse                                | Untuk dapat<br>mencari file yang<br>berisi data mata<br>pelajaran yang akan<br>yang akan<br>dimasukkan ke<br>dalam database |                                                                                                    |
| simpan                                | Untuk dapat<br>menyimpan file<br>yang berisi data<br>mata pelajaran yang<br>telah dipilih ke<br>dalam database              | Apabila data<br>yang akan di<br>simpan bukan<br>bertipe .csv<br>maka sistem<br>akan memberi<br>pesan peringatan |

Tabel C.5 Komponen Antarmuka Halaman Masukkan Mata

# C.3.4.6. Halaman Masukan Sekolah

|                               | Standarismi Satan Informati Penantaan Stave Bary Codine 😡 |
|-------------------------------|-----------------------------------------------------------|
| n) Halaman Nasylikan Sekolahj |                                                           |
|                               | Break.                                                    |
|                               |                                                           |
|                               |                                                           |
|                               |                                                           |
|                               |                                                           |

# Gambar C.110 Desain Halaman Masukkan Sekolah

Halaman masukkan sekolah dapat digunakan dengan cara melihat pada penjelasan komponen dalam Tabel C.3. berikut.

| <b>Fabel C.6 Komponer</b> | 1 Antarmuka | Halaman | Masukkan | Sekolah |
|---------------------------|-------------|---------|----------|---------|
|---------------------------|-------------|---------|----------|---------|

| Komponen Antar<br>Muka      | Tujuan                                                                                                    | Isi/ Batasan/<br>Tingkah Laku |
|-----------------------------|----------------------------------------------------------------------------------------------------|-------------------------------|
| Halaman<br>Masukkan Sekolah | Untuk memasukkan<br>data sekolah                                                                                  |                               |
| Browse                      | Untuk dapat<br>mencari file yang<br>berisi data sekolah<br>yang akan yang<br>akan dimasukkan ke<br>dalam database |                               |

| Komponen Antar<br>Muka | Tujuan                                                                                                  | Isi/ Batasan/<br>Tingkah Laku                                                                                                    |
|------------------------|----------------------------------------------------------------------------------------------------|----------------------------------------------------------------------------------------------------|
| simpan                 | Untuk dapat<br>menyimpan file<br>yang berisi data<br>sekolah yang telah<br>dipilih ke dalam<br>database | <ul> <li>Apabila data<br/>yang akan di<br/>simpan bukan<br/>bertipe .csv<br/>maka sistem<br/>akan memberi<br/>pesan peringatan</li> </ul> |

C.3.4.7. Halaman Masukan Data Siswa

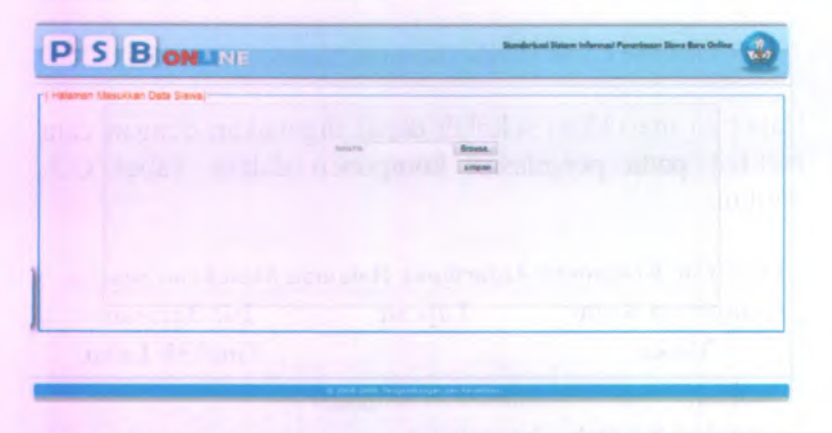

Gambar C.111 Desain Halaman Masukkan Data Siswa

Halaman masukkan data siswa dapat digunakan dengan cara melihat pada penjelasan komponen dalam Tabel C.3. berikut.

| Komponen Antar<br>Muka            | Tujuan                                                                                                    | Isi/ Batasan/<br>Tingkah Laku                                                                                                    |
|-----------------------------------|----------------------------------------------------------------------------------------------------|----------------------------------------------------------------------------------------------------|
| Halaman<br>Masukkan Data<br>Siswa | Untuk memasukkan<br>data siswa                                                                                  |                                                                                                    |
| Browse                            | Untuk dapat<br>mencari file yang<br>berisi data siswa<br>yang akan yang<br>akan dimasukkan ke<br>dalam database |                                                                                                    |
| simpan                            | Untuk dapat<br>menyimpan file<br>yang berisi data<br>siswa yang telah<br>dipilih ke dalam<br>database           | <ul> <li>Apabila data<br/>yang akan di<br/>simpan bukan<br/>bertipe .csv<br/>maka sistem<br/>akan memberi<br/>pesan peringatan</li> </ul> |

Tabel C.7 Komponen Antarmuka Halaman Masukkan Data Siswa

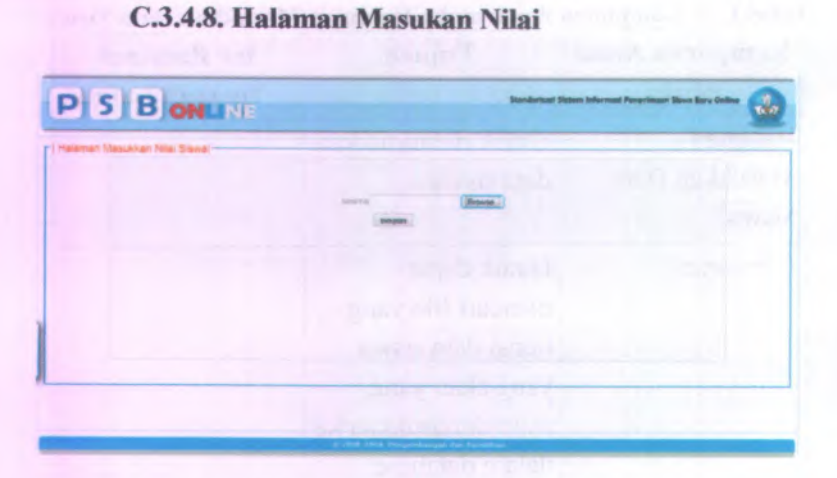

# Gambar C.112 Desain Halaman Masukkan Nilai

Halaman masukkan nilai dapat digunakan dengan cara melihat pada penjelasan komponen dalam Tabel C.3. berikut.

| Komponen Antar<br>Muka    | Tujuan                                                                                                    | Isi/ Batasan/<br>Tingkah Laku |
|---------------------------|----------------------------------------------------------------------------------------------------|-------------------------------|
| Halaman<br>Masukkan Nilai | Untuk memasukkan<br>data nilai siswa                                                                                     |                               |
| Browse                    | Untuk dapat<br>mencari file yang<br>berisi data nilai<br>siswa yang akan<br>yang akan<br>dimasukkan ke<br>dalam database |                               |

| <b>Tabel C.8Kompo</b> | nen Antarmuka | Halaman | Masukkan Nila | i |
|-----------------------|---------------|---------|---------------|---|
|-----------------------|---------------|---------|---------------|---|

| 0  | 4 | 0 | 2 |
|----|---|---|---|
| L- | 1 | U | 5 |
| -  | - | ~ | - |

| Komponen Antar<br>Muka | Tujuan                                                                                                    | Isi/ Batasan/<br>Tingkah Laku                                                                                                    |
|------------------------|----------------------------------------------------------------------------------------------------|----------------------------------------------------------------------------------------------------|
| simpan                 | Untuk dapat<br>menyimpan file<br>yang berisi data<br>nilai siswa yang<br>telah dipilih ke<br>dalam database | <ul> <li>Apabila data<br/>yang akan di<br/>simpan bukan<br/>bertipe .csv<br/>maka sistem<br/>akan memberi<br/>pesan peringatar</li> </ul> |

#### C.3.4.9. Halaman Pengaturan Pengolahan Data

| Р       | SBON                       | NE             |                   |    |   | Standariussi Sistem Informesi Penerimaan Siswa Karu Online |
|---------|----------------------------|----------------|-------------------|----|---|------------------------------------------------------------|
| - Helam | an Pengeluran Pengolahan S | lete)          |                   |    |   |                                                            |
|         | Parateral David            |                |                   |    |   | ů.                                                         |
|         |                            | States 1       | NOTION DATE:      |    |   |                                                            |
|         | 100-                       | and the second | mits privates     | B. |   |                                                            |
|         |                            |                | most approx.      | -  | - |                                                            |
|         |                            |                | -                 |    |   |                                                            |
|         | 100.0 100.0                | pre-text (     | many periodical   |    |   |                                                            |
|         |                            |                | Terris Lettingson | 10 |   |                                                            |
|         |                            | Second 4       | manufacture and   | в  | - |                                                            |
|         | At the AT and              | Present        |                   |    |   |                                                            |
| 1       | Ringel Atamopt Manjari     |                |                   |    |   |                                                            |
|         |                            |                | 100               |    |   |                                                            |
|         |                            |                | 1214              |    |   |                                                            |

Gambar C.113 Desain Halaman Pengaturan Pengolahan Data

Halaman pengaturan pengolahan data dapat digunakan dengan cara melihat pada penjelasan komponen dalam Tabel C.3. berikut.

| Komponen Antar<br>Muka                   | Tujuan                                                                                                    | Isi/ Batasan/<br>Tingkah Laku                                                                                                    |
|------------------------------------------|----------------------------------------------------------------------------------------------------|----------------------------------------------------------------------------------------------------|
| Halaman<br>Pengaturan<br>Pengolahan Data | Untuk mengatur<br>pengolahan data<br>PSB                                                                                                    |                                                                                                    |
| Pengaturan<br>Bobot SMP<br>Prioritas 1   | Untuk dapat<br>memilih mata<br>pelajaran sebagai<br>bobot prioritas<br>pertama dalam<br>jenjang SMP<br>dengan memilih<br><i>combobox</i> bobot<br>SMP prioritas 1 | Apabila aktor<br>memilih mata<br>pelajaran yang<br>sama pada satu<br>jenjang maka<br>sistem akan<br>menampilkan<br>pesan peringatan |
| Pengaturan<br>Bobot SMP<br>Prioritas 2   | Untuk dapat<br>memilih mata<br>pelajaran sebagai<br>bobot prioritas<br>kedua dalam<br>jenjang SMP<br>dengan memilih<br><i>combobox</i> bobot<br>SMP prioritas 2   | Apabila aktor<br>memilih mata<br>pelajaran yang<br>sama pada satu<br>jenjang maka<br>sistem akan<br>menampilkan<br>pesan peringatan |
| Pengaturan<br>Bobot SMP<br>Prioritas 3   | Untuk dapat<br>memilih mata<br>pelajaran sebagai<br>bobot prioritas<br>ketiga dalam                                                                               | Apabila aktor<br>memilih mata<br>pelajaran yang<br>sama pada satu<br>jenjang maka                                                   |

Tabel C.9 Komponen Antarmuka Halaman Pengaturan Pengolahan Data

| Komponen Antar<br>Muka                     | Tujuan                                                                                                    | Isi/ Batasan/<br>Tingkah Laku                                                                                                    |
|--------------------------------------------|----------------------------------------------------------------------------------------------------|----------------------------------------------------------------------------------------------------|
|                                            | jenjang SMP<br>dengan memilih<br><i>combobox</i> bobot<br>SMP prioritas 3                                                                                                    | sistem akan<br>menampilkan<br>pesan peringatan                                                                                      |
| Pengaturan<br>Bobot SMA/SMK<br>Prioritas 1 | Untuk dapat<br>memilih mata<br>pelajaran sebagai<br>bobot prioritas<br>pertama dalam<br>jenjang SMA/SMK<br>dengan memilih<br><i>combobox</i> bobot<br>SMA/SMK<br>prioritas 1 | Apabila aktor<br>memilih mata<br>pelajaran yang<br>sama pada satu<br>jenjang maka<br>sistem akan<br>menampilkan<br>pesan peringatan |
| Pengaturan<br>Bobot SMA/SMK<br>Prioritas 2 | Untuk dapat<br>memilih mata<br>pelajaran sebagai<br>bobot prioritas<br>kedua dalam<br>jenjang SMA/SMK<br>dengan memilih<br><i>combobox</i> bobot<br>SMA/SMK<br>prioritas 2   | Apabila aktor<br>memilih mata<br>pelajaran yang<br>sama pada satu<br>jenjang maka<br>sistem akan<br>menampilkan<br>pesan peringatan |
| Pengaturan<br>Bobot SMA/SMK<br>Prioritas 3 | Untuk dapat<br>memilih mata<br>pelajaran sebagai                                                                                                    | Apabila aktor<br>memilih mata<br>pelajaran yang                                                                                     |

| Komponen Antar<br>Muka                     | Tujuan                                                                                                    | Isi/ Batasan/<br>Tingkah Laku                                                                                                    |
|--------------------------------------------|----------------------------------------------------------------------------------------------------|----------------------------------------------------------------------------------------------------|
|                                            | bobot prioritas<br>ketiga dalam<br>jenjang SMA/SMK<br>dengan memilih<br><i>combobox</i> bobot<br>SMA/SMK<br>prioritas 3                                                      | sama pada satu<br>jenjang maka<br>sistem akan<br>menampilkan<br>pesan peringatan                                                    |
| Pengaturan<br>Bobot SMA/SMK<br>Prioritas 4 | Untuk dapat<br>memilih mata<br>pelajaran sebagai<br>bobot prioritas<br>keempat dalam<br>jenjang SMA/SMK<br>dengan memilih<br><i>combobox</i> bobot<br>SMA/SMK<br>prioritas 4 | Apabila aktor<br>memilih mata<br>pelajaran yang<br>sama pada satu<br>jenjang maka<br>sistem akan<br>menampilkan<br>pesan peringatan |
| Bobot Lain<br>Domisili                     | Untuk dapat<br>memasukkan data<br>bobot lain yaitu<br>domisili siswa<br>dengan cara<br>memilih <i>checkbox</i><br>domisili                                                   |                                                                                                    |
| Batas Pagu SMP                             | Untuk dapat<br>mengatur<br>porsentase batas                                                                                                    | Apabila <i>checkbox</i><br>batas pagu tidak di<br>centang dan aktor                                                                 |

| Komponen Antar<br>Muka | Tujuan                                                                                                    | Isi/ Batasan/<br>Tingkah Laku                                                                                                    |
|------------------------|----------------------------------------------------------------------------------------------------|----------------------------------------------------------------------------------------------------|
|                        | pagu siswa SMP<br>dengan cara<br>memilih <i>combobox</i><br>porsentase pagu<br>siswa SMP                                                | tidak memilih nilai<br>prosentase maka<br>sistem akan<br>memberikan pesan<br>peringatan                                                                        |
| Batas Pagu SMA         | Untuk dapat<br>mengatur<br>porsentase batas<br>pagu siswa SMA<br>dengan cara<br>memilih <i>combobox</i><br>porsentase pagu<br>siswa SMA | Apabila checkbox<br>batas pagu tidak di<br>centang dan aktor<br>tidak memilih nilai<br>prosentase maka<br>sistem akan<br>memberikan pesan<br>peringatan        |
| Batas Pagu SMK         | Untuk dapat<br>mengatur<br>porsentase batas<br>pagu siswa SMK<br>dengan cara<br>memilih <i>combobox</i><br>porsentase pagu<br>siswa SMK | Apabila <i>checkbox</i><br>batas pagu tidak di<br>centang dan aktor<br>tidak memilih nilai<br>prosentase maka<br>sistem akan<br>memberikan pesan<br>peringatan |
| simpan                 | Untuk dapat<br>menyimpan data<br>yang telah<br>dimasukkan ke<br>dalam database<br>dengan menekan                                        |                                                                                                    |

| Sp Cherrier Prite Stay Jone                                                              | chuł -                                        |
|------------------------------------------------------------------------------------------|-----------------------------------------------|
|                                                                                          | Sisters Informati Powerlaws Sizes Bare Galles |
| Innen Kansa O<br>Ad Rebenended O<br>Ad Pendaltaren O<br>Ad Pendaltaren O<br>Ad Wahatta O |                                               |

Gambar C.114 Desain halaman login

Halaman masuk modul pengolahan data dapat digunakan dengan cara melihat pada penjelasan komponen dalam Tabel C.10. berikut.

| Komponen Antar<br>Muka | Tujuan                                                                                  | Isi/ Batasan/<br>Tingkah Laku |
|------------------------|-----------------------------------------------------------------------------------------|-------------------------------|
| Halaman Masuk          | Untuk melakukan<br>verifikasi pengguna<br>dan memastikan<br>bahwa mereka<br>benar-benar |                               |

Tabel C.10 Komponen Antarmuka Halaman Masukkan Data

| Komponen Antar<br>Muka | Tujuan                                           | Isi/ Batasan/<br>Tingkah Laku                                                                                                    |
|------------------------|--------------------------------------------------|----------------------------------------------------------------------------------------------------|
|                        | memiliki hak akses                               |                                                                                                    |
| Nama Pengguna          | Untuk aktor<br>memasukkan nama<br>pengguna       | <i>Field</i> harus diisi<br>agar bisa masuk ke<br>dalam sistem                                                                                                    |
| Kata Sandi             | Untuk aktor<br>memasukkan kata<br>sandi pengguna | <i>Field</i> harus diisi<br>agar bisa masuk ke<br>dalam sistem                                                                                                    |
| Masuk                  | Untuk dapat masuk<br>ke dalam sistem             | Apabila field nama<br>pengguna dan kata<br>sandi tidak<br>terdaftar di dalam<br>database maka<br>ketika menekan<br>tombol<br>'Masuk'maka<br>sistem akan<br>menampilkan<br>pesan peringatan<br>dan apabila kedua<br><i>field</i> kosong maka<br>ketika menekan<br>tombol "simpan"<br>sistem akan<br>menampilkan<br>pesan peringatan |

Contrait alumin

| 0  | 1 | 1 | n |
|----|---|---|---|
| C- | T | т | υ |

| Komponen Antar<br>Muka | Tujuan                                                              | Isi/ Batasan/<br>Tingkah Laku |
|------------------------|---------------------------------------------------------------------|-------------------------------|
| Kosongkan              | Untuk<br>mengosongkan<br><i>textfield</i> nama<br>pengguna dan kata | ambrada, narre                |
| a later v              | sandi                                                               | in the state                  |

# C.3.4.11. Halaman Awal Modul Pengolahan Data

| (中心)<br>[Thite/Invest-Net-Aig com                                                                                                    |                                                 |
|----------------------------------------------------------------------------------------------------|-------------------------------------------------|
|                                                                                                    | States Informat Properties Street Barre Outline |
| Halance Aveal Modul Pengolahan Data       Pengutane Penguon       Pengutane Penguon       Pengutane Penguon       Uner       Name       Pengutane Penguon       Pengutane Penguon       Pengutane Penguon       Pengutane Penguon       Pengutane Penguon       Pengutane Penguon       Pengutane Penguon       Pengutane Penguon       Pengutane Penguon       Pengutane Penguon       Pengutane Penguon       Pengutane Penguon       Pengutane Penguon       Pengutane Pengutane Pen | era Barr Mobil Pergulation Data :               |
|                                                                                                    |                                                 |

Gambar C.115 Desain halaman awal modul pengolahan data
Halaman awal modul pengolahan data dapat digunakan dengan cara melihat pada penjelasan komponen dalam Tabel C.11. berikut.

| Komponen Antar<br>Muka                   | Tujuan                                                                                                    | Isi/ Batasan/<br>Tingkah Laku |
|------------------------------------------|----------------------------------------------------------------------------------------------------|-------------------------------|
| Halaman Awal<br>Modul Pengolahan<br>Data | Untuk<br>memudahkan<br>pengguna dalam<br>memahami peran<br>dan fungsi dari<br>perangkat lunak<br>yang dibuat |                               |

Tabel C.11 Komponen Antarmuka Halaman Awal Modul Pengolahan Data

| SBON                          | NE                                      | Sistem Informed Preservicean Silves Bare Online                                                                |
|-------------------------------|-----------------------------------------|----------------------------------------------------------------------------------------------------|
| daman Utansa 🧿                | Daftar Akun Pengguna<br>@Tanbah O Heput | a such a second of                                                                                             |
| ngalahan O<br>hat O<br>haar O | No Name Proguna Hali Alors              | Ubbh Sand<br>1-2<br>3-7<br>3-7<br>3-7<br>3-7<br>3-7<br>3-7                                                     |
|                               | minort                                  |                                                                                                    |
|                               | and consider                            | And a second second second second second second second second second second second second second second second |
|                               |                                         | Menamolikan - 1 hinosa 5 dari 5 hadi                                                                           |

C.3.4.12. Halaman Daftar Akun Pengguna

Gambar C.116 Desain halaman daftar pengguna

Halaman daftar akun pengguna dapat digunakan dengan cara melihat pada penjelasan komponen dalam Tabel C.12. berikut.

| Tabel C.12 | Komponen | Antarmuka | Halaman | Daftar | Akun |
|------------|----------|-----------|---------|--------|------|
|            |          | Pengguna  |         |        |      |

| Komponen Antar<br>Muka          | Tujuan                                                                      | Isi/ Batasan/<br>Tingkah Laku                                                           |
|---------------------------------|-----------------------------------------------------------------------------|-----------------------------------------------------------------------------------------|
| Halaman Daftar<br>Akun Pengguna | Untuk<br>memudahkan<br>pengguna dalam<br>melihat daftar<br>seluruh pengguna | Terdapat pilihan<br>icon "ubah kata<br>sandi" untuk<br>mengubah kata<br>sandi pengguna, |

| Komponen Antar<br>Muka | Tujuan                                               | Isi/ Batasan/<br>Tingkah Laku                                                                                       |
|------------------------|------------------------------------------------------|----------------------------------------------------------------------------------------------------|
|                        | yang telah<br>dimasukkan ke<br>dalam <i>database</i> | icon "tambah"<br>untuk menambah<br>pengguna, icon<br>"hapus" untuk<br>menghapus<br>pengguna dari<br><i>database</i> |

## C.3.4.13. Halaman Tambah Pengguna

| faman Utama | <u>o</u> | alaman Tambah Po             | engguna        |  |
|-------------|----------|------------------------------|----------------|--|
| ngolahan    | 0        |                              |                |  |
| mt          | 0        | Nama Pengguna<br>Kata Saridi |                |  |
| haar        |          | Hak Akses                    | pilh hak akses |  |
|             |          |                              |                |  |
|             |          |                              |                |  |

Gambar C.117 Desain Halaman Tambah Pengguna

Halaman tambah pengguna dapat digunakan dengan cara melihat pada penjelasan komponen dalam Tabel C.13. berikut.

| Komponen Antar<br>Muka     | Tujuan                                                                         | Isi/ Batasan/<br>Tingkah Laku                                           |  |
|----------------------------|--------------------------------------------------------------------------------|-------------------------------------------------------------------------|--|
| Halaman Tambah<br>Pengguna | Untuk<br>menambahkan data<br>akun pengguna baru                                |                                                                         |  |
| Nama Pengguna              | Untuk<br>mempermudah<br>pendefinisian<br>pengguna<br>berdasarkan nama          | <i>Field</i> harus diisi<br>agar bisa masuk ke<br>dalam <i>database</i> |  |
| Kata Sandi                 | Untuk<br>mempermudah<br>pendefinisian<br>pengguna<br>berdasarkan kata<br>sandi | Field harus diisi<br>agar bisa masuk ke<br>dalam database               |  |
| Hak Akses                  | Untuk<br>mempermudah<br>pendefinisian<br>pengguna<br>berdasarkan hak<br>akses  | Combobox harus<br>dipilih agar bisa<br>masuk ke dalam<br>database       |  |
| Simpan                     | Untuk dapat<br>menyimpan data<br>yang telah                                    | Apabila <i>textfield</i><br>nama pengguna<br>dan kata sandi             |  |

| Tabel C.13 Kompone | n Antarmuka I | Halaman | Tambah | Pengguna |
|--------------------|---------------|---------|--------|----------|
|--------------------|---------------|---------|--------|----------|

| Komponen Antar<br>Muka | Tujuan                                                               | Isi/ Batasan/<br>Tingkah Laku                                                                                                    |
|------------------------|----------------------------------------------------------------------|----------------------------------------------------------------------------------------------------|
|                        | dimasukkan ke<br>dalam database<br>dengan menekan<br>tombol 'Simpan' | tidak diisi, juga<br>combobox hak<br>akses tidak dipilih<br>maka ketika<br>menekan tombol<br>'Simpan'akan<br>muncul pesan<br>peringatan |

## C.3.4.14. Halaman Ubah Sandi Pengguna

| Salaman Utama     | 0   | daman Ubah Sandi Pe                | ngguna |   |
|-------------------|-----|------------------------------------|--------|---|
| engaturan Penggun | • • |                                    |        |   |
| Pengolahan        | 0   |                                    |        |   |
| ihat              | 0   | Kata Sandi Lama<br>Kata Sandi Baru |        | ] |
| eluar.            |     | Verifikasi Kata Sandi Baru         | simpan | 1 |
|                   |     |                                    |        |   |
|                   |     |                                    |        |   |

Gambar C.118 Desain Halaman Ubah Sandi Pengguna

Halaman ubah sandi pengguna dapat digunakan dengan cara melihat pada penjelasan komponen dalam Tabel C.14. berikut.

| Komponen Antar<br>Muka         | Tujuan                                                                                                    | Isi/ Batasan/<br>Tingkah Laku                                                                                                    |
|--------------------------------|----------------------------------------------------------------------------------------------------|----------------------------------------------------------------------------------------------------|
| Halaman Ubah<br>Sandi Pengguna | Untuk mengubah<br>kata sandi pengguna                                                                                                |                                                                                                    |
| Kata Sandi Lama                | Untuk memastikan<br>bahwa penggantian<br>kata sandi hanya<br>dilakukan atau atas<br>permintaan dari<br>pengguna yang<br>bersangkutan | Field harus diisi<br>agar bisa masuk ke<br>dalam database                                                                        |
| Kata Sandi Baru                | Untuk memasukkan<br>kata sandi baru                                                                                                  | <i>Field</i> harus diisi<br>agar bisa masuk ke<br>dalam <i>database</i>                                                          |
| Verifikasi Kata<br>Sandi Baru  | Untuk memastikan<br>kata sandi baru<br>yang dimasukkan<br>sudah sesuai dengan<br>keinginan pengguna                                  | <i>Field</i> harus diisi<br>agar bisa masuk ke<br>dalam <i>database</i>                                                          |
| Simpan                         | Untuk dapat<br>menyimpan data<br>yang telah<br>dimasukkan ke<br>dalam database<br>dengan menekan                                     | Apabila <i>textfield</i><br>kata andi lama,<br>kata sandi baru,<br>dan verifikasi kata<br>sandi baru tidak<br>diisi, maka ketika |

| Tabel C.14Komponen A | ntarmuka | Halaman | Ubah | Sandi Pengguna |
|----------------------|----------|---------|------|----------------|
|----------------------|----------|---------|------|----------------|

| Komponen Antar<br>Muka | Tujuan          | Isi/ Batasan/<br>Tingkah Laku                                 |  |  |
|------------------------|-----------------|---------------------------------------------------------------|--|--|
|                        | tombol 'Simpan' | menekan tombol<br>'Simpan' akan<br>muncul pesan<br>peringatan |  |  |

## C.3.4.15. Halaman Pengolahan Data Reguler

| PISIBION               | INE                                |                       |  |
|------------------------|------------------------------------|-----------------------|--|
| talaman Utama 🚺        | Halaman Pe                         | ngolahan Data Reguler |  |
| engaturan Pengguna 🛛 🌔 | Perangkingan<br>Terakter dilakukan | rangking              |  |
| engolahan 🕜            | Backup Data                        | backup                |  |
| PS8 Bengku Kosong      | Terakter dilakuken                 | 0000-00-00 00:00:00   |  |
| integration (1)        | Restore Data                       | restore Browse        |  |
|                        | Terakhir dilakukan                 | 0000-00-00 00:00:00   |  |
|                        |                                    |                       |  |
|                        |                                    |                       |  |
|                        |                                    |                       |  |

## Gambar C.119 Desain Halaman Pengolahan Data Reguler

Halaman pengolahan data reguler dapat digunakan dengan cara melihat pada penjelasan komponen dalam Tabel C.15. berikut.

| Komponen Antar<br>Muka                | Tujuan                                                                                                    | Isi/ Batasan/<br>Tingkah Laku                                                                                                    |
|---------------------------------------|----------------------------------------------------------------------------------------------------|----------------------------------------------------------------------------------------------------|
| Halaman<br>Pengolahan Data<br>Reguler | Untuk mengolah<br>data PSB Reguler                                                                        |                                                                                                    |
| Rangking                              | Untuk dapat<br>melakukan<br>perangkingan data<br>siswa yang telah<br>mendaftar pada<br>proses PSB Reguler |                                                                                                    |
| Backup                                | Untuk dapat<br>melakukan <i>backup</i><br>data hasil<br>perangkingan PSB<br>Reguler                       |                                                                                                    |
| Browse                                | Untuk dapat<br>mencari data PSB<br>Reguler hasil<br>backup yang akan<br>di masukkan                       |                                                                                                    |
| Restore                               | Untuk dapat<br>melalukan <i>restore</i><br>data PSB Reguler                                               | Apabila data yang<br>akan di <i>restore</i><br>bukan bertipe .csv<br>maka sistem secara<br>otomatis akan<br>memberi pesan<br>peringatan |

### Tabel C.15 Komponen Antarmuka Halaman Pengolahan Data Reguler

|                                                                                                    | - Halaman P                                                                                                 | engolahan Data Rangku Kosoo                                                                      |   |
|----------------------------------------------------------------------------------------------------|----------------------------------------------------------------------------------------------------|--------------------------------------------------------------------------------------------------|---|
| element Uterna O<br>Ingaturen Pengguna O<br>Ingaturen Pengguna O<br>Ingaturen Pengguna O<br>Ingaturen O<br>Ingaturen O<br>Ingaturen O | Perangkingan<br>Teraktur diakukan<br>Bisckup Data<br>Terakter diakukan<br>Restore Data<br>Teraktir diakukan | rangling<br>000-00-00 00 00 00<br>bedup<br>0000-00-00 00 00 00<br>restore<br>0000-00-00 00 00 00 | 2 |
|                                                                                                    |                                                                                                    |                                                                                                  |   |

C.3.4.16. Halaman Pengolahan Data Bangku Kosong

## Gambar C.120 Desain Halaman Pengolahan Data Bangku Kosong

Halaman pengolahan data reguler dapat digunakan dengan cara melihat pada penjelasan komponen dalam Tabel C.16. berikut.

Tabel C.16 Komponen Antarmuka Halaman Pengolahan Data Bangku Kosong

| Komponen Antar<br>Muka                      | Tujuan                            | Isi/ Batasan/<br>Tingkah Laku |
|---------------------------------------------|-----------------------------------|-------------------------------|
| Halaman<br>Pengolahan Data<br>Bangku Kosong | Untuk mengolah<br>data PSB bangku |                               |

| Komponen Antar<br>Muka | Tujuan                                                                                                    | Isi/ Batasan/<br>Tingkah Laku                                                                                                    |
|------------------------|----------------------------------------------------------------------------------------------------|----------------------------------------------------------------------------------------------------|
| Rangking               | Untuk dapat<br>melakukan<br>perangkingan data<br>siswa yang telah<br>mendaftar pada<br>proses PSB Bangku<br>Kosong |                                                                                                    |
| Backup                 | Untuk dapat<br>melakukan <i>backup</i><br>data hasil<br>perangkingan PSB<br>Reguler                                |                                                                                                    |
| Browse                 | Untuk dapat<br>mencari data PSB<br>Bangku Kosong<br>hasil <i>backup</i> yang<br>akan di masukkan                   | 01.5                                                                                                    |
| Restore                | Untuk dapat<br>melalukan <i>restore</i><br>data PSB Bangku<br>Kosong                                               | Apabila data yang<br>akan di <i>restore</i><br>bukan bertipe .csv<br>maka sistem secara<br>otomatis akan<br>memberi pesan<br>peringatan |

| PSB                | ON | NE      |        |         |       |       |         |      |         | Sistere Informast Ponerlangen Stove Barg G | - |
|--------------------|----|---------|--------|---------|-------|-------|---------|------|---------|--------------------------------------------|---|
| Haman Utama        | 0  | Daft    | ar Sis | wa Di   | terim | a PSI | Regu    | ler  |         |                                            |   |
| engaturan Pengguna | 0  | JA Ceta | k      | MON     |       |       | Name Or |      | Estado  |                                            |   |
| Pengolahan         | 0  | PHO     |        | THE SPA |       |       | Nama Si | we a | Secolar |                                            |   |
| ihat.              | 0  |         |        |         |       |       |         |      |         |                                            |   |
| PSB Bangku Kolong  |    |         |        |         |       |       |         |      |         |                                            |   |
| Gelfusar           | 0  |         |        |         |       |       |         |      |         |                                            |   |
|                    |    |         |        |         |       |       |         |      |         |                                            |   |
|                    |    |         |        |         |       |       |         |      |         |                                            |   |
|                    |    |         |        |         |       |       |         |      |         |                                            |   |
|                    |    | 1       |        | 14.4    | Dass  |       |         |      |         |                                            |   |

### C.3.4.17. Halaman Daftar Diterima PSB Reguler

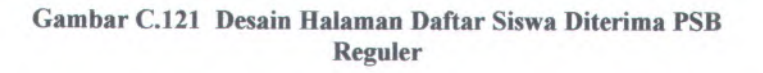

Halaman daftar siswa diterima PSB Reguler dapat digunakan dengan cara melihat pada penjelasan komponen dalam Tabel C.17. berikut.

### Tabel C.17 Komponen Antarmuka Halaman Daftar Siswa Diterima PSB Reguler

| Komponen Antar<br>Muka                          | Tujuan                                                  | Isi/ Batasan/<br>Tingkah Laku                                                 |
|-------------------------------------------------|---------------------------------------------------------|-------------------------------------------------------------------------------|
| Halaman Daftar<br>Siswa Diterima<br>PSB Reguler | Untuk<br>memudahkan<br>pengguna dalam<br>melihat daftar | Terdapat pilihan<br>icon cetak untuk<br>mencetak daftar<br>siswa diterima PSB |

| Komponen Antar<br>Muka | Tujuan                        | Isi/ Batasan/<br>Tingkah Laku |  |
|------------------------|-------------------------------|-------------------------------|--|
| Q                      | siswa diterima PSB<br>Reguler | Reguler                       |  |

### C.3.4.18. Halaman Daftar Diterima PSB Bangku Kosong

| SB                                 | ONLINE State Manual Practical State Manual Practical State State                                                                                                    |
|------------------------------------|----------------------------------------------------------------------------------------------------|
| eman Utama                         | O Daftar Siswa Diterima PSB Bangku Kosong                                                                                                    |
| paturan Pengguna                   | KCook No NEN Nama Stave Sekdah                                                                                                    |
| 0                                  | <u>0</u>                                                                                                    |
| o Vaguar<br>E Barnés Voerne<br>Mar | 0                                                                                                    |
| 124                                | to part a subject of the side of the second second se |
|                                    |                                                                                                    |
|                                    | I have find and a second of the second                                                                                                    |

Gambar C.122 Desain Halaman Daftar Siswa Diterima PSB Bangku Kosong

Halaman daftar siswa diterima PSB Bangku Kosong dapat digunakan dengan cara melihat pada penjelasan komponen dalam Tabel C.18. berikut.

| Komponen Antar<br>Muka                                   | Tujuan                                                                                         | Isi/ Batasan/<br>Tingkah Laku                                                                  |  |  |
|----------------------------------------------------------|------------------------------------------------------------------------------------------------|------------------------------------------------------------------------------------------------|--|--|
| Halaman Daftar<br>Siswa Diterima<br>PSB Bangku<br>Kosong | Untuk<br>memudahkan<br>pengguna dalam<br>melihat daftar<br>siswa diterima PSB<br>Bangku Kosong | Terdapat pilihan<br>icon cetak untuk<br>mencetak daftar<br>siswa diterima PSB<br>Bangku Kosong |  |  |

Tabel C.18 Komponen Antarmuka Halaman Daftar Siswa Diterima PSB Bangku Kosong

# C.3.5. Batasan Teknis/ Keadaan Operasional (Technical Constraints / Operational Contextualization)

Batasan-batasan dalam pengerjaan Sistem Informasi Psb Online Modul Pengolahan Data adalah sebagai berikut :

- Web browser yang digunakan oleh pengguna adalah menggunakan jendela browser dengan kemampuan yang cukup mendukung *javascript* yaitu minimum seperti IE-6, mozilla firefox 3 atau lebih baik.
- Pixel monitor 1024x728
- Alat masukan yang digunakan berupa keyboard dan mouse.

### C.3.6. Checklist Antarmuka (User Interface Checklist)

### Tabel C.19 Checklist Antarmuka (User Interface Checklist)

| No | Pertanyaan                                       | Jawaban |
|----|--------------------------------------------------|---------|
| 1  | Apakah semua kebutuhan pengguna sudah dimasukkan | Ya      |

| No | Pertanyaan                                                                                        | in purch | Jawaban                                          |
|----|---------------------------------------------------------------------------------------------------|----------|--------------------------------------------------|
| -  | dalam antarmuka?                                                                                  |          | Suma and an and                                  |
| 2  | Apakah kebutuhan pengguna<br>sudah disesuaikan semua<br>fungsi dan tingkah laku<br>secara desain? | Ya       | Silvert Silvert                                  |
| 3  | Apakah label-label yang<br>digunakan konsisten di<br>seluruh sistem?                              | Ya       | starting and and and and and and and and and and |

### C.4. Pembangunan Sistem (Build System) C.4.1. Informasi Rilis (Release Information) Nama Proyek: SISTEM INFORMASI PSB ONLINE MODUL PENGOLAHAN DATA

Nomor Rilis 1.0.0 Internal:

> Dokumen Feature Specs Terkait:

### C.4.2. Gambaran (Overview)

Sistem ini dibangun dengan bahasa pemrograman PHP. Pihakpihak yang ingin melihat proses berjalannya sistem dapat membuka file PHP yang diletakkan pada direktori server Apache. Selain PHP, digunakan pula Javascript sebagai penunjang kinerja program, serta skrip Cascade Style Sheet (css) untuk mempercantik tampilan. Untuk PHP menggunakan framework CI atau *Code Igniter*. Code Igniter atau CI merupakan salah satu framework dari PHP yang strukturnya mudah untuk dipahami. Karena menggunakan struktur MVC (Model, View, Controller).

Penulisan program dilakukan dengan metode OOP(*objek* oriented programing) agar memudahkan melakukan trace program dan juga proses integrasi dengan modul – modul aplikasi PSB lain.

### C.4.3. Direktori dan File Kunci dalam Salinan Kerja Pengembang (Key Directories and Files in Developer Working Copies)

Tabel C.20 Direktori dan File Kunci dalam Salinan Kerja Pengembang (Key Directories and Files in Developer Working Copies)

| Path                                                  | Description                                                        |  |  |  |
|-------------------------------------------------------|--------------------------------------------------------------------|--|--|--|
| c:\xampp\htdocs\psb                                   | Tempat meletakkan seluruh data<br>utama sistem pada server apache  |  |  |  |
| c:\xampp\htdocs\psb\system<br>\application\config     | Tempat menaruh file konfigurasi                                    |  |  |  |
| c:\xampp\htdocs\psb\system<br>\application\libraries  | Tempat menaruh library yang<br>akan digunakan dalam<br>pemrograman |  |  |  |
| c:\xampp\htdocs\psb\system<br>\application\controller | Tempat menaruh file controller<br>dari CI                          |  |  |  |
| c:\xampp\htdocs\psb\system<br>\application\views      | Tempat menaruh file views dari<br>CI                               |  |  |  |
|                                                       |                                                                    |  |  |  |

| Path                                              | Description                                                        |  |  |  |
|---------------------------------------------------|--------------------------------------------------------------------|--|--|--|
| c:\xampp\htdocs\psb\system<br>\application\models | Tempat menaruh file models<br>dari CI                              |  |  |  |
| c:\xampp\mysql\data\psb                           | Tempat menaruh database PSB                                        |  |  |  |
| c:\xampp\htdocs\psb\css                           | Tempat meletakkan file css                                         |  |  |  |
| c:\xampp\htdocs\psb\jscript                       | Tempat menaruh file jscript<br>yang digunakan dalam<br>pemrograman |  |  |  |
| c:\xampp\htdocs\psb\images                        | Tempat meletakkan file gambar                                      |  |  |  |

## C.4.4. Build Targets

**Tabel C.21 Build Targets** 

| Target | Description                                                                                                    |
|--------|----------------------------------------------------------------------------------------------------|
| Models | Model mencangkup semua proses yang terkait<br>dengan pemanggilan struktur data baik berupa<br>pemanggilan fungsi, input processing atau<br>mencetak ouput ke dalam browser |
| Views  | View mencangkup semua proses yang terkait dengan layout output/halaman user interface                                                                                      |

| Target     | Description                                                                                                    |
|------------|----------------------------------------------------------------------------------------------------|
| Controller | Controller mencangkup semua proses yang terkait<br>dengan pemanggilan database dan pemannggilan<br>halaman <i>user interface</i> |

## C.4.5. Build Configuration Options

**Tabel C.22 Build Configuration Options** 

| Property     | Description                                                                                                    |  |  |
|--------------|----------------------------------------------------------------------------------------------------|--|--|
| config.php   | Isi alamat pemanggilan di browser. Dalam<br>contoh ini alamatnya adalah<br>http://localhost/psb                                                                                                    |  |  |
| database.php | Isi hostname, username, password dan nama<br>database yang digunakan.                                                                                                    |  |  |
| autoload.php | File ini berfungsi untuk memanggil secara<br>otomatis fungsi-fungsi yang sudah<br>disediakan CI atau yang anda buat tanpa<br>harus memanggillnya dalam aplikasi anda.                                                                |  |  |
| routes.php   | Variabel ini digunakan untuk menentukan<br>nama file utama yang digunakan sebagai<br>ekeskutor utama website atau aplikasi. Istilah<br>yang sudah sering didengar, routes.php<br>merupakan file index dari aplikasi berbasis<br>web. |  |  |

C.4.6. Checklist Pembangunan Sistem (Build System Checklist)

No Pertanyaan Jawaban 1 Apakah file program Sudah sudah terstruktur sesuai dengan konsep OOP? 2 Apakah keputusan-Sudah keputusan implementasi ini sudah dikomunikasikan dengan anggota tim lain?

#### **Tabel C.23 Checklist Pembangunan Sistem**

### C.5. Arsitektur (Architecture)

C.5.1. Informasi Rilis (Release Information)

Nama SISTEM INFORMASI PSB ONLINE MODUL Proyek: PENGOLAHAN DATA

Nomor Rilis 1.0.0

Internal:

**Dokumen** Feature Specs **Terkait:** 

### C.5.2. Gambaran (Overview)

Berikut arsitektur perangkat lunak Sistem Informasi PSB Online Modul Pengolahan Data berupa jaringan server-client dimana file perangkat lunak disimpan dan dijalankan di komputer server.

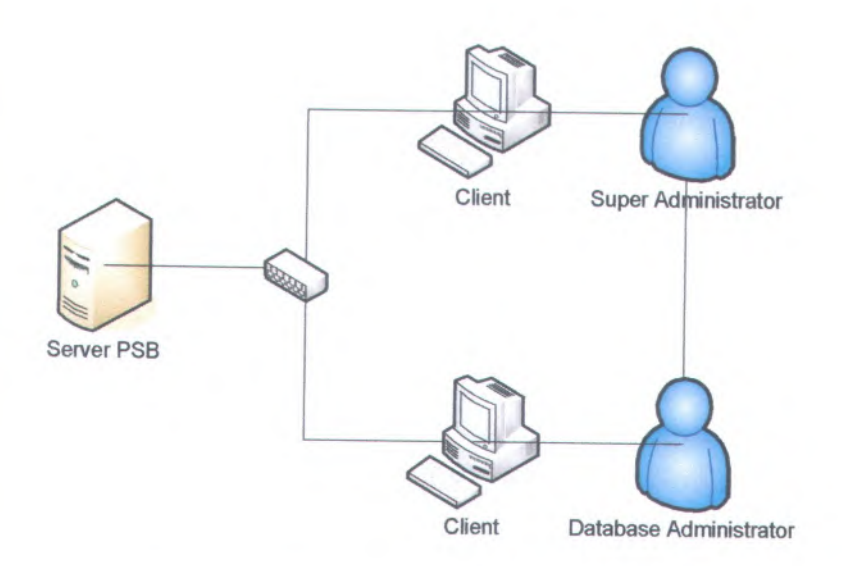

Gambar C.123 Gambaran Hubungan Server dengan Client

### C.5.3. Komponen (Components)

Komponen-komponen yang digunakan dalam pembuatan Sistem Informasi PSB Online modul Pengolahan Data dijelaskan sebagai berikut :

### Tabel C.24 C-00: session

C-00: session

| Ringkasan:                         | Komponen ini berfungsi untuk menyimpan<br>dan membedakan hak akses pengguna                                                                                                    |  |  |  |
|------------------------------------|----------------------------------------------------------------------------------------------------|--|--|--|
| Batasan<br>Lingkungan<br>Aplikasi: | Session akan menghapus hak akses apabila<br>aplikasi tidak diakses oleh pengguna selama<br>waktu yang ditentukan dalam kondisi<br>pengguna sudah melakukan masukkan data<br>pengguna |  |  |  |
| Tampilan<br>dalam<br>Antarmuka :   | -                                                                                                    |  |  |  |

### C.5.4. Peluncuran (Deployment)

Komponen perangkat lunak utama adalah sistem operasi, server Apache dan server MySQL (dalam hal ini digunakan XAMPP).

### C.5.5. Integrasi (Integration)

Adanya komunikasi antara Back-End Server dengan Front-End Server yaitu dengan memanfaatkan komponen-komponen yang digunakan dalam pembuatan Sistem Informasi PSB Online Modul Pengolahan Data. Sedangkan untuk komunikasi dengan database menggunakan driver yaitu mysql\_driver. Kemudian untuk komunikasi dengan server menggunakan server apache tomcat. Nama komponen bisa langsung dipanggil asalkan komponen tersebut telah ada didalam framework atau telah disediakan oleh framework dan kali ini framework yang digunakan adalah framework PHP CI (*Code Igniter*) yang telah dijelaskan sebelumnya. Dan untuk penambahan komponen pada library yang ada didalam framework harus melalui tahap remodifikasi.

### C.5.6. Skenario Arsitektur (Architectural Scenarios)

Berikut ini daftar perilaku komponen untuk aktifitas yang terjadi dalam sistem:

- 1. Session
  - Komponen yang digunakan 'session'
  - Pengguna akan menggunakan komponen ini apabila telah melakukan tahapan atau proses masukkan data pengguna.
  - Apabila pengguna melakukan proses Logout maka session akan menghapus hak akses sementara pengguna dari aplikasi.
  - Apabila pengguna tidak menggunakan session akan menghapus hak akses apabila aplikasi tidak diakses oleh pengguna selama waktu yang ditentukan dalam kondisi pengguna sudah melakukan masukkan data pengguna.

## C.5.7. Checklist Arsitektur (Architecture Checklist)

| No | Pertanyaan                                                                       | Jawaban                                       |
|----|----------------------------------------------------------------------------------|-----------------------------------------------|
| 1  | Sudahkah ditambahkan<br>mekanisme yang<br>memudahkan integrasi?                  | Sudah                                         |
| 2  | Komponen seperti apa<br>yang bisa ditambahkan<br>nanti dan bagaimana<br>caranya? | Komponen terdapat dalam<br>library framework. |
| 3  | Sudahkan arsitektur ini<br>dikomunikasikan dengan<br>anggota tim?                | Sudah                                         |

### **Tabel C.25 Checklist Arsitektur**

### C.6. Persistence

### C.6.1. Informasi Rilis (Release Information)

Nama Proyek: SISTEM INFORMASI PSB ONLINE MODUL PENGOLAHAN DATA

Nomor Rilis 1.0.0 Internal:

> Dokumen Feature Specs Terkait:

### C.6.2. Gambaran (Overview)

Persistensi data pada sistem sangat penting, dengan tujuan dari persistensi pada sistem berdasarkan prioritas antara lain:

- 1. Kemudahan akses
- 2. Konsistensi.

### C.6.3. Database Pusat (Central Database)

Database menyimpan data PSB beserta keteranganketerangannya. Akses kedalam database diatur melalui file database.php , mulai dari alamat, username, password, serta nama database yang digunakan.

### C.6.3.1. Database Table

### Tabel C.26 Nama Tabel Pada Sistem Informasi PSB Online Standar Modul Pengolahan Data

| Nama Tabel         | Keterangan                      |  |  |
|--------------------|---------------------------------|--|--|
| data_siswa         | Tabel master data siswa         |  |  |
| hak_akses          | Tabel data hak akses            |  |  |
| jenjang_pendidikan | Tabel master jenjang pendidikan |  |  |

| Nama Tabel            | Keterangan                       |  |  |  |
|-----------------------|----------------------------------|--|--|--|
| kawasan               | Tabel master kawasan             |  |  |  |
| kecamatan             | Tabel master kecamatan           |  |  |  |
| login                 | Tabel data login                 |  |  |  |
| mata_pelajaran        | Tabel master mata pelajaran      |  |  |  |
| nilai_siswa           | Tabel master nilai siswa         |  |  |  |
| parameter             | Tabel data parameter             |  |  |  |
| parameter_waktu       | Tabel data parameter waktu       |  |  |  |
| pilihan_bangku_kosong | Tabel data pilihan bangku kosong |  |  |  |
| pilihan_sekolah       | Tabel data pilihan sekolah       |  |  |  |
| sekolah_psb           | Tabel master sekolah psb         |  |  |  |
| sub_rayon             | Tabel master sub rayon           |  |  |  |
| terima                | Tabel data terima                |  |  |  |
| terima_bangku_kosong  | Tabel data terima bangku kosong  |  |  |  |

## C.6.3.2. Description Tabel

## C.6.3.2.1. data\_siswa → tabel master data siswa

| ID                | : data_siswa        |
|-------------------|---------------------|
| Identifikasi/Nama | : data_siswa        |
| Deskripsi Isi     | : berisi data siswa |
| Jenis             | : tabel master      |
| Primary Key       | : NISN              |
|                   |                     |

| Field            | Deskripsi                               | Tipe             | Null | Key         | Default       |
|------------------|-----------------------------------------|------------------|------|-------------|---------------|
| NISN             | Menyimpan<br>NISN                       | char(10)         | No   | PK          | (Not<br>NULL) |
| KD_JK            | Menyimpan<br>data kode jenis<br>kelamin | char(1)          | Yes  | 100         | (NULL)        |
| ID_KECAMAT<br>AN | Menyimpan<br>data id<br>kecamatan       | char(4)          | Yes  | FK          | (NULL)        |
| ID_JENJANG       | Menyimpan<br>data id jenjang            | int(11)          | Yes  | FK          | (NULL)        |
| NO_UJIAN         | Menyimpan<br>data nomor<br>ujian        | char(10)         | Yes  |             | (NULL)        |
| NAMA_SISWA       | Menyimpan<br>data nama siswa            | varchar(<br>50)  | No   |             | (Not<br>NULL) |
| ALAMAT           | Menyimpan<br>data alamat                | varchar(<br>100) | No   |             | (Not<br>NULL) |
| TELEPON          | Menyimpan<br>data telepon               | varchar(<br>15)  | Yes  | normal.     | (NULL)        |
| NAMA_ORTU        | Menyimpan<br>data nama<br>orang tua     | varchar(<br>50)  | Yes  | -017<br>107 | (NULL)        |
| TEMPAT_LAH<br>IR | Menyimpan<br>data tempat<br>lahir       | varchar(<br>25)  | Yes  | 100         | (NULL)        |
| TGL_LAHIR        | Menyimpan<br>data tanggal<br>lahir      | date             | No   |             | (Not<br>NULL) |
| ASAL SEKOL       | Menyimpan                               | varchar(         | No   |             | (Not          |

| AH                             | data asal<br>sekolah                            | 50)              |     | NULL)  |
|--------------------------------|-------------------------------------------------|------------------|-----|--------|
| STATUS_DAF<br>TAR              | Menyimpan<br>data status<br>daftar              | tinyint(1)       | Yes | (NULL) |
| PIN                            | Menyimpan<br>data pin                           | char(10)         | Yes | (NULL) |
| STATUS_REK<br>OMENDASI         | Menyimpan<br>data status<br>rekomendasi         | tinyint(1)       | Yes | (NULL) |
| TUJUAN_REK<br>OMENDASI         | Menyimpan<br>data tujuan<br>rekomendasi         | char(2)          | Yes | (NULL) |
| TAHUN_LULU<br>S                | Menyimpan<br>data tahun lulus                   | int(11)          | Yes | (NULL) |
| ALASAN_PEN<br>GUNDURI_DI<br>RI | Menyimpan<br>data alasan<br>pengunduran<br>diri | varchar(<br>255) | Yes | (NULL) |
| CETAK_BUKT<br>I_DAFTAR         | Menyimpan<br>data cetak bukti<br>daftar         | varchar(<br>255) | Yes | (NULL) |
| CETAK_BUKT<br>I_TERIMA         | Menyimpan<br>data cetak bukti<br>terima         | varchar(<br>255) | Yes | (NULL) |

# C.6.3.2.2. hak\_akses → tabel data hak akses

| ID                | : hak_akses                      |
|-------------------|----------------------------------|
| Identifikasi/Nama | : hak_akses                      |
| Deskripsi Isi     | : berisi data hak akses pengguna |

Jenis : tabel data Primary Key : ID\_AKSES

| Field                      | Deskripsi                              | Tipe        | Null | Key | Default       |
|----------------------------|----------------------------------------|-------------|------|-----|---------------|
| <u>ID_AKSE</u><br><u>S</u> | Menyimpan<br>data id akses<br>pengguna | int(11)     | No   | PK  | (Not<br>NULL) |
| HAK_AK<br>SES              | Menyimpan<br>data hak akses            | varchar(25) | No   | 23  | (Not<br>NULL) |
| ID_MOD<br>UL               | Menimpan data<br>id modul              | int(11)     | No   |     | (Not<br>NULL) |

## Tabel C.28 Deskripsi Tabel hak\_akses

# C.6.3.2.3. jenjang\_pendidikan → tabel master jenjang pendidikan

| ID                | : jenjang_pendidikan             |
|-------------------|----------------------------------|
| Identifikasi/Nama | : jenjang_pendidikan             |
| Deskripsi Isi     | : berisi data jenjang pendidikan |
| Jenis             | : tabel master                   |
| Primary Key       | : ID JENJANG                     |

## Tabel C.29 Deskripsi Tabel jenjang pendidikan

| Field      | Deskripsi                                       | Tipe    | Null | Key | Default       |
|------------|-------------------------------------------------|---------|------|-----|---------------|
| ID_JENJANG | Menyimpan<br>data kode<br>jenjang<br>pendidikan | Int(11) | No   | PK  | (Not<br>NULL) |

| NAMA_JENJ<br>ANG_PENDI<br>DIKAN | Menyimpan<br>data nama<br>jenjang<br>pendidikan | varchar<br>(5) | Yes | (NULL) |
|---------------------------------|-------------------------------------------------|----------------|-----|--------|
|---------------------------------|-------------------------------------------------|----------------|-----|--------|

## C.6.3.2.4. kawasan→ tabel master kawasan

| ID                | : kawasan             |
|-------------------|-----------------------|
| Identifikasi/Nama | : kawasan             |
| Deskripsi Isi     | : berisi data kawasan |
| Jenis             | : tabel master        |
| Primary Key       | : ID_KAWASAN          |

### Tabel C.30 Deskripsi Tabel kawasan

| Field                        | Deskripsi                         | Tipe        | Null | Key | Default       |
|------------------------------|-----------------------------------|-------------|------|-----|---------------|
| <u>ID_KAWASA</u><br><u>N</u> | Menyimpan<br>data id<br>kawasan   | int(11)     | No   | PK  | (Not<br>NULL) |
| NAMA_KAW<br>ASAN             | Menyimpan<br>data nama<br>kawasan | varchar(50) | No   |     | (Not<br>NULL) |

## C.6.3.2.5. kecamatan→ tabel master kecamatan

| ID                | : kecamatan             |
|-------------------|-------------------------|
| Identifikasi/Nama | : kecamatan             |
| Deskripsi Isi     | : berisi data kecamatan |
| Jenis             | : tabel master          |

## Primary Key

## : ID\_KECAMATAN

| Field              | Deskripsi                           | Tipe            | Null | Key | Default       |
|--------------------|-------------------------------------|-----------------|------|-----|---------------|
| ID_KECAM<br>ATAN   | Menyimpan<br>data id<br>kecamatan   | char(4)         | No   | PK  | (Not<br>NULL) |
| ID_KAWAS<br>AN     | Menyimpan<br>data id<br>kawasan     | int(11)         | No   | FK  | (Not<br>NULL) |
| NAMA_KE<br>CAMATAN | Menyimpan<br>data nama<br>kecamatan | varchar(5<br>0) | No   |     | (Not<br>NULL) |

## C.6.3.2.6. login→ tabel data login

| ID                | : login                      |
|-------------------|------------------------------|
| Identifikasi/Nama | : login                      |
| Deskripsi Isi     | : berisi data login pengguna |
| Jenis             | : tabel data                 |
| Primary Key       | : ID_AKTOR                   |

### Tabel C.32 Deskripsi Tabel login

| Field        | Deskripsi                  | Tipe       | Null | Key | Default       |
|--------------|----------------------------|------------|------|-----|---------------|
| ID_AKTO<br>R | Menyimpan<br>data id aktor | int(8)     | No   | PK  | (Not<br>NULL) |
| SANDI        | Menyimpan<br>data sandi    | varchar(8) | No   |     | (Not<br>NULL) |

| ID_AKSES          | Menyimpan<br>data id akses         | int(11)  | Yes | (NULL<br>) |
|-------------------|------------------------------------|----------|-----|------------|
| NAMA_PE<br>NGGUNA | Menyimpan<br>data nama<br>pengguna | char(10) | Yes | (NULL<br>) |

# C.6.3.2.7. mata\_pelajaran→ tabel master mata pelajaran

| ID                | : mata_pelajaran             |
|-------------------|------------------------------|
| Identifikasi/Nama | : mata_pelajaran             |
| Deskripsi Isi     | : berisi data mata pelajaran |
| Jenis             | : tabel data                 |
| Primary Key       | : ID_MATAPELAJARAN           |

## Tabel C.33 Deskripsi Tabel mata\_pelajaran

| Field                | Deskripsi                              | Tipe            | Null | Key | Default       |
|----------------------|----------------------------------------|-----------------|------|-----|---------------|
| ID_MATAPE<br>LAJARAN | Menyimpan<br>data id mata<br>pelajaran | varchar(5)      | No   | РК  | (Not<br>NULL) |
| ID_JENJANG           | Menyimpan<br>data id<br>jenjang        | int(11)         | Yes  | FK  | (NULL)        |
| NAMA_PELA<br>JARAN   | Menyimpan<br>data nama<br>pelajaran    | varchar(3<br>0) | No   |     | (Not<br>NULL) |
| URUTAN               | Menyimpan<br>data urutan               | int(11)         | Yes  |     | (NULL)        |

## C.6.3.2.8. nilai\_siswa → tabel master nilai siswa

| ID                | : nilai_siswa             |
|-------------------|---------------------------|
| Identifikasi/Nama | : nilai_siswa             |
| Deskripsi Isi     | : berisi data nilai siswa |
| Jenis             | : tabel master            |
| Primary Key       |                           |

### Tabel C.34 Deskripsi Tabel nilai\_siswa

| Field                | Deskripsi                              | Tipe            | Null | Key                                   | Default       |
|----------------------|----------------------------------------|-----------------|------|---------------------------------------|---------------|
| NISN                 | Menyimpan<br>data NISN                 | char(10)        | No   | FK                                    | (Not<br>NULL) |
| ID_MATAPE<br>LAJARAN | Menyimpan<br>data id mata<br>pelajaran | varchar(5)      | No   | FK                                    | (Not<br>NULL) |
| NILAI_PARA<br>METER  | Menyimpan<br>data nilai<br>parameter   | varchar(1<br>0) | No   | a a a a a a a a a a a a a a a a a a a | (Not<br>NULL) |

## C.6.3.2.9. parameter → tabel data parameter

| ID                | : parameter                        |
|-------------------|------------------------------------|
| Identifikasi/Nama | : parameter                        |
| Deskripsi Isi     | : berisi data parameter pengaturan |
| Jenis             | : tabel data                       |
| Primary Key       | : ID_PARAMETER                     |

## Tabel C.35 Deskripsi Tabel parameter

| Field | Deskripsi | Tipe | Null | Key | Default |
|-------|-----------|------|------|-----|---------|
|       |           |      |      |     |         |

| ID_PARAME<br>TER    | Menyimpan<br>data id<br>parameter    | int(11)          | No | РК | (Not<br>NULL) |
|---------------------|--------------------------------------|------------------|----|----|---------------|
| NAMA_BAT<br>ASAN    | Menyimpan<br>data nama<br>batasan    | varchar(25<br>5) | No |    | (Not<br>NULL) |
| NILAI_PARA<br>METER | Menyimpan<br>data nilai<br>parameter | varchar(10)      | No |    | (Not<br>NULL) |

# C.6.3.2.10. parameter\_waktu → tabel data parameter waktu

| ID                | : parameter_waktu             |
|-------------------|-------------------------------|
| Identifikasi/Nama | : parameter_waktu             |
| Deskripsi Isi     | : berisi data parameter waktu |
| Jenis             | : tabel data                  |
| Primary Key       | : ID                          |

## Tabel C.36 Deskripsi Tabel parameter waktu

| Field              | Deskripsi                                  | Tipe             | Null | Key | Default       |
|--------------------|--------------------------------------------|------------------|------|-----|---------------|
| ID                 | Menyimpan<br>data id<br>parameter<br>waktu | int(11)          | No   | РК  | (Not<br>NULL) |
| NAMA_PARA<br>METER | Menyimpan<br>data nama<br>parameter        | varchar(25<br>5) | Yes  |     | (NULL)        |
| WAKTU              | Menyimpan<br>data watu                     | datetime         | Yes  |     | (NULL)        |

| kosong            |                                     |
|-------------------|-------------------------------------|
| ID                | : pilihan_bangku_kosong             |
| Identifikasi/Nama | : pilihan_bangku_kosong             |
| Deskripsi Isi     | : berisi data pilihan bangku kosong |
| Jenis             | : tabel data                        |
| Primary Key       | t -                                 |

# C.6.3.2.11. pilihan bangku kosong → tabel data bangku

### Tabel C.37 Deskripsi Tabel pilihan bangku kosong

| Field     | Deskripsi                   | Tipe     | Null | Key | Default       |
|-----------|-----------------------------|----------|------|-----|---------------|
| NISN      | Menyimpan<br>data NISN      | char(10) | No   | FK  | (Not<br>NULL) |
| NPSN      | Menyimpan<br>data NPSN      | char(8)  | No   | FK  | (Not<br>NULL) |
| PRIORITAS | Menyimpan<br>data prioritas | int(11)  | Yes  |     | (NULL)        |
| TANGGAL   | Menyimpan<br>data tanggal   | date     | Yes  |     | (NULL)        |

### C.6.3.2.12. pilihan\_sekolah -> tabel data pilihan sekolah

| ID                | : pilihan_sekolah             |
|-------------------|-------------------------------|
| Identifikasi/Nama | : pilihan_sekolah             |
| Deskripsi Isi     | : berisi data pilihan sekolah |
| Jenis             | : tabel data                  |
| Primary Key       |                               |

| Field         | Deskripsi                   | Tipe     | Null | Key | Default       |
|---------------|-----------------------------|----------|------|-----|---------------|
| <u>NISN</u>   | Menyimpan<br>data NISN      | char(10) | No   | FK  | (Not<br>NULL) |
| <u>NPSN</u>   | Menyimpan<br>data NPSN      | char(8)  | No   | FK  | (Not<br>NULL) |
| PRIORITA<br>S | Menyimpan<br>data prioritas | int(11)  | No   |     | (Not<br>NULL) |
| TANGGAL       | Menyimpan<br>data tanggal   | date     | Yes  |     | (NULL<br>)    |

## Tabel C.38 Deskripsi Tabel pilihan\_sekolah

## C.6.3.2.13. sekolah\_psb $\rightarrow$ tabel master sekolah psb

| D                | : sekolah_psb             |
|------------------|---------------------------|
| dentifikasi/Nama | : sekolah_psb             |
| Deskripsi Isi    | : berisi data sekolah psb |
| lenis            | : tabel master            |
| Primary Key      | : NPSN                    |
|                  |                           |

### Tabel C.39 Deskripsi Tabel sekolah psb

| Field            | Deskripsi                         | Tipe    | Null | Key | Default       |
|------------------|-----------------------------------|---------|------|-----|---------------|
| <u>NPSN</u>      | Menyimpan<br>data NPSN            | char(8) | No   | PK  | (Not<br>NULL) |
| ID_JENJAN<br>G   | Menyimpan<br>data id<br>jenjang   | int(11) | Yes  | FK  | (NULL)        |
| ID_KECAM<br>ATAN | Menyimpan<br>data id<br>kecamatan | char(4) | No   | FK  | (Not<br>NULL) |

| ID_SR              | Menyimpan<br>data id sub<br>rayon   | int(11)          | No  | FK     | (Not<br>NULL) |
|--------------------|-------------------------------------|------------------|-----|--------|---------------|
| NAMA_SEK<br>OLAH   | Menyimpan<br>data nama<br>sekolah   | varchar(50)      | No  |        | (Not<br>NULL) |
| ALAMAT_S<br>EKOLAH | Menyimpan<br>data alamat<br>sekolah | varchar(10<br>0) | No  |        | (Not<br>NULL) |
| TELEPON            | Menyimpan<br>data telepon           | varchar(15)      | Yes |        | (NULL)        |
| PAGU               | Menyimpan<br>data pagu              | int(11)          | No  | U.A.S. | (Not<br>NULL) |
| PAGU_CAD<br>ANGAN  | Menyimpan<br>data pagu<br>cadangan  | int(11)          | Yes |        | (NULL)        |

# C.6.3.2.14. sub\_rayon → tabel master sub rayon

| ID                | : sub_rayon             |
|-------------------|-------------------------|
| Identifikasi/Nama | : sub_rayon             |
| Deskripsi Isi     | : berisi data sub rayon |
| Jenis             | : tabel master          |
| Primary Key       | : ID_SR                 |

## Tabel C.40 Deskripsi Tabel sub\_rayon

| Field | Deskripsi                         | Tipe    | Null | Key | Default       |
|-------|-----------------------------------|---------|------|-----|---------------|
| ID_SR | Menyimpan<br>data id sub<br>rayon | int(11) | No   | PK  | (Not<br>NULL) |

| ID_JENJA<br>NG | Menyimpan<br>data id jenjang        | int(11)     | Yes | FK | (NULL)        |
|----------------|-------------------------------------|-------------|-----|----|---------------|
| ID_KAWA<br>SAN | Menyimpan<br>data id<br>kawasan     | int(11)     | No  | FK | (Not<br>NULL) |
| NAMA_SR        | Menyimpan<br>data nama sub<br>rayon | varchar(50) | No  |    | (Not<br>NULL) |

## C.6.3.2.15. terima → tabel data terima

| ID                | : terima             |
|-------------------|----------------------|
| Identifikasi/Nama | : terima             |
| Deskripsi Isi     | : berisi data terima |
| Jenis             | : tabel data         |
| Primary Key       | : -                  |

| Field                       | Deskripsi                                | Tipe           | Null | Key | Default       |
|-----------------------------|------------------------------------------|----------------|------|-----|---------------|
| NPSN                        | Menyimpan<br>data NSPN                   | char(8)        | No   | FK  | (Not<br>NULL) |
| NISN                        | Menyimpan<br>data NISN                   | char(10)       | No   | FK  | (Not<br>NULL) |
| STATUS_D<br>AFTAR_UL<br>ANG | Menyimpan<br>data status<br>daftar ulang | tinyint(<br>1) | Yes  |     | (NULL)        |
| NUN                         | Menyimpan<br>nilai NUN<br>siswa          | Float(5)       | no   |     | (Not<br>NULL) |

## Tabel C.41 Deskripsi Tabel terima

# C.6.3.2.16. terima\_bangku\_kosong → tabel data terima bangku kosong

| ID                | : terima_bangku_kosong             |
|-------------------|------------------------------------|
| Identifikasi/Nama | : terima_bangku_kosong             |
| Deskripsi Isi     | : berisi data terima bangku kosong |
| Jenis             | : tabel data induk                 |
| Primary Key       |                                    |

### Tabel C.42 Deskripsi Tabel terima\_bangku\_kosong

| Field | Deskripsi                       | Tipe     | Null | Key | Default       |
|-------|---------------------------------|----------|------|-----|---------------|
| NISN  | Menyimpan<br>data NISN          | char(10) | No   | FK  | (Not<br>NULL) |
| NPSN  | Menyimpan<br>data NPSN          | char(8)  | No   | FK  | Not<br>(NULL) |
| NUN   | Menyimpan<br>nilai NUN<br>siswa | Float(5) | no   |     | (Not<br>NULL) |

### C.6.4. File Storage

Seluruh data yang dimasukkan akan disimpan di dalam database pada komputer server.

### C.6.5. Checklist Mekanisme Persistensi (Persistence Mechanisms Checklist)

### Tabel C.43 Checklist Mekanisme Persistensi

| No | Pertanyaan                  | Jawaban |
|----|-----------------------------|---------|
| 1  | Apakah data yang diperlukan | Ya.     |
|    | dapat dengan mudah diakses? |         |
| No | Pertanyaan                                                                                                    | Jawaban |
|----|----------------------------------------------------------------------------------------------------|---------|
| 2  | Apakah data yang ditampilkan<br>merupakan data yang<br>diinginkan?                                                 | Ya.     |
| 3  | Apakah desain <i>persistence</i><br>aplikasi telah dikonfirmasikan<br>kepada semua anggota tim dan<br>stakeholder? | Ya.     |

#### C.7. Keamanan (Security)

## C.7.1. Informasi Rilis (Release Information)

Nama Proyek: SISTEM INFORMASI PSB ONLINE MODUL PENGOLAHAN DATA

Nomor Rilis 1.0.0 Internal:

> Dokumen Feature Specs Terkait:

## C.7.2. Gambaran (Overview)

Keamanan sistem PSB Online Modul Pengolahan Data mencakup keamanan fisik dan keamanan sistem.

# C.7.3. Mekanisme Keamanan (Security Mechanisms)

Bagaimana mekanisme keamanan secara fisik?

Komputer server diletakkan pada ruangan khusus yang hanya orang tertentu saja yang diperbolehkan masuk.

Bagaimana mekanisme keamanan perangkat lunak?

Semua pengguna aplikasi memiliki batasan akses pada sistem sesuai hak akses yang telah ditentukan.

Bagaimana mekanisme keamanan database?

Aplikasi ini disertai fitur untuk *backup* dan *restore* data sebatas tabel terima dan terima\_bangku\_kosong. Untuk *backup* data secara keseluruhan database dapat dilakukan lewat aplikasi MySql.

#### C.7.4. Checklist Keamanan (Security Checklist) Tabel C.44 Checklist Keamanan

| No | Pertanyaan                                                                        | Jawaban                                                                                                    |
|----|-----------------------------------------------------------------------------------|----------------------------------------------------------------------------------------------------|
| 1  | Sampai sejauh mana<br>perlindungan data<br>dilaksanakan?                          | Perlindungan data dilakukan<br>dengan cara tidak membuka<br>folder data untuk umum dan<br>aktifitas <i>backup</i> data secara<br>berkala |
| 2  | Sudahkah mekanisme<br>perlindungan ini<br>dikomunikasikan ke<br>anggota tim lain? | Sudah                                                                                                    |

## C.8. Tabel Kerunutan Desain

| N<br>o | Use Case                                                    | Activity Diagram                                                                       | Sequence<br>Diagram                                                    | Collaborations<br>Diagram                                                       | Desain<br>Aplikasi                                                        |
|--------|-------------------------------------------------------------|----------------------------------------------------------------------------------------|------------------------------------------------------------------------|---------------------------------------------------------------------------------|---------------------------------------------------------------------------|
| 1      | UC-<br>00.00.01<br>Pengaturan<br>Super<br>Administra<br>tor | Gambar C.9<br>Activity Diagram<br>UC-<br>00.00.01Pengatura<br>n Super<br>Administrator | Gambar<br>C.49<br>Sequence<br>Diagram<br>UC-<br>00.00.01<br>Pengaturan | Gambar C.77<br>Collaboration<br>Diagram<br>Pengaturan<br>Super<br>Administrator | Gambar<br>C.105<br>Desain<br>Halaman<br>Pengatura<br>n Super<br>Administr |

|   |                                                             |                                                                                        | Super<br>Administrat                                                                                 |                                                                                 | ator                                                                  |
|---|-------------------------------------------------------------|----------------------------------------------------------------------------------------|----------------------------------------------------------------------------------------------------|---------------------------------------------------------------------------------|-----------------------------------------------------------------------|
| 2 | UC-<br>00.00.02<br>Memasukk<br>an Data<br>Kawasan           | Gambar C.10<br>Activity Diagram<br>UC-<br>00.00.02Memasuk<br>kan Data Kawasan          | Gambar<br>C.50<br>Sequence<br>Diagram<br>UC-<br>00.00.02<br>Memasukk<br>an Data<br>Kawasan           | Gambar C.78<br>Collaboration<br>Diagram<br>Memasukkan<br>Data Kawasan           | Gambar<br>C.106<br>Desain<br>Halaman<br>Masukkan<br>Kawasan           |
| 3 | UC-<br>00.00.03<br>Memasukk<br>an Data<br>Kecamatan         | Gambar<br>C.11Activity<br>Diagram UC-<br>00.00.03<br>Memasukkan<br>Data Kecamatan      | Gambar<br>C.51<br>Sequence<br>Diagram<br>UC-<br>00.00.03<br>Memasukk<br>an Data<br>Kecamatan         | Gambar C.79<br>Collaboration<br>Diagram<br>Memasukkan<br>Data<br>Kecamatan      | Gambar<br>C.107<br>Desain<br>Halaman<br>Masukkan<br>Kecamata<br>n     |
| 4 | UC-<br>00.00.04<br>Memasukk<br>an Data<br>Sub Rayon         | Gambar C.12<br>Activity Diagram<br>UC-00.00.04<br>Memasukkan<br>Data Sub Rayon         | Gambar<br>C.52<br>Sequence<br>Diagram<br>UC-<br>00.00.04<br>Memasukk<br>an Data<br>Sub Rayon         | Gambar C.80<br>Collaboration<br>Diagram<br>Memasukkan<br>Data Sub Rayon         | Gambar<br>C.108<br>Desain<br>Halaman<br>Masukkan<br>Sub<br>Rayon      |
| 5 | UC-<br>00.00.05<br>Memasukk<br>an Data<br>Mata<br>Pelajaran | Gambar C.13<br>Activity Diagram<br>UC-00.00.05<br>Memasukkan<br>Data Mata<br>Pelajaran | Gambar<br>C.53<br>Sequence<br>Diagram<br>UC-<br>00.00.05<br>Memasukk<br>an Data<br>Mata<br>Pelajaran | Gambar C.81<br>Collaboration<br>Diagram<br>Memasukkan<br>Data Mata<br>Pelajaran | Gambar<br>C.109<br>Desain<br>Halaman<br>Masukkan<br>Mata<br>Pelajaran |
| 6 | UC-<br>00.00.06<br>Memasukk<br>an Data<br>Sekolah           | Gambar C.14<br>Activity Diagram<br>UC-00.00.06<br>Memasukkan<br>Data Sekolah           | Gambar<br>C.54<br>Sequence<br>Diagram<br>UC-<br>00.00.06<br>Memasukk<br>an Data                      | Gambar C.82<br>Collaboration<br>Diagram<br>Memasukkan<br>Data Sekolah           | Gambar<br>C.110<br>Desain<br>Halaman<br>Masukkan<br>Sekolah           |

|    |                                                                             |                                                                                                    | Sekolah                                                                                                    |                                                                                                  |                                                                               |
|----|-----------------------------------------------------------------------------|----------------------------------------------------------------------------------------------------|----------------------------------------------------------------------------------------------------|--------------------------------------------------------------------------------------------------|-------------------------------------------------------------------------------|
| 7  | UC-<br>00.00.07<br>Memasukk<br>an Data<br>Siswa                             | Gambar C.15<br>Activity Diagram<br>UC-00.00.07<br>Memasukkan<br>Data Siswa                           | Gambar<br>C.55<br>Sequence<br>Diagram<br>UC-<br>00.00.07<br>Memasukk<br>an Data<br>Siswa                             | Gambar C.83<br>Collaboration<br>Diagram<br>Memasukkan<br>Data Siswa                              | Gambar<br>C.111<br>Desain<br>Halaman<br>Masukkan<br>Data<br>Siswa             |
| 8  | UC-<br>00.00.08<br>Memasukk<br>an Nilai<br>Siswa                            | Gambar C.16<br>Activity Diagram<br>UC-00.00.08<br>Memasukkan<br>Data Nilai Siswa                     | Gambar<br>C.56<br>Sequence<br>Diagram<br>UC-<br>00.00.08<br>Memasukk<br>an Nilai<br>Siswa                            | Gambar C.84<br>Collaboration<br>Diagram<br>Memasukkan<br>Nilai Siswa                             | Gambar<br>C.112<br>Desain<br>Halaman<br>Masukkan<br>Nilai                     |
| 9  | UC-<br>00.00.09<br>Pengaturan<br>Batas Pagu<br>Luar Kota<br>Tiap<br>Sekolah | Gambar C.17<br>Activity Diagram<br>UC-00.00.09<br>Pengaturan Batas<br>Pagu Luar Kota<br>Tiap Sekolah | Gambar<br>C.57<br>Sequence<br>Diagram<br>UC-<br>00.00.09<br>Pengaturan<br>Batas Pagu<br>Luar Kota<br>Tiap<br>Sekolah | Gambar C.85<br>Collaboration<br>Diagram<br>Pengaturan<br>Batas Pagu Luar<br>Kota Tiap<br>Sekolah | Gambar<br>C.113<br>Desain<br>Halaman<br>Pengatura<br>n<br>Pengolaha<br>n Data |
| 10 | UC-<br>00.00.10<br>Pengaturan<br>Bobot Nilai<br>Prioritas<br>Siswa          | Gambar C.18<br>Activity Diagram<br>UC-00.00.10<br>Pengaturan Bobot<br>Nilai Prioritas<br>Siswa       | Gambar<br>C.58<br>Sequence<br>Diagram<br>UC-<br>00.00.10<br>Pengaturan<br>Bobot Nilai<br>Prioritas<br>Siswa          | Gambar C.86<br>Collaboration<br>Diagram<br>Pengaturan<br>Bobot Nilai<br>Prioritas Siswa          | Gambar<br>C.113<br>Desain<br>Halaman<br>Pengatura<br>n<br>Pengolaha<br>n Data |
| 11 | UC-<br>00.00.11<br>Pengaturan<br>Domisili                                   | Gambar C.19<br>Activity Diagram<br>UC-<br>00.00.11Pengatura<br>n Domisili                            | Gambar<br>C.59<br>Sequence<br>Diagram<br>UC-<br>00.00.11<br>Pengaturan<br>Domisili                                   | Gambar C.87<br>Collaboration<br>Diagram<br>Pengaturan<br>Domisili                                | Gambar<br>C.113<br>Desain<br>Halaman<br>Pengatura<br>n<br>Pengolaha<br>n Data |

| 12 | UC-<br>00.01.01<br>Login                               | Gambar C.21<br>Activity Diagram<br>UC-00.01.01<br>Login                           | Gambar<br>C.61<br>Sequence<br>Diagram<br>UC-<br>00.01.01<br>Login                         | Gambar C.89<br>Collaboration<br>Diagram Login                              | Gambar<br>C.114<br>Desain<br>halaman<br>login                                |
|----|--------------------------------------------------------|-----------------------------------------------------------------------------------|-------------------------------------------------------------------------------------------|----------------------------------------------------------------------------|------------------------------------------------------------------------------|
| 13 | UC-<br>00.01.02<br>Logout                              | Gambar C.22<br>Activity Diagram<br>UC-00.01.02<br>Logout                          | Gambar<br>C.62<br>Sequence<br>Diagram<br>UC-<br>00.01.02<br>Logout                        | Gambar C.90<br>Collaboration<br>Diagram<br>Logout                          | Gambar<br>C.115<br>Desain<br>halaman<br>awal<br>modul<br>pengolaha<br>n data |
| 14 | UC-<br>00.02.01<br>Melihat<br>Daftar<br>Pengguna       | Gambar C.23<br>Activity Diagram<br>UC-00.02.01<br>Melihat Daftar<br>Pengguna      | Gambar<br>C.63<br>Sequence<br>Diagram<br>UC-<br>00.02.01<br>Melihat<br>Daftar<br>Pengguna | Gambar C.91<br>Collaboration<br>Diagram<br>Melihat Daftar<br>Pengguna      | Gambar<br>C.116<br>Desain<br>halaman<br>daftar<br>pengguna                   |
| 15 | UC-<br>00.02.02<br>Menambah<br>kan<br>Pengguna<br>Baru | Gambar C.24<br>Activity Diagram<br>UC-00.02.02<br>Menambah<br>Pengguna Baru       | Gambar<br>C.64<br>Sequence<br>Diagram<br>UC-<br>00.02.02<br>Menambah<br>Pengguna<br>Baru  | Gambar C.92<br>Collaboration<br>Diagram<br>Menambah<br>Pengguna Baru       | Gambar<br>C.117<br>Halaman<br>Tambah<br>Pengguna                             |
| 16 | UC-<br>00.02.03<br>Menghapus<br>Pengguna               | Gambar C.25<br>Activity Diagram<br>UC-<br>00.02.03Menghap<br>us Pengguna          | Gambar<br>C.65<br>Sequence<br>Diagram<br>UC-<br>00.02.03<br>Menghapus<br>Pengguna         | Gambar C.93<br>Collaboration<br>Diagram<br>Menghapus<br>Pengguna           | Gambar<br>C.116<br>Desain<br>halaman<br>daftar<br>pengguna                   |
| 17 | UC-<br>00.02.04<br>Mengubah<br>Kata Sandi<br>Pengguna  | Gambar C.26<br>Activity Diagram<br>UC-00.02.04<br>Mengubah Kata<br>Sandi Pengguna | Gambar<br>C.66<br>Sequence<br>Diagram<br>UC-<br>00.02.04<br>Mengubah                      | Gambar C.94<br>Collaboration<br>Diagram<br>Mengubah Kata<br>Sandi Pengguna | Gambar<br>C.118<br>Halaman<br>Ubah<br>Sandi<br>Pengguna                      |

|    |                                                             | La la la la la la la la la la la la la la                                              | Kata Sandi<br>Pengguna                                                                               |                                                                                 |                                                                       |
|----|-------------------------------------------------------------|----------------------------------------------------------------------------------------|----------------------------------------------------------------------------------------------------|---------------------------------------------------------------------------------|-----------------------------------------------------------------------|
| 18 | UC-<br>00.03.01<br>Perangking<br>an PSB<br>Reguler          | Gambar C.31<br>Activity Diagram<br>UC-00.03.01<br>Perangkingan<br>PSB Reguler          | Gambar<br>C.67<br>Sequence<br>Diagram<br>UC-<br>00.03.01Per<br>angkingan<br>PSB<br>Reguler           | Gambar C.95<br>Collaboration<br>Diagram<br>Perangkingan<br>PSB Reguler          | Gambar<br>C.119<br>Halaman<br>Pengolaha<br>n Data<br>Reguler          |
| 19 | UC-<br>00.03.02<br>Backup<br>Data PSB<br>Reguler            | Gambar C.32<br>Activity Diagram<br>UC-00.03.02<br>Backup Data PSB<br>Reguler           | Gambar<br>C.68<br>Sequence<br>Diagram<br>UC-<br>00.03.02<br>Backup<br>Data PSB<br>Reguler            | Gambar C.96<br>Collaboration<br>Diagram<br>Backup Data<br>PSB Reguler           | Gambar<br>C.119<br>Halaman<br>Pengolaha<br>n Data<br>Reguler          |
| 20 | UC-<br>00.03.03<br>Restore<br>Data PSB<br>Reguler           | Gambar C.33<br>Activity Diagram<br>UC-00.03.03<br>Restore Data PSB<br>Reguler          | Gambar<br>C.69<br>Sequence<br>Diagram<br>UC-<br>00.03.03<br>Restore<br>Data PSB<br>Reguler           | Gambar C.97<br>Collaboration<br>Diagram<br>Restore Data<br>PSB Reguler          | Gambar<br>C.119<br>Halaman<br>Pengolaha<br>n Data<br>Reguler          |
| 21 | UC-<br>00.03.04<br>Perangking<br>an PSB<br>Bangku<br>Kosong | Gambar C.34<br>Activity Diagram<br>UC-00.03.04<br>Perangkingan<br>PSB Bangku<br>Kosong | Gambar<br>C.70<br>Sequence<br>Diagram<br>UC-<br>00.03.04<br>Perangking<br>an PSB<br>Bangku<br>Kosong | Gambar C.98<br>Collaboration<br>Diagram<br>Perangkingan<br>PSB Bangku<br>Kosong | Gambar<br>C.120<br>Halaman<br>Pengolaha<br>n Data<br>Bangku<br>Kosong |
| 22 | UC-<br>00.03.05<br>Backup<br>Data PSB<br>Bangku<br>Kosong   | Gambar C.35<br>Activity Diagram<br>UC-00.03.05<br>Backup Data PSB<br>Bangku Kosong     | Gambar<br>C.71<br>Sequence<br>Diagram<br>UC-<br>00.03.05<br>Backup<br>Data PSB<br>Baneku             | Gambar C.99<br>Collaboration<br>Diagram<br>Backup Data<br>PSB Bangku<br>Kosong  | Gambar<br>C.120<br>Halaman<br>Pengolaha<br>n Data<br>Bangku<br>Kosong |

|    |                                                                               |                                                                                                    | Kosong                                                                                                    |                                                                                               |                                                                                                |
|----|-------------------------------------------------------------------------------|----------------------------------------------------------------------------------------------------|----------------------------------------------------------------------------------------------------|-----------------------------------------------------------------------------------------------|------------------------------------------------------------------------------------------------|
| 23 | UC-<br>00.03.06<br>Restore<br>Data PSB<br>Bangku<br>Kosong                    | Gambar C.36<br>Activity Diagram<br>UC-00.03.06<br>Restore Data PSB<br>Bangku Kosong                 | Gambar<br>C.72<br>Sequence<br>Diagram<br>Restore<br>UC-<br>00.03.06<br>Data PSB<br>Bangku<br>Kosong               | Gambar C.100<br>Collaboration<br>Diagram<br>Restore Data<br>PSB Bangku<br>Kosong              | Gambar<br>C.120<br>Halaman<br>Pengolaha<br>n Data<br>Bangku<br>Kosong                          |
| 24 | UC-<br>00.03.07<br>Melihat<br>Daftar<br>Siswa<br>Diterima<br>Reguler          | Gambar C.37<br>Activity Diagram<br>UC-00.03.07<br>Melihat Daftar<br>Siswa Diterima<br>Reguler       | Gambar<br>C.73<br>Sequence<br>Diagram<br>UC-<br>00.03.07<br>Melihat<br>Data Siswa<br>Diterima<br>Reguler          | Gambar C.101<br>Collaboration<br>Diagram<br>Melihat Daftar<br>Siswa Diterima<br>Reguler       | Gambar<br>C.121<br>Desain<br>Halaman<br>Daftar<br>Siswa<br>Diterima<br>PSB<br>Reguler          |
| 25 | UC-<br>00.03.12<br>Melihat<br>Daftar<br>Siswa<br>Diterima<br>Bangku<br>Kosong | Gambar C.42<br>Activity Diagram<br>UC-00.03.12<br>Melihat Daftar<br>Siswa Diterima<br>Bangku Kosong | Gambar<br>C.74<br>Sequence<br>Diagram<br>UC-<br>00.03.12<br>Melihat<br>Data Siswa<br>Diterima<br>Bangku<br>Kosong | Gambar C.102<br>Collaboration<br>Diagram<br>Melihat Daftar<br>Siswa Diterima<br>Bangku Kosong | Gambar<br>C.122<br>Desain<br>Halaman<br>Daftar<br>Siswa<br>Diterima<br>PSB<br>Bangku<br>Kosong |
| 26 | UC-<br>00.04.01<br>Mencetak<br>Daftar<br>Siswa<br>Diterima<br>Reguler         | Gambar C.47<br>Activity Diagram<br>UC-00.04.01<br>Mencetak Daftar<br>Siswa Diterima<br>Reguler      | Gambar<br>C.75<br>Sequence<br>Diagram<br>UC-<br>00.04.01<br>Mencetak<br>Daftar<br>Siswa<br>Diterima<br>Reguler    | Gambar C.103<br>Collaboration<br>Diagram<br>Mencetak<br>Daftar Siswa<br>Diterima<br>Reguler   | Gambar<br>C.121<br>Desain<br>Halaman<br>Daftar<br>Siswa<br>Diterima<br>PSB<br>Reguler          |
| 27 | UC-<br>00.04.02<br>Mencetak<br>Daftar<br>Siswa                                | Gambar C.48<br>Activity Diagram<br>UC-00.04.02<br>Mencetak Daftar<br>Siswa Diterima                 | Gambar<br>C.76<br>Sequence<br>Diagram<br>UC-                                                                      | Gambar C.104<br>Collaboration<br>Diagram<br>Mencetak<br>Daftar Siswa                          | Gambar<br>C.122<br>Desain<br>Halaman<br>Daftar                                                 |

C-154

| Bangku<br>Kosong | Bangku Kosor | ng 00.04.0<br>Mencet<br>Daftar<br>Siswa<br>Diterim<br>Bangku<br>Kosong | 2 Diterima<br>ak Bangku Kosong<br>a | Siswa<br>Diterima<br>PSB<br>Bangku<br>Kosong |
|------------------|--------------|------------------------------------------------------------------------|-------------------------------------|----------------------------------------------|
|                  |              |                                                                        |                                     |                                              |
|                  |              |                                                                        |                                     |                                              |
|                  |              |                                                                        |                                     |                                              |
|                  |              |                                                                        |                                     |                                              |
|                  |              |                                                                        |                                     |                                              |
|                  |              |                                                                        |                                     |                                              |
|                  |              |                                                                        |                                     |                                              |
|                  |              |                                                                        |                                     |                                              |
|                  |              |                                                                        |                                     |                                              |
|                  |              |                                                                        |                                     |                                              |
|                  |              |                                                                        |                                     |                                              |
|                  |              |                                                                        |                                     |                                              |
|                  |              |                                                                        |                                     |                                              |
|                  |              |                                                                        |                                     |                                              |
|                  |              |                                                                        |                                     |                                              |
|                  |              |                                                                        |                                     |                                              |
|                  |              |                                                                        |                                     |                                              |
|                  |              |                                                                        |                                     |                                              |
|                  |              |                                                                        |                                     |                                              |
|                  |              |                                                                        |                                     |                                              |
|                  |              |                                                                        |                                     |                                              |
|                  |              |                                                                        |                                     |                                              |
|                  |              |                                                                        |                                     |                                              |
|                  |              |                                                                        |                                     |                                              |
|                  |              |                                                                        |                                     |                                              |
|                  |              |                                                                        |                                     |                                              |
|                  |              |                                                                        |                                     |                                              |
|                  |              |                                                                        |                                     |                                              |
|                  |              |                                                                        |                                     |                                              |
|                  |              |                                                                        |                                     |                                              |
|                  |              |                                                                        |                                     |                                              |

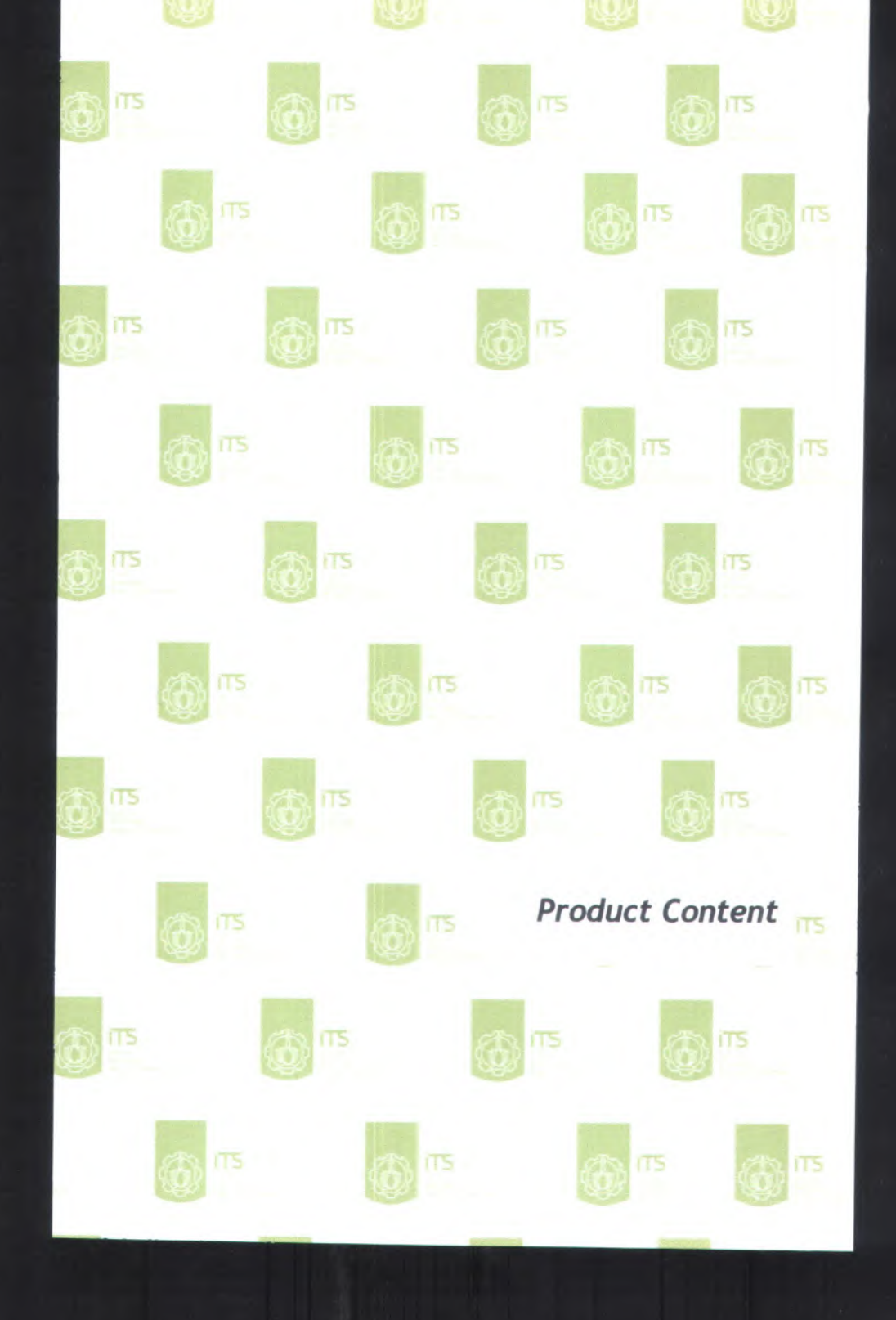

## D. Product Content:

- Implementation Notes
  User guide

D-1

#### **D.1.** Implementation Notes

## **D.1.1. Tipe Implementasi**

| Tipe aplikasi         | Aplikasi Web           |
|-----------------------|------------------------|
| Bahasa yang digunakan | PHP                    |
| Data penyimpanan      | MySQL (XAMPP 1.7)      |
| Teknologi antarmuka   | XHTML, CSS, JavaScript |

## D.1.2. Lingkungan Kerja

| Proses              | Pada poin C.4.4        |
|---------------------|------------------------|
| Table Database      | Pada poin C.4.5        |
| File Aplikasi       | Pada poin C.4.3        |
| Teknologi antarmuka | XHTML, CSS, JavaScript |

## D.2. Panduan Pengguna (User Guide) D.2.1. Informasi Rilis (Release Information)

## Nama Proyek: SISTEM INFORMASI PSB ONLINE MODUL PENGOLAHAN DATA

Nomor Rilis: 1.0.0

## **Tanggal Rilis:**

Dukungan Untuk informasi lebih lanjut mengenai Pelanggan : pengembangan perangkat lunak silahkan mengirimkan email dengan alamat firman@is.its.ac.id

#### D.2.2. Gambaran (Overview)

Dalam poin User Guide ini akan dijelaskan tentang panduan lengkap mengenai pemakaian dari perangkat lunak Sistem

Informasi PSB Online Modul Pengolahan Data. Untuk memudahkan para pengguna dalam pemakaian perangkat lunak. Panduan dibuat sesuai dengan menu-menu yang ada seperti Menu Pengaturan Pengguna, Menu Pengolahan, dan Menu Lihat.

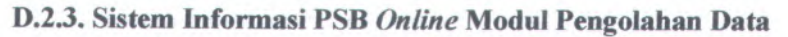

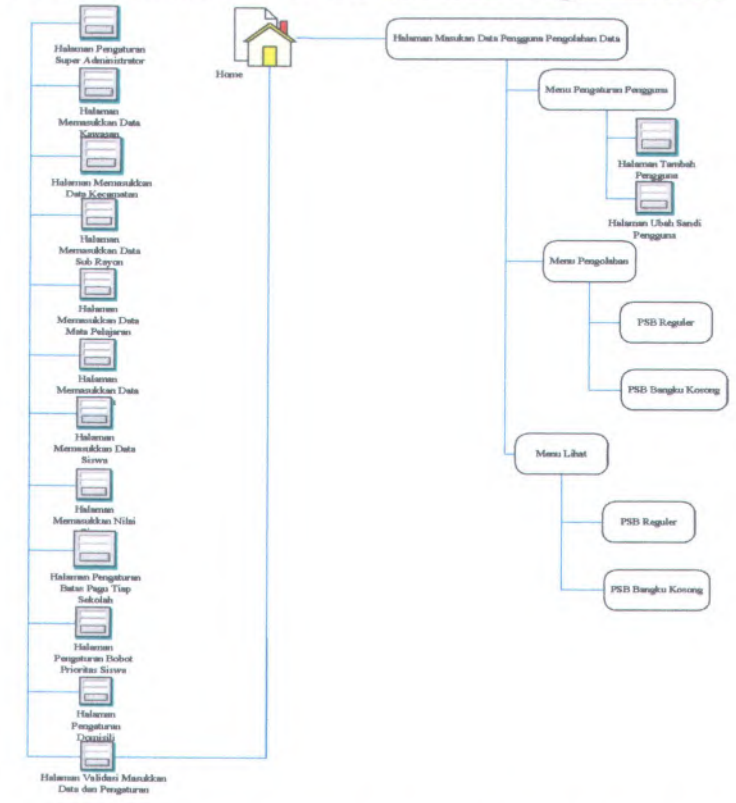

Gambar D.1 Diagram Antarmuka Sistem Informasi PSB Modul Pengolahan Data

#### D.2.3.1. Halaman Instalasi

Halaman ini berfungsi untuk instalasi aplikasi Sistem Informasi PSB *Online* Standar Modul Pengolahan Data, dengan cara memasukkan nama pengguna dan kata sandi dan menekan tombol <u>simpan</u> pada halaman pengaturan super administrator seperti pada gambar D.3.2

| n jan Highey Bellenker Dock High                                                                      |                                                             |
|----------------------------------------------------------------------------------------------------|-------------------------------------------------------------|
| 🔹 😋 🔌 🗧 Mitjan lansition yiki kake pilip yang kitasi man jupandena                                    | Q + Qriter                                                  |
| unikast 🍄 Getting fitansis 🍟 Latert Maadlower 📴 Database Anar                                         |                                                             |
| eningen Sons Ban, Deine Stat., c : 🔔 kratheit / locatheit / gik / games., r 🤤 Peneriman Simo Ban Dain | #10~ F                                                      |
| SIR                                                                                                   | Standarkasi Sistem Informasi Penerimaan Sixue Bara Delina 👩 |
| J J D ONLINE                                                                                          |                                                             |
| siaman Pancaturan Super Administratori                                                                |                                                             |
|                                                                                                    |                                                             |
|                                                                                                    |                                                             |
| lana Pergana                                                                                          |                                                             |
| Nav Tara                                                                                              |                                                             |
| and an                                                                                                |                                                             |
|                                                                                                    |                                                             |
|                                                                                                    |                                                             |
|                                                                                                    |                                                             |
|                                                                                                    |                                                             |
|                                                                                                    |                                                             |
|                                                                                                    |                                                             |
|                                                                                                    |                                                             |
| C More have been been and                                                                             |                                                             |

Gambar D.2 Halaman pengaturan super administrator

Halaman pengaturan super administartor ini berfungsi untuk Login yang berperan sebagai super administrator.

## D.2.3.1.1. Halaman Masukkan Kawasan

Menu ini berfungsi untuk instalasi masukkan data kawasan sekolah. Tampilan menu ini dapat dilihat pada gambar D.3

| In the last     | Stondorizasi Sistem | informasi Penerimaan Siswa Baru Goline | 1 |
|-----------------|---------------------|----------------------------------------|---|
| nyo ta<br>angan | Roses.              |                                        |   |
|                 |                     |                                        |   |
|                 |                     |                                        |   |

Gambar D.3 Halaman Masukkan Kawasan

Jika aktor ingin memasukkan data kawasan dengan cara menekan tombol Browse, maka sistem akan menampilkan *popup* seperti pada gambar D.4. Untuk mengambil file kawasan yang dibutuhkan dan aktor menekan tombol simpan. Jika data yang di masukkan bukan berekstensi .csv maka sistem akan menampilkan pesan peringatan seperti pada gambar D.5

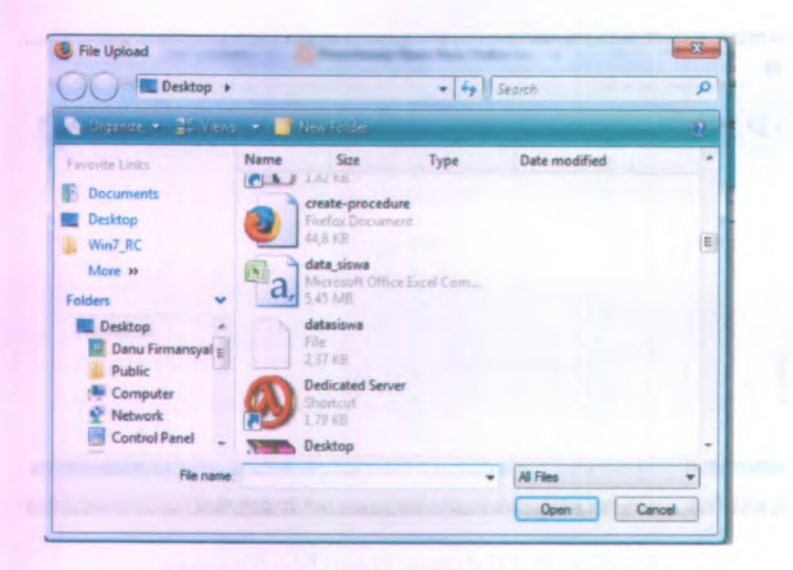

Gambar D.4 Popup masukkan kawasan

| 1 | file yang anda upload bukan berekstensi .csv |
|---|----------------------------------------------|
|   |                                              |

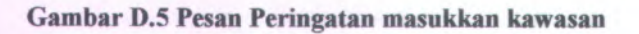

## D.2.3.1.2. Halaman Masukkan Kecamatan

Menu ini berfungsi untuk instalasi masukkan data kecamatan. Tampilan menu ini dapat dilihat pada gambar D.6

|       | Standarkani S | tom Infarmaal Panyelesaan Slaws Ber | · Codine 🛃 |
|-------|---------------|-------------------------------------|------------|
| misse | Bruss         |                                     |            |
|       |               |                                     |            |
|       |               |                                     |            |

Gambar D.6 Halaman Masukkan Kecamatan

Jika aktor ingin memasukkan data kecamatan dengan cara menekan tombol Browse, maka sistem akan menampilkan *popup* seperti pada gambar D.7. Untuk mengambil file kecamatan yang dibutuhkan dan aktor menekan tombol simpan. Jika data yang di masukkan bukan berekstensi .csv maka sistem akan menampilkan pesan peringatan seperti pada gambar D.8

| For Liphond                 |                   |                  | -    |              | And Personnelling |
|-----------------------------|-------------------|------------------|------|--------------|-------------------|
| A Babbap .                  |                   |                  |      |              | 41                |
| and the second second       |                   | William Hereit   | -    |              |                   |
| 1 mars                      | ***************** | less             | 1744 | Data monthed | +                 |
| Desidentes<br>des Film      |                   |                  |      |              |                   |
| Patient an                  | a,                | Colasco-s        |      |              |                   |
| Bana Termaniyat :<br>Palate | -                 | Dedicated Serves |      |              |                   |
| P Nithmark                  | 9                 | Destrict         |      |              |                   |
| The rank                    | -                 |                  |      | - Atta       | -                 |

Gambar D.7 Pop up masukkan kecamatan

| The page | e at http://localhost says:                  | X |
|----------|----------------------------------------------|---|
| 4        | file yang anda upload bukan berekstensi .csv |   |
|          | OK                                           |   |

Gambar D.8 Pesan peringatan masukkan kecamatan

## D.2.3.1.3. Halaman Masukkan Sub Rayon

Menu ini berfungsi untuk instalasi masukkan data sub rayon. Tampilan menu ini dapat dilihat pada gambar D.9

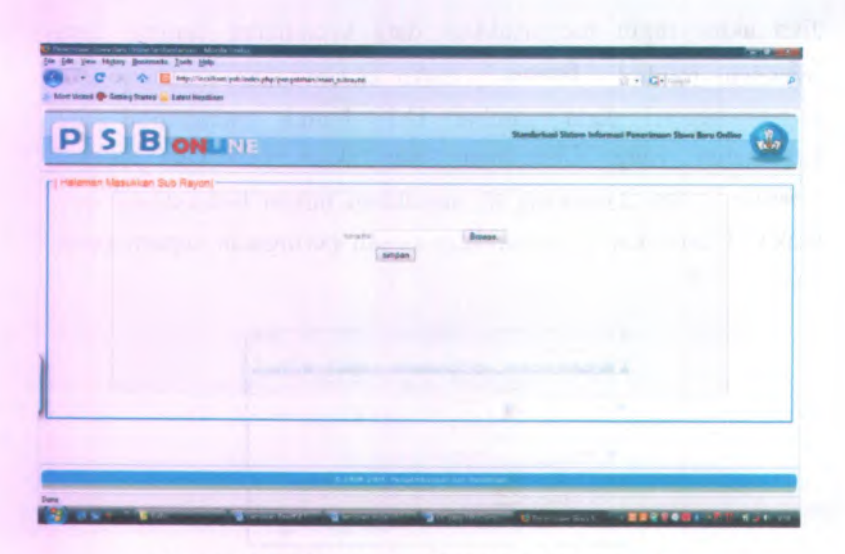

Gambar D.9 Halaman Masukkan Sub Rayon

Jika aktor ingin memasukkan data sub rayon dengan cara menekan tombol Browse, maka sistem akan menampilkan *popup* seperti pada gambar D.10 untuk mengambil file sub rayon yang dibutuhkan dan aktor menekan tombol simpan. Jika data yang di masukkan bukan berekstensi .csv maka sistem akan menampilkan pesan peringatan seperti pada gambar D.11

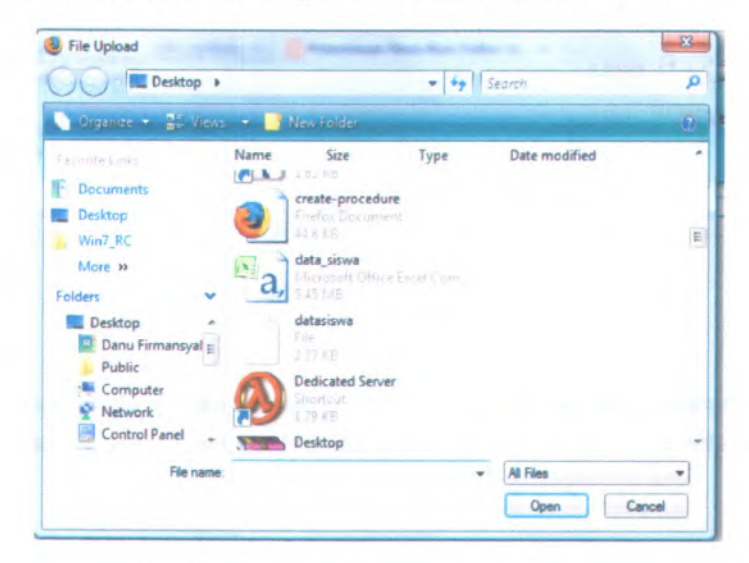

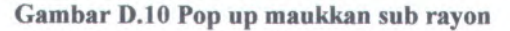

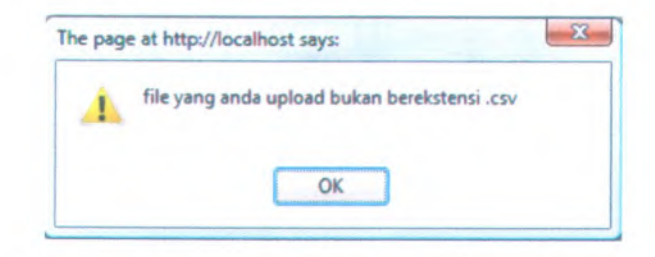

Gambar D.11 Pesan peringatan masukkan sub rayon

## D.2.3.1.4. Halaman Masukkan Mata Pelajaran

Menu ini berfungsi untuk instalasi masukkan data mata pelajaran. Tampilan menu ini dapat dilihat pada gambar D.12

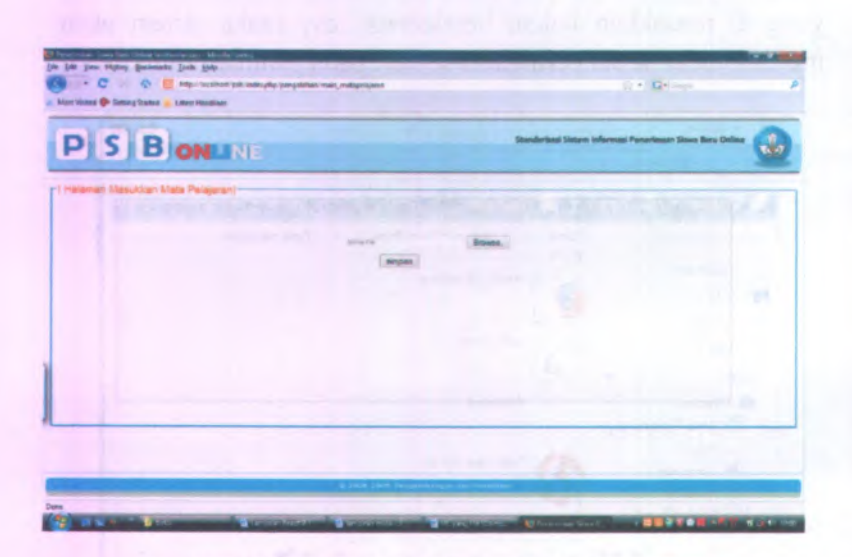

Gambar D.12 Halaman Masukan Mata Pelajaran

Jika aktor ingin memasukkan data mata pelajaran dengan cara menekan tombol Browse., maka sistem akan menampilkan *popup* seperti pada gambar D.13. Untuk mengambil file mata pelajaran yang dibutuhkan dan aktor menekan tombol simpan. Jika data yang di masukkan bukan berekstensi .csv maka sistem akan menampilkan pesan peringatan seperti pada gambar D.14

D-10

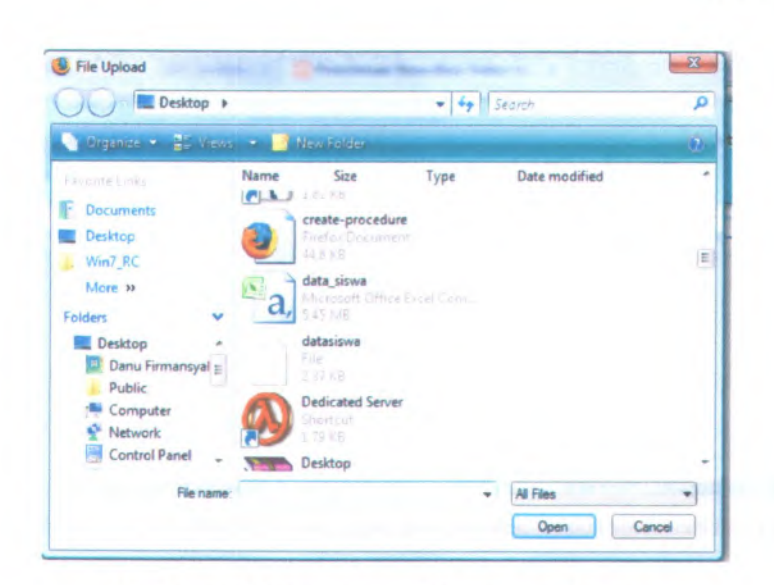

Gambar D.13 Pop up masukkan mata pelajaran

| he page | e at http://localhost says:                  |
|---------|----------------------------------------------|
|         | file yang anda upload bukan berekstensi .csv |
|         | ОК                                           |

Gambar D.14 pesan peringatan mata pelajaran

## D.2.3.1.5. Halaman Masukkan Sekolah

Menu ini berfungsi untuk instalasi masukkan data sekolah. Tampilan menu ini dapat dilihat pada gambar D.15

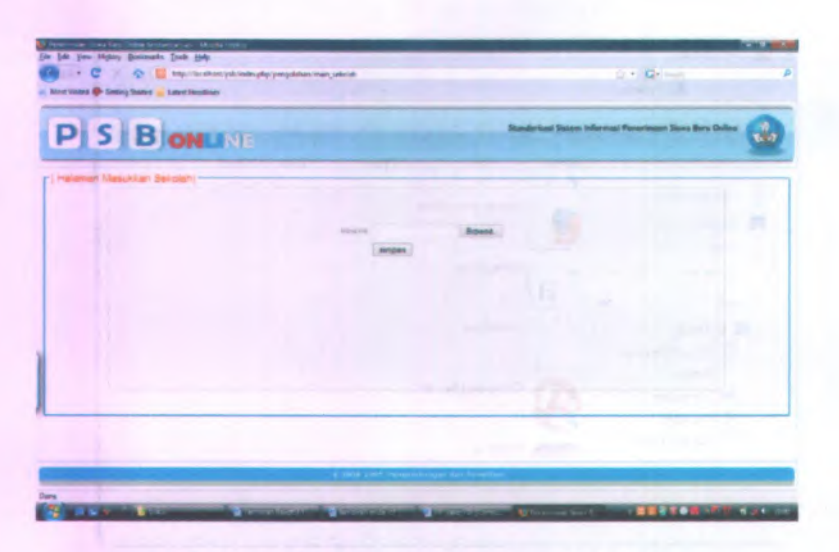

Gambar D.15 Halaman Masukkan Sekolah

Jika aktor ingin memasukkan data sekolah dengan cara menekan tombol Browse, maka sistem akan menampilkan *popup* seperti pada gambar D.16. Untuk mengambil file sekolah yang dibutuhkan dan aktor menekan tombol simpan. Jika data yang di masukkan bukan berekstensi .csv maka sistem akan menampilkan pesan peringatan seperti pada gambar D.17

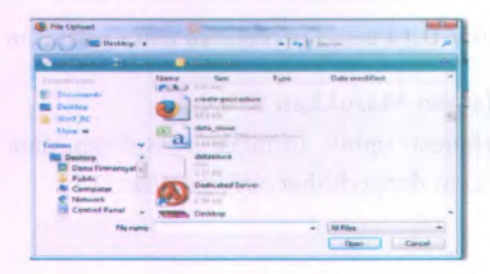

Gambar D.16 Pop up masukkan sekolah

| 1 | file yang anda upload bukan berekstensi .csv |
|---|----------------------------------------------|
|   |                                              |

## Gambar D.17 pesan peringanatan masukkan sekolah

## D.2.3.1.6. Halaman Masukkan Siswa

Menu ini berfungsi untuk instalasi masukkan data siswa. Tampilan menu ini dapat dilihat pada gambar D.18

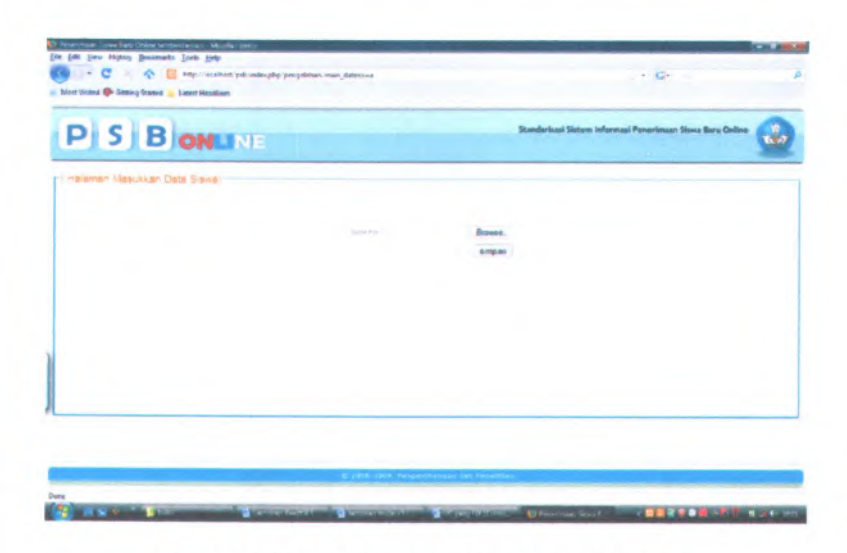

Gambar D.18 Halaman masukkan Data Siswa

Jika aktor ingin memasukkan data siswa dengan cara menekan tombol Browse, maka sistem akan menampilkan *popup* seperti pada gambar D.19 Untuk mengambil file siswa yang dibutuhkan dan aktor menekan tombol simpan. Jika data yang di masukkan bukan berekstensi .csv maka sistem akan menampilkan pesan peringatan seperti pada gambar D.20

| Destrop +                                                                                                    |                                                                                                    | · by Second | P |
|----------------------------------------------------------------------------------------------------|----------------------------------------------------------------------------------------------------|-------------|---|
| a reason of the second                                                                                                    |                                                                                                    |             |   |
| E Destrop<br>Varal, E:<br>Kore =<br>Destrop<br>Marker =<br>Destrop<br>Destrop<br>Adar<br>Computer<br>E Computer<br>E Computer<br>E Computer | Name<br>(P. A. South and a second and<br>(P. A. South a second and<br>(P. A. South a second and<br>(P. A. Sout | Type Deen   |   |
| File care                                                                                                    |                                                                                                    | + Athe      | • |

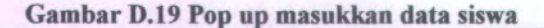

| The page | at http://localhost says:                    |  |
|----------|----------------------------------------------|--|
| 4        | file yang anda upload bukan berekstensi .csv |  |
|          | ОК                                           |  |

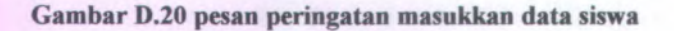

#### D.2.3.1.7. Halaman Masukkan Nilai Siswa

Menu ini berfungsi untuk instalasi masukkan data nilai siswa. Tampilan menu ini dapat dilihat pada gambar D.21

|                               | Standarisasi Sista | m Informasi Penerlenan Slavya Birw Goline |   |
|-------------------------------|--------------------|-------------------------------------------|---|
| Haraman Masukkan Nilar Shrwa; |                    |                                           | - |
|                               | <br>(Brass.)       |                                           |   |
|                               |                    |                                           |   |
|                               |                    |                                           |   |
|                               |                    |                                           |   |
|                               |                    |                                           | _ |

D-15

Gambar D.21 Halaman Masukkan Nilai Siswa

Jika aktor ingin memasukkan data nilai siswa dengan cara menekan tombol Browse, maka sistem akan menampilkan *popup* seperti pada gambar D.22 Untuk mengambil file nilai siswa yang dibutuhkan dan aktor menekan tombol simpan. Jika data yang di masukkan bukan berekstensi .csv maka sistem akan menampilkan pesan peringatan seperti pada gambar D.23

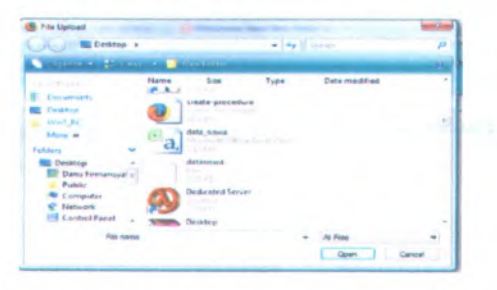

Gambar D.22 Pop up masukkan nilai siswa

| he page | e at http://localhost says:                  | X |
|---------|----------------------------------------------|---|
| 1       | file yang anda upload bukan berekstensi .csv |   |
|         | ОК                                           |   |

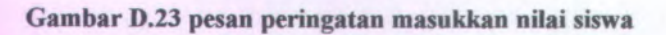

## D.2.3.1.8. Halaman Pengaturan Pengolahan Data

Menu ini berfungsi untuk instalasi Pengaturan Batas Pagu Luar Kota Tiap Sekolah, untuk instalasi Pengaturan Bobot Nilai Prioritas Siswa, dan untuk instalasi pengaturan domisili . Tampilan menu ini dapat dilihat pada gambar D.24

| SB                         | ONLI          | NE   |       |   |   | basedientose Gasta | n Informati Pyramouan S | na ten Celles 🚮 |
|----------------------------|---------------|------|-------|---|---|--------------------|-------------------------|-----------------|
| enien Pergelurar<br>Insula | Pergolation D | -    |       | - | 1 |                    | The second              |                 |
|                            | 1             | H    |       |   |   |                    |                         |                 |
|                            | -             | HH   |       |   |   |                    |                         | -               |
| Real Property lies         | -             | Sec. | 1     |   |   |                    |                         |                 |
| here he                    | -             |      | Anni. |   |   |                    |                         |                 |

Gambar D.24 Halaman Pengaturan Pengolahan Data

Untuk instalasi pengaturan batas pagu dengan cara mencentang batas pagu, kemudian memilih persentase batas pagu SMP, SMA, dan SMK.

Untuk instalasi Pengaturan Bobot Nilai Prioritas Siswa dengan cara memilih prioritas mata pelajaran, pemilihan prioritas mata pelajaran pada satu jenjang tidak boleh sama jika sama maka sistem akan menampilkan pesan peringatan.

Untuk instalasi pengaturan domisili siswa dengan cara mmencentang bobot lain domisili maka domisili siswa akan dimasukkan sebagai pertimbangan dalam penerimaan siswa.

## D.2.3.1.9. Halaman Akhir Instalasi

Menu ini berfungsi untuk validasi masukkan data dan pengaturan yang telah di masukkan oleh pengguna. Menu ini menampilkan data-data yang telah dimasukkan oleh pengguna. Tampilan menu ini dapat dilihat pada gambar D.25 sampai D.3.27

| PSB                  | ONLINE                 | Mandarisani Sistana Informazi Panarimaan Jawa Bara Debia | 2 |
|----------------------|------------------------|----------------------------------------------------------|---|
| Halaman Natri Indala | n Madu Pergelahan Sela |                                                          |   |
|                      |                        |                                                          |   |
|                      |                        |                                                          |   |
|                      |                        |                                                          |   |
|                      |                        |                                                          |   |
|                      | Sel may a              |                                                          |   |
|                      | E I                    |                                                          |   |
|                      | langal.                |                                                          |   |

Gambar D.25 Halaman Akhir Instalasi 1

| В              | ONLIN            | E                |     |               | Danderhaat Siste          | re informat Pa | enariment Save Baru Co |
|----------------|------------------|------------------|-----|---------------|---------------------------|----------------|------------------------|
| er instalani   | Modul Pengolat   | ter Dete         |     |               |                           |                |                        |
| 1000 ( )       | R. Music         | Crown            | 100 | The second    | Frank A.F                 |                |                        |
| Ten Final I    | -                | - A Marine Trans | 1   | 2.10          | -                         | -              | The second             |
| Population Adv | -                |                  |     | age on a life | KAUNDER TRAPT             |                | Fallet Street          |
| riprodat.      | 1                | 1.000            | 1 2 | (Francisco)   | And in case of the second | -              | N. Y. Martin           |
| And Distant    | 8.10<br>9.<br>9. | 100,1040 B       |     |               |                           |                |                        |

Gambar D.26 Halaman Akhir Instalasi 2

| SBONL                      | NE                                                                                   |                   | Standarland Sidem Informal Penerimaan Slave Bare Online |
|----------------------------|--------------------------------------------------------------------------------------|-------------------|---------------------------------------------------------|
| stalesi Mooul Pengolehan D |                                                                                      |                   |                                                         |
| Program delas              | parter i mengengene<br>unite 2 mengengene                                            | 8.<br>847<br>880  |                                                         |
|                            | institute 1 Interlagationere<br>anismen 2 Interlagation<br>institute 1 Interlagation | 6<br>800.<br>817  |                                                         |
| Reservation                | italia i metapoteno<br>Revisti                                                       |                   |                                                         |
| Balan Page                 |                                                                                      | nn.<br>Athai      |                                                         |
| Rest Lat                   | Reveal                                                                               | 15.<br>10.<br>20. |                                                         |

Gambar D.27 Halaman Akhir Instalasi 3

D-18

Pada halaman akhir instalasi modul pengolahan data jika aktor menekan tombol ulang maka akan kembali ke halaman masukkan data kawasan, tetapi jika aktor menekan tombol akhir maka sistem akan menampilkan halaman Login pengguna modul pengolahan data.

#### D.2.3.2. Halaman Masuk Modul Pengolahan Data

Menu halaman masuk modul pengolahan data diperuntukkan agar pengguna dapat masuk kedalam Sistem Informasi PSB Online Standar Modul Pengolahan Data. Dengan cara memasukkan nama pengguna dan kata sandi, sehingga pengguna dapat menggunakan fasilitas-fasilitas yang telah tersedia dalam Sistem Informasi Kepegawaian sesuai dengan hak akses pengguna tersebut. Berikut ini dijelaskan tentang pengaturan pengguna.

## D.2.3.2.1 Proses Masuk Kedalam Sistem Informasi PSB Online Standar Modul Pengolahan Data

Setiap pengguna yang akan masuk kedalam Sistem Informasi PSB Online Standar Modul Pengolahan Data terlebih dahulu harus melakukan proses Login pengguna. Proses tersebut bertujuan untuk otentikasi sah atau tidaknya pengguna. Proses ini juga mengidentifikasi tipe dan hak akses pengguna sehingga menu yang ditampilkan khusus untuk keperluan pengguna. Halaman masuk seperti pada Gambar D.28

| (a)    |                             |                 |
|--------|-----------------------------|-----------------|
|        |                             |                 |
| 10000  | Nama Pengguna               |                 |
| 00 00  | Nama Pengguna<br>Kata Sandi |                 |
| COC CO | Mama Penggana<br>Kata Sandi | Masuk Kosongkan |

Gambar D.28 Form Login

Pengguna memasukkan Nama Pengguna yaitu berupa *textfield* pertama dan Kata Sandi pada *textfield* kedua dan kemudian menekan tombol Masuk untuk proses otentikasi pengguna. Setelah otentikasi berhasil, akan ditampilkan halaman awal Sistem Informasi PSB *Online* Standar Modul Pengolahan Data seperti Gambar D.29.

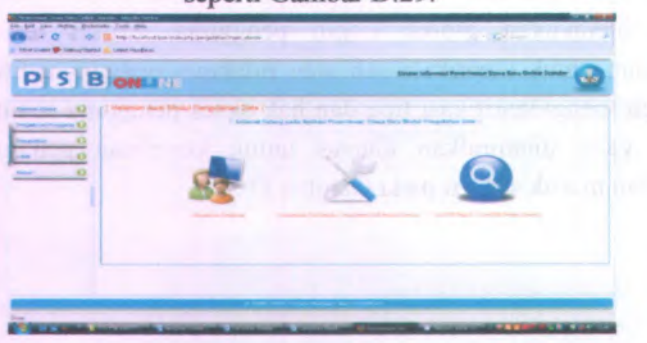

Gambar D.29 Halaman utama Sistem Informasi PSB Online Standar Modul Pengolahan Data

#### D.2.3.3. Menu Pengaturan Pengguna

Menu ini hanya bisa diakses oleh *Super Administrator*. Menu ini menampilkan daftar pengguna yang ada dalam *database* juga untuk mengelola data-data pengguna, seperti menambah data pengguna, menghapus data pengguna, mengganti kata sandi, dan mencari data pengguna. Tampilan halaman pengaturan pengguna adalah dapat dilihat pada Gambar D.30 berikut.

| PS             | BONLINE           |                    | Sietum Inflamia: Panartinaan Siloop Baris Goline Seynda |  |
|----------------|-------------------|--------------------|---------------------------------------------------------|--|
|                | -                 |                    |                                                         |  |
| attent (rappi) | · avient          | 1100 No. 111       |                                                         |  |
|                |                   |                    |                                                         |  |
|                |                   |                    |                                                         |  |
|                | 1                 |                    |                                                         |  |
|                |                   |                    |                                                         |  |
|                |                   |                    |                                                         |  |
|                | 10 15 P # 8 Hop 1 | <br>an integration |                                                         |  |

Gambar D.30 Halaman Daftar Pengguna

Daftar aktor yang ditampilkan dikelompokkan berdasarkan kelompok aktornya, dimana ada 2 kelompok aktor yaitu *super administrator* dan *database administrator*.

#### Tambah Pengguna

Jika ingin menambah data pengguna, maka aktor harus menekan tombol o tambah yang berada di atas tabel daftar akun pengguna. Kemudian muncul halaman tambah pengguna seperti pada gambar D.31

aimpan

#### Gambar D.31 Halaman Tambah Pengguna

Pengguna memasukkan nama pengguna, kata sandi, dan memilih hak aksesnya, kemudian pengguna menekan tombol simpan, maka secara otomatis data pengguna akan disimpan dalam *database* dan akan ditampilkan pada daftar akun pengguna

#### Hapus Pengguna

Pengguna dapat menghapus data pengguna lain dengan memilih data pengguna yang akan dihapus dan menekan tombol hapus. Sistem akan menampilkan pesan konfirmasi seperti pada gambar D.32 untuk menghapus data pengguna tersebut. Maka secara otomatis data pengguna akan terhapus dalam sistem dan *database*.

in the day of the second second second

| e at http://localhost says:                  | 3                           |
|----------------------------------------------|-----------------------------|
| apakah anda yakin akan menghapus 1 pengguna? |                             |
| OK Cancel                                    |                             |
|                                              | e at http://localhost says: |

Gambar D.32 Pesan Konfirmasi Hapus Pengguna

## Ubah Kata Sandi

Untuk mengubah kata sandi pengguna dengan memilih data yang akan diubah kata sandinya dan menekan tombol ing yang berada di kolom ubah kata sandi pada tabel daftar akun pengguna. Sistem akan menampilkan halaman ubah sandi pengguna seperti pada gambar D.33

| Kata Savd Lane            |                                                                                                    |  |
|---------------------------|----------------------------------------------------------------------------------------------------|--|
| Kata Sandi Bars           |                                                                                                    |  |
| Vertikasi Kala bendi Derv | ( The second second sec |  |
|                           | empan                                                                                                    |  |
|                           |                                                                                                    |  |
|                           |                                                                                                    |  |
|                           |                                                                                                    |  |
|                           |                                                                                                    |  |
|                           |                                                                                                    |  |
|                           |                                                                                                    |  |

Gambar D.33 Halaman Ubah Sandi Pengguna

Pengguna tidak perlu lagi memasukkan kata sandi lama karena sistem sudah menampilkan kata sandi lama pada taxtfield kata sandi lama. Maka pengguna hanya memasukkan kata sandi baru dan verifikasi kata sandi baru kemudian pengguna menekan

D-23

tombol simpan, maka secara otomatis data kata sandi yang baru akan disimpan dalam *database*.

#### D.2.3.4. Menu Pengolahan

Menu pengolahan ini diperuntukkan untuk pengolahan data PSB Reguler dan PSB Bangku Kosong. Dalam menu pengolahan terdapat dua sub menu yaitu PSB Reguler dan PSB Bangku Kosong seperti pada gambar D.34

# PSB Reguler PSB Bangku Kosong

#### Gambar D.34 Sub Menu Pengolahan

Menu pengolahan data ini berfungsi untuk merangking, membackup, dan merestore data PSB. Berikut ini dijelaskan tentang pengaturan pengguna.

#### D.2.3.4.1. Pengolahan PSB Reguler

Untuk masuk kedalam menu pengolahan PSB reguler pengguna harus memilih menu Pengolahan dan PSB Reguler. Menu ini berfungsi untuk rangking data PSB Reguler, *backup* data PSB Reguler, dan *restore* data PSB Reguler. Halaman Pengolahan PSB Reguler dapat dilihat pada gambar D.35

D-24

| S             | BONLIN           | E                   |       | Statem Informati Penerimaan Stove Baro Define Standar |
|---------------|------------------|---------------------|-------|-------------------------------------------------------|
|               | Heleman Pango    | lehan Data Regular; |       |                                                       |
| na-Preggane 🚺 | Provinces        | ranging             |       |                                                       |
| nar ()        | and particular   | Same and            |       |                                                       |
| 0             | Tarra Star       | backup              |       |                                                       |
| 0             | Al active (laste | -                   | Buses |                                                       |
|               | Sear Search      | ener at -           |       |                                                       |
|               |                  |                     |       |                                                       |
|               |                  |                     |       |                                                       |
|               |                  |                     |       |                                                       |

Gambar D.35 Halaman Pengolahan Data Reguler

## **Rangking Data PSB Reguler**

Menu ini berfungsi untuk rangking data PSB Reguler yang telah masuk kedalam *database* dengan cara pengguna menekan tombol rangking. Maka sistem secara otomatis akan melakukan perangkingan data PSB Reguler yang telah dimasukkan ke dalam database. Jika proses perangkingan data telah selesai maka sistem akan menampilkan waktu terakhir kali dilakukan perangkingan data.

## **Backup Data PSB Reguler**

Menu ini berfungsi untuk *backup* data PSB Reguler yang telah masuk kedalam *database* dengan cara pengguna menekan

| ou nave chosen to c                | ipen                                                       |
|------------------------------------|------------------------------------------------------------|
| a backup_regule                    | r2009-07-20 02_16_45.csv                                   |
| which is a: Mic<br>from: http://lo | rosoft Office Excel Comma Separated Values File<br>calhost |
| What should Firefor                | x do with this file?                                       |
| Open with                          | Notepad (default)                                          |
| Save File                          |                                                            |
| Do this guto                       | matically for files like this from now on.                 |

Gambar D.36 Popup Backup Data PSB Reguler

Maka sistem secara otomatis akan melakukan *backup* data PSB Reguler yang telah dimasukkan ke dalam database. Jika proses *backup* data telah selesai maka sistem akan menampilkan waktu terakhir kali dilakukan perangkingan data.

## **Restore Data PSB Reguler**

Menu ini berfungsi untuk *restore* data PSB Reguler yang telah masuk kedalam *database*. Yang dilakukan pengguna yaitu dengan cara menekan tombol Browse untuk mencari data PSB Reguler yang akan di *restore*. Maka sistem akan memunculkan *popup* pencarian data PSB Reguler seperti pada gambar D.37

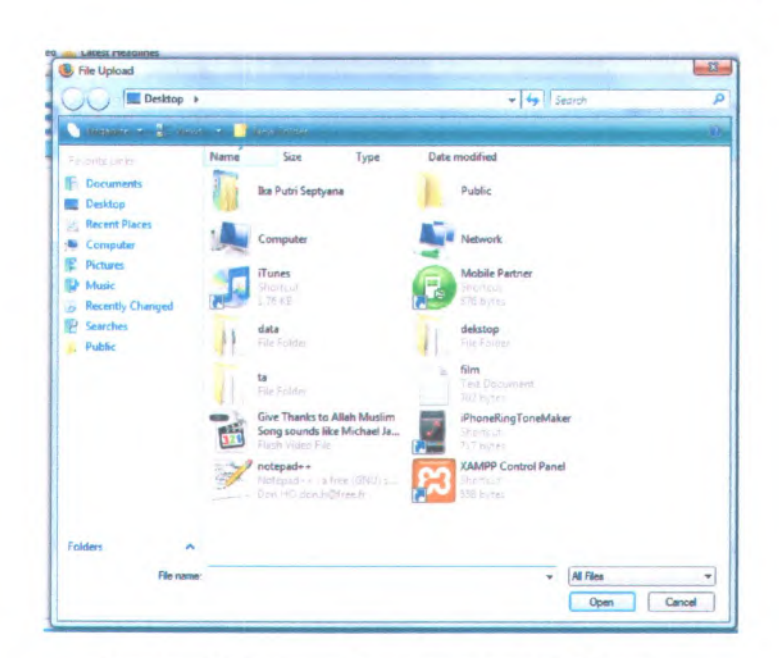

Gambar D.37 Popup Pencarian Data PSB Reguler

Pengguna memilih data yang akan di restore, kemudian pengguna menekan tombol Open. Maka sistem akan secara otomatis menampilkan lokasi data yang telah dipilih pengguna pada *textfield browse*.

Kemudian pengguna menekan tombol restore untuk merestore data yang sudah dipilih oleh pengguna. Maka sistem secara otomatis akan melakukan *restore* data PSB Reguler yang telah dimasukkan ke dalam database. Jika proses *restore* data telah selesai maka sistem akan menampilkan waktu terakhir kali dilakukan *restore* data. Jika data yang dimasukkan oleh
D-28

pengguna bukan berekstensi .csv akan akan muncul pesan peringatan seperti pada gambar D.38

| í. | file yang anda upload bukan berekstensi .csv |
|----|----------------------------------------------|
| •  |                                              |
|    |                                              |
|    | OK                                           |

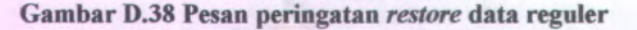

#### D.2.3.4.2. Pengolahan PSB Bangku Kosong

Untuk masuk kedalam menu pengolahan PSB bangku kosong pengguna harus memilih menu Pengolahan dan PSB Bangku Kosong. Menu ini berfungsi untuk rangking data PSB Bangku Kosong, *backup* data PSB Bangku Kosong, dan *restore* data PSB Bangku Kosong. Halaman Pengolahan PSB Bangku Kosong dapat dilihat pada gambar D.39

| SB            |                |                |       | - | Paters Discussion | namena Trans Bra Da | <br>0 |
|---------------|----------------|----------------|-------|---|-------------------|---------------------|-------|
| - 0 (*        | samer hengsame | Case Damps - 1 | and . |   |                   |                     | 7     |
| - O report of | -              | -              |       |   |                   |                     |       |
| 0 -           | August and     | Anna .         |       |   |                   |                     |       |
| 0             | 1              | and care       |       |   |                   |                     |       |
| 1.            |                | AREA.          |       |   |                   |                     |       |
|               |                |                |       |   |                   |                     |       |
|               |                |                |       |   |                   |                     |       |
| -             |                |                | -     |   |                   |                     | <br>- |
|               |                |                |       |   |                   |                     |       |

Gambar D.39 Halaman Pengolahan Data Bangku Kosong

# **Rangking Data PSB Bangku Kosong**

Menu ini berfungsi untuk rangking data PSB Bangku Kosong yang telah masuk kedalam *database* dengan cara pengguna menekan tombol rangking. Maka sistem secara otomatis akan melakukan perangkingan data PSB Bangku Kosong yang telah dimasukkan ke dalam database. Jika proses perangkingan data telah selesai maka sistem akan menampilkan waktu terakhir kali dilakukan perangkingan data.

# **Backup Data PSB Bangku Kosong**

Menu ini berfungsi untuk *backup* data PSB Bangku Kosong yang telah masuk kedalam *database* dengan cara pengguna menekan tombol backup. Sistem akan menampilkan *popup* untuk tempat penyimpanan file hasil *backup* data PSB Bangku Kosong seperti yang ditunjukkan pada gambar D.40

| You have chosen to a               | open                                            |               |
|------------------------------------|-------------------------------------------------|---------------|
| backup_bangk                       | ukosong2009-07-20 02_17_13.csv                  |               |
| which is a: Mic<br>from: http://lo | crosoft Office Excel Comma Separated<br>calhost | d Values File |
| What should Firefor                | x do with this file?                            |               |
| Open with                          | Notepad (default)                               | -             |
| <ul> <li>Save File</li> </ul>      |                                                 | 1             |
| Do this guto                       | matically for files like this from now o        | on,           |
|                                    |                                                 |               |

Gambar D.40 Popup Backup Data PSB Bangku Kosong

Maka sistem secara otomatis akan melakukan *backup* data PSB Bangku Kosong yang telah dimasukkan ke dalam database. Jika proses *backup* data telah selesai maka sistem akan menampilkan waktu terakhir kali dilakukan perangkingan data.

# **Restore Data PSB Bangku Kosong**

Menu ini berfungsi untuk *restore* data PSB Bangku Kosong yang telah masuk kedalam *database*. Yang dilakukan pengguna yaitu dengan cara menekan tombol Browse untuk mencari data PSB Bangku Kosong yang akan di *restore*. Maka sistem akan memunculkan *popup* pencarian data PSB Bangku Kosong seperti pada gambar D.41

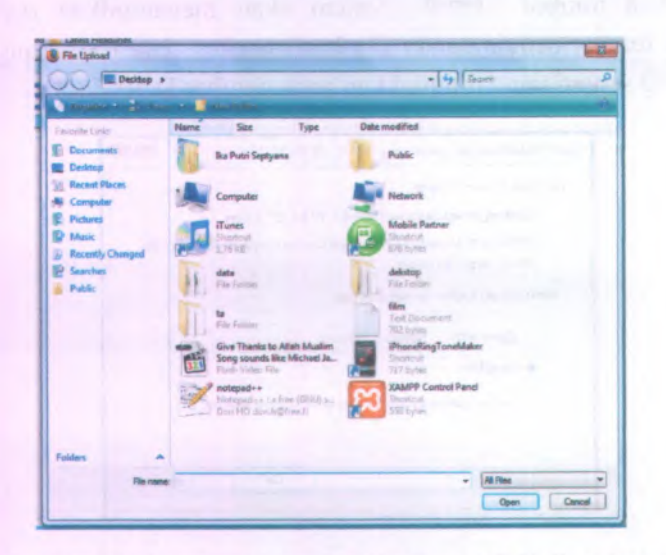

Gambar D.41 Popup Pencarian Data PSB Bangku Kosong

Pengguna memilih data yang akan di restore, kemudian pengguna menekan tombol Open. Maka sistem akan secara otomatis menampilkan lokasi data yang telah dipilih pengguna pada *textfield browse*.

Kemudian pengguna menekan tombol restore untuk merestore data yang sudah dipilih oleh pengguna. Maka sistem secara otomatis akan melakukan restore data PSB Bangku Kosong yang telah dimasukkan ke dalam database. Jika proses restore data telah selesai maka sistem akan menampilkan waktu terakhir kali dilakukan restore data. Jika data yang dimasukkan oleh pengguna bukan berekstensi .csv akan akan muncul pesan peringatan seperti pada gambar D.42

| The page at http://localhost says:           | × 1        |
|----------------------------------------------|------------|
| file yang anda upload bukan berekstensi .csv | ALL STREET |
| OK                                           | New York   |

Gambar D.42 Pesan peringatan restore data bangku kosong

#### D.2.3.5. Menu Lihat

Menu ini berfungsi untuk melihat daftar siswa yang diterima PSB Reguler dan daftar siswa yang diterima PSB Bangku Kosong. Dalam menu lihat terdapat dua sub menu yaitu PSB Reguler dan PSB Bangku Kosong seperti pada gambar D.43

# PSB Reguler PSB Bangku Kosong

#### Gambar D.43 Sub Menu Lihat

Menu lihat daftar siswa diterima ini juga berfungsi untuk mencetak daftar siswa yang diterima baik PSB Reguler juga PSB Bangku Kosong. Menu ini juga dapat mencari data siswa yang di inginkan oleh pengguna berdasar pada NISN siswa dan menampilkan jumlah baris per halamannya.

#### D.2.3.5.1. Lihat PSB Reguler

Untuk masuk kedalam menu lihat PSB reguler pengguna harus memilih menu Lihat dan PSB Reguler. Menu ini berfungsi untuk melihat daftar siswa yang diterima PSB Reguler, mencetak daftar siswa yang diterima PSB Reguler, dan mencari data siswa yang diterima PSB Reguler berdasarkan NISN siswa. Halaman Lihat PSB Reguler dapat dilihat pada gambar D.44

|                                         | Same informati Parantenan Sana Bara Delina Sandar 🔊                                                                                                    |
|-----------------------------------------|----------------------------------------------------------------------------------------------------|
| P S D CHUNE                             | <u>.</u>                                                                                                    |
| ter ter ter ter ter ter ter ter ter ter |                                                                                                    |
|                                         |                                                                                                    |
| 9                                       |                                                                                                    |
| 0                                       |                                                                                                    |
|                                         |                                                                                                    |
|                                         |                                                                                                    |
|                                         |                                                                                                    |
|                                         | and the second second s |

Gambar D.44 Menu Lihat Daftar Siswa Diterima PSB Reguler

## Mencetak Data PSB Reguler

Menu ini berfungsi untuk mencetak data siswa yang diterima PSB Reguler. Pengguna harus menekan tombol 🖨 cetak kemudian sistem menampilkan popup seperti pada gambar D.45

| URL         | the of the Arth deeps see as we are        |        |   |
|-------------|--------------------------------------------|--------|---|
| Category    | Documents -                                |        | - |
| Save As     | Documents\Downloads\Documents\Vie.pdf      |        | - |
| Description | Therefore and particle processing category |        |   |
|             | Download Later Start Download              | Cancel |   |

Gambar D.45 Popup Download Data PSB Reguler

Pengguna menekan tombol "Start Download" untuk mengunduh data daftar siswa diterima PSB Reguler dalam bentuk pdf.

## Mencari Data PSB Reguler

Menu ini berfungsi untuk mencari data siswa yang diterima PSB Reguler berdasarkan NISN siswa. Pengguna menekan icon maka sistem secara otomatis akan menampilkan seperti pada gambar D.46

| Quick | Search | h |   |   |        |      | NISN | - | Clear    |
|-------|--------|---|---|---|--------|------|------|---|----------|
| 4     | 10     | * | ы | 4 | Page 1 | of 1 | F H  | 3 | No items |

Gambar D.46 Mencari Data PSB Reguler

Untuk mencari data siswa pengguna harus mengisi textfield quick search dan menekan tombol enter. Maka sistem secara otomatis akan menampilkan data siswa yang dicari.

#### D.2.3.5.2. Lihat PSB Bangku Kosong

Untuk masuk kedalam menu lihat PSB bangku kosong pengguna harus memilih menu Lihat dan PSB Bangku Kosong. Menu ini berfungsi untuk melihat daftar siswa yang diterima PSB Bangku Kosong, mencetak daftar siswa yang diterima PSB Bangku Kosong, dan mencari data siswa yang diterima PSB Bangku Kosong berdasarkan NISN siswa. Halaman Lihat PSB Bangku Kosong dapat dilihat pada gambar D.47

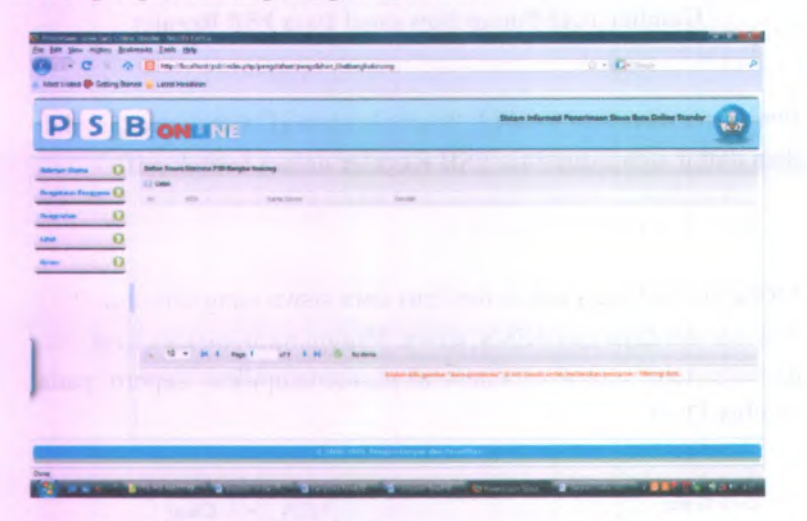

Gambar D.47 Menu Lihat Daftar Siswa Diterima PSB Bangku Kosong

## Mencetak Data PSB Bangku Kosong

Menu ini berfungsi untuk mencetak data siswa yang diterima PSB Bangku Kosong. Pengguna harus menekan tombol 🖨 cetak kemudian sistem menampilkan popup seperti pada gambar D.48.

| URL         | http://locatholt/pib/index.pnp/bengolahan/cetak_bangkus/ | asong |     |
|-------------|----------------------------------------------------------|-------|-----|
| Calegory    | Documents +                                              |       | -   |
| Save As     | Documents\Downloads\Documents\tile.pdf                   |       | ten |
|             | Remember this path for "Documents" category              |       |     |
| Description |                                                          |       |     |
|             | Developed later                                          | ]     |     |

Gambar D.48 Popup Download Data PSB Bangku Kosong

Pengguna menekan tombol "Start Download" untuk mengunduh data daftar siswa diterima PSB Bangku Kosong dalam bentuk pdf.

# Mencari Data PSB Bangku Kosong

Menu ini berfungsi untuk mencari data siswa yang diterima PSB Bangku Kosong berdasarkan NISN siswa. Pengguna menekan icon saka sistem secara otomatis akan menampilkan seperti pada gambar D.49

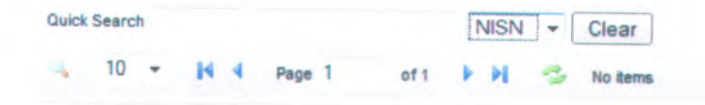

Gambar D.49 Mencari Data PSB Bangku Kosong

Untuk mencari data siswa pengguna harus mengisi textfield quick search dan menekan tombol enter. Maka sistem secara otomatis akan menampilkan data siswa yang dicari

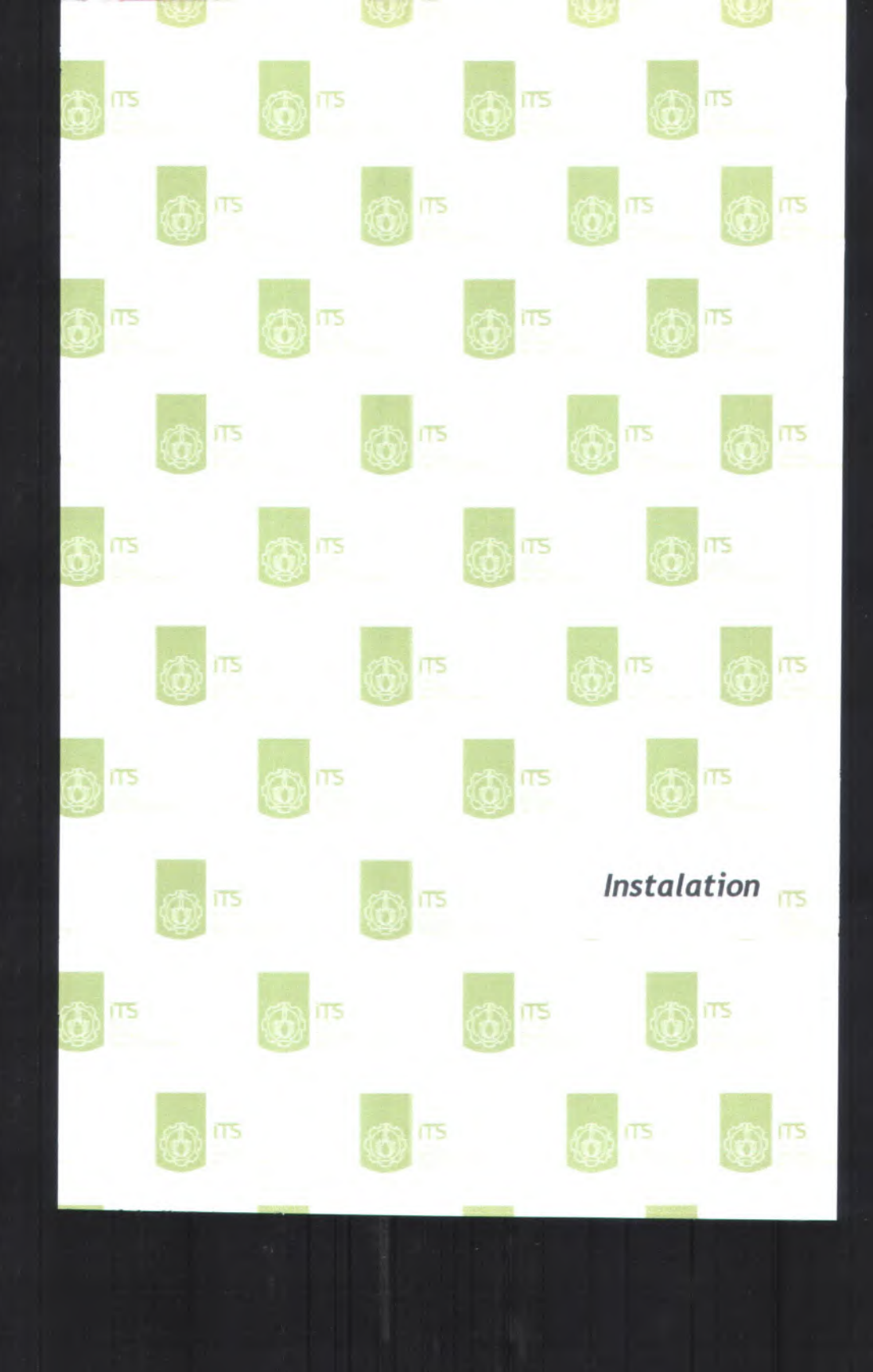

# E. Instalation

- 1. Release Notes
- 2. Installations/Quick Start Guide

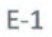

#### E.1. Release Notes

### E.1.1. Informasi Rilis (Release Information)

Nama Proyek: SISTEM INFORMASI PSB ONLINE MODUL PENGOLAHAN DATA

Nomor Rilis: 1.0.0

#### **Tanggal Rilis:**

Dukungan Untuk informasi lebih lanjut mengenai Pelanggan : pengembangan perangkat lunak silahkan mengirimkan email dengan alamat firman@is.its.ac.id

#### E.1.2. Pengantar (Overview)

Versi kali ini adalah rilis awal yang bisa digunakan. Saran dan masukan anda sangat penting bagi kami, bantulah kami membuat produk ini menjadi lebih baik. Sistem Informasi PSB *Online* Standar Modul Pengolahan Data ini masih dapat dilanjutkan dan kemungkinan akan banyak hal yang berubah di masa depan.

#### E.1.3. Hal Baru (What's New)

- Perangkat lunak yang baru adalah berbasis web
- Database yang baru berstandar SQL, menggunakan MySQL
- Untuk lebih detail, lihat "Perubahan Terbaru" di bawah

**E.1.4.** Catatan Instalasi dan Upgrade (Installation and Upgrade Notes)

Instalasi

Lihat "Installation / Quick Start Guide" untuk detailnya

## Isi Rilis

Rilis ini terdiri dari item item berikut:

- Release Notes
- Installation notes/ Quick Start Guide

#### Kebutuhan Minimum Sistem

Prosesor : Pentium Core 2 Duo 2,8 GHz Mainboard Intel 945 + VGA +SC Memori : 3 GB DDR2 Disk Space HD 250 GB SATA Kosong : Sistem Operasi : Windows Server 2003 Jaringan : Ethernet Card 100 Mbps Software Yang Popular Web Browser (IE6, Mozilla Ada : Firefox)

#### Kompabilitas Versi

File yang dipakai / disimpan oleh rilis sebelumnya, bisa dipakai di rilis selanjutnya.

E.2. Installation / Quick Start Guide E.2.1. Informasi Rilis (Release Information) Nama Proyek: SISTEM INFORMASI PSB ONLINE MODUL PENGOLAHAN DATA

Nomor Rilis: 1.0.0

**Tanggal Rilis:** 

Dukungan Untuk informasi lebih lanjut mengenai Pelanggan : pengembangan perangkat lunak silahkan mengirimkan email dengan alamat firman@is.its.ac.id

## E.2.2. Pengantar (Overview)

Untuk dapat menggunakan perangkat lunak Sistem Informasi PSB Online Standar Modul Pengolahan Data, terlebih dahulu harus diinstal di komputer server. Pada dokumen ini akan dijelaskan langkah-demi langkah melakukan instalasi sistem.

# E.2.3. Kebutuhan Sistem Minimal (Minimal System Requirements)

Silahkan lihat dokumen Release Notes

#### E.2.4. Instalasi (Installation)

Panduan instalasi berikut adalah untuk sistem operasi Windows. Untuk sistem operasi yang lain, harap meyesuaikan. Jika ada pertanyaan, silahkan menghubungi kami. Untuk melakukan instalasi perangkat lunak Sistem Informasi PSB *Online* Modul Pengolahan Data, harap mengikuti petunjuk berikut:

- A. Menginstal XAMPP (pastikan bahwa pada komputer belum terinstal software server apache dan mysql).
  - 1. Klik ganda pada file "xampp-win32-1.6.16installer.exe"
  - 2. Ikuti petunjuk yang muncul di monitor untuk melengkapi proses instalasi
- B. Mengaktifkan Program Apache Server dan MySQL
  - 1. Klik menu XAMPP Control Panel pada "Start Menu"
  - 2. Lalu klik tombol "start" di samping tulisan Apache dan MySQL
  - 3. Maka program Apache server akan aktif, begitu pula dengan program server MySQL
- C. Menginstall Sistem Informasi PSB Online
  - 1. Copy folder "PSB dari folder aplikasi"
  - 2. Lalu *paste* pada folder "xampp > htdocs". (folder dimana software XAMPP diinstal)
  - 3. Langkah berikutnya adalah meng-*copy* folder "psb" dari folder database
  - Lalu *paste* pada folder "xampp > mysql > data". (folder dimana software XAMPP diinstal)
  - 5. Dengan demikian, proses instalasi perangkat lunak Sistem Informasi PSB Online selsesai

#### E.2.5. Memulai (Getting Started)

Untuk melakukan testing apakah perangkat lunak Sistem Informasi PSB *Online* Standar Modul Pengolahan Data telah terinstall dapat mengikuti langkah-langkah berikut :

- Dari komputer tempat diinstalnya aplikasi Sistem Informasi Psb Online Standar Modul Pengolahan Data, bukalah software browser internet semacam Internet Explorer (sebelumnya aktifkan terlebih dahulu software server Apache dan server MySQL)
- Pada "address bar" software browser ketikkan "http://localhost/psb" Jika berhasil akan muncul tampilan awal perangkat lunak Sistem Informasi PSB Online

Untuk melakukan testing apakah Sistem Informasi PSB Online Modul Pengolahan Data telah dapat diakses dari jaringan, dapat mengikuti langkah-langkah berikut :

- Pastikan komputer server telah terhubung dengan jaringan.
- 2. Cek *IP address/* alamat *IP* komputer server dengan tahap-tahap berikut :
  - Tekan "Windows Programs Accessories Command Prompt"
  - Akan muncul sebuah window command prompt
  - Ketikkan "ipconfig"
  - Jika komputer terhubung dengan jaringan, makan akan muncul IP Addressnya (Misal : 192.168.1.1)
- 3. Bukalah komputer lain yang terhubung dengan jaringan
- 4. Bukalah browser internet semacam Internet Explorer,
- 5. Pada "address bar" ketikkan "http://[*IP address komputer server*]/psb". Contoh http://192.168.1.1/psb
- 6. Jika berhasil akan muncul tampilan awal perangkat lunak Sistem Informasi PSB Online.

## **BIODATA PENULIS**

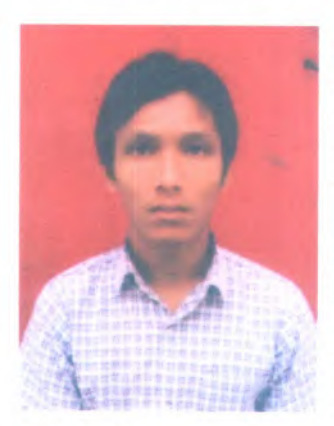

Penulis, yang lahir di kota Surabaya 18 April 1987, adalah anak ketiga dari empat bersaudara. Pendidikan formal ditamatkan di SDN 614 Surabaya, SLTPN 12 Surabava dan SMAN 1 Sidoarjo. Setelah lulus dari SMAN 1 Sidoarjo tahun 2005, Penulis mengikuti PMDK dan diterima di Jurusan Sistem Informasi ITS Surabaya tahun 2005 dan terdaftar dengan NRP

5205100009.

Di jurusan Sistem Informasi ini Penulis mengambil Bidang Studi Perencanaan dan Pengembangan Sistem Informasi (PPSI). Penulis termasuk aktif di beberapa kegiatan seminar, pelatihan ketrampilan mahasiswa yang diselenggarakan oleh jurusan maupun oleh luar jurusan. Penulis juga aktif dalam organisasi Keluarga Mahasiswa Sistem Informasi (KMSI) dan pernah menjabat sebagai staf PSDM.

For Contact : pinky come back@yahoo.co.id